# パソコンでテレビを楽しもう

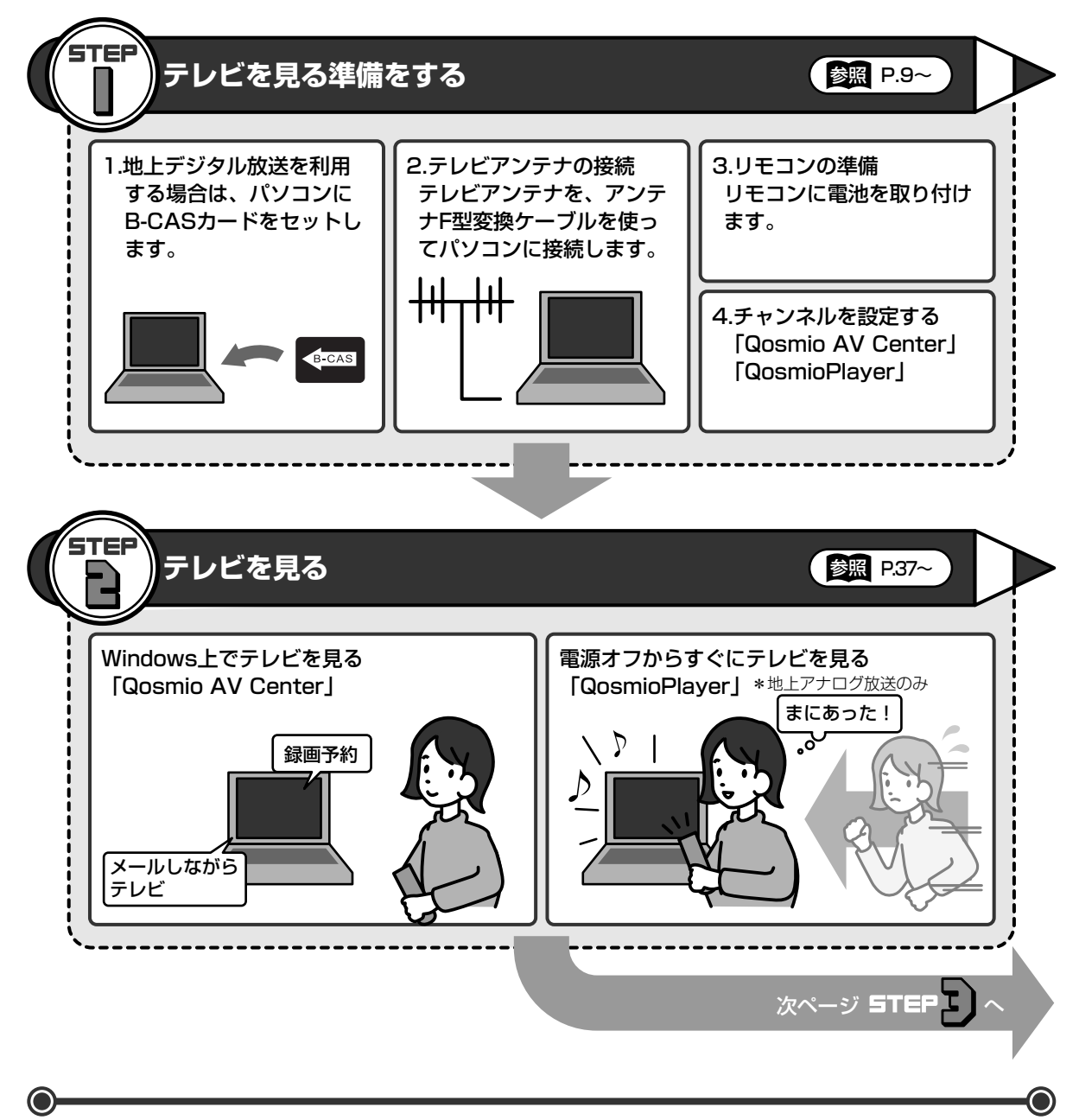

# 音楽・映像・デジタルカメラの写真を楽しもう

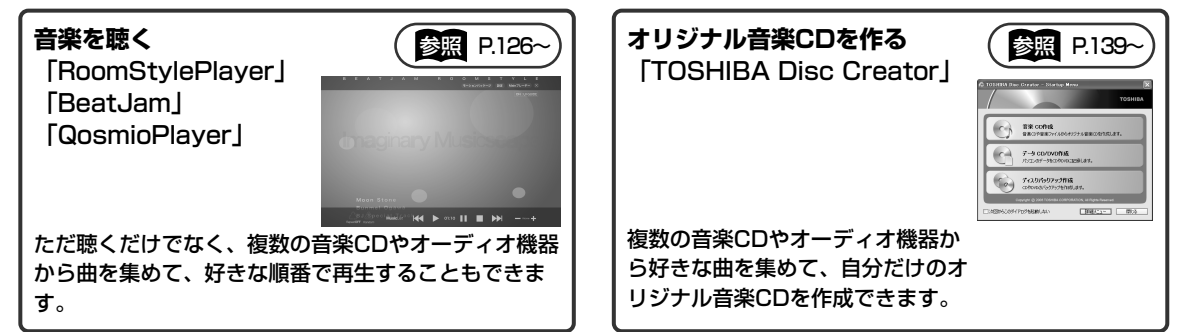

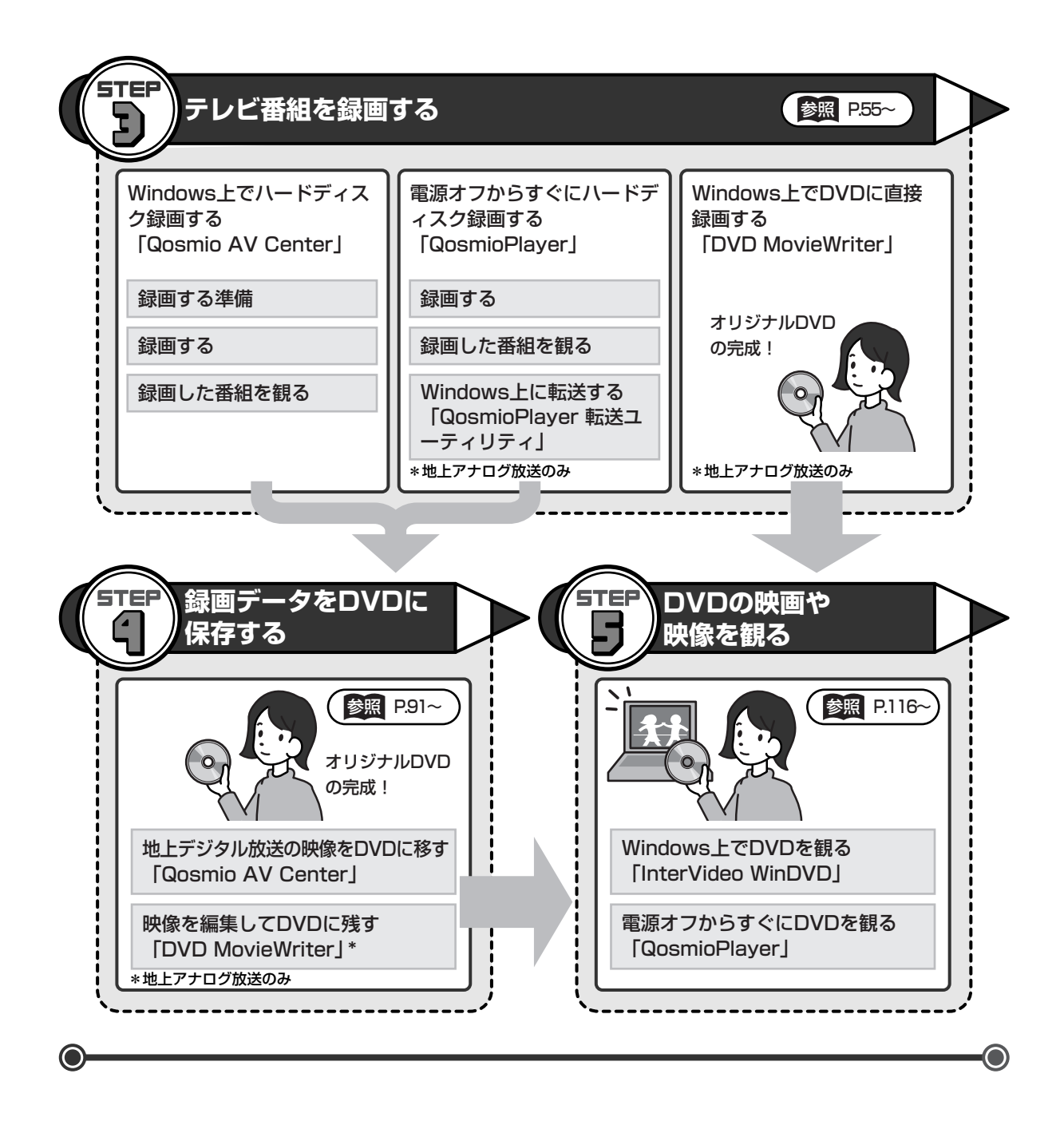

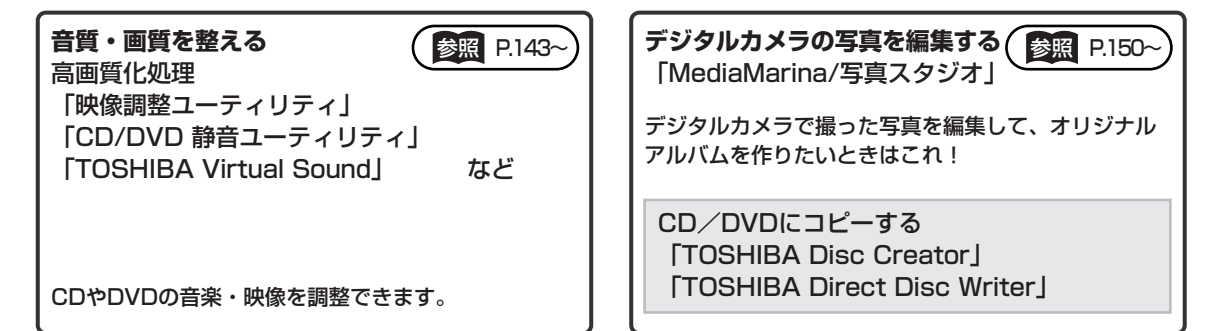

# もくじ

| もくじ                                                                                                    |
|----------------------------------------------------------------------------------------------------|
| 1地上デジタル放送について                                                                                                    |
| <b>2 B-CASカードをセットする</b>                                                                                                    |
| <b>3 テレビアンテナを接続する</b>                                                                                                    |
| 4 リモコンを使うには       17         ① リモコンについて       17         ② 電池の取り付け/取りはずし       18         ③ リモコンの操作を有効/無効にする       20                                      |
| 5 チャンネル設定をする       22         ① Qosmio AV Centerのチャンネル設定をする       22         ② QosmioPlayerのチャンネル設定をする       32         ③ CATV (ケーブルテレビ)をご利用のお客様へ       35 |
| 6 テレビを見る                                                                                                    |
| 7 テレビ番組を録画する準備(Qosmio AV Center)                                                                                                    |
| 8 テレビ番組を録画する 60<br>① Qosmio AV Centerで録画する 60<br>② QosmioPlayerで録画する 75<br>③ DVDに直接録画(DVDダイレクト録画)する<br>(Ulead DVD MovieWriter® for TOSHIBA) 78             |
| 9 録画した番組を再生する                                                                                                    |
| ① Qosmio AV Centerで再生する                                                                                                    |

| 11 録画した映像をDVDに移す(Qosmio AV Center)                                                                                                    |
|----------------------------------------------------------------------------------------------------|
| 12 映像を編集してDVDに残す<br>(Ulead DVD MovieWriter® for TOSHIBA)       94         ① 録画したテレビ番組や映像ファイルをDVDにする       95         ② テレビ番組を2つに分けて別々のDVDにする       104         ③ デジタルビデオカメラで撮影した映像をDVDにする       108         ④ アナログのビデオやカメラの映像を取り込んで編集する       111 |
| <b>13 DVDの映画や映像を観る</b>                                                                                                    |
| 14 音楽を聴く       126         ① 音楽CDを聴く (RoomStylePlayer)       126         ② 音楽CDから曲を取り込んで聴く (BeatJam)       128         ③ オーディオ機器から音楽を取り込む (BeatJam)       134         ④ 音楽CDを聴く (QosmioPlayer)       138                                          |
| <b>15 オリジナル音楽CDを作る(TOSHIBA Disc Creator)139</b><br>①オリジナル音楽CDを作る                                                                                                    |
| 16 音楽や映像の環境を整える       143         ① Qosmio AV Centerの映像を調整する       143         ② 状況にあわせて画質を調整する(高画質化処理/映像調整ユーティリティ)       144         ③ ドライブの動作音を小さくする(CD/DVD静音ユーティリティ)       146         ④ 状況にあわせて音質を調整する(TOSHIBA Virtual Sound)       148       |
| 17 デジタルカメラの写真を編集する<br>(MediaMarina / 写真スタジオ)       150         ① 写真を観る       150         ② 写真を編集する       152         ③ 編集した写真をCD / DVDにコピーする<br>(TOSHIBA Disc Creator / TOSHIBA Direct Disc Writer)       157                                     |
| 18 Q&A集 ·······164                                                                                                    |

# 付録

| 1 | ブー   | -ス:  | / פ  | アッテネータの接続                     |
|---|------|------|------|-------------------------------|
| 2 | ご使   | [用(  | こあ   | たってのお願い                       |
| З | IJŦ  |      | ン操   | 作一覧                           |
|   | 1) G | losr | nio  | AV Centerでの操作一覧               |
|   | 2 V  | lind | lows | ;XPでの操作一覧 ······196           |
| 4 | Qos  | smi  | οP   | ayerの操作一覧                     |
| 5 | Qos  | smi  | οP   | ayerの再インストール                  |
| 6 | 言語   | i]-  | - ŀ  | 一覧(QosmioPlayer)              |
| 7 | ファ   | 1    | アウ   | ォールを設定する(Qosmio AV Center)207 |

# はじめに

本製品を安全に正しく使うために重要な事項が、同梱の冊子『安心してお使いいただくために』に記載されています。必ずお読みになり、正しくお使いください。お読みになった後は、いつでも見られるように お手元に大切に保管してください。本書は次の決まりに従って書かれています。

# 記号の意味

| ⚠警告          | "取扱いを誤った場合、使用者が死亡または重傷(*1)を負うこ<br>とが想定されること"を示します。                                                                                 |
|--------------|----------------------------------------------------------------------------------------------------|
| ⚠注意          | "取扱いを誤った場合、使用者が傷害 (*2)を負うことが想定<br>されるか、または物的損害(*3)の発生が想定されること"を示<br>します。                                                           |
| お願い          | データの消失や、故障、性能低下を起こさないために守ってほし<br>い内容、仕様や機能に関して知っておいてほしい内容を示します。                                                                    |
| × =          | 知っていると便利な内容を示します。                                                                                                    |
| ↓ ◇ ⑦ 役立つ操作集 | 知っていると役に立つ操作を示します。                                                                                                    |
| 参照           | このマニュアルや他のマニュアルへの参照先を示します。<br>このマニュアルへの参照の場合…「」<br>他のマニュアルへの参照の場合…『』<br>おたすけナビ、できるdynabookへの参照の場合…《》<br>おたすけナビには、さまざまな情報が記載されています。 |
|              | -                                                                                                    |

\* 1 重傷とは、失明やけが、やけど(高温・低温)、感電、骨折、中毒などで、後遺症が残るもの および治療に入院・長期の通院を要するものをさします。

- \*2 傷害とは、治療に入院や長期の通院を要さないけが・やけど・感電などをさします。
- \*3 物的損害とは、家屋・家財および家畜・ペット等にかかわる拡大損害をさします。

# 用語について

本書では次のように定義します。

| Windows XP ······ | Microsoft <sup>®</sup> | Windows® | XP Home | Edition | operating |
|-------------------|------------------------|----------|---------|---------|-----------|
|                   | system 🖯               | 本語版を示し   | ,ます。    |         |           |

おたすけナビ …………パソコン上で見ることのできる、電子マニュアルを示しま す。デスクトップ上の [おたすけナビ] アイコンをダブル クリックして起動します。

#### 参照 詳細について 『活用ガイド 1章 3 CDやDVDを使う』

**F30/79シリーズ** …………dynabook Qosmio F30/7シリーズで、モデル名が 「F30/79」で始まるモデルを示します。 **F30/77シリーズ** ………dynabook Qosmio F30/7シリーズで、モデル名が

「F30/77」で始まるモデルを示します。 F30/69シリーズ ………モデル名が「F30/69」で始まるモデルを示します。

ご購入のモデルのシリーズ名、モデル名については、パソコン本体のプロダクトバッジ を確認してください。

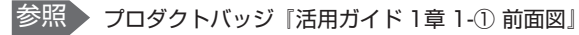

# 記載について

- 記載内容には、一部のモデルにのみ該当する項目があります。その場合は、「用語について」のモデル分けに準じて、「\*\*\*\*シリーズのみ」などのように注記します。
- ●アプリケーションについては、本製品にプレインストールまたは内蔵ハードディス クや同梱のCD/DVDからインストールしたバージョンを使用することを前提に説 明しています。
- ●本書に記載している画面やイラストは、地上デジタル放送と地上アナログ放送の両方を受信できるF30/79シリーズ、F30/69シリーズを対象にしています。また、すべての画面やイラストは一部省略したり、実際の表示とは異なる場合があります。

# Trademarks

- Microsoft、Windows、Windows Media、Outlookは、米国Microsoft Corporationの米国およびその他の国における登録商標または商標です。
- BeatJam、MediaMarina、ラベルマイティは、株式会社ジャストシステムの登録 商標です。
- BeatJam、MediaMarina、おたすけナビ、ラベルマイティ5 [セレクト版] は、 株式会社ジャストシステムの著作物であり、BeatJam、MediaMarina、おたすけ ナビ、ラベルマイティ5 [セレクト版] にかかる著作権、その他の権利は株式会社 ジャストシステムおよび各権利者に帰属します。
- InterVideo、WinDVDはInterVideo,Inc.の登録商標または商標です。
- InterVideoはInterVideo Incorporatedの登録商標または商標です。
- UleadおよびUleadロゴ、DVD MovieWriterはUlead Systems, Inc. またはユー リードシステムズ株式会社の商標または登録商標です。
- TruSurround XT、WOW HD、WOW XT、Circle Surround Xtract、SRS及び(●)<sup>®</sup>記号はSRS Labs, Inc.の商標です。
   TruSurround XT、WOW HD、WOW XT、Circle Surround Xtract、TruBass、SRS 3D、Definition及びFOCUS技術はSRS Labs, Inc.からのライセンスに基づき製品化されています。
- メモリースティックはソニー株式会社の商標です。
- i.LINKは商標です。
- xD-ピクチャーカード™は、富士写真フイルム株式会社の商標です。
- W録、おたすけナビは、株式会社東芝の登録商標または商標です。
- Symantec、Norton AntiVirus、LiveUpdateはSymantec Corporationの登録 商標です。
  - Norton Internet Securityは、Symantec Corporationの商標です。
- ●「できる」は、株式会社インプレスの登録商標です。
- 「QosmioPlayer」は、ドルビーデジタルオーディオ符号化システムを使用しています。

ドルビーラボラトリーズからの実施権に基づき製造されています。 Dolby、ドルビー及びダブルD記号はドルビーラボラトリーズの商標です。 非公開機密著作物。著作権1992-1997年ドルビーラボラトリーズ。不許複製。

• 「Qosmio AV Center」は、ドルビーデジタルオーディオ符号化システムを使用しています。

ドルビーラボラトリーズからの実施権に基づき製造されています。 Dolby、ドルビー、Pro Logic及びダブルD記号はドルビーラボラトリーズの商標です。 非公開機密著作物。著作権1992-1999年ドルビーラボラトリーズ。不許複製。

DLNA、DLNA CERTIFIEDは、Digital Living Network Allianceの商標です。

取扱説明書に掲載の商品の名称は、それぞれ各社が商標および登録商標として使用して いる場合があります。

# バックアップについて

ハードディスクや外部記憶メディアに保存しているデータは、万一故障が起きた場合や、 変化/消失した場合に備えて、定期的にバックアップをとって保存してください。 ハードディスクや外部記憶メディアに保存した内容の損害については、当社は一切その 責任を負いません。

なお、地上デジタル放送の録画データは、バックアップをとることができません。 バックアップについて、詳しくは『セットアップガイド 4章 大切なデータを失わない ために』を参照してください。

# 著作権について

- ●音楽、映像、コンピュータ・プログラム、データベースなどは著作権法により、その著作者および著作権者の権利が保護されています。こうした著作物を複製することは、個人的にまたは家庭内で使用する目的でのみ行うことができます。上記の目的を超えて、権利者の了解なくこれを複製(データ形式の変換を含む)、改変、複製物の譲渡、ネットワーク上での配信などを行うと、「著作権侵害」「著作者人格権侵害」として損害賠償の請求や刑事処罰を受けることがあります。本製品を使用して複製などをする場合には、著作権法を遵守のうえ、適切な使用を心がけてください。
- •「Qosmio AV Center」、「QosmioPlayer」、「DVD MovieWriter」で録画された テレビ番組などは、個人で楽しむ目的だけに使用できます。

# リリース情報について

「リリース情報」には、本製品を使用するうえでの注意事項などが記述されています。 必ずお読みください。次の操作を行うと表示されます。

 ① [スタート] → [すべてのプログラム] → [はじめに] → [リリース情報] をク リックする

# アナログ放送からデジタル放送への移行について

- デジタル放送への移行スケジュール
- 地上デジタル放送は、関東、中京、近畿の三大広域圏の一部で2003年12月から開始され、その他の地域でも、2006年末までに放送が開始される予定です。該当地域における受信可能エリアは、当初限定されていますが、順次拡大される予定です。 地上アナログ放送は2011年7月に、BSアナログ放送は2011年までに終了することが、国の方針として決定されています。
- ●地上デジタル放送の開始にともない、現在の地上アナログ放送のチャンネルが変更 される場合があります。その際には、受信チャンネルの設定を変更する必要があり ます。

# コピーワンスについて

2004年4月1日より、NHKや民放連の地上/BSデジタル放送には、著作権保護の目 的から、「コピーワンス」という1回だけ録画が可能になるコピー制御信号が加えられ ています。コピーワンスの番組は内蔵HDD、もしくはDVDなどCPRM(Content Protection for Recordable Media)規格などで保護されたメディアにのみ記録する ことができます。また、一度記録された番組をコピーすることはできません。本製品内 蔵のTVチューナは地上アナログ/地上デジタル放送用のものですので、BS/CSデジ タル放送用のアンテナを接続して、番組を受信・視聴・録画することはできません。

# ワイド画面における画面の引き伸ばしについて

- 1.本製品は、各種の画面モード切り換え機能を備えています。テレビ 番組等ソフトの映像比率と異なるモードを選択されますと、オリジ ナルの映像とは見え方に差が出ます。この点にご注意の上、画面 モードをお選びください。
- 2.本製品を営利目的、または公衆に視聴させることを目的として、喫 茶店、ホテル等において、画面モード切り換え機能等を利用して、 画面の引き伸ばし等を行いますと、著作権法上で保護されている著 作者の権利を侵害するおそれがありますので、ご注意願います。

# お願い

- ●本製品の内蔵ハードディスクにインストールされている、または同梱のCD/DVD からインストールしたシステム(OS)、アプリケーション以外をインストールした 場合の動作保証はできません。
- 内蔵ハードディスクにインストールされている、または同梱のCD/DVDからイン ストールしたシステム(OS)、アプリケーションは、本製品でのみ利用できます。
- ●購入時に定められた条件以外で、製品およびソフトウェアの複製もしくはコピーを することは禁じられています。取り扱いには注意してください。
- QosmioPlayerの動作中は、自動的に電源を入れる機能を使ってシステムを起動することはできません。タイマー予約なども実行できませんので、ご注意ください。
- 本書に記載している各お問い合わせ先は、2006年7月現在の情報です。各社の事情 で受付時間などが変更になることがあります。

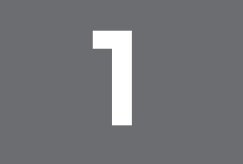

# 地上デジタル放送について

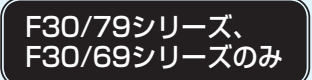

本製品の「Qosmio AV Center」では、従来の地上アナログ放送に加えて、地上デジタ ル放送もご利用いただけます。

#### 地上デジタル放送の特長は?

従来のアナログ放送に比べて、次の特長があ ります。

- デジタルハイビジョン放送を中心とした、
   高画質・高音質
- データ放送や視聴者参加型のクイズ番組な どの双方向通信サービスが受けられる など

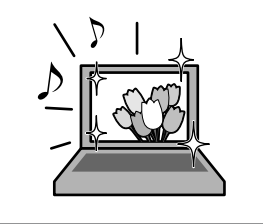

#### 地上デジタル放送を受信す るのに必要なものは?

B-CASカード(本製品に同梱)

す。

- 地上デジタル放送に対応したUHFアン テナ
  - \*地上デジタル放送送信局の送信アン テナの方向に向ける必要があります。
    \*地上デジタル放送は、地域や時期により放送されていない場合があります。

#### 地上デジタル放送の録画に おいて、規制はあるの?

番組によって、録画できるものとできな いものがあります。また「コピーワンス」 という1回だけ録画が可能になるコピー制 御信号が加えられているため、本製品で は、内蔵ハードディスクにのみ録画する ことができます。DVDメディアに直接書 き込むことなどはできません。

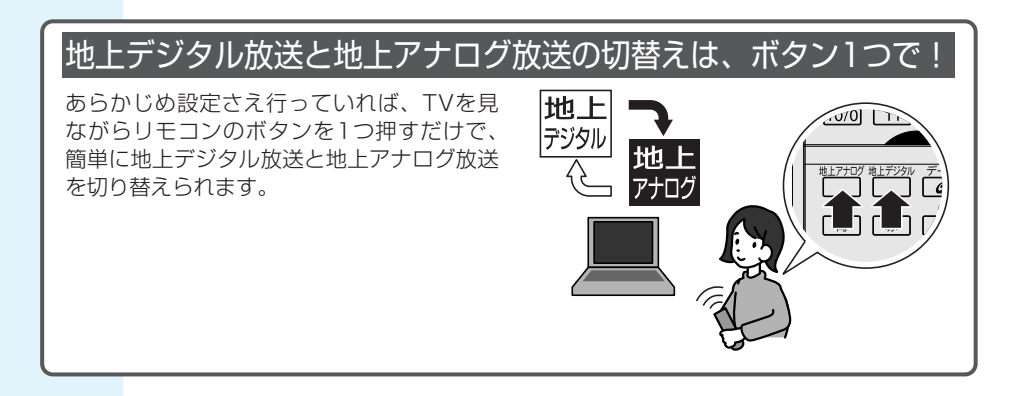

#### 地上デジタル放送と地上アナログ放送の番組が同時に録画予約できる!

地上デジタル放送と地上アナログ放送の番組を、同時に録画予約することができます。 また、地上デジタル放送の番組を録画しているときに、地上アナログ放送の番組を見たり、 反対に地上アナログ放送の番組を録画しているときに、地上デジタル放送の番組を見ること ができます。

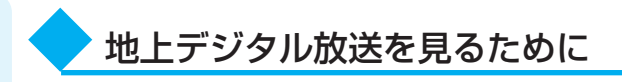

お住まいの地域で地上デジタル放送が開始されている場合に、見ることができます。 ただし、受信障害がある環境では、放送エリア内でも受信できない場合があります。 詳しくは、アンテナの販売店や社団法人 地上デジタル放送推進協会のホームページ (http://www.d-pa.org/)、総務省地上デジタルテレビジョン受信相談センター(ナビ ダイヤル 0570-07-0101 平日:午前9時~午後9時、土曜・日曜・祝祭日 午前9 時~午後6時)などにお問い合わせください。

地上デジタル放送を見るためには、地上デジタル放送の受信に対応した設備が必要にな ります。

#### ■個人住宅など、アンテナで直接受信している場合■

地上デジタル放送を見るためには、地上デジタル放送の受信に対応したUHFアンテナ を設置し、地上デジタル放送送信局の送信アンテナの方向に向ける必要があります。 このため、VHF受信用アンテナのみ設置されている場合は、新規に地上デジタル放送 用のUHFアンテナが必要となります。また、アナログ放送対応のUHFアンテナでは、 受信できない場合があります。

#### ■マンションやアパートなど、集合住宅にお住まいの場合■

現在、UHF放送を受信している設備があれば基本的には受信可能です。 ただし、地上デジタル放送の受信に対応した共同受信用アンテナの設置や、ブースタ/ アッテネータの調整または交換、アンテナの向きの変更が必要になる場合があります。 詳しくは、お住まいの管理組合または設備維持管理会社等にお問い合わせください。

#### ■ケーブルテレビで受信している場合■

地上デジタル放送を配信しているケーブルテレビでは、地上デジタル放送を見ることが できます。

詳しくは、ご加入または最寄りのケーブルテレビ会社にお問い合わせください。

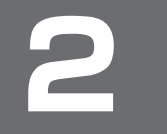

# B-CASカードをセットする

F30/79シリーズ、 F30/69シリーズのみ パソコンで地上デジタル放送を見るためには、パソコンにB-CASカードをセットします。 地上アナログ放送のみをお使いのかたは、この操作は必要ありませんので、「3 テレビ アンテナを接続する」に進んでください。

# ① B-CASカードについて

お願い

- パソコンにB-CASカードをセットしないと、地上デジタル放送の視聴や、その他の 放送サービスを受けることができなくなります。
- ●本製品専用のB-CASカードをセットしてください。
- B-CASカードの所有権は、(株)ビーエス・コンディショナルアクセスシステムズ (略称:B-CAS)に帰属します。
- B-CASカードをセットした後に、必ずユーザ登録を行ってください。B-CASカードの「ユーザー登録はがき」に必要事項を記入して、はがきを郵送するか、B-CASのホームページ(http://www.b-cas.co.jp)から登録します。ユーザ登録をすると、カードシステムのバージョンアップなどを無料で受けることができます。
- 次のような場合は、(株)ビーエス・コンディショナルアクセスシステムズ(カード が張ってある台紙を参照)にご連絡ください。
  - ・紛失した
  - ・盗まれた
  - ・破損した
  - ・汚れた
- 紛失したB-CASカードを再発行する場合は、再発行費用がかかります。
- パソコン本体を廃棄する場合は、セットしたB-CASカードをパソコンから取り出し、 (株)ビーエス・コンディショナルアクセスシステムズにカードを返却してください。 パソコンの廃棄については、『セットアップガイド6章 デイリーケアとアフターケア』 を参照してください。
- ......
- B-CASカードを取り扱うときは、次の点を守ってください。
  - カード裏面の金メッキ端子部分に手を触れないこと。
  - ●カードに衝撃を加えたり、折り曲げたりしないこと

# ② パソコンにB-CASカードをセットする

# B-CASカードスロットの位置を確認する

B-CASカードスロットは、パソコン本体裏面のB-CASカードスロットカバーをはずしたところにあります。

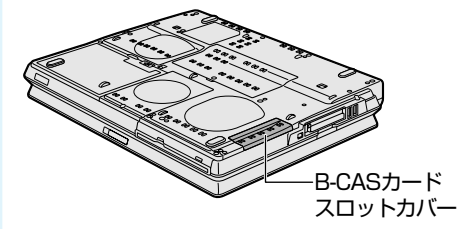

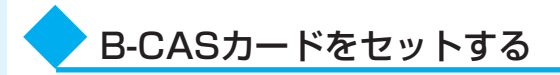

#### B-CASカードを台紙から取りはずす

台紙には、「使用許諾契約約款」が記載されておりますので、ご使用前に必ず記載内容 をご確認ください。

#### B-CASカードの番号を確認する

カードの裏面にバーコードとB-CASカードの番号が記載されています。

#### B-CASカードスロットカバーをはずす

B-CASカードスロットカバーを「カチッ」と音がするまで引き①、外側部分を斜めに 持ち上げてから②、引き抜きます③。

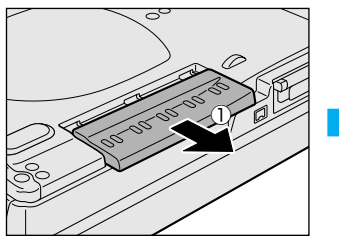

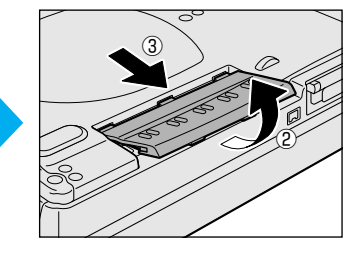

4 B-CASカードに印刷されているバーコードが見えるように「B-CAS」 のロゴを下にしてから金メッキ端子部を先頭にして、B-CASカード をB-CASカードスロットの奥まで差し込む

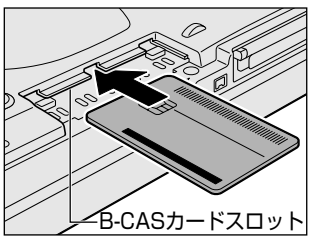

B-CASカードは、前後や表裏 を確認して差し込んでくださ い。逆の向きで差し込まないで ください。

B-CASカードは、約15mm見 えた状態です。

5

B-CASカードが正しく差し込まれていることを確認する

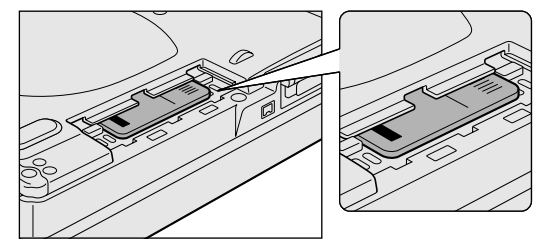

上の図のようにB-CASカードがスロットの一番奥まで差し込まれていることを確認し てください。正しくカードが差し込まれていないと、地上デジタル放送を受信できませ ん。また、B-CASカードスロットカバーを取り付ける際に、B-CASカードが破損する 恐れがあります。 6

参照
パソコンの廃棄

『セットアップガイド 6章 5 捨てるとき/

人に譲るとき

# B-CASカードスロットカバーを取り付ける

B-CASカードスロットの数ミリ手前にB-CASカードカバーを置き①、「カチッ」と音がするまで静かに差し込みます②。

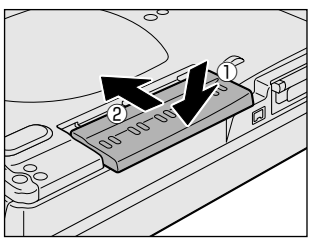

地上デジタル放送視聴時は、取りはずさないでください。

# 2017 役立つ操作集

B-CASカードをセットした後、カード番号を忘れてしまった場合は、「Qosmio AV Center」の[B-CASカード情報]画面で確認することができます。また、B-CASカードが正しく セットされていないと、[カードテスト結果]に「NG」が表示されますので、カードがセッ トされている状態についても確認できます。 詳しい操作手順については、「5-①-2-地上デジタル放送が受信できなかった場合」の「B-CASカードの情報を表示する」を参照してください。

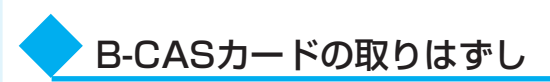

本製品を廃棄する場合は、次の手順でB-CASカードをB-CASカードスロットから取り はずし、(株)ビーエス・コンディショナルアクセスシステムズ(略称:B-CAS)に カードを返却してください。

# B-CASカードスロットカバーをはずす

B-CASカードスロットカバーを「カチッ」と音がするまで引き、外側部分を斜めに持ち上げてから、引き抜きます。

B-CASカードを引き抜く まっすぐ静かに引き抜きます。

#### B-CASカードスロットカバーを取り付ける B-CASカードスロットの数ミリ手前にB-CASスロットカバー

B-CASカードスロットの数ミリ手前にB-CASスロットカバーを置き、「カチッ」と音がするまで静かに差し込みます。

テレビアンテナを接続する

パソコンでテレビを見るには、テレビアンテナをパソコンに接続します。

アンテナの種類を確認する

ご家庭のテレビアンテナ(アンテナ入力端子)の種類を確認してください。

■壁面などにアンテナ入力端子があるとき■

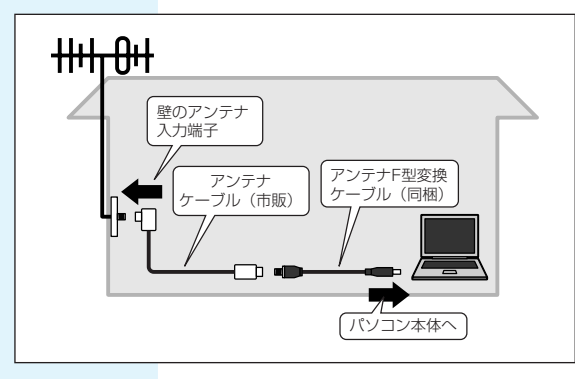

マンションなどで壁面にアンテナ入力端子 だけがある場合は、市販のF型接栓プラグ のついた同軸ケーブルまたはアンテナケー ブルをお買い求めください。 これ以外にも壁側の端子とそれに適合する プラグの形状には、いくつかタイプがあり ます。販売店などにご相談ください。 アンテナケーブルには、一方のプラグの形 状が箱型になっているものがあります。そ の場合は、「箱型」のプラグを壁のアンテナ 入力端子へ、「ネジ型」のプラグをアンテナ F型変換ケーブルへ接続してください。

#### ■アンテナ線が1本(UHFのみ/VHFのみ/UHF/VHF混合)のとき

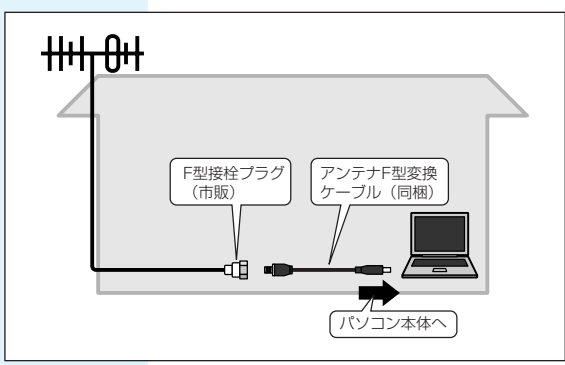

アンテナ線の先端に市販のF型接栓プラグ を取り付け、それをアンテナF型変換ケー ブルへ接続します。 アンテナ線の先端に市販のF型接栓プラグ

を取り付ける方法は、いくつかあります。 取り付ける方法は販売店などにご相談くだ さい。

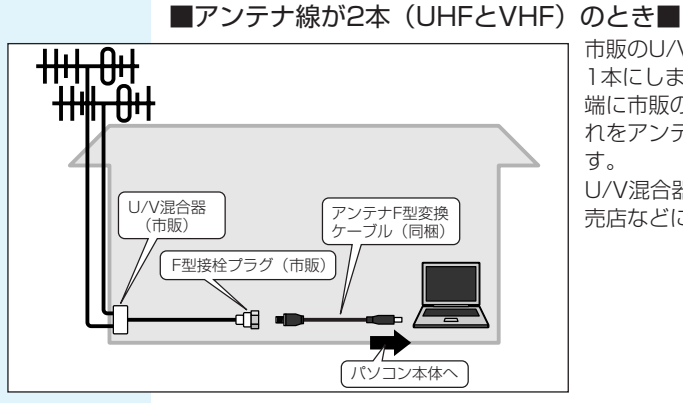

市販のU/V混合器を取り付けてケーブルを 1本にします。そのうえで、ケーブルの先 端に市販のF型接栓プラグを取り付け、そ れをアンテナF型変換ケーブルに接続しま す。

U/V混合器とその取り付けについては、販 売店などにご相談ください。

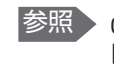

参照 CATV(ケーブルテレビ)をご利用のお客様の場合 [5-③ CATV (ケーブルテレビ) をご利用のお客様へ」

# ① アンテナについて

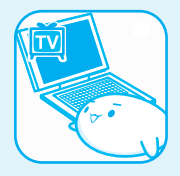

- 画像や音声の品質はアンテナの電波受信状況によって大きく左右されます。
- 電波の弱い地域で、受信状態が悪い場合は購入店にご相談されるか、F30/79シ リーズまたはF30/69シリーズの場合は同梱の「ブースタ/アッテネータ (BOOSTER/ATTENUATOR)」をご利用ください。同梱のブースタ/アッテネー タのご使用方法は、「付録1ブースタ/アッテネータの接続」をご覧ください。
- 集合住宅などでTV電波を増幅しているとき、パソコンの受信映像が乱れる場合があ ります。必要に応じてブースタ/アッテネータをご使用ください。

テレビ機能を使用する前に、「付録2-1 大切な録画・録音・編集について」、「付録2-2 テレビ視聴と録画について」、「付録2-3 TVチューナに関するご注意」を、よくお読み ください。

# ② ケーブルの接続

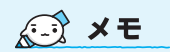

 アンテナケーブルをパソコン 以外の機器(テレビやビデオ など)にも接続したい場合は、 市販の分配器を使い、アンテ ナケーブルを2つに分けます。 アンテナを分配すると、電波 が弱くなります。このため、 パソコンの画面がちらつくこ とや、テレビの映像にコマ落 ちが著しく発生して、きれい に映らないことがあります。 この場合は、ブースタ/アッ テネータを接続してくださ い。詳しくはお近くの販売店 または、東芝PCあんしんサ ポート(巻末参照)にご相談 ください。

お願い

パソコンのアンテナ入力端子とご家庭のテレビアンテナ(アンテナ入力端子)をケーブ ルで接続します。

# F型接栓プラグ F型接栓プラグ アンテナ アンテナ アンテナ 人力端子 アンテナ入力端子の 形状に合ったプラグ

- - ご家庭のアンテナ入力端子に接続するアンテナケーブルは、本製品に同梱されていません。ご家庭のアンテナ入力端子の形状にあった、F型接栓プラグの付いたアンテナケーブル(市販)またはF型接栓プラグ(市販)をお買い求めいただき、ご準備ください。
  - アンテナケーブルをパソコン本体に接続するには、本製品に同梱されているアンテ ナF型変換ケーブルを使用してください。

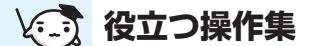

#### 電波の調節をする場合

■ケーブル接続の一例■

電波の弱い地域で、受信状態が悪い場合や、集合住宅などでTV電波を増幅していて、極端に 電波が強い場合には、ご家庭のテレビアンテナ(アンテナ入力端子)にブースタ/アッテネータ を接続してから、ケーブルを接続します。F30/79シリーズまたはF30/69シリーズに同梱の 「ブースター/アッテネータ」を接続する場合は、「付録1 ブースタ/アッテネータの接続」 を確認してください。

# テレビアンテナを接続する

3

#### 15

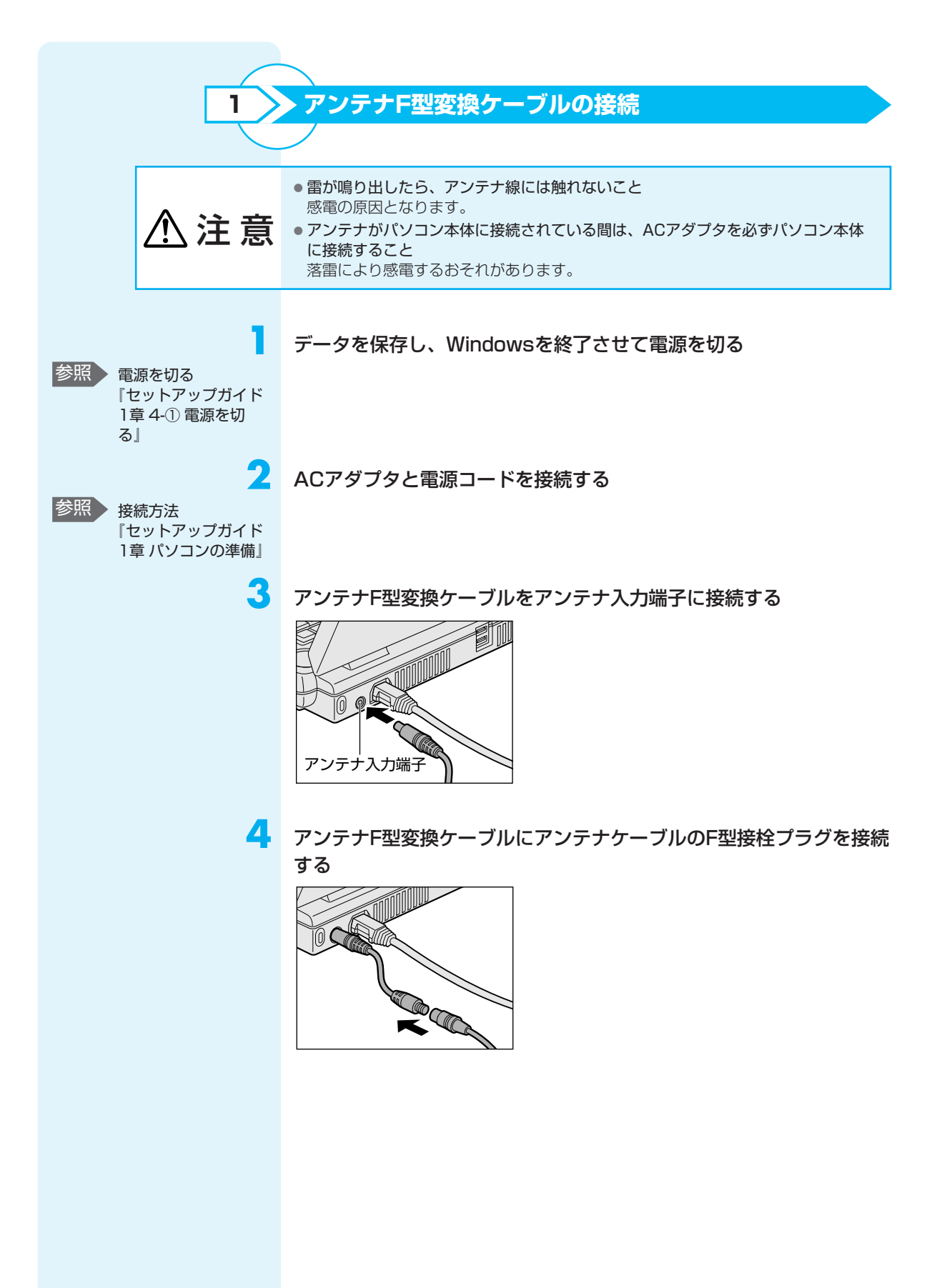

参照 [Qosmio AV Center]

参照 Windows XP使用中

いて

について

使用中のリモコン操作

「付録3-① Qosmio AV

Centerでの操作一覧」

のリモコン操作につ

「付録3-② Windows XPでの操作一覧」

# リモコンを使うには

リモコンを使って、離れた場所からパソコンの機能の一部を操作することができます。

# ① リモコンについて

# お願い

# 操作にあたって

リモコンは本製品専用です。

- アプリケーションの中には、リモコン操作に対応していないものもあります。

#### ■使用範囲■

パソコン本体に向けてリモコンの操作ボタンを押します。使用範囲は、次の距離と角度 を目安にしてください。

| 距離 | リモコン受光窓正面より約5m以内             |
|----|------------------------------|
| 角度 | リモコン受光窓正面より左右約30度以内、上下約15度以内 |

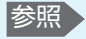

参照 [QosmioPlayer] 使用中のリモコン操作 について 「付録4 Qosmio Playerの操作一覧」

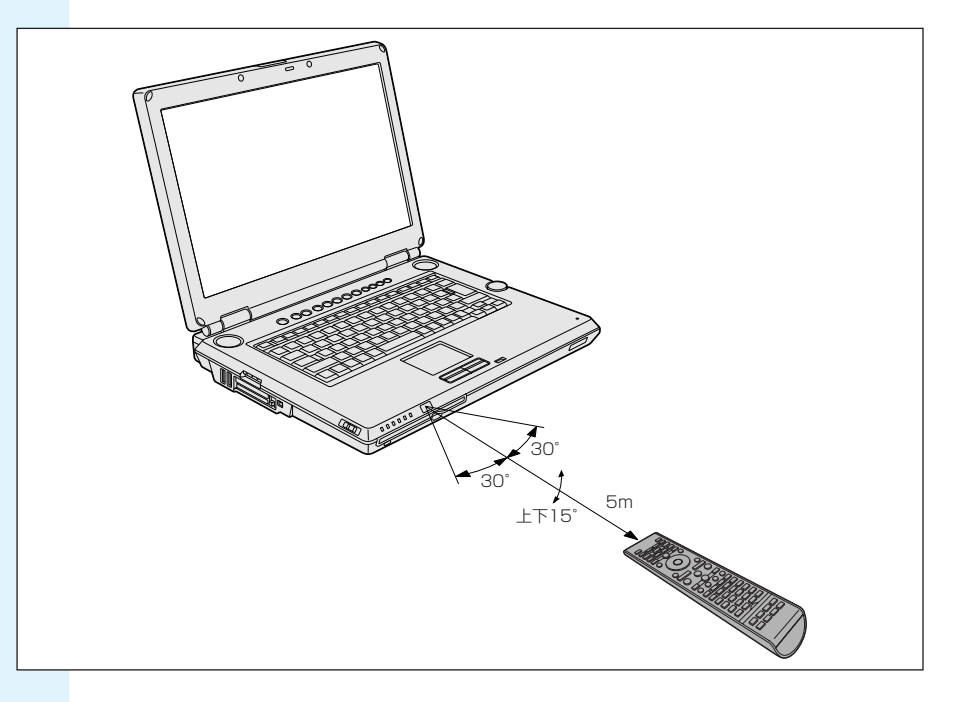

# リモコンを使うには

#### ■使用時の注意■

使用範囲内でも、次のような場合はリモコンが誤動作したり操作できない場合があります。

- パソコン本体とリモコンの間に障害物があるとき
- リモコン受光窓に直射日光や蛍光灯の強い光があたっているとき
- リモコン受光窓、またはリモコンの発光部が汚れているとき
- 本製品とリモコンが複数台あるとき
- 電池が消耗したとき

# ② 電池の取り付け/取りはずし

リモコンをご使用になる前に、同梱の乾電池を取り付けてください。

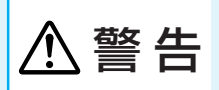

• **リモコンに使用している電池は、幼児の手の届くところに置かないこと** 誤って飲み込むと窒息のおそれがあります。万一、飲み込んだ場合は、ただちに医 師に相談してください。

| ⚠注意 | <ul> <li>リモコンに使用している電池の取り扱いについては、次のことを必ず守ること</li> <li>・指定以外の電池は使用しない</li> <li>・極性表示[(+) と (-)]を間違えて挿入しない</li> <li>・充電・加熱・分解・ショートしたり、火の中に入れない</li> <li>・乾電池に表示されている[使用推奨期限]を過ぎたり、使い切った乾電池はリモコンに使用しない</li> <li>・種類の違う乾電池、新しい乾電池と使用した乾電池を混ぜて使用しない</li> <li>・金属製のネックレスやヘアピンなどと一緒に携帯、保管しない</li> <li>・使用済みの乾電池は、電極[(+) と (-)]にセロハンテープなどの絶縁テープを貼って保管、廃棄すること</li> </ul> |
|-----|----------------------------------------------------------------------------------------------------|
|     | これらを守らないと、発熱・液もれ・破裂などにより、やけど、けがの原因となりま<br>す。もし、液が皮膚や衣類についたときは、すぐにきれいな水で洗い流してください。<br>液が目に入ったときは、すぐにきれいな水で洗い医師の治療をうけてください。器具<br>に付着した場合は、液に直接触れないでふき取ってください。                                                                                                    |

#### ■使用できる乾電池■

同梱されている乾電池が消耗した場合は、市販の電池と交換してください。使用できる 電池は、単4形マンガン電池、単4形アルカリ電池、単4形オキシライド電池(2本)で す。その他の電池は使用できません。

# 🔪 取り付け/取りはずし

1

1

初めてリモコンを使用するときには、同梱の乾電池を取り付けてください。 リモコンに使用している電池が消耗すると、リモコン操作ができなかったり、到達距離 が短くなります。その場合は、使用できる乾電池をお確かめのうえ購入いただき、次の ように電池を取りはずしてから、新しい電池を取り付けてください。

#### リモコン裏側の電池カバーを開ける

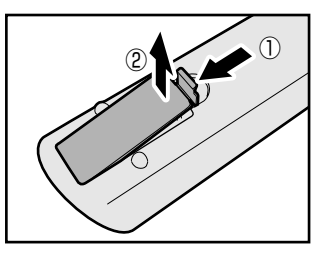

ツメ部分を矢印の方向に押しながら①、開けます②。

電池をセット/交換する

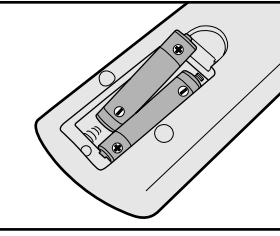

+ (プラス)、- (マイナス)をよく確認してセット してください。

3 電池カバーを閉める

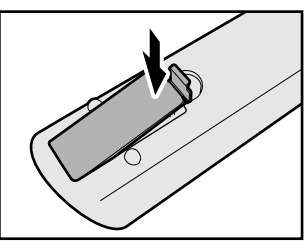

「カチッ」という音がするまで押してください。

# ③ リモコンの操作を有効/無効にする

次の手順でリモコンの操作を有効/無効にすることができます。ご購入の状態では、有効に設定されています。

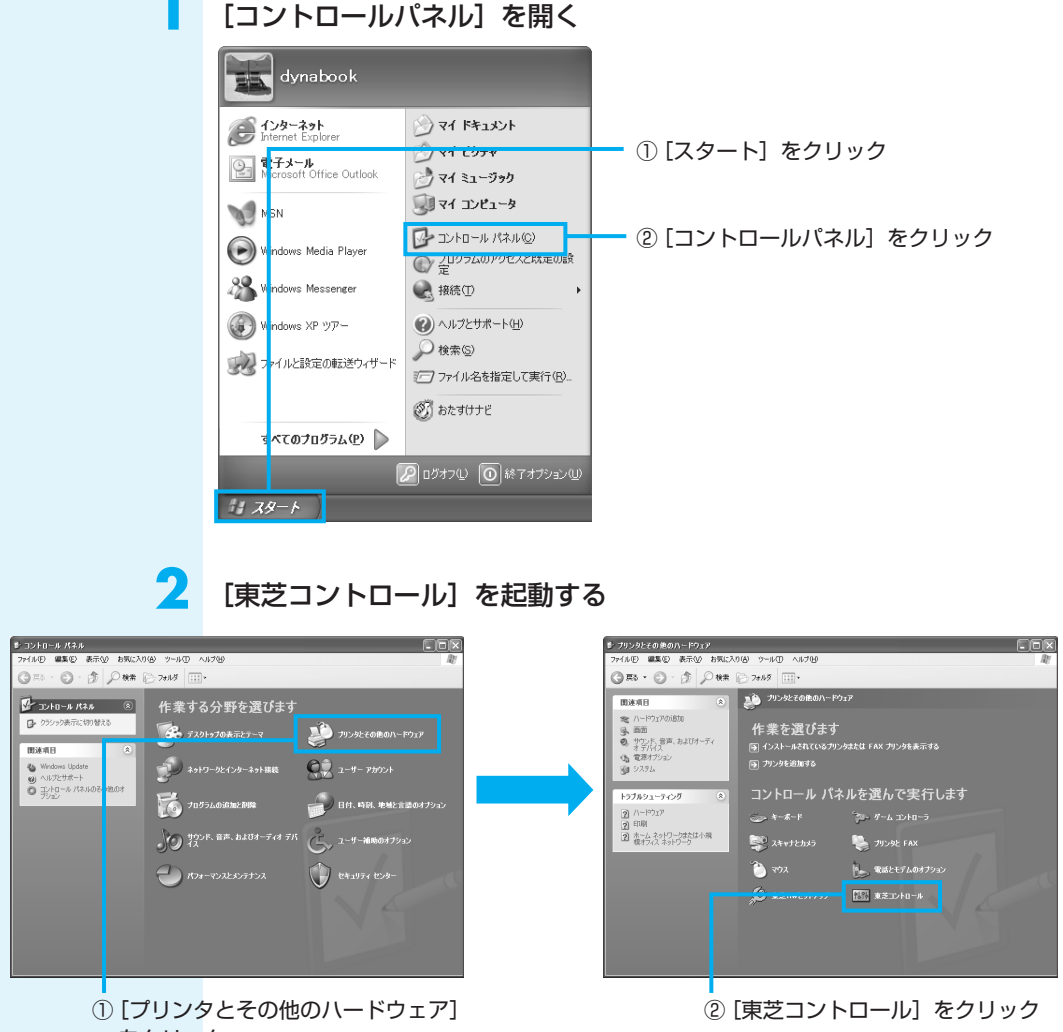

をクリック

[東芝コントロールのプロパティ] 画面が表示されます。

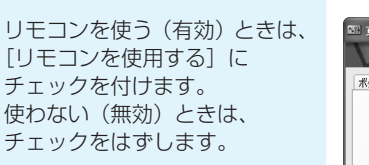

### 有効/無効を設定する

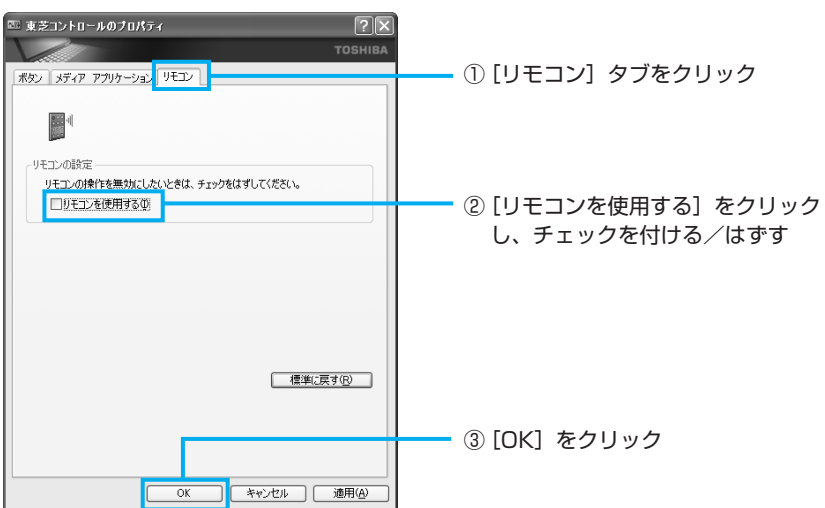

「東芝コントロール」の問い合わせは、東芝PCあんしんサポート(巻末参照)へお願いいたします。

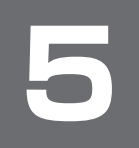

# チャンネル設定をする

参照 「Qosmio AV Center」、 「QosmioPlayer」に ついて 「6 テレビを見る」 初めてテレビを見る前に、テレビ映像を受信するチャンネル(放送局)をお住まいの地域にあわせて設定します。 本製品でテレビを見るには、「Qosmio AV Center」または「QosmioPlayer」を使

本製品でテレビを見るには、|Qosmio AV Center」または|QosmioPlayer」を使 用します。チャンネル設定は、それぞれ個別に設定する必要があります。

# ① Qosmio AV Centerのチャンネル設定をする

「Qosmio AV Center」では、地上アナログ放送と地上デジタル放送のチャンネル設定を個別に行います。

#### 

- お願い
- •「Qosmio AV Center」ご利用時には、コンピュータの管理者アカウントでお使い ください。制限付きアカウント、Guestアカウントではご利用になれません。
- ●F30/79シリーズ、F30/69シリーズの場合は、初めて「Qosmio AV Center」 を起動したときは、地上デジタル放送の初期化処理を行うため、「Qosmio AV Center」の画面が表示されるまでに数分かかります(時間がかかる旨をお知らせす るメッセージが表示されますので、内容を確認して[OK] ボタンをクリックしてく ださい)。

「初期設定が完了しました」というメッセージが表示されましたら、内容を確認して[OK] ボタンをクリックしてください。

# セキュリティに関する警告メッセージが表示されたときは

「Norton Internet Security」をインストールしている場合は、「Qosmio AV Center」を起動すると、次のようなメッセージ画面が表示されます

| 🕀 Norton Internet Security 🛛 🕅                               |       |
|--------------------------------------------------------------|-------|
| セキュリティ警告                                                     |       |
| ① 中危険度 警告アジスタント                                              |       |
| TAVLauncher.exe が DNS サーバーに接続しようとしています。<br><sup>経過28表示</sup> |       |
| どう処理しますか?                                                    |       |
| 常にすべてのボートでこのブログラムからの接続を許可する(推奨) 🗸 🗸                          |       |
| ОК                                                           | (表示例) |

警告の内容を確認し、メッセージの中に次の「Qosmio AV Center」のプログラム ファイルに対するものがあれば、メッセージ画面で「許可」を設定してください。

- TAVApp.exe
- TAVLauncher.exe
- TAVScheduler.exe
- TDLNAHTTP.exe
- TDLNADMP.exe • TDLNADMS.exe

参照 ファイアウォールの 設定「付録7 ファイ アウォールを設定す る」

これらのプログラムに対して「遮断」を設定すると、電子番組表など「Qosmio AV Center」の機能の一部をご利用になれない場合があります。この場合は、ファイア ウォールの設定を確認してください。

# 🔶 地上アナログ放送のチャンネル設定をする

チャンネルの設定は、お住まいの地域の地域名を設定することで自動的に行われます。 また、チャンネルの設定は、放送のある時間帯に行ってください。

準備

あらかじめ、『地域名と東芝チャンネルコード一覧』を参照して、お住まいの地域の 「地域名」を確認しておいてください。

『地域名と東芝チャンネルコード一覧』に、お住まいの地域名がないときは、アンテナ が向いている近くの「地域名」か、テレビに映る放送局が多い地域の「地域名」を選ん で設定してください。その後で、手動でチャンネルを調整してください。

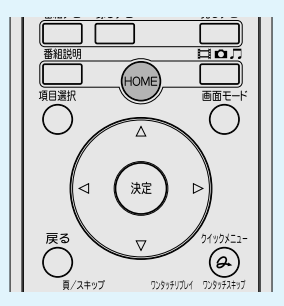

#### 「Qosmio AV Center」を起動する

リモコンの [HOME] ボタンを押す
 「Qosmio AV Center」が起動します。

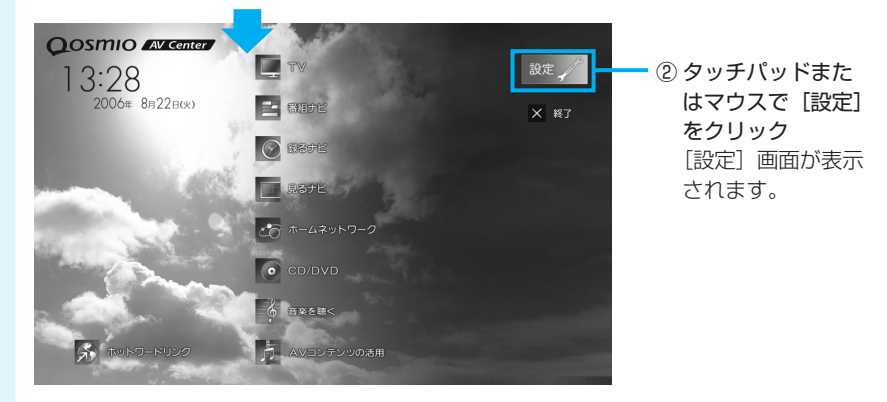

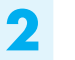

1

#### [地域チャンネル設定] をクリックする

| <b>√</b> 1802  |                      |              |         |
|----------------|----------------------|--------------|---------|
|                |                      |              |         |
|                | 地上アナログ放送設定 地上デジタル放送計 | æ            |         |
|                | 地域/都市:               | 指定無し         |         |
| <b>0 3</b> 582 | 受信CH 放送局名            | 2497 CHコー    | ド 微調整   |
| 🖂 メール予約設定      | 001 1 · ANT1         |              | • 0 • • |
| ▲● ホームネットワーク設定 | 002 2 · ANT2         |              | • 0 •   |
| 🖌 දිගණුගුණුස   | 003 3 💌 ANT3         |              | • 0 •   |
| i anst         | 004 4 × ANT4         |              | • 0 •   |
|                | 005 5 X ANT5         |              | • 0 •   |
|                | 006 6 · ANT6         |              | • 0 •   |
|                | 007 7 • ANT7         |              | • 0 •   |
|                | 008 8 • ANT8         |              | • 0 •   |
|                | 009 9 💌 ANT9         |              | • 0 •   |
|                | 010 10 · ANT10       |              | • 0 •   |
|                |                      |              | ×       |
|                |                      | in a subject | N/ 00   |
|                | OK =                 | キャンセル        | 適用      |

F30/77シリーズの場合は、手順4へ進んでください。

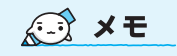

● 『地域名と東芝チャンネル コード一覧』を表示するには、 [スタート] → [すべてのプ ログラム] → [Qosmio AV Center] → [地域名と東芝 チャンネルコード一覧] をク リックします。

1

#### [地上アナログ放送設定] をクリックする

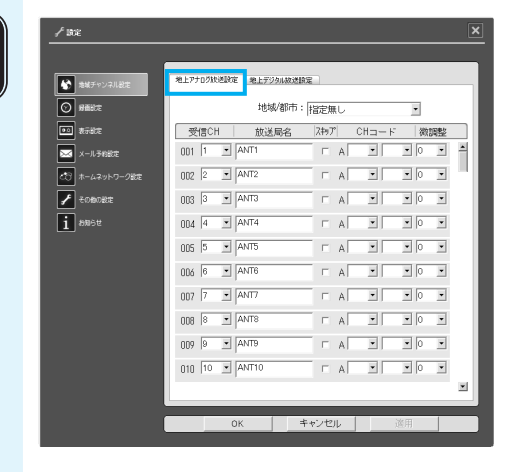

# 4 [地域/都市]を設定する

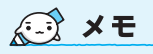

 地上アナログ放送で電子番組 表を利用する場合は東芝チャンネルコードの設定が必要です。地域名を選択すると、それに対応した東芝チャンネルコードが[CHコード]欄に自動的に設定されます。通常は変更する必要はありません。東芝チャンネルコードの詳細や、手動で設定したい場合は、「Qosmio AV Center」のヘルプを確認してください。

F30/79シリーズ、 F30/69シリーズのみ

 ●使わないチャンネルを画面に 表示しないようにするには、 使わないチャンネルの[ス キップ]欄をチェック(♥) します。

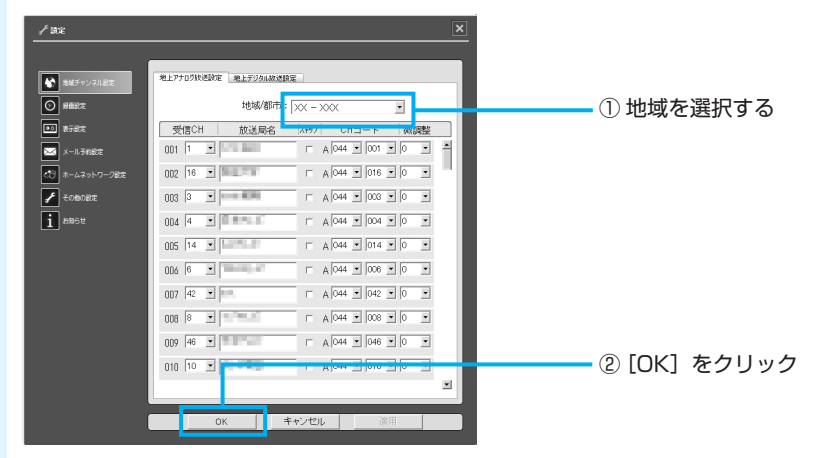

手動でチャンネルを調整する場合は、手順①で地域名を選択した後に、調整したいチャンネルの[受信CH]欄で受信チャンネルを選択してから、手順②を行ってください。

地域名にあわせて、チャンネルが設定されました。 次のメッセージが表示された場合は、[OK]をクリックしてください。

| Qosmio AV Center                                    |
|-----------------------------------------------------|
| アナログ放送のチャンネルの設定が変更されました。<br>録るナビに設定済みの予約を再設定してください。 |
| ок                                                  |

「Qosmio AV Center」のマウスモード画面に戻ります。 実際にテレビを視聴して、チャンネルの設定ができているか確認します。 地上アナログ放送が受信できているか確認する

■F30/79シリーズ、F30/69シリーズの場合

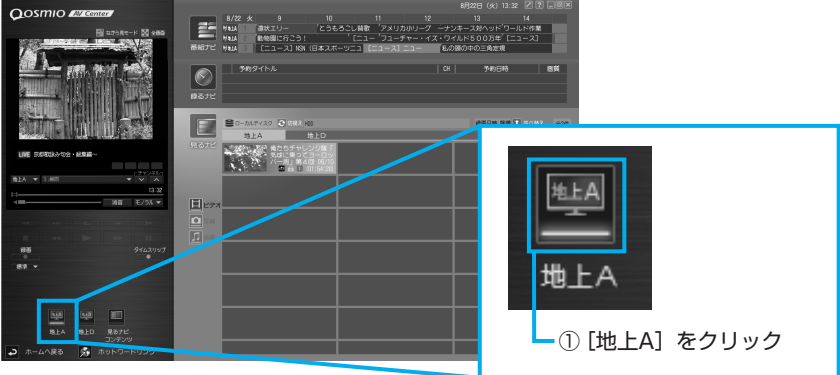

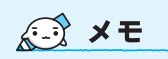

 テレビを視聴したときに、画 面にゴースト(二重映り)が 出た場合、「ゴーストリ デューサ」機能の設定(「GR 設定」)を有効にすることで、 これを軽減することができま す。

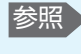

参照 [Qosmio AV Center」のヘルプ

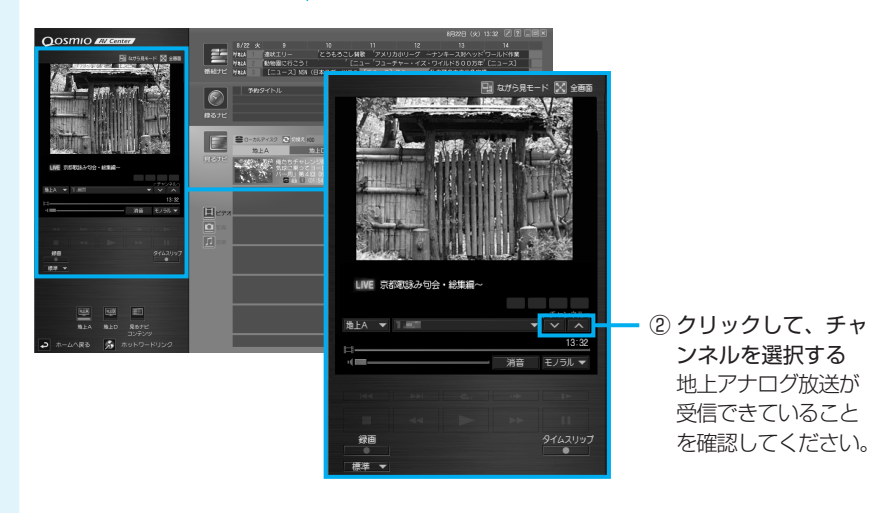

#### ■F30/77シリーズの場合

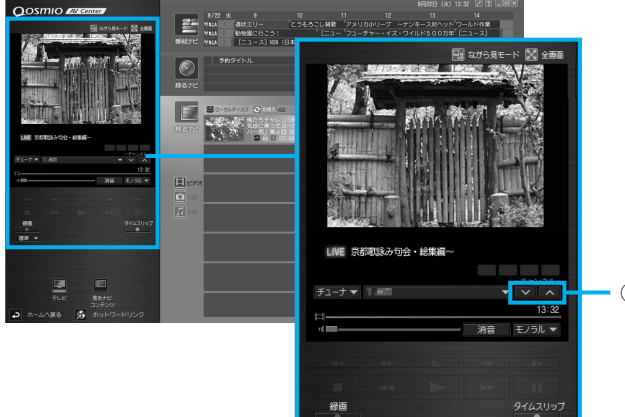

標準

① クリックして、チャ ンネルを選択する 地上アナログ放送が 受信できていること を確認してください。 お願い ●地上デジタル放送開始にともない、地上アナログ放送の放送局のチャンネル変更が あった場合は、手動で該当放送局名の受信チャンネルを変更してください。 うまく受信できないときは、近隣の番号もお試しください。 ● CATVなどによる難視聴対策を行っている地域では、「地上アナログ放送設定」画面 で設定できる「地域/都市」を選択しても、うまく受信できない場合があります。 UHFチャンネル(『地域名と東芝チャンネルコード一覧』の受信CHの欄が、13以 上の数字が記入されているチャンネル)だけが映らない場合は、難視聴対策地域で あることが考えられます。その場合は手動でチャンネルを設定してください。手動 で設定する場合は、受信CHを1~12の間で変更して受信内容を確認するか、お使 いのビデオまたはビデオデッキなどの設定を参考にして設定してください。 ●マンションなどでCATV局から地上放送局を受信している場合、お住まいの環境で 提供されている受信CH番組を確認のうえ、チャンネル設定(変更)からチャンネル 別に受信CHを設定する必要があります。また、有料放送については、「Qosmio AV Center | では受信できません。外部入力で録画を行う必要があります。 地上デジタル放送のチャンネル設定をする 2

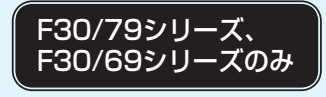

『地上デジタル放送局一覧』でお住まいの地域で地上デジタル放送が受信できることを ご確認のうえ、地上デジタル放送をご利用ください。 チャンネルの設定は、お住まいの地域の地域名を指定してチャンネルスキャン操作を行 うことで自動的に行われます。 地上デジタル放送をご利用になる場合は、必ず設定してください。

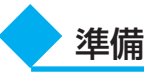

💭 🗡 E

『地上デジタル放送局一覧』
 を表示するには、[スタート]
 → [すべてのプログラム] →
 [Qosmio AV Center] →
 [地上デジタル放送局一覧]
 をクリックします。

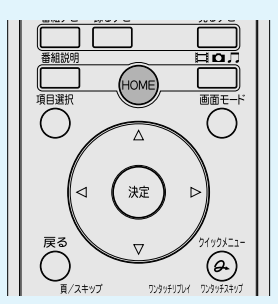

# 「Qosmio AV Center」を起動する

① **リモコンの [HOME] ボタンを押す** 「Qosmio AV Center」が起動します。

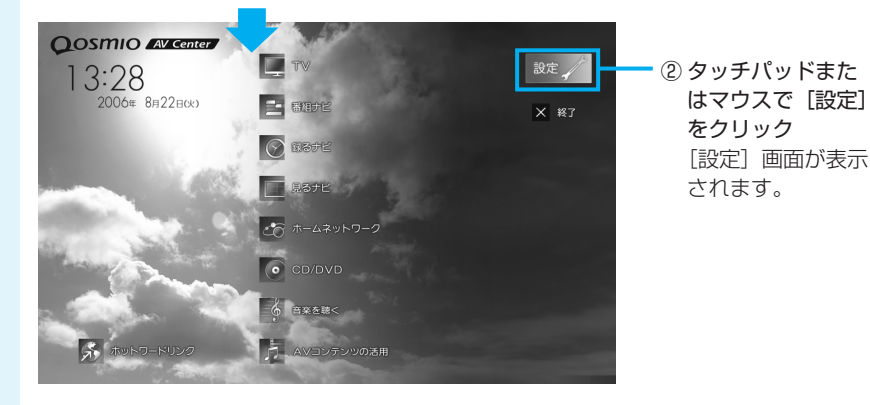

あらかじめ、『地上デジタル放送局一覧』でお住まいの地域の地域名を確認してください。

[地域チャンネル設定] をクリックする

| 🚯 地域チャンネル設定    | 地上アナログ放送設定 地上デジタ | 山紋透験電          |       |
|----------------|------------------|----------------|-------|
|                | 地域/              | 都市: 📉 - 👓      | •     |
| <b>1</b>       | 受信CH 放送局         | 名 (2キョア) CHコード | 微調整   |
| 🖂 x-ル予約設定      | 001 1            | □ A 044 • 001  | • 0 • |
| ▲○ ホームネットワーク設定 | 002 16 •         | Г A 044 💌 016  | • 0 • |
| 🖌 දගසාගඩය      | 003 3 💌 🚥 🖬 📾    | □ A 044 💌 003  | • 0 • |
| i anst         | 004 4            | □ A 044 💌 004  | • 0 • |
|                | 005 14 💌         | □ A 044 💌 014  | • 0 • |
|                | 006 6 💌          | □ A 044 • 006  | • 0 • |
|                | 007 42 💌         | □ A 044 • 042  | • 0 • |
|                | 008 8 .          | □ A 044 💌 008  | • 0 • |
|                | 009 46 💌         | □ A 044 - 046  | • 0 • |
|                | 010 10 •         | □ A 044 ▼ 010  | • 0 • |
|                |                  |                |       |

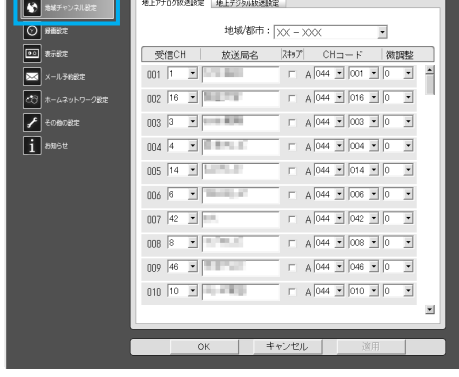

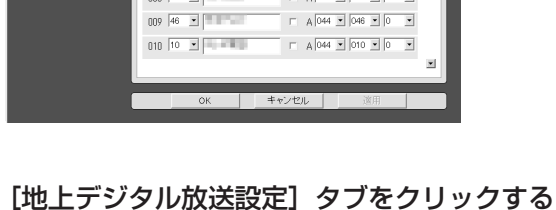

| √ soe       |                      |                     |     |
|-------------|----------------------|---------------------|-----|
|             |                      |                     |     |
| 🚯 地域チャンネル設定 | 地上アナログ放送設計 地上デジタル放送設 | (E)                 |     |
| 0 #####     | 地域/都市:               | ×x - ××x •          | - 1 |
| •• #f8#     | 受信CH 放送局名            | Zteア CHコード 微調       | 2   |
| 🖂 メール子約設定   | 001 1 •              | □ A 044 • 001 • 0 • |     |
| ホームネットワーク設定 | 002 16 💌             | □ A 044 • 016 • 0 • | 1   |
| 🖌 その他の設定    | 003 3 •              | □ A 044 ▼ 003 ▼ 0 3 | •   |
| i amst      | 004 4                | □ A 044 ▼ 004 ▼ 0 3 |     |
|             | 005 14 💌             | Г д 044 ▼ 014 ▼ 0 _ | 1   |
|             | 006 6 💌              | □ A 044 • 006 • 0 • | 1   |
|             | 007 42 💌 📖           | □ A 044 • 042 • 0   | 1   |
|             | 008 8 .              | □ A 044 • 008 • 0   | 1   |
|             | 009 46 •             | □ A 044 ▼ 046 ▼ 0 3 | -   |
|             | 010 10 .             | □ A 044 ▼ 010 ▼ 0 3 | -   |
|             |                      |                     |     |
|             | AV                   | tatatu Mitt         |     |
|             | OK =                 | *ヤノビル 道用            |     |
|             |                      |                     |     |

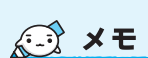

 使わないチャンネルを画面に 表示しないようにするには、 チャンネルスキャンを行った 後で、[チャンネルスキップ 設定]をクリックして表示さ れる [チャンネルスキップ] 画面でチャンネルのスキップ 設定を行います。

Δ

 手動でチャンネルを設定した い場合は、チャンネルスキャ ンを行った後で、[手動設定] をクリックして表示される [手動設定] 画面で設定を行 います。

詳細は、「Qosmio AV Center」のヘルプを確認し てください。

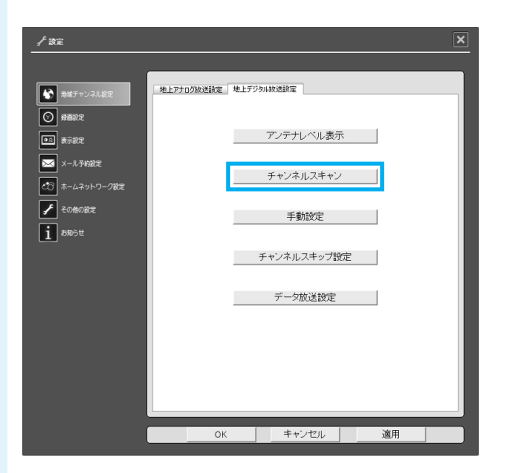

[チャンネルスキャン] をクリックする

#### [お住まいの都道府県または地域] を設定する

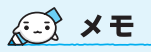

てください。

 地上デジタル放送の放送局は 追加・更新されることがあり ます。このようなときは、定 期的に放送局のスキャンを行 い、設定に追加するなどしま しょう。
 [チャンネルスキャン] 画面の
 [再スキャン] で設定します。
 詳細は、「Qosmio AV Center」のヘルプを確認し

| F+v'≯IJ, <u>Z±+''</u>                                                                                                    | ① [初期スキャン] にチェック<br>が付いていることを確認する |
|----------------------------------------------------------------------------------------------------|-----------------------------------|
| * 10時以イヤマ<br>お住まいの都道府県また(は地域: 指定無レ<br>地上デジタル放送を視聴するために初めて行う設定する。<br>他の地域に引っ越したとぎにも設定が必要になります。<br>なお、本スキャンを行うと地上デジタル放送に関するチャネル<br>設定がすべて消去されますのでご注意ください。 | ② 地域を選択する                         |
| ○ 再スキャン<br>@ すべて設定しおす<br>@ 現在の設定に追加する<br>放送局をダイレクト選局ボタン (1~12) に設定します。                                                                                  |                                   |
| ※すべて設定しなおす場合は、現在の設定が<br>すべて無効になります。<br>                                                                                                    | ③ [OK] をクリック                      |

チャンネルのスキャンが開始され、スキャン中のメッセージが表示されます。 終了すると、終了のメッセージが表示されます。

# 🧿 [OK] をクリックする

| デジタルチャンネル | スキャン中  |       | × |
|-----------|--------|-------|---|
|           | スキャンを終 | 了しました |   |
|           | ок     | キャンセル |   |

[地上デジタル放送設定] 画面に戻ります。

# 7 [OK] をクリックする

「Qosmio AV Center」のマウスモード画面に戻ります。 実際にテレビを視聴して、チャンネルの設定ができているか確認します。 地上デジタル放送が受信できているか確認する

8

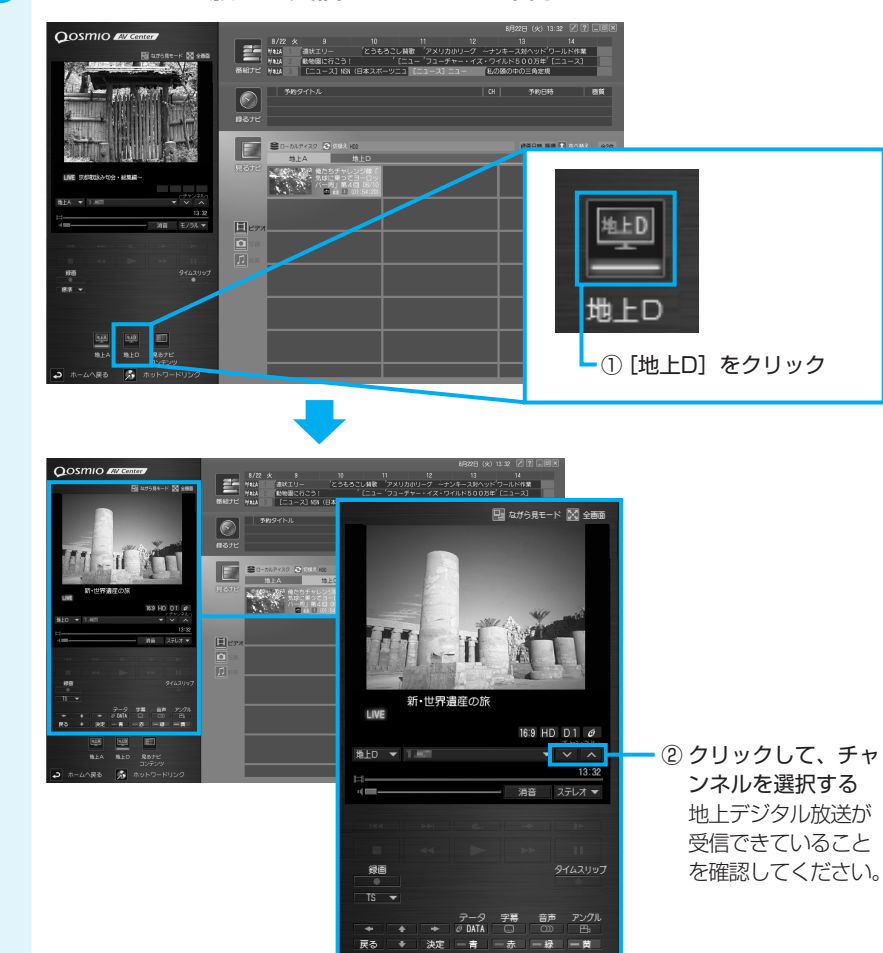

地上デジタル放送の受信が確認できなかった場合は、次ページの「地上デジタル放送が 受信できなかった場合」を確認してください。

Center」のヘルプ

チャンネル設定をする

# 地上デジタル放送が受信できなかった場合

地上デジタル放送が受信できなかった場合は、次の内容を確認し、正しく設定しなおし てください。

- B-CASカードの情報を表示する
   B-CASカードが使用できるかを確認します。
- アンテナ、アンテナケーブル、ブースタ/アッテネータを確認する
   アンテナの向きの調節や、アンテナケーブルやブースタ/アッテネータ(接続している場合)の接続を確認してください。正しく接続されていなかった場合は接続しなおし、再度チャンネル設定を行います。
- お住まいの地域が地上デジタル放送の受信エリアかどうかを確認する 社団法人地上デジタル放送推進協会(D-pa)のホームページで、確認します。

それぞれの確認方法について説明します。

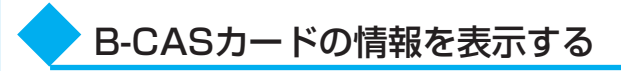

#### 「Qosmio AV Center」を起動する

① **リモコンの [HOME]** ボタンを押す 「Qosmio AV Center」が起動します。

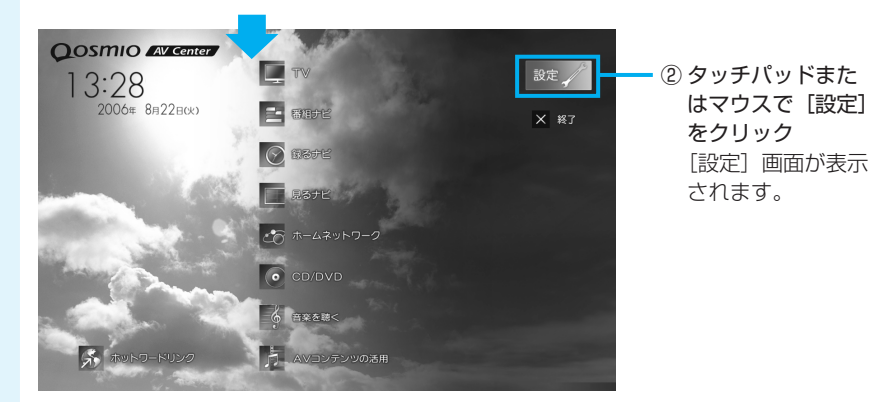

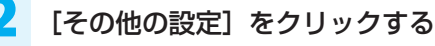

| 7 aue          |                      |                     |    |
|----------------|----------------------|---------------------|----|
| ſ              |                      |                     | _  |
| 🚯 地域チャンネル設定    | 地上アナログ放送設定 地上デジタル放送検 | £                   |    |
|                | 地城/都市:               | XX - XXX •          |    |
| ●○ 表示設定        | 受信CH 放送局名            | スキッブ  CHコード   微調整   | וו |
| 🖂 メール予約設定      | 001 1                |                     |    |
| ▲○ ホームネットワーク設定 | 002 16 💌             | □ A 044 • 016 • 0 • | 1  |
| 🖌 දගෂගහා       | 003 3                | □ A 044 • 003 • 0 • |    |
| 1 8995tt       | 004 4                |                     |    |
|                | 005 14 -             |                     |    |
|                | 006 6                |                     |    |
|                | 007 42 💌 💷           |                     |    |
|                | 008 8 💌 🔍            | □ A 044 ▼ 008 ▼ 0 ▼ |    |
|                | 009 46 💌             | □ A 044 ▼ 046 ▼ 0 ▼ |    |
|                | 010 10 🔹             | □ A 044 ▼ 010 ▼ 0 ▼ |    |
|                |                      | 2                   | 1  |
|                |                      |                     |    |
|                | OK                   | キンセル 適用             |    |

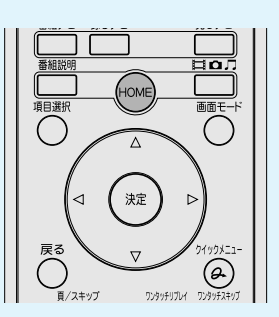

# [B-CASカード]の[情報表示] ボタンをクリックする

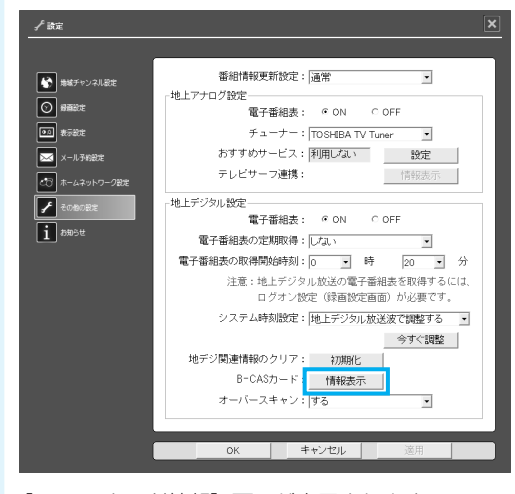

<sup>[</sup>B-CASカード情報] 画面が表示されます。

# - B-CASカードの状態を確認する

| B-CASカード情報                        |    | × |
|-----------------------------------|----|---|
| カード識別勝号:<br>カードID番号:<br>グルーブID番号: |    |   |
| カードテスト結果:                         | ОК |   |
|                                   | ок |   |

[カードテスト結果] で「NG」が表示さ れた場合は、B-CASカードが正しくセット されていない可能性があります。 「2 B-CASカードをセットする」を確認し、 B-CASカードを正しくセットしてください。

確認が終わったら、「Qosmio AV Center」のマウスモード画面に戻りましょう。

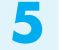

#### [OK] をクリックする

[B-CASカード情報] 画面が閉じます。

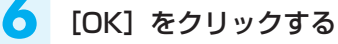

B-CASカードが正しくセットされているのに、地上デジタル放送が受信できない場合 は、アンテナの向きの調節や、アンテナケーブルの接続を確認した後、もう1度チャン ネル設定を行います。

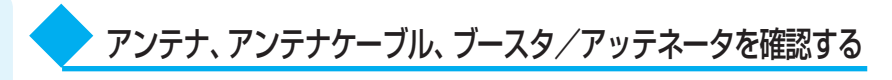

次の点を確認してください。

アンテナの向きを調節する

アンテナケーブルの接続を確認する

ブースタ/アッテネータの接続を確認する(接続している場合)

正しく接続されていなかった場合は接続しなおし、再度チャンネル設定を行ってください。

それでも地上デジタル放送が受信できない場合は、社団法人地上デジタル放送推進協会 (D-pa)のホームページで、お住まいの地域がデジタル放送の受信エリアかどうかを確 認します。

# > お住まいの地域がデジタル放送の受信エリアかどうかを確認する

受信エリアに関しての情報は、社団法人地上デジタル放送推進協会(D-pa)のホーム ページで確認してください。なお、受信エリア内であっても、電波が弱い場合や受信状 態が悪い場合は受信できないことがあります。 URL: http://www.d-pa.org/

# ② QosmioPlayerのチャンネル設定をする

次のように操作して、チャンネル設定を行ってください。 ここでは、チャンネル設定を「地域設定」と「個別設定」で行う方法を説明します。

#### ■「地域設定」で設定する場合の準備■

あらかじめ、別紙の『地域コード一覧』を参照し、お住まいの地域の地域コードを確認 しておいてください。 『地域コード一覧』で、お住まいの地域の地域コードがわからない場合は、手順3で

『地域」−トー覧』で、お住まいの地域の地域」−トかわからない場合は、手順3で [オートスキャン]を選択してください。

「地域設定」と「個別設定」の設定方法は、次の手順1~3-①までは同じです。以降の 手順は、それぞれの説明をご覧ください。

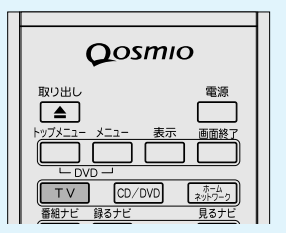

# パソコンが電源オフまたは休止状態のとき、リモコンの[TV] ボタンを押す

パソコンの電源が入り、「QosmioPlayer (TV)」が起動します。

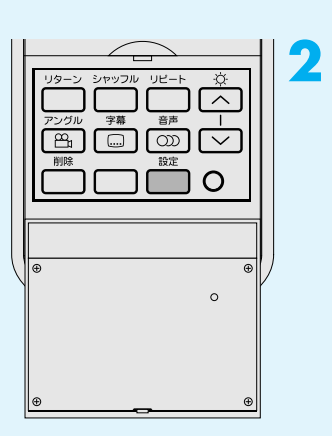

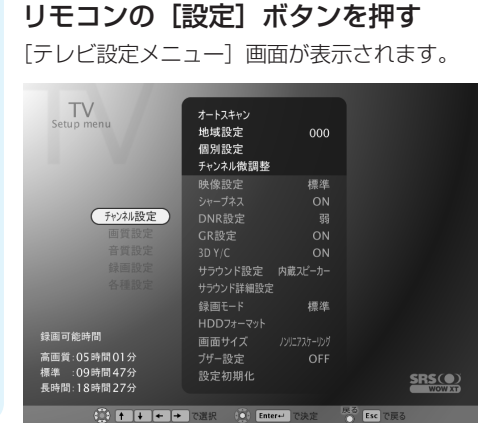

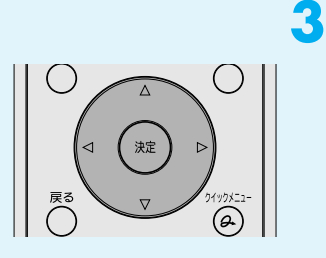

チャンネル設定には [地域設定] と [個別設定] の他に次の方法 もあります。必要に応じて選択 してください。

• [オートスキャン]

[オートスキャン]

• [チャンネル微調整]

選択すると、確認画面が表示されます。[はい]を選択すると、 で認知すると、 受信可能なすべてのチャンネル を自動的に検出し、チャンネル を再設定します。 オートスキャンを実行すると、 それまでのチャンネル番号の設 定は失われ、新たにチャンネル 番号が割り当てられます。オー トスキャンを実行して、映る チャンネルが1つも検出できな かった場合は、チャンネルリス トは再設定されません。

#### [チャンネル微調整]

選択すると、チャンネル微調整 画面が表示されます。リモコン の方向ボタン(左右)でTV映 像を見ながら調整します。 チャンネル設定を行う

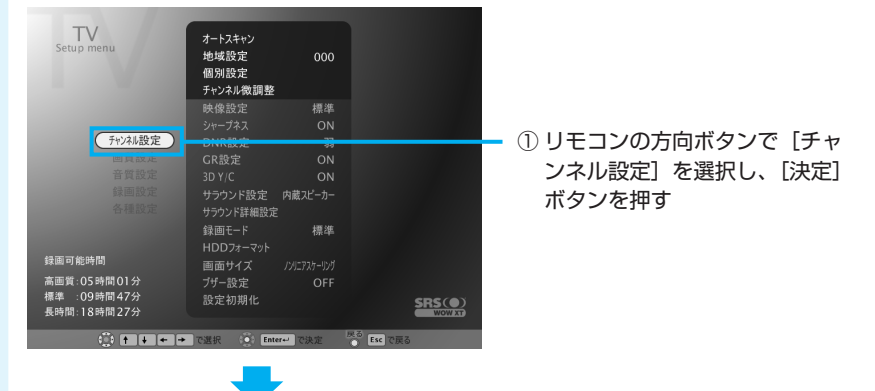

以降の操作は、「地域設定」と「個別設定」とで手順が異なります。

#### ■「地域設定」の場合■

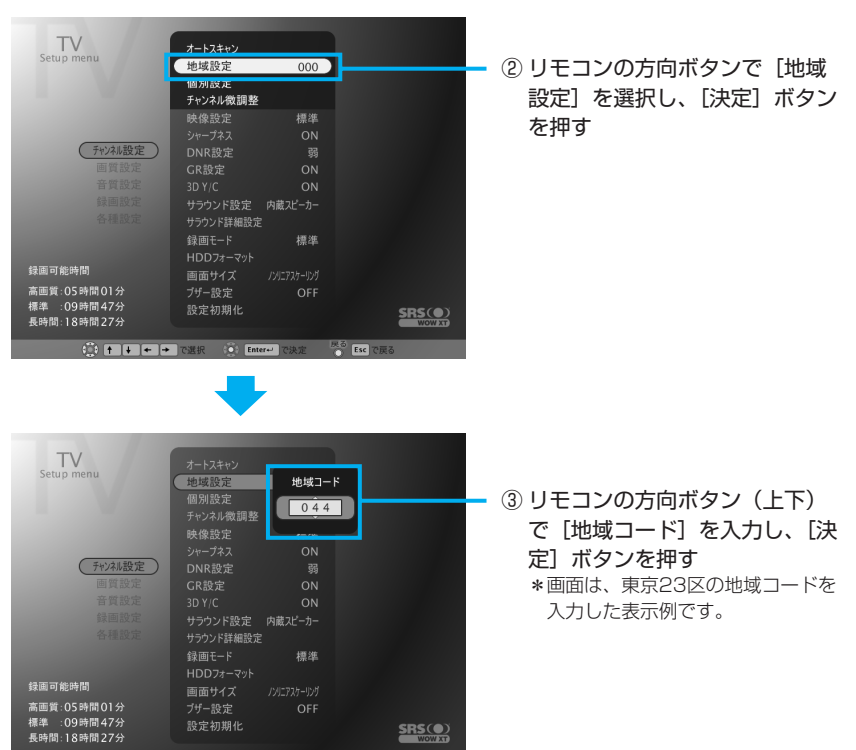

<u>33</u>

5

チャンネル設定をする

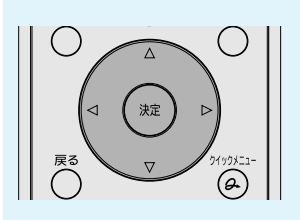

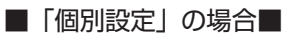

| レーズ<br>レーズ<br>に定 |            |        |
|------------------|------------|--------|
| ル做調整<br>定        |            |        |
| 定                |            |        |
|                  | 標準         |        |
|                  |            |        |
|                  |            |        |
|                  |            |        |
|                  |            |        |
| ド設定              | 内蔵スピーカー    |        |
| ド詳細設定            |            |        |
|                  | 煙沱         |        |
|                  |            |        |
|                  | มสาวาระเทศ |        |
| 17               |            |        |
| イズ               |            |        |
| イズ<br>定          |            |        |
| イズ<br>設定<br>J期化  |            | SRS(•) |
|                  | 定          | b定 OFF |

- ② リモコンの方向ボタンで [個別] 設定]を選択し、[決定] ボタン を押す

[チャンネル・個別設定] 画面が表示されます。

個別設定で変更できる項目は、次のとおりです。

- 入力CH : リモコンまたはキーボードから入力するチャンネルです。
- 表示CH :チャンネル変更を行ったときに表示されるチャンネルです。
- :入力チャンネルを選択したときに、実際に切り替えられるチャンネルです。 実CH

スキップ:「する」、「しない」のいずれかを選択できます。「する」に設定した入力 チャンネルは、リモコンまたはキーボードから選択することができなくな ります。

設定を変更したいチャンネルの選択を切り替えるには、リモコンの「チャンネル<]、 [チャンネルV]を使用します。

設定項目の選択を切り替えるには、リモコンの方向ボタン(左右)を使用します。 設定値を変更するには、リモコンの方向ボタン(上下)を使用します。

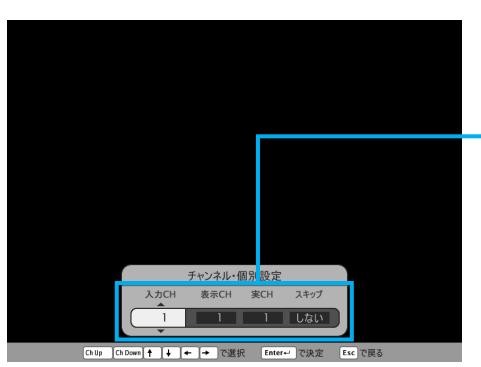

- ③リモコンの [チャンネルへ]、 [チャンネル∨] ボタンで設定し たいチャンネルを選択する
- ④ リモコンの方向ボタン(左右)で、 [入力CH]、[表示CH]、[実CH]、 [スキップ] のいずれかを選択し、 方向ボタン(上下)で設定値を 変更することができます。
- ⑤ 複数のチャンネルを設定する場合 は、③と④を繰り返す
- ⑥ リモコンの [決定] ボタンを押す

チャンネルが設定されました。

テレビ映像が、パソコンの本体液晶ディスプレイに表示されます。

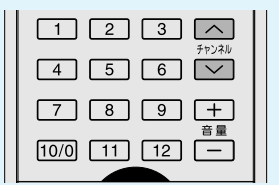

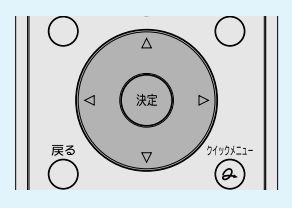

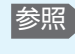

参照 [QosmioPlayer] の終了方法 [6-2-1 QosmioPlayer (TV) の起動/終了」

# ③ CATV (ケーブルテレビ)をご利用のお客様へ

CATV番組の受信には、使用す る機器ごとにCATV会社との受 信契約が必要です。 詳しくは、各CATV会社にお問 い合わせください。

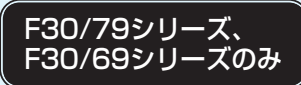

ださい。 パソコン本体の各コネクタへ の接続方法は、次の説明を確 認してください。

参照 「3-2-1 アンテナ F型変換ケーブルの 接続|

参照 「12-④-1 機器を 接続する」

CATV(ケーブルテレビ)をご利用のお客様が、本製品でCATV番組を見るには、ホー ムターミナル(アダプタ、セットトップボックスなど、名称はCATV会社によって異な ります)と、パソコン本体を接続します。

#### ■CATVでの地上デジタル放送受信について■

CATVから地上デジタル放送を受信できるかどうかは、CATV会社によって異なります。 ご契約のCATVがパススルー方式の場合、CATVの端子とパソコン本体のアンテナ入力端 子を接続すれば視聴できます(同一周波数パススルー方式、周波数変換パススルー方式 に対応しています)。トランスモジュレーション方式の場合は受信できません。 詳しくは、CATV会社にお問い合わせください。

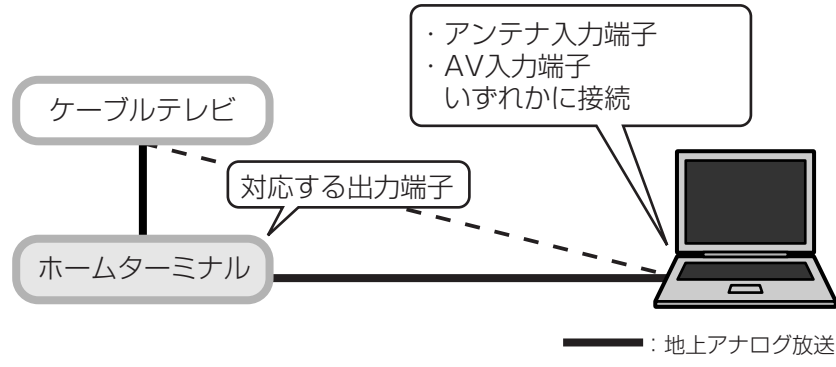

- -: 地上デジタル放送

接続するコネクタによって、使用できる機能が異なります。

○:できる ×:できない

|          | Qosmio AV Center |                |                                     |                |  |
|----------|------------------|----------------|-------------------------------------|----------------|--|
| テレビ機能    |                  | QosmioPlayer*1 |                                     |                |  |
|          |                  |                | DVD MovieWriter (直接録画) <sup>,</sup> |                |  |
| できること    | 電子番組表<br>の利用     | チャンネル設定        | チャンネル<br>の切替え                       | 有料チャン<br>ネルの視聴 |  |
| アンテナ入力端子 | ○*2              | 必要             | 0                                   | ×              |  |
| AV入力端子   | ×                | 不要             | X *3                                | <b>*</b> 4     |  |

\* 1 地上アナログ放送のみ対応しています。

\*2 電子番組表で提供されるのは、地上アナログ放送と地上デジタル放送の番組のみです。なお、 地上デジタル放送が受信できるかどうかは、CATV会社によって異なります。

\*3 チャンネルの切替えは、ホームターミナル側で操作してください。 また、パソコンに映像を表示するには次の操作を行います。

「Qosmio AV Center」: リモコンの [入力切換] ボタンを押して、[コンポジット] に切 り替える

[QosmioPlayer] : リモコンの [入力切換] ボタンを押して、 [ビデオ入力] に切り替 える

[DVD MovieWriter] :「DVD MovieWriter」の操作画面の [詳細設定] → [ビデオのプ ロパティ]をクリックして表示される画面で、[ソースを入力]タ ブの〔ソースを入力〕を〔コンポジット〕に切り替える

\*4 お客様が視聴契約を結んでいて、視聴可能な番組が対象です。

著作権保護技術の採用により、録画禁止のものは視聴したり録画したりできません。また、ア ナログTVまたは外部入力からの番組に関しては「録画1回可能」なものでも、パソコンでの視 聴や録画はできません。

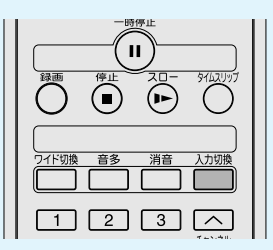

5
# チャンネル設定をする

アンテナ入力端子を使って接続した場合は、接続後に、チャンネル設定を行ってくださ い。

# Qosmio AV Centerのチャンネル設定

次のように操作してください。

- ① [Qosmio AV Center] を起動し、[設定] をクリックする
- ② [地域チャンネル設定] をクリックする
   F30/77シリーズの場合は、手順④へ進んでください。
- ③ [地上アナログ放送設定] タブをクリックする
- ④ [地域/都市]で[指定無し]を選択する
   ポジション001~113すべての[スキップ]欄のチェックがはずれます。
- ⑤ ポジション001から順次、[受信CH] 欄でCATVの受信チャンネルを選択する CATVのC13~C63が、「Qosmio AV Center」の受信チャンネル63(CBL13) ~113(CBL63)に割り当てられています。
   [放送局名] 欄は、受信チャンネルの放送局名に変更できます。
   受信チャンネルが複数ある場合は、受信チャンネルごとにポジションを割り当てて、 操作をくり返してください。
  - なお、電子番組表を利用する場合は、東芝チャンネルコードの設定が必要です。
- ⑥ [OK] ボタンをクリックする チャンネルが設定されます。
- ⑦「チャンネルの設定が変更されました。」というメッセージが表示された場合は、
   [OK] ボタンをクリックする
- ⑧ 地上デジタル放送が受信できる場合は、地上デジタル放送のチャンネル設定を行う
   ⑨ 放送が受信できているか確認する

「本節-① Qosmio AV Centerのチャンネル設定をする」と同様です。

# QosmioPlayerのチャンネル設定

次のように操作してください。

- ①「QosmioPlayer」を起動し、リモコンの〔設定〕ボタンを押す
- ② [テレビ設定メニュー]で[チャンネル設定]を選択する
   「本節-② QosmioPlayerのチャンネル設定をする」の手順1~3の①までと同様です。
- ③[オートスキャン]を選択し、リモコンの[決定]ボタンを押す 確認画面が表示されます。
- ④ [はい]を選択し、リモコンの[決定]ボタンを押す
   受信可能なすべてのチャンネルが自動的に検出され、チャンネルが設定されます。
   [テレビ設定メニュー]が閉じます。
   テレビ映像が、パソコンの本体液晶ディスプレイに表示されます。

必要に応じて、チャンネルの個別設定を行ってください。 個別設定方法は、手順③で[オートスキャン]の代わりに[個別設定]を選択し、設定 したい番号と実際のチャンネルを入力します。

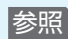

東芝チャンネル コードの設定につ いて 「Qosmio AV Center」のヘルプ の「手動でチャン ネルを変更する」

Т.

参照

個別設定について 「本節-② QosmioPlayerの チャンネル設定を する」

# テレビを見る

2種類のテレビ機能が用意されています。お好みで使い分けてください。

# ■Windows上でテレビが見られる「Qosmio AV Center」

インターネットやメールなど、パソコンで作業をしているときでも、テレビを見ること ができます。F30/79シリーズ、F30/69シリーズでは地上アナログ放送と地上デジ タル放送の両方を、F30/77シリーズでは地上アナログ放送のみを受信することがで きます。ナビ画面では、テレビ機能のほか本製品に用意されているAV機能を簡単に起動 できます。

# ■電源OFFからすぐにテレビが見られる「QosmioPlayer」

Windowsを起動せずに、テレビを見ることができるため、Windowsの起動時間を待つ必要がありません。地上アナログ放送のみ受信することができます。

# > Qosmio AV Centerとは

「Qosmio AV Center」でテレ ビを見たり録画する前に、「付 録2-4 「Qosmio AV Center」 の使用にあたって」をよくお読 みください。

1

「Qosmio AV Center」は、テレビを見る/録画する機能のほか、映像を観る、音楽を聴く、写真を見るといったエンターテイメントへの入り口を1つにまとめた、Windows上のアプリケーションです。

# ■「Qosmio AV Center」(テレビ)でできること■ 「Qosmio AV Center」のおもな機能は次のとおりです。

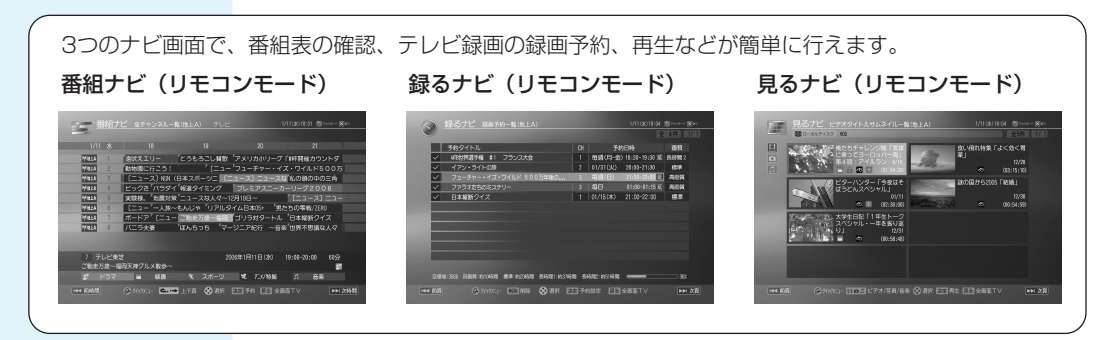

F30/77シリーズでは、地上ア ナログ放送のみ視聴できます。

| 機能                  | 地上アナロク放送   | 地上デジタル放送   | 参照先 |
|---------------------|------------|------------|-----|
| テレビを見る              | $\bigcirc$ | $\bigcirc$ | 1   |
| 音声多重放送のテレビを見る       | $\bigcirc$ | $\bigcirc$ | 2   |
| 地上アナログ放送に切り替える      | —          | $\bigcirc$ | 1   |
| 地上デジタル放送に切り替える      | $\bigcirc$ | —          | 1   |
| 画面の表示サイズを切り替える      | $\bigcirc$ | $\bigcirc$ | 2   |
| 字幕放送を見る             | _          | $\bigcirc$ | 2   |
| 音声を切り替える            | _          | $\bigcirc$ | 2   |
|                     | 0          | -          | 1   |
| データ放送を楽しむ           | -          | 0          | 2   |
| 録画する                | 0          | 0          | 3   |
| 電子番組表を使って録画予約する     | 0          | 0          | 3   |
| 電子番組表で検索する          | $\bigcirc$ | $\bigcirc$ | 2   |
| おすすめサービスを利用する       | 0          | —          | 3   |
|                     | 0          | -          | 2   |
| 番組延長録画              | -          | 0          | 2   |
|                     | 0          | 0          | 2   |
| マニュアルで録画予約する        | 0          | 0          | 2   |
| メールで録画予約する          | 0          | 0          | 2   |
|                     | 0          | -          | 3   |
| 録画した番組を再生する         | 0          | 0          | 4   |
|                     | 0          | 0          | 4   |
| 早戻し再生・早送り再生         | 0          | 0          | 2   |
| <br>スロー再生           | 0          | 0          | 2   |
| ワンタッチリプレイ・ワンタッチスキップ | 0          | 0          | 2   |
| <br>番組の頭出し          | 0          | 0          | 2   |
| <br>次の番組ヘジャンプする     | 0          | 0          | 2   |
| レジューム機能             | 0          | 0          | 2   |
| 録画番組のファイルを保護する      | 0          | 0          | 2   |
| 追っかけ再生              | 0          | -          | 3   |
|                     |            |            |     |

#### ●地上アナログ放送録画中と地上デジタル放送録画中にできること

| 機能               | 地上アナログ録画中 | 地上デジタル録画中  | 参照先 |
|------------------|-----------|------------|-----|
| 地上デジタル放送の番組を見る   | 0         | O*1        | 2   |
| 地上アナログ放送の番組を見る   | O*1       | 0          | 2   |
| 地上デジタル放送の番組を録画する | 0         | -          | 2   |
| 地上アナログ放送の番組を録画する | —         | $\bigcirc$ | 2   |

\*1 録画中のチャンネル以外は視聴できません。

#### <参照先>

1: 「本節-① Qosmio AV Centerでテレビを見る」

2: [Qosmio AV Center] のヘルプ

- 3: 「8-① Qosmio AV Centerで録画する」
- 4: 「9-① Qosmio AV Centerで再生する」
- 「Qosmio AV Center」では、テレビ以外にも、映像や音楽の機能やホームネット ワーク上のコンテンツなどを楽しむことができます。詳しくは「Qosmio AV Center」のヘルプと「11 録画した映像をDVDに移す」「12 映像を編集してDVD に残す」「13-① WinDVDで観る」「14-① 音楽CDを聴く(RoomStylePlayer)」 「17 デジタルカメラの写真を編集する」を確認してください。

# ■「Qosmio AV Center」の画面■

「Qosmio AV Center」には、おもに、起動時に表示される「ホーム画面」、リモコン で操作する「リモコンモード」、タッチパッドやマウスで操作する「マウスモード」、プ レイヤー画面(テレビや録画番組を見る画面)部分だけを最前面に表示する「ながら見 モード」の4種類の画面があります。起動時は、ホーム画面が表示されます。必要に応 じて切り替えて使用します。

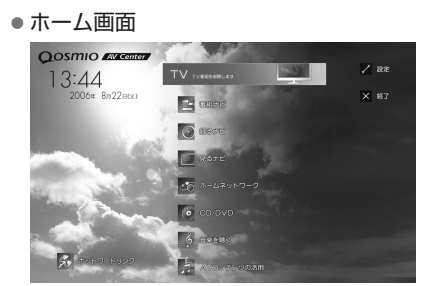

● リモコンモード画面(見るナビ)

0/11 の 唐 (02:3):00) 大学生日記「1年生トーク コペシャル・一年を振り返

に除ってヨーロッハー 第4日:アイルラン an 第4日:アイルラン an 第4日:アイルラン an 第4日:アイルラン an 第4日:アイルラン an 第4日:アイルラン an 第4日:アイルラン an 第4日:アイルラン an 第4日:アイルラン an 第4日:アイルラン an 第4日:アイルラン an 第4日:アイルラン an 第4日:アイルラン an 第4日:アイルラン an 第4日:アイルラン an 第4日:アイルラン an 第4日:アイルラン an 第4日:アイルラン an 第4日:アイルラン an

E 167

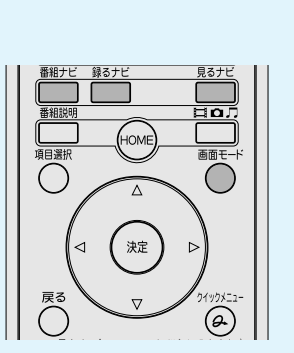

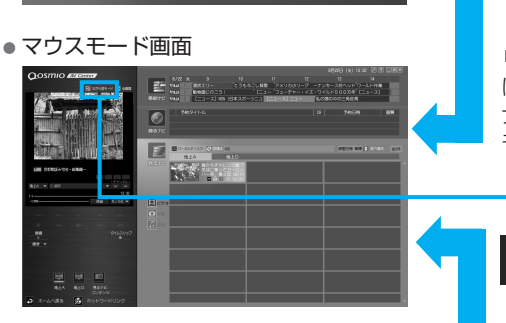

ながら見モード画面

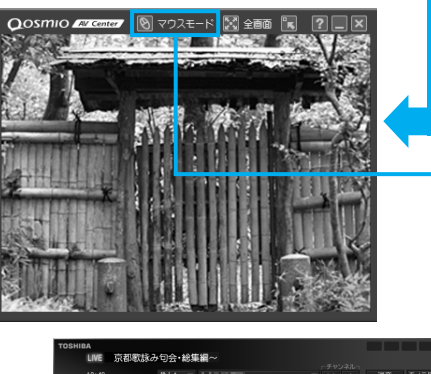

リモコンの [画面モード] ボタン を押す、または各ナビ画面右上の [マウスモード] をクリックする とマウスモードに切り替わります。

リモコンの[画面モード]、また は[番組ナビ][録るナビ][見る ナビ]ボタンを押すと、リモコン モードに切り替わります。 6

# 国ながら見モード

[ながら見モード] をクリック すると、ながら見モードに切り 替わります。

# 😢 マウスモード

[マウスモード] をクリックす ると、マウスモードに切り替わ ります。

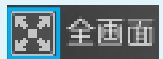

マウスモード、ながら見モード の[全画面]をクリックすると、 テレビや録画番組を見る画面が 全画面表示に切り替わります。

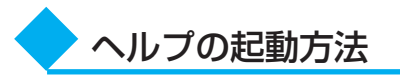

「Qosmio AV Center」の機能や使いかたについて、詳しくは、「Qosmio AV Center」のヘルプを確認してください。

# マウスモード、ながら見モードのときに、 😰 をクリックする

#### • マウスモード

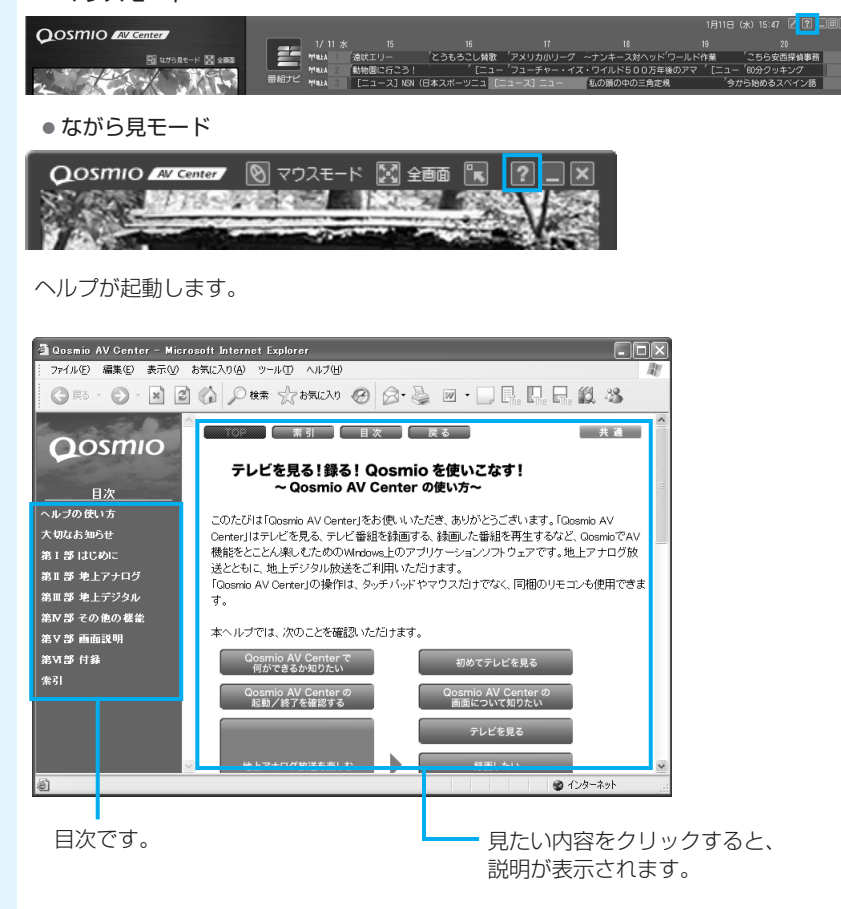

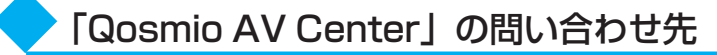

#### 東芝(東芝PCあんしんサポート)

全国共通電話番号 : 0120-97-1048 (通話料・電話サポート料無料) 技術相談窓口 受付時間 : 9:00~19:00 (年中無休)

システムメンテナンスのため、サポートを休止させていただく場合があります。 海外からの電話、携帯電話、PHSまたは直収回線など回線契約によってはつながらな い場合がございます。その場合はTel 043-298-8780(通話料お客様負担)にお問 い合わせください。

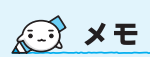

 F1キーを押すと、すべての モードのときに、ヘルプを起 動できます。

# QosmioPlayerとは

2

「QosmioPlayer」を使うと、リモコンやフロントオペレーションパネルのボタンや、 キーボードのキーを押すだけで、Windowsを起動せずに、テレビ映像を表示したり、 テレビ番組を録画したり、音楽CDやDVD-Videoを再生できます。

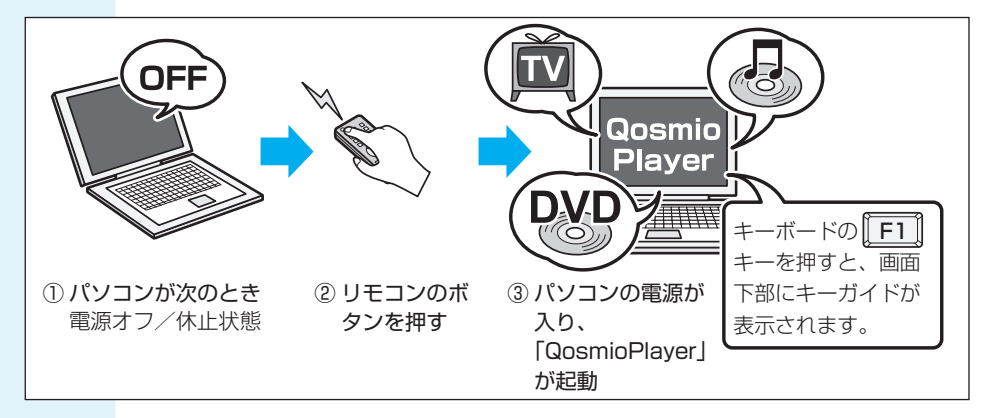

# ■「QosmioPlayer」でできること■

「QosmioPlayer」のおもな機能は次のとおりです。 参照先は表外の<参照先>を確認してください。

#### ● テレビ「QosmioPlayer (TV)」 \*地上アナログ放送のみ

| 機能                   | 参照先 |
|----------------------|-----|
| テレビを見る               | 1   |
| お好み再生                | 1   |
| 追っかけ再生               | 2   |
| 画面の表示サイズを切り替える       | 1   |
| 放送中のテレビ番組を録画する       | 2   |
| ライブラリで録画した番組を管理する    | 3   |
| 音声を切り替える             | 4   |
| 高画質で残したい、長時間録画したい    | 2   |
| Windowsに録画ファイルをコピーする | 3   |

#### ●映像/音楽

| 機能                        | 参照先 |
|---------------------------|-----|
| 音楽を聴く「QosmioPlayer (CD)」  | 5   |
| 映像を観る「QosmioPlayer (DVD)」 | 6   |

#### <参照先>

- 1: 「本節-② QosmioPlayerでテレビを見る」
- 2: [8-2 QosmioPlayerで録画する]
- 3: 「9-2 QosmioPlayerで再生する」

4: 「付録4 QosmioPlayerの操作一覧」

- 5: 「14-④ 音楽CDを聴く (QosmioPlayer)」
- 6: [13-2 QosmioPlayerで観る]

# ライブラリ

|      |              |    | Libi          | HDD       | u       |       | 1/2 |        |
|------|--------------|----|---------------|-----------|---------|-------|-----|--------|
|      |              | CH | 10 EE (17 46) | 日時        | 89/10   | 田質    |     |        |
|      | 0            | 8  | 10/30(日)      | 13:33     | 00:10   | 長時間   |     |        |
|      | $\odot$      | 10 | $10/29(\pm)$  | 14:47     | 00:15   | 長時間   | 2   |        |
|      | $\odot$      | 1  | 10/29(土)      | 14:06     | 00:30   | 標準    |     |        |
|      | 0            | 8  | 10/28(金)      | 13:33     | 00:10   | 長時間   |     |        |
| *    | 0            | 3  | 10/27(木)      | 14:47     | 00:15   | 長時間   |     |        |
|      | $\odot$      | 1  | 10/27(木)      | 14:06     | 00:30   | 標準    |     |        |
|      | $\odot$      | 3  | 10/27(木)      | 10:34     | 02:00   | 長時間   |     |        |
|      | $\odot$      | 8  | 10/26(水)      | 13:33     | 00:10   | 長時間   |     |        |
|      | 0            | 1  | 10/25(火)      | 14:06     | 00:30   | 標準    |     |        |
|      | 0            | 10 | 10/23(日)      | 14:47     | 00:15   | 長時間   |     |        |
|      |              |    | HDD 残量: 5.    | 1GB / \$8 | 容量:17.7 | GB    |     |        |
|      |              |    |               |           |         |       |     |        |
| HHRR | -00 <b>t</b> | •• | 21第7 ←        | C Inter   | 3系7 W   | No IX | で戻る | HH 201 |

- QosmioPlayerの動作中は、自動的に電源を入れる機能を使ってシステムを起動する ことはできません。タイマー予約なども実行できませんので、ご注意ください。
- QosmioPlayer(TV)は、テレビ設定メニューでチャンネル設定を行ってから使用してください。

参照 詳細について「5-2 QosmioPlayerのチャンネル設定をする」

 F30/79シリーズ、F30/69シリーズで、BIOSセットアップの「Dynamic CPU Frequency Mode」を「Always Low」に設定すると、「QosmioPlayer」の映像 がコマ落ちする場合があります。安定してご覧いただくために「Dynamically Switchable」または「Always High」に設定してください。

# QosmioPlayerに関する表示

「QosmioPlayer」使用中は、Power 🕛 LEDが緑色に点灯します。

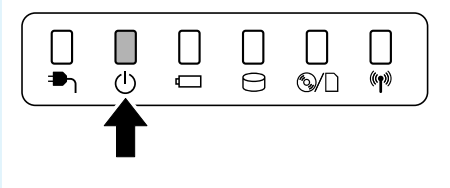

# QosmioPlayerについて

- ●「QosmioPlayer」には、SRS社のSRS WOW XT(エスアールエス・ワウ・エッ クスティ)技術を使用して、サウンドの音質を調整できる機能があります。
- ●ご購入時の状態では、QosmioPlayer領域として、ハードディスク容量のうち約 20GBを使用しています。
- ●「QosmioPlayer」を使用中に、リモコンやキーボードからの操作が効かなくなったときには、パソコン本体の電源スイッチを5秒以上押して強制終了し、起動し直してください。
- ●「QosmioPlayer」は、タッチパッドやマウスからの操作には対応しておりません。
- Windowsは、「QosmioPlayer」を終了してからのみ、起動できます。Windows起 動中は、「QosmioPlayer」は使用できません。

# 「QosmioPlayer」の問い合わせ先

#### 東芝(東芝PCあんしんサポート)

全国共通電話番号 : 0120-97-1048(通話料・電話サポート料無料) 技術相談窓口 受付時間 : 9:00~19:00(年中無休)

システムメンテナンスのため、サポートを休止させていただく場合があります。 海外からの電話、携帯電話、PHSまたは直収回線など回線契約によってはつながらな い場合がございます。その場合はTel 043-298-8780(通話料お客様負担)にお問 い合わせください。

# ① Qosmio AV Centerでテレビを見る

D2997FUJU1 D299F2F9J

▶

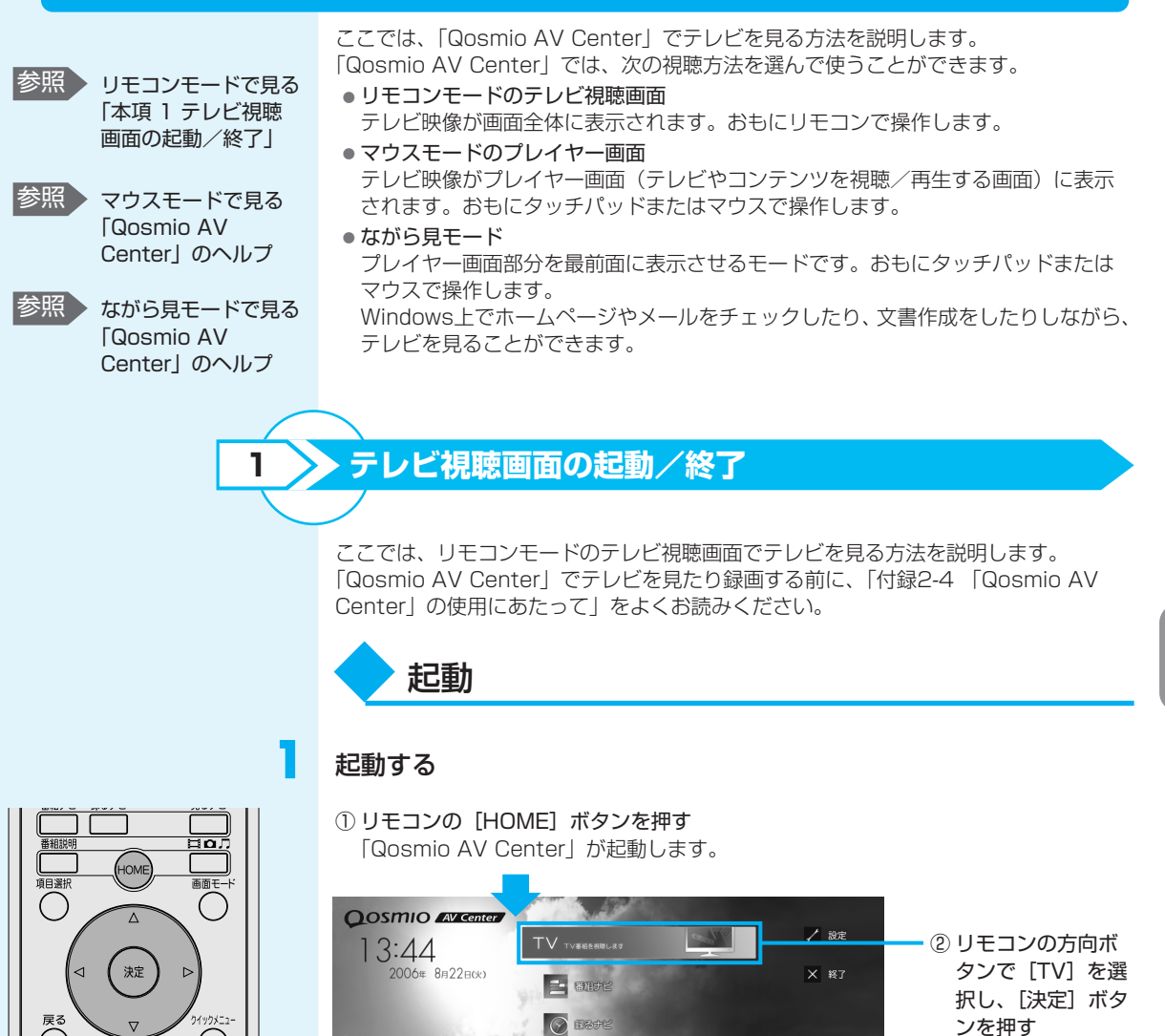

見るナビ
 ▲
 ▲
 ホームネットワ
 ●
 ●
 ○
 ○
 ○
 ○
 ○
 ○
 ○
 ○
 ○
 ○
 ○
 ○
 ○
 ○
 ○
 ○
 ○
 ○
 ○
 ○
 ○
 ○
 ○
 ○
 ○
 ○
 ○
 ○
 ○
 ○
 ○
 ○
 ○
 ○
 ○
 ○
 ○
 ○
 ○
 ○
 ○
 ○
 ○
 ○
 ○
 ○
 ○
 ○
 ○
 ○
 ○
 ○
 ○
 ○
 ○
 ○
 ○
 ○
 ○
 ○
 ○
 ○
 ○
 ○
 ○
 ○
 ○
 ○
 ○
 ○
 ○
 ○
 ○
 ○
 ○
 ○
 ○
 ○
 ○
 ○
 ○
 ○
 ○
 ○
 ○
 ○
 ○
 ○
 ○
 ○
 ○
 ○
 ○
 ○
 ○
 ○
 ○
 ○
 ○
 ○
 ○
 ○
 ○
 ○
 ○
 ○
 ○
 ○
 ○
 ○
 ○
 ○
 ○
 ○
 ○
 ○
 ○
 ○
 ○
 ○
 ○
 ○
 ○
 ○
 ○
 ○
 ○
 ○
 ○

片

(赤) ホットワード!

「テレビ視聴」画面が表示されます。 このとき、直前に視聴していた放送チャンネルの番組が表示されます。

## ■放送形式を切り替える■

F30/79シリーズ、

XE XE

ださい。

す。

参照

参照

Windowsが起動していて

「Qosmio AV Center」が起

動していないとき、リモコンの[TV]ボタンを押して、
「テレビ視聴」画面を起動することもできます。
電波の受信状態が悪いときは、テレビの映りが悪くなります。アンテナの向きを調整したり、ブースタ/アッテネータを接続して調整したり、チャンネルを手動設定してチャンネルの調整をしてく

また、地上アナログ放送では 画面にゴースト(二重映り) が出た場合、「ゴーストリ デューサ」機能の設定(「GR 設定」)を有効にすることで、 これを軽減することができま

参照
リモコン操作について

報について

「Qosmio AV Center」のヘルプ

「付録3-① Qosmio AV Centerでの操作一覧」

画面に表示されるア

イコンなどの表示情

F30/69シリーズのみ

F30/79シリーズ、F30/69シリーズで地上アナログと地上デジタル放送を切り替え る方法は、次のとおりです。

(DJモコンの[地上アナログ] ボタンまたは[地上デジタル] ボタンを押す
 地上アナログ放送の番組を見たい場合は[地上アナログ] ボタンを、地上デジタル
 が送の番組を見たい場合は[地上デジタル] ボタンを押します。
 意 
 歳 
 醸 
 頃

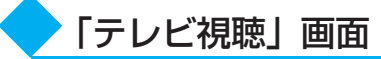

● 地上アナログ放送の場合

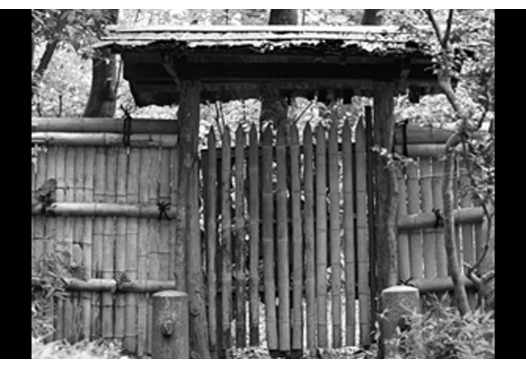

画面全体に地上アナログ 放送の「テレビ視聴」画 面が表示されます。

リモコンのボタンを使って、チャンネルの変更(切替え)、音声多重の切替え、音量の 調整ができます。

#### • 地上デジタル放送の場合

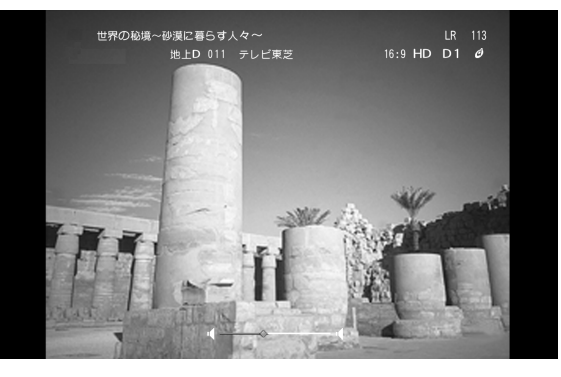

画面全体に地上デジタル 放送の「テレビ視聴」画 面が表示されます。

画面には、番組について の情報を表すアイコンな どが表示されます。これ らを表示しないように設 定することもできます。

データ放送について
 「Qosmio AV
 Center」のヘルプ

5.1 chサラウンド放送の音声は、2 chに変換されて出力されます。

リモコンのボタンを使って、チャンネルの変更(切替え)、音量の調整、音声多重の切 替え、音声の切替え、字幕の表示、データ放送の利用ができます。

(二) 役立つ操作集

# 「データ放送」について

地上デジタル放送では、テレビを視聴しながら、天気予報や交通情報、ニュースなど、地上 デジタル放送局が提供する情報を画面に表示することができます。 情報を見るだけでなく、アンケートや投票、クイズへの回答などが可能なデータ放送を、放 送局が提供することがあります。

なお、放送局や番組によって、データ放送が行われていない場合があります。

# 「ながら見モード」でテレビを見る

「ながら見モード」にすると、他のWindowsアプリケーションが起動している場合でも、 プレイヤー画面(テレビやコンテンツを視聴/再生する画面)部分を最前面に表示するため、 ホームページやメールをチェックしたり、文書を作成したりしながら、気になるテレビ番組 を見ることができます。

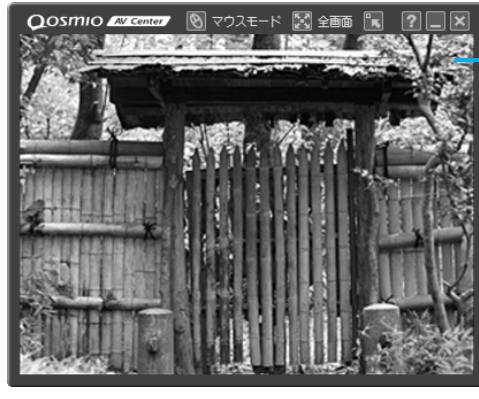

- 映像表示ウィンドウ

ながら見モードの画面は「映像表示ウィ ンドウ」と「コントロールウィンドウ」 とに分かれます。それぞれ個別に画面を 移動することができます。 また、「映像表示ウィンドウ」はウィンド ウの大きさを変えることができます。

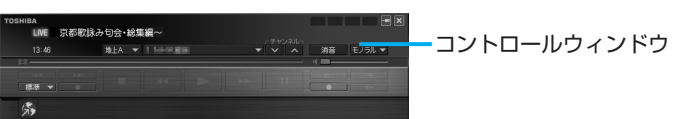

詳細は、「Qosmio AV Center」のヘルプを確認してください。

# お願い

- ●「ながら見モード」でテレビを視聴しているときに他のアプリケーションが動作していると、音が飛んだり、映像が正しく表示されないなど、正常に動作しない場合があります。
- ●複雑なデータ放送を表示しているときは、映像がコマ落ちしたり乱れる場合があり ます。そのような場合は、データ放送を非表示にしてご覧ください。

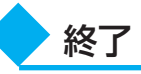

視聴しているテレビを消して、「Qosmio AV Center」のホーム画面に戻る方法を説明します。

# リモコンの [HOME] ボタンを押す

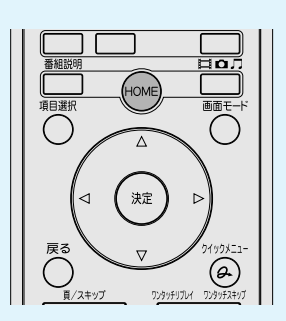

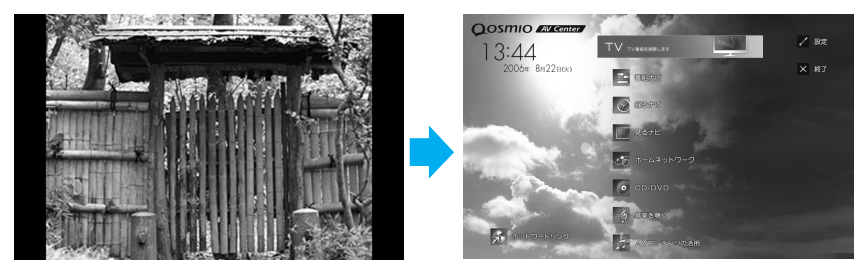

テレビ視聴を終了し、「Qosmio AV Center」のホーム画面に戻ります。

# 2 チャンネルを変える

視聴しているテレビのチャンネルを変えましょう。

# 地上アナログ放送の場合

「Qosmio AV Center」でテレビ(地上アナログ放送)を表示する

# 「本項1テレビ視聴 画面の起動/終了」

お願い

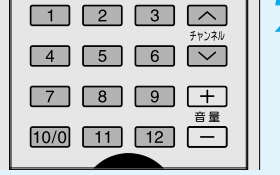

参照 テレビを見る

**リモコンで、チャンネルの番号の数字ボタンを押す** 数字ボタンで変更できるチャンネルは、CH1~CH12までです。 または、リモコンの [チャンネル / ] または [チャンネル / ] ボタンを押します。

チャンネルが切り替わります。

●チャンネルを切り替えるときは1秒以上の間隔を空けて操作してください。

# 地上デジタル放送の場合

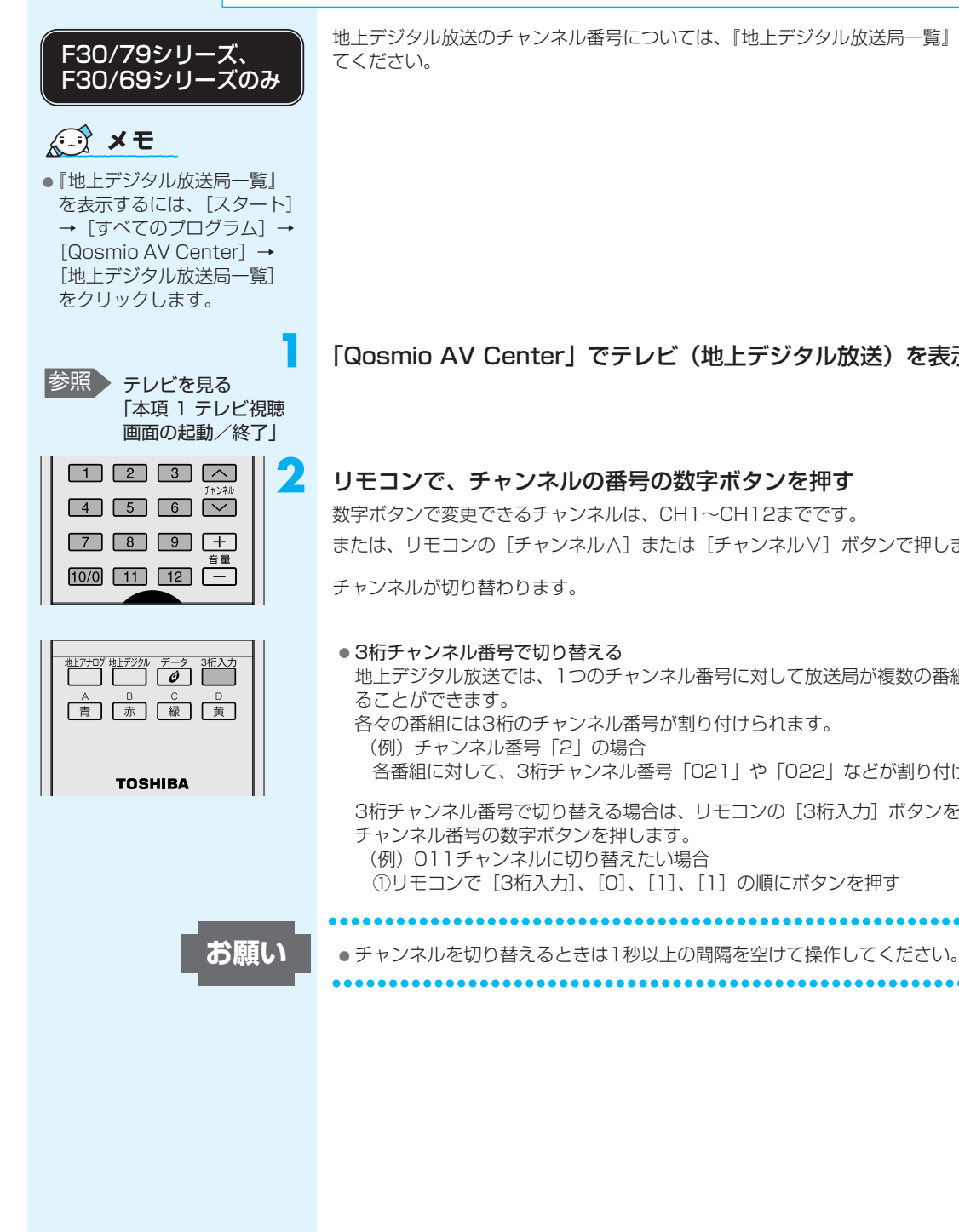

地上デジタル放送のチャンネル番号については、『地上デジタル放送局一覧』を確認し

[Qosmio AV Center] でテレビ(地上デジタル放送)を表示する

# リモコンで、チャンネルの番号の数字ボタンを押す

数字ボタンで変更できるチャンネルは、CH1~CH12までです。 または、リモコンの [チャンネル / ] または [チャンネル / ] ボタンで押します。

地上デジタル放送では、1つのチャンネル番号に対して放送局が複数の番組を提供す 各々の番組には3桁のチャンネル番号が割り付けられます。 各番組に対して、3桁チャンネル番号「021」や「022」などが割り付けられる 3桁チャンネル番号で切り替える場合は、リモコンの[3桁入力]ボタンを押した後、 (例) 011チャンネルに切り替えたい場合 ①リモコンで [3桁入力]、[0]、[1]、[1] の順にボタンを押す

6

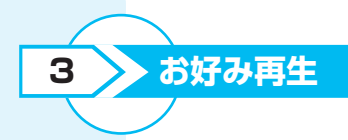

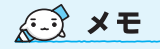

 タイムシフトできる時間は最 大9時間です。ハードディス クに番組内容を保存しますの で、ハードディスクの空き容 量によってタイムシフトでき る時間は異なります。 \* 地上アナログ放送のみ

放送中の番組を見ているときに電話や来客などがあって視聴を中断する場合、あらかじ め「タイムシフト(タイムスリップ機能)」を使うと、見逃したシーンの続きを、用事 が終わった後から見ることができます。

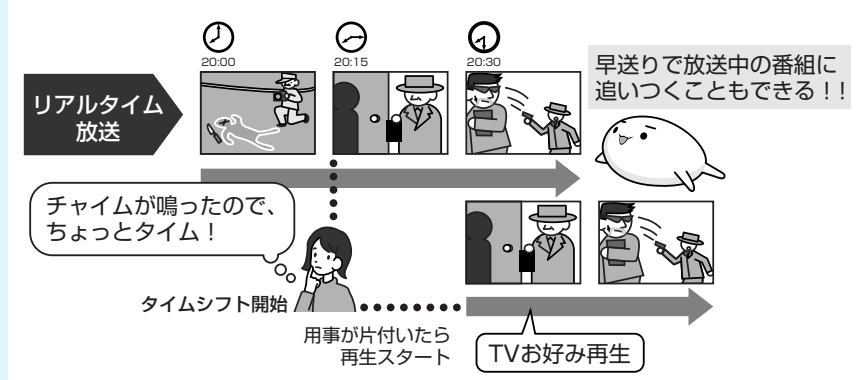

参照 録画とハードディス クの容量の関係につ いて 「8-① Qosmio AV Centerで録画する」 「お好み再生」をするときには、あらかじめタイムシフト(タイムスリップ機能)を開始しておくことが必要です。タイムシフトが動作中のときは、録画をしていなくても一定の時間、番組のデータはハードディスクに保存されます。そのため、録画した番組を再生する要領で「早戻し」、「早送り」、「スロー再生」、「一時停止」、「再生」などを行い、番組を見ることができます。

「タイムシフト」が動作中は、ハードディスクに番組が録画されている状態になります。 ハードディスクの空き容量を確認してください。

# お願い

# お好み再生について

- タイムシフト中にチャンネル変更はできません。
- 早戻しができるのは、タイムシフト(タイムスリップ機能)を開始してから見ていた 番組に限ります。タイムシフト開始以前、または開始後に視聴していなかった番組に ついて早戻しをして見ることはできません。
- リモコンの[タイムスリップ]ボタンを押してから、もう1度[タイムスリップ]ボ タンを押すまでの間、タイムシフトを行い、番組データをすべてハードディスクに保 存します。[早送り]ボタンで映像の早送りをし、ライブ映像に追いついても、その ままタイムシフトを継続します。放送中の番組はハードディスクに記録されます。
- ●「お好み再生」は、ハードディスクに空き容量がなくなると停止します。また、空き 容量がまったくない場合には、「お好み再生」は動作しません。
- ハードディスクの記録状態によっては、「お好み再生」時の再生画像が数秒間後戻りしたり、一時停止することがあります。
- 予約録画の開始時刻になると、「お好み再生」は停止します。
- ●「お好み再生」中に次の操作はできません。これらの操作を行う際は、「お好み再生」
   を停止してから操作してください。
  - ・ホーム画面へ戻る
  - ・リモコンモードで「番組ナビ」、「録るナビ」、「見るナビ」を表示する
  - ・「見るナビ」の新規登録、削除、並べ替え、検索、編集の操作
- ●本製品には有寿命部品が含まれています。「Qosmio AV Center」で過去のシーンに 戻って録画する場合、本体液晶ディスプレイやハードディスクユニットなどの有寿命 部品が連続稼動になりますので、計画的なご利用をおすすめします。 なお、有寿命部品については、『セットアップガイド 6章 デイリーケアとアフターケ ア』をご覧ください。

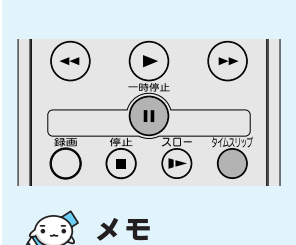

Т

4

タイムシフトを開始した後、
 一時停止をしなくても、「早
 戻し」、「早送り」などで好きな位置から再生を開始することもできます。

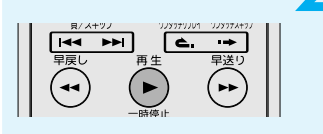

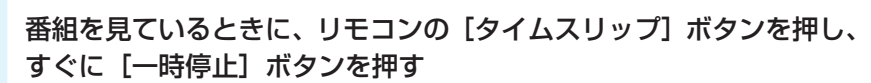

[タイムスリップ] ボタンを押してからの放送内容は、ハードディスクに一時的に録画 されます。

[一時停止] ボタンを押すと、映像を一時停止します。

用事が終わりました。中断していたテレビの視聴を再開します。[タイムスリップ] ボ タンを押してからの放送内容を見てみましょう。

# リモコンの[再生]ボタンを押す

番組の続きを視聴できます。 「早戻し」、「早送り」、「スロー再生」で好きな位置、 お好みの速度で番組の視聴を楽しむことができます。 また、「一時停止」をすることもできます。

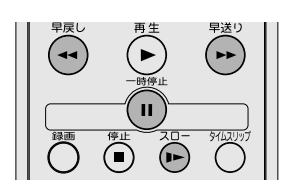

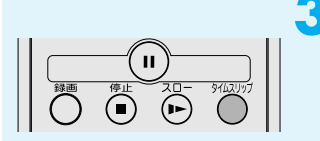

決定

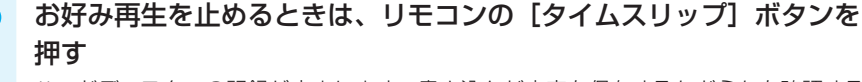

ハードディスクへの記録が止まります。書き込んだ内容を保存するかどうかを確認する メッセージが表示されます。

リモコンの方向ボタンで [はい] または [いいえ] を選択し、[決定] ボタンを押す

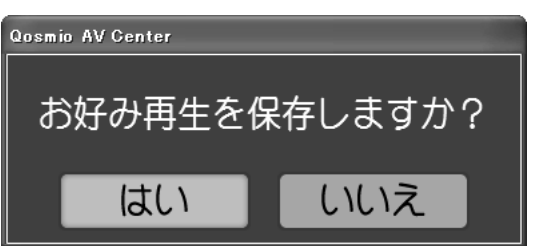

# ② QosmioPlayerでテレビを見る

1

お願い

\* 地上アナログ放送のみ

ここでは、「QosmioPlayer」でテレビを見る方法を説明します。

# QosmioPlayer (TV) の起動/終了

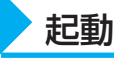

次の手順で「QosmioPlayer(TV)」を起動します。

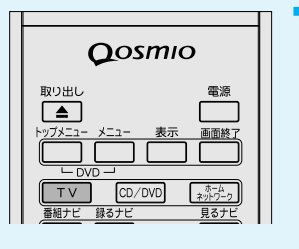

# パソコンが電源オフまたは休止状態のとき、リモコンの[TV] ボタ ンを押す

パソコンの電源が入り、「QosmioPlayer(TV)」が起動します。 テレビ映像が、パソコンの本体液晶ディスプレイに表示されます。

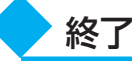

- [QosmioPlayer」は、必ず、正しい手順で終了してください。 Windows起動中には、ディスプレイを閉じることによって休止状態またはスタンバ イにする機能がありますが、「QosmioPlayer」記動中には対応していません。

リモコンで「QosmioPlayer」を終了するには、次のように操作してください。

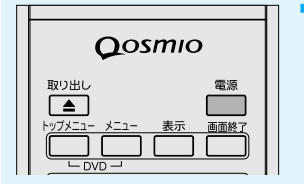

# リモコンの [電源] ボタンを押す

「QosmioPlayer」が終了します。 「QosmioPlayer」を起動する前の状態が、電源オフだった場合は電源オフに、休止 状態だった場合は休止状態になります。

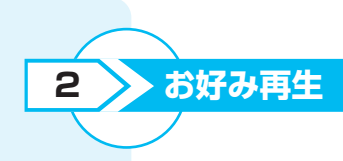

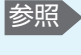

参照
お好み再生について 「本節 ①-3 お好み再 生1

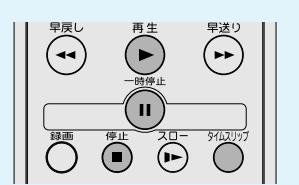

あらかじめタイムスリップを開始しておくと、視聴を中断したいときに映像を一時停止 し、後から再生することができます。

## ■映像をタイムスリップする■

テレビを見ているときに、「タイムスリップ」ボタンを押してください。 画面にお好み再生アイコン( 🔛 )が表示され、映像が再生します。 「表示」ボタンを押して、情報を常時表示している状態にすると、画面左上にタイムス リップを開始してからの時間のカウンタが表示されます。

■タイムスリップから一時停止する■ お好み再生開始後、[一時停止] ボタンを押してください。映像を一時停止します。

■一時停止したシーンから再生する■ [再生] ボタンを押してください。

# ■お好み再生を停止する■

[停止] ボタンまたは [タイムスリップ] ボタンを押してください。 停止すると、放送中の映像に戻ります。

お好み再生は、放送中の映像に完全に追いつくことはできません。早送り、スキップは、 放送中の映像の2~3秒手前に戻ります。

# テレビ設定

テレビ設定メニューでは、チャンネルや画質など、テレビを見るうえでのさまざまな設 定をすることができます。 次のように操作して、テレビ設定メニューを起動できます。

# リモコンの [設定] ボタンを押す

[テレビ設定メニュー] 画面が表示されます。

| I V<br>Setup menu | オートスキャン<br>地域設定<br>個別設定<br>チャンネル微調整 | 000     |        |
|-------------------|-------------------------------------|---------|--------|
|                   | 映像設定                                | 標準      |        |
|                   | シャープネス                              |         |        |
| チャンネル設定           |                                     |         |        |
|                   |                                     |         |        |
|                   |                                     |         |        |
|                   | サラウンド設定                             | 内蔵スピーカー |        |
|                   | サラウンド詳細設定                           |         |        |
|                   | 録画モード                               | 標準      |        |
|                   |                                     |         |        |
| 染画可能時間            | 画面サイズ                               |         |        |
| 高面質:05時間01分       | ブザー設定                               |         |        |
| 景準 :09時間47分       | 設定初期化                               |         | SRS(0) |
| 長時間:18時間27分       |                                     |         | WOW XT |

操作方法は、画面下部のキー操作表示を参照してください。 テレビ設定メニューを終了してテレビ視聴に戻るには、リモコンの〔設定〕ボタンを押 してください。

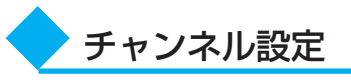

「QosmioPlayer」のチャンネル設定を行います。 チャンネル設定方法は、「オートスキャン」、「地域設定」、「個別設定」、「チャンネル微 調整」から、必要に応じて選択できます。

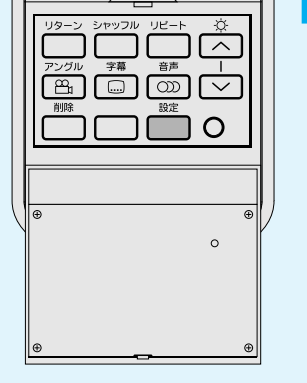

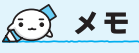

 録画タイトルの再生中には、 テレビ設定メニューの設定は できません。

参照 チャンネル設定方法 [5-2 QosmioPlayer のチャンネル設定を する」

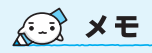

「QosmioPlayer (TV)」の
 [映像設定]、[シャープネス]
 で設定した内容は、
 「QosmioPlayer (DVD)」
 にも反映されます。

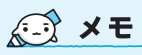

 ノイズリダクションの効果に よる残像感が気になる場合 は、DNR設定を「OFF」に してください。

# **★**€

 テレビ視聴の状態によっては、 GR設定を「ON」(有効)にしてもゴーストは軽減されません。また、地域によってはGR設定を「OFF」(無効)に設定したほうが、見やすい映像になる場合があります。状況に応じて設定してください。

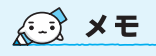

「QosmioPlayer (TV)」の
 「音質設定」で設定した内容
 は、「QosmioPlayer (DVD)」
 にも反映されます。

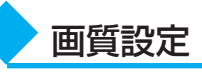

テレビ視聴時の画質について設定します。

#### ■映像設定■

映像の明るさ、色合い、コントラスト、濃さを設定します。 [テレビ設定メニュー] 画面で、[画質設定] → [映像設定] を選択してください。メ ニューが表示され、「あざやか」、「標準」、「映画」、「お好み」のいずれかの映像タイプ を選択できます。 「お好み」を選択すると、明るさ、色合い、コントラスト、濃さを好みにあわせて調整 できます。

# ■シャープネス■

映像の輪郭を強調し、くっきりした映像にします。 [テレビ設定メニュー] 画面で、[画質設定] → [シャープネス] を選択してください。 メニューが表示され、「ON」、「OFF」のいずれかを設定できます。

#### DNR設定

映像のノイズを自動的に軽減します。 [テレビ設定メニュー]画面で、[画質設定]→[DNR設定]を選択してください。 メニューが表示され、「強」、「弱」、「OFF」のいずれかを設定できます。

# ■GR設定■

画面に出てしまうゴースト(二重映り)を軽減します。 電波の反射などにより地上波放送にゴーストが表示されてしまうことがあります。GR 設定を「ON」にするとゴーストが減り、見やすい映像にできます。 [テレビ設定メニュー]画面で、[画質設定] → [GR設定]を選択してください。 「ON」、「OFF」のいずれかを設定できます。

# ■3D Y/C分離■

編模様を映し出したときに現れる虹色のノイズや、異なる絵柄の境目に現れるちらつき を抑えます。気になる輪郭の不自然さを抑え、クリアな映像を映し出します。 [テレビ設定メニュー] 画面で、[画質設定] → [3D Y/C] を選択してください。 [ON]、[OFF] のいずれかを設定できます。

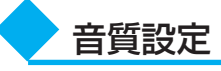

SRS社のSRS WOW XT(エスアールエス・ワウ・エックスティ)技術を使用して、 音楽や音声を聴く環境にあわせて、サウンドの音質を調整します。

# ■サラウンド設定■

音楽や音声を聴く環境ごとに適した音質に設定したモードが用意されています。お好み にあわせて選択してください。

[テレビ設定メニュー] 画面で、[音質設定] → [サラウンド設定] を選択してください。 メニューが表示され、「内蔵スピーカー」、「外部接続スピーカー」、「開放型ヘッドフォ ン」、「密閉型ヘッドフォン」、「OFF」のいずれかを設定できます。

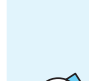

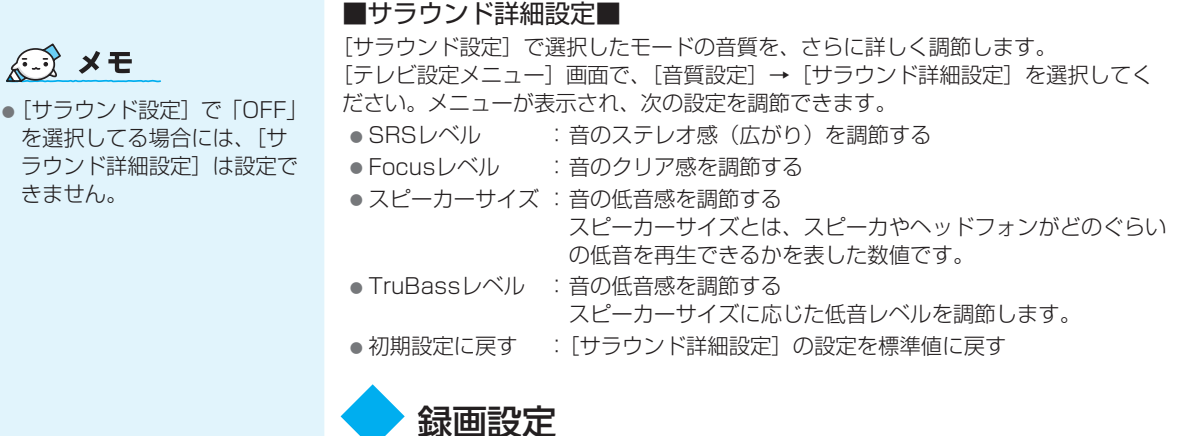

**秋**回

「QosmioPlayer」で、テレビ映像を録画するときの設定を行います。

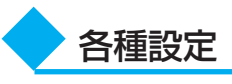

#### ■画面サイズ■

「QosmioPlayer (TV)」での画面サイズを設定します。 [テレビ設定メニュー]画面で、[各種設定]→[画面サイズ]を選択してください。 次のいずれかを設定できます。

| 画面サイズ                                           | 内容                                                                                           |
|-------------------------------------------------|----------------------------------------------------------------------------------------------|
| フンリニアスケーリング<br>16<br>10                         | 通常(4:3)のテレビをディスプレイのサイズにあわせて全<br>画面表示にしたサイズです。画面中心部の伸張率はほぼその<br>ままで、ディスプレイのサイズにあわせて全画面表示します。  |
| ズーム<br>10 9 0 0 0 0 0 0 0 0 0 0 0 0 0 0 0 0 0 0 | 通常(4:3)のテレビの画面の一部を拡大して表示したサイ<br>ズです。<br>アスペクト比(画面の縦・横の比)を変えずに「ノーマル」<br>表示の画面をズーム(拡大)して表示します。 |
|                                                 | 通常のテレビを16:9に拡張して表示したサイズです。画<br>面のどこでも一定の伸張率で、アスペクト比を変えて(4:<br>3表示→16:9表示)表示します。              |
|                                                 | 通常(4:3)のテレビと同じサイズです。                                                                         |

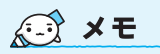

「QosmioPlayer (TV)」の
 [ブザー設定] で設定した内容は、「QosmioPlayer
 (DVD)」にも反映されます。

参照 録画設定について

[8-2]-3-録画設定]

### ■ブザー設定■

「QosmioPlayer」を操作したときに、ビープ音を鳴らすかどうかを設定します。 [テレビ設定メニュー] 画面で、[各種設定] → [ブザー設定] を選択してください。 「ON」、「OFF」のいずれかを設定できます。

#### ■設定初期化■

\* 録画中は、設定初期化を選択できません。録画を停止してから設定してください。

地域設定と音量と輝度の設定以外は、すべて初期状態に戻します。

[テレビ設定メニュー] 画面で、[各種設定] → [設定初期化] を選択してください。

各設定画面で次の操作または状態になった場合は、設定中の項目は保存されず、テレビ 画面に戻ります。

- 音量の調整
- 消音(ミュート)
- バッテリ残量の不足
- リモコンの [設定] ボタン、またはキーボードの(F2)キーを押した場合
- リモコンの [項目選択] ボタン、またはキーボードの F9 キーか TAB キーを押し た場合
- 録画終了
- 録画時のHDD空き容量不足

また、各設定画面で次の操作を行うと、設定中の項目は保存されません。

- [QosmioPlayer (CD)] または [QosmioPlayer (DVD)] への切替え
- [QosmioPlayer (TV)」の終了

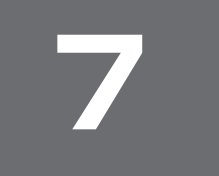

「QosmioPlayer」、「DVD MovieWriter」で録画する場合 は、本節の操作は必要ありませ ん。

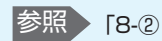

18-2 QosmioPlayerで録 画する」

参照 「8-3 DVDに直接録

ioのDVDに直接録 画(DVDダイレクト 録画)する」

# テレビ番組を録画する準備

「Qosmio AV Center」では、テレビ番組を録画する前に次の準備が必要です。

# ■電子番組表を利用する設定をする■

「電子番組表」とは、画面上で見られる「番組データ」の表です。地上アナログ放送の 場合、インターネットからダウンロードします。地上デジタル放送の場合、放送電波の 中に入って送られてきます。これを使ってテレビ番組の録画予約を行います。あらかじ め、電子番組表を利用できるように設定しておきます。

# ■Windowsログオンパスワードの登録■

予約録画の実行時に、パソコンの電源がオフまたはログオフ状態時でも自動起動して録 画を開始できるように、あらかじめ「Windowsログオンパスワード」と「アカウント (ユーザ)名」を登録しておきます。

# ① 電子番組表を利用するには

# 地上アナログ放送の場合

#### INET

東芝提供のインターネット接続 型番組情報提供サービス データの提供元:株式会社日刊 編集センター(2006年7月現 在)

# お願い

電子番組表をお使いになる前 に、「付録2-4 「Qosmio AV Center」の使用にあたって」 をよくお読みください。 「Qosmio AV Center」では、地上アナログ放送の場合「iNET」を使ってインター ネットから番組データをダウンロードします。

「iNET」は最大8日分の番組データを取り込むことができます。「Qosmio AV Center」では、iNETを使って取得できるチャンネル数は最大で32チャンネルです。 「Qosmio AV Center」ではダウンロードした「電子番組表」を「番組ナビ」で利用し ます。

# 電子番組表を利用するにあたって

- コンピュータの管理者アカウントでログオンしてください。
   管理者権限がないユーザの場合、電子番組表の情報をダウンロードできません。
- iNETを利用する場合は、インターネットに常時接続する環境が必要です。あらかじめ、インターネット接続の環境をお客様自身でご用意ください。
- インターネット接続環境の中でご使用になっているルータのDHCP機能がうまく働かない場合(その場合、デフォルトゲートウェイ、DNSサーバのIPアドレスが取得できずにエラーになります。)は、ルータのメーカにお問い合わせください。
- インターネット接続ファイアウォールやセキュリティソフトが制限をかけていると、 電子番組表のダウンロードがうまくできない(失敗する)ことがあります。この場合 は、「付録7ファイアウォールを設定する」を参照して、ファイアウォールやセキュ リティソフトの設定を変更してください。
- お客様がインターネット接続するためにプロキシサーバを使用する場合は、プロキシ サーバの設定も必要となります。
- インターネットに接続するための通信料やプロバイダ料金はお客様の負担となります。
- パソコンの状態が電源オフ/スタンバイ/休止状態の場合、およびログオフ状態の場合は、電子番組表をダウンロード(更新)することはできません。

# 地上デジタル放送の場合

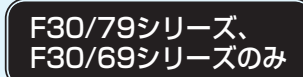

# お願い

1

電子番組表をお使いになる前 に、「付録2-4 「Qosmio AV Center」の使用にあたって」 をよくお読みください。 地上デジタル放送の場合、電子番組表は放送電波の中に入って送られてきます。電波が 受信できれば、番組表は自動更新されます。

# 電子番組表を利用するにあたって

- ●「設定」の「その他の設定」画面で地上デジタル設定の「電子番組表の定期取得」が「する」に設定されている場合は、「電子番組表の取得開始時刻」で設定された時刻に、番組表のデータ取得(ダウンロード)を開始します。パソコンの状態が電源オフ/スタンバイ/休止状態でも、自動的に起動してデータを取得します。パソコンを自動的に起動させたくない場合は、「電子番組表の定期取得」を「しない」に設定してください。「しない」に設定した場合、定期的なデータ取得は行われませんが、地上デジタル放送の放送波からデータを取得可能です。
- 電子番組表の全データを取得するために最大で2時間程度かかることがあります。
   電子番組表のデータは、地上デジタル放送の電波が受信できれば自動更新されますが、地上デジタル放送を視聴中または録画中は、視聴/録画しているチャンネル以外のデータを取得できないことがあります。また、「設定」の「その他の設定」画面で「電子番組表の定期取得」が「する」に設定されている場合は、電子番組表の情報取得開始時刻に、地上デジタル放送のテレビ視聴や予約録画で「Qosmio AV Center」が動作していると、番組表のデータが取得できないことがあります。
   電子番組表の全データを取得したい場合や、電子番組表の情報取得開始時刻に「Qosmio AV Center」を起動している場合は、地上デジタル放送のテレビ視聴や録画を行わない状態(ホーム画面、地上アナログ放送の視聴/録画、ビデオ再生、写真表示、音楽再生など)で、2時間程度お待ちください。
- 電子番組表の情報取得の設定時刻には、必ずテレビアンテナを接続しておいてください。テレビアンテナが抜けた場合など、放送波の受信レベルが低い場合は、電子番組表を更新できないため、予約録画が正しく行えないことがあります。

▶ 電子番組表の更新と表示について

あらかじめ、電子番組表利用のための設定をしておく必要があります。購入時は、電子 番組表が利用できるように設定されています。利用できないように設定を変更する場合 や設定を確認する場合は、「Qosmio AV Center」のヘルプを参照してください。

#### ■電子番組表はいつ更新されるの?■

#### ● 地上アナログ放送の電子番組表の場合

「Qosmio AV Center」の「設定」の「その他の設定」画面で「電子番組表」の設定が「ON」に設定されると、「地域チャンネル設定」画面で指定されたチャンネル 情報を使用してiNETのサーバへアクセスし、情報をダウンロードします。チャンネルが正しく設定されていないとダウンロードされません。

ダウンロードの際、次回の「更新予定日時」をサーバから知らされます。以降、 「Qosmio AV Center」が起動したとき、またはパソコンにログオン中に、この時 刻を過ぎていると、自動的にiNETのサーバへアクセスし、情報をダウンロード(更 新)します。「更新予定日時」はiNETのサーバへアクセスするたびに、サーバから 知らされますので、この更新動作を繰り返します。

#### 地上デジタル放送の電子番組表の場合

地上デジタル放送の電子番組表は、地上デジタル放送の電波が受信できれば自動更 新されますが、地上デジタル放送を視聴中または録画中は、視聴/録画している チャンネル以外のデータを取得できないことがあります。「Qosmio AV Center」 では、あらかじめ設定された時刻に、自動的にデータをダウンロードすることがで きます。「設定」の「その他の設定」画面で「電子番組表の定期取得」を「する」に 設定すると、「電子番組表の取得開始時刻」で設定された時刻に、パソコンが自動的 に起動し、データ取得を開始します。パソコンの状態が電源オフ/スタンバイ/休 止状態でも、パソコンが自動的に起動してデータを取得します。

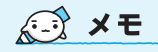

- 地上アナログ放送の場合、
   サーバへのアクセス時や電子
   番組表情報のダウンロード時には、インターネットに接続します。接続している間の通信料金やプロバイダ使用料などの費用はお客様の負担となります。
- 地上デジタル放送の場合、パ ソコンの時計(日付と時刻) と放送波の時計が大きくずれ ていると、電子番組表が正し く表示されなかったり、予約 録画に失敗することがありま す。「設定」の[その他の設 定]画面の「システム時刻設 定」を「地上デジタル放送波 で調整する」に設定しておく ことをおすすめします。

#### ■電子番組表が表示されないとき■

電子番組表が表示されないときや、番組表が更新されないときは、次の項目を確認して ください。

地上アナログ放送と地上デジタル放送共通

● 電子番組表利用の設定が正しくされているか

参照 [Qosmio AV Center] のヘルプ

#### <u>地上アナログ放送の場合</u>

- コンピュータの管理者アカウントでログオンしているか
- インターネットに接続されているか

参照 《できるdynabook》

- チャンネル設定が正しくされているか
  - 参照 「5-①-1 地上アナログ放送のチャンネル設定をする」
- ファイアウォールの設定
  - 参照 「付録7 ファイアウォールを設定する」
- パソコンの時計(日付と時刻)が正しく設定されているか
   参照
   『セットアップガイド 1章 パソコンの準備』

#### <u>地上デジタル放送の場合</u>

地上デジタル放送が受信できているか

参照 「5-①-2- 地上デジタル放送が受信できなかった場合」

チャンネル設定が正しくされているか

参照 「5-①-2 地上デジタル放送のチャンネル設定をする」

●ホーム画面または地上アナログ放送を視聴している状態(地上デジタル放送を視聴・録画していない状態)で、2時間程度待つ

参照 「本項- 地上デジタル放送の場合」

パソコンの時計(日付と時刻)が放送局の日付と時刻と同期がとれているか
 参照「Qosmio AV Center」のヘルプ

テレビ番組を録画する準備

7

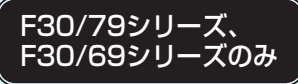

# ② Windowsログオンパスワードを登録する

「Qosmio AV Center」で録画予約を行う場合、ログオフの状態(ログオン画面や「ようこそ」画面)で予約録画を実行するときには、お使いのWindowsのユーザアカウント 名とログオンパスワードを「Qosmio AV Center」に登録しておく必要があります。

# お願い

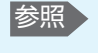

ログオンパスワード の設定方法 『セットアップガイド 1章 パソコンの準備』

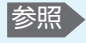

 Windowsのアカウン トとパソコンの電源 状態の詳細について 「Qosmio AV Center」のヘルプ

# ■Windowsのログオンパスワードについて■

あらかじめ、「コントロールパネル」の「ユーザーアカウント」で、Windowsのログ オンパスワードを設定しておいてください。

管理者権限を持つユーザアカウント名とログオンパスワードを登録してください。

#### ■ログオンパスワードと録画予約について■

- パソコンが休止状態やスタンバイ状態時には、「ログオンパスワードの設定」を行っていなくても予約録画を実行(自動起動して録画を開始)します。
- シングルユーザで「パスワードなし」でお使いのかたは、「ログオフ」状態から予約 録画を実行する(自動起動して録画を開始する)機能をお使いいただくことはできません。
- 「録画設定」画面で登録できる「ログオンパスワード」の設定は、「Qosmio AV Center」で1ユーザ分だけです。パソコンを複数のユーザで「パスワードあり」で お使いのかたは、どなたか1人に決めていただき、そのユーザ名とパスワードを登録 するようにしてください。

# 「Qosmio AV Center」を起動する

① **リモコンの [HOME] ボタンを押す** 「Qosmio AV Center」が起動します。

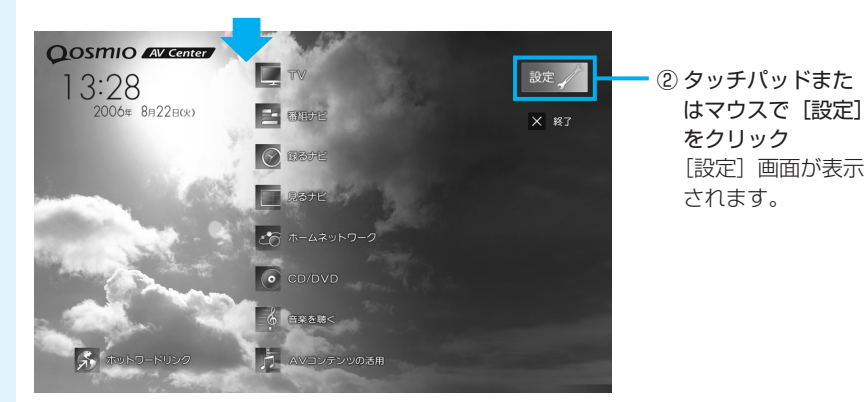

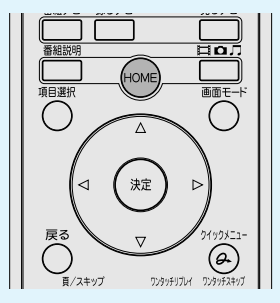

# [録画設定] をクリックする ■F30/79シリーズ、

F30/69シリーズの場合

| ∕ æe           |                      |                         | ×     |
|----------------|----------------------|-------------------------|-------|
|                |                      |                         |       |
| 1017+02-7.LET  | 地上下于口川和选择定 地上子分分4款进程 | 12                      |       |
| O HART         | 地域/都市:               | XX - XXX •              |       |
| <b>11</b> #782 | 受信CH 放送局名            | 2497  CHコード   第         | 10111 |
| 🖂 x-1.3682     | 001 1 💌              | □ A 044 ¥ 001 ¥ 0       | × *   |
| ホームネットワーク数定    | 002 16 •             | □ A 044 	016 	00        |       |
| 350805 🔨       | 003 3 •              | □ A 044 • 003 • 0       |       |
| i and          | 004 4                | □ A 044 • 004 • 0       |       |
|                | 005 14 💌             | □ A 044 ¥ 014 ¥ 0       |       |
|                | 006 6                | □ A 044 ¥ 006 ¥ 0       |       |
|                | 007 42 💌 📼           | □ A 044 • 042 • 0       |       |
|                | 008 8                | □ A 044 • 008 • 0       | •     |
|                | 009 46 💌             | □ A 044 ▼ 046 ▼ 0       |       |
|                | 010 10 💌             | □ A 044 	010 	00        |       |
|                |                      |                         |       |
|                |                      | de est alemant a Stream |       |
|                | JK I                 | キャノセル 窓用                |       |

# ■F30/77シリーズの場合■

|                                                        |                                           |                   | ×   |
|--------------------------------------------------------|-------------------------------------------|-------------------|-----|
| <ul> <li>▶ 845+&gt;-41.802</li> <li>● #8802</li> </ul> | 地秘御市:                                     | × - ×××           |     |
| •• #882                                                | 受信CH 放送局名                                 | 2497 CHコード 御郎     | 22  |
| 🖂 x-1.7682                                             | 001 1 🔳                                   | □ A 044 ¥ 001 ¥ 0 | • • |
| 小山ネットワーク観史                                             | 002 16 💌                                  | □ A 044 ■ 016 ■ 0 | •   |
| මාශයක් 🔨                                               | 003 3 💌                                   | □ A 044 • 003 • 0 | •   |
|                                                        | 004 4 •                                   | □ A 044 • 004 • 0 | •   |
|                                                        | 005 14 💌                                  | □ A 044 ★ 014 ★ 0 | •   |
|                                                        | 006 6 💌                                   | ⊢ A 044 ¥ 006 ¥ 0 | •   |
|                                                        | 007 42 💌                                  | □ A 044 ¥ 042 ¥ 0 | •   |
|                                                        | 008 8 • 1 • • • • • • • • • • • • • • • • | □ A 044 • 008 • 0 | •   |
|                                                        | 009 46 •                                  | □ A 044 • 046 • 0 | •   |
|                                                        | 010 10 🔹                                  | □ A 044 • 010 • 0 | •   |
|                                                        |                                           |                   | 2   |
|                                                        | 0K #                                      | -+ンセル ※目          |     |

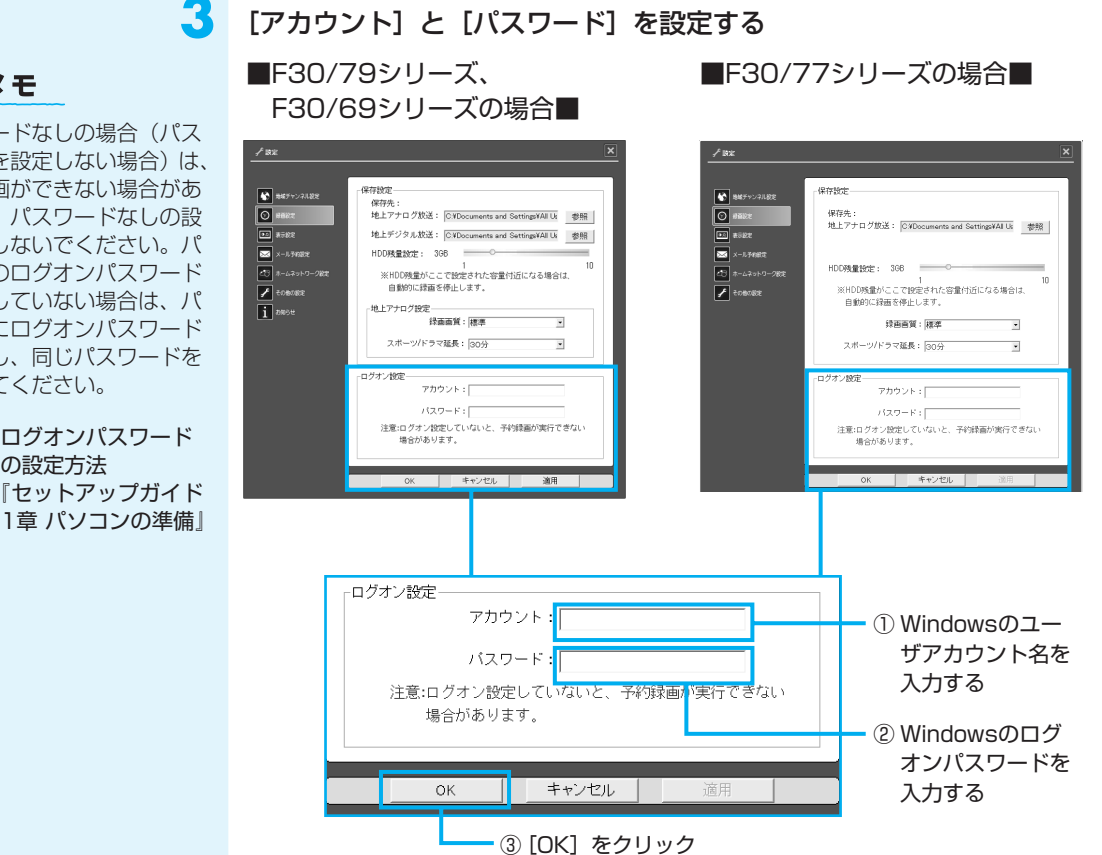

これでログオンパスワードの設定ができました。 「Qosmio AV Center」のマウスモード画面に戻ります。

🔁 🗶 E

 パスワードなしの場合(パス) ワードを設定しない場合)は、 予約録画ができない場合があ ります。パスワードなしの設 定にはしないでください。パ ソコンのログオンパスワード を設定していない場合は、パ ソコンにログオンパスワード を設定し、同じパスワードを 設定してください。

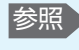

参照 ログオンパスワード の設定方法 『セットアップガイド 7

# 8

# テレビ番組を録画する

本製品でテレビ番組を録画するには、3つの方法があります。お好みで使い分けてくだ さい。

■Windows上でハードディスク録画する「Qosmio AV Center」■ 放送中のテレビ番組を見ながら録画できます。また、予約録画や、プレイバック録画も できます。

■電源OFFからすぐにハードディスク録画する「QosmioPlayer」■ \* 地上アナログ放送のみ

Windowsを起動せずに、放送中のテレビ番組を見ながら録画できます。

Windows上でDVDに直接録画する「DVD MovieWriter」■ \*地上アナログ放送のみ 放送ののテレビ番組を見ながら、DVDに録画できます。 ユーリード ディライディー ムービーライタ [Ulead DVD MovieWriter® for TOSHIBA]を使います。

# ① Qosmio AV Centerで録画する

ここでは、「Qosmio AV Center」でテレビ番組を録画する方法を説明します。 「Qosmio AV Center」でテレビを見たり録画する前に、「付録2-4 「Qosmio AV Center」の使用にあたって」をよくお読みください。

# 録画について

■地上アナログ放送の場合■

録画したテレビ番組は、パソコンのハードディスクに保存されます。「Qosmio AV Center」では、録画するときに「画質」を選択することができます(4モード対応録 画)。同じ番組でも選択した「画質」によって録画に必要なハードディスクの容量が異 なります。

ハードディスクに空き容量がないと、録画や予約録画の実行はできません。録画が途中 であっても、空き容量がなくなると録画を自動的に終了します。

「Qosmio AV Center」で設定できる画質と1時間録画するのに必要なハードディス ク容量(目安)は次のとおりです。購入時の録画画質の設定は、「標準」です。

| 録画品質 | ビットレート   | 解像度     | 画質 | 1時間録画するのに必要な<br>ハードディスク容量 |
|------|----------|---------|----|---------------------------|
| 高画質  | 約8.0Mbps | 720×480 | 高  | 約3.5GB                    |
| 標準   | 約4.0Mbps | 720×480 |    | 約1.8GB                    |
| 長時間1 | 約2.0Mbps | 352×480 | •  | 約0.9GB                    |
| 長時間2 | 約1.4Mbps | 352×480 | 低  | 約0.6GB                    |

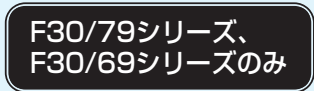

参照 録画画質の設定

[Qosmio AV

Center | のヘルプ

# ■地上デジタル放送の場合■

録画したテレビ番組は、パソコンのハードディスクに保存されます。「Qosmio AV Center」では、放送される番組データをそのまま録画するため、録画品質(ビット レートなど)の設定はできません。また、番組内に含まれる複数の音声ストリーム(吹 き替えなど)や映像ストリーム(アングルなど)、二ヶ国語放送についても、再生した ときに番組放送時と同じ動作で再生できるように録画されます。 ハードディスクに空き容量がないと、録画や予約録画の実行はできません。録画が途中 であっても、空き容量がなくなると録画を自動的に終了します。 「Qosmio AV Center」で1時間録画するのに必要なハードディスク容量(目安)は次のとおりです。放送の種類やビットレート、解像度、容量は番組によって異なります。

| 放送の種類        | 画質 | 1時間録画するのに必要なハードディスク容量 |
|--------------|----|-----------------------|
| デジタルハイビジョン放送 | 间  | 約7.1GB                |
| デジタル標準放送     | 標準 | 約3.6GB                |

なお、「録るナビ」画面下部に表示される録画可能時間も、あくまで目安であり、実際 の録画ファイル容量/録画時間とは異なる場合があります。

# お願い

# 地上デジタル放送の録画について

- ●地上デジタル放送の番組は、パソコン本体の内蔵ハードディスクに録画できます。
   DVDメディア等へ直接書き込むことはできません。
- 地上デジタル放送の録画ファイルは、録画したパソコンで「Qosmio AV Center」 を使用した場合のみ再生できます。他の録画/再生機器や外付けHDD、パソコンな どにコピーまたは移動して再生することはできません(CPRM対応のDVD-RAMに DVD-VR形式で移動することはできます)。
- 地上デジタル放送の録画ファイルは、バックアップをとることはできません。
- 地上デジタル放送の録画ファイルは編集できません。

# 録画方法

参照 通常録画 「本項 1 放

録画する|

予約

参照

参照

参照

送中のテレビ番組を

「番組ナビ| で録画

ら録画予約する|

マニュアル予約

[Qosmio AV

[Qosmio AV

[Qosmio AV

参照
メールで録画予約

Center」のヘルプ

Center」のヘルプ

録画に関する設定項目

Center」のヘルプ

「本項2電子番組表か

「Qosmio AV Center」では次の録画方法を選んで使うことができます。

- ●通常録画
   現在見ている番組をすぐに録画できます。録画した番組のデータはハードディスクに保存されます。
  - ●「番組ナビ」で録画予約する 「番組ナビ」の電子番組表や、「おすすめサービス」の番組リストから番組を選んで 録画予約できます。「番組名」や「録画時間」がわからなくても、「番組ナビ」表か ら簡単に予約できます。
  - ●マニュアル予約で録画予約する 「予約詳細」画面に、チャンネルや放送日、放送時間を直接入力・設定し、手動で 録画予約します。
  - メールで録画予約する 外出先で「録画予約を忘れた!」というときに便利なのが「メール録画予約」機能 です。携帯電話やパソコンからメールを送って録画予約できます。

#### ■ご購入時の録画に関する設定■

- 録画品質
- :標準
- 録画した番組データの保存場所 : C:¥Documents and Settings¥All Users¥ 共有ドキュメント¥共有ビデオ

61

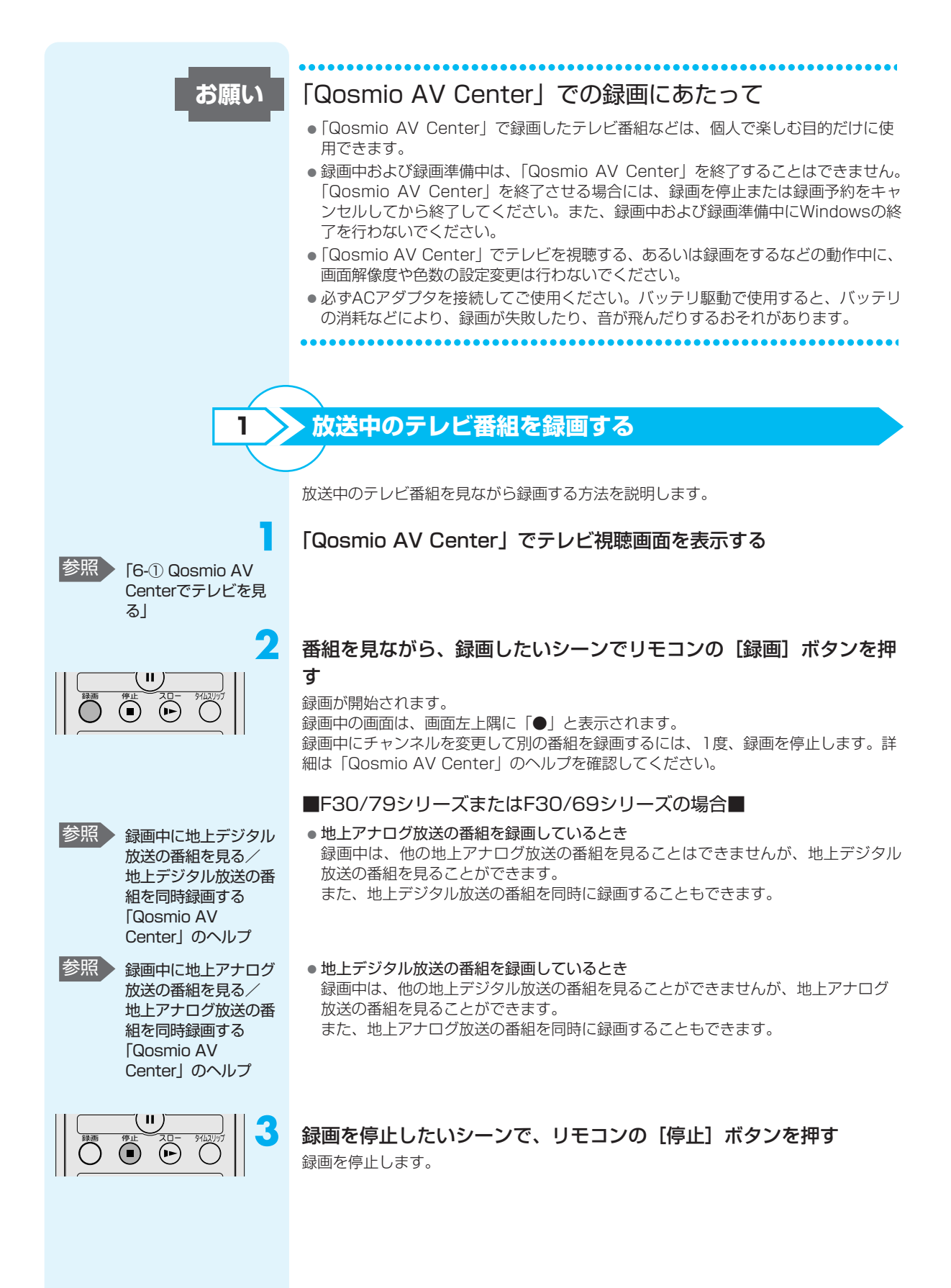

電子番組表から録画予約する

🔬 🗶 E

 地上アナログ放送と地上デジ タル放送で表示される画面の 詳細が異なる場合があります が、基本的な設定手順は同じ です。

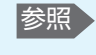

「7-① 電子番組表を 利用するには」

お願い

2

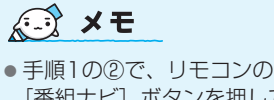

参照

● 手順1000で、リモコンの [番組ナビ] ボタンを押して、 [番組ナビ] 画面を起動する こともできます。

> [番組ナビ] の詳細 [Qosmio AV Center] のヘルプ

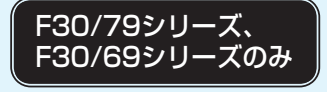

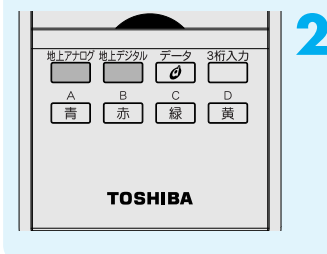

「Qosmio AV Center」で電子番組表から録画予約するには、「番組ナビ」と「録るナビ」を使用します。

「番組ナビ」は、電子番組表から番組を選んで録画予約ができる画面です。また、録画 予約したリストは「録るナビ」で一覧表示して確認できます。後から削除したり、内容 を変更することもできます。

「番組ナビ」を使うためには、あらかじめ、電子番組表の利用のための設定をしておく 必要があります。

●予約録画を行うときは、パソコンの時計(日付と時刻)を正しく設定してください。
 また、録画予約の実行中に、パソコンの時計を変更しないでください。

# 起動する

① **リモコンの [HOME] ボタンを押す** 「Qosmio AV Center」が起動します。

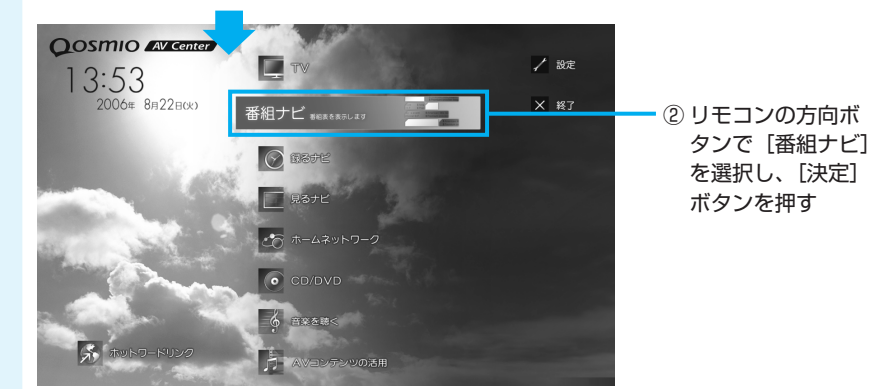

[番組ナビ] 画面が表示されます。 [番組ナビ] 画面には、「全チャンネルの一覧」と「チャンネル別」の2種類の表示形 式があります。 番組の「タイトル」「ジャンル」「キーワード」「出演者」\*'から番組内容を検索するこ ともできます。

\*1地上アナログ放送の場合

F30/77シリーズの場合は、手順3へ進んでください。

F30/79シリーズまたはF30/69シリーズでは、地上アナログ放送用の番組表と地上 デジタル放送用の番組表が個別に用意されています。番組表の切替えは次のとおりです。

# リモコンの [地上アナログ] ボタンまたは [地上デジタル] ボタンを 押す

地上アナログ放送用の番組表を表示したい場合は [地上アナログ] ボタンを、地上 デジタル放送用の番組表を表示したい場合は [地上デジタル] ボタンを押します。

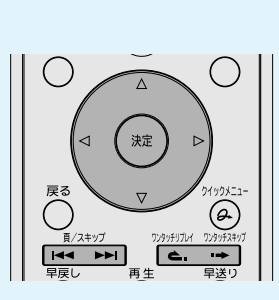

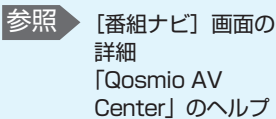

# 録画したい番組を選択する

リモコンの〔頁(前)スキップ〕ボタン/〔頁(次)スキップ〕ボタンを押すと、表示 される時間を切り替えます。

| 番組ナ                | ご 全チャンネルー      | 覧(地上A) テレビ | 1                      | /11 (3K) 18:01 🕲 マウスモード 🗙 #J |  |
|--------------------|----------------|------------|------------------------|------------------------------|--|
| -                  |                |            |                        |                              |  |
| 1/11 水             |                |            |                        |                              |  |
| ₩is±A              | 遠吠えエリー         | とうもろこし賛歌   | 「アメリカ小リーグ              | 「W杯開催カウントダ                   |  |
| MIBEA 2            | 動物園に行こう!       | ′ [ニュー     | <sup>7</sup> フューチャー・イン | ズ・ワイルド500万                   |  |
| <b>케바LA</b> 3      | [ニュース] NSN (   | 白本スポーツニ [二 | ニュース] ニュースな            | 、私の頭の中の三角                    |  |
| <b>케바上A</b> 4      | ビックさ パラダイ      | 「報道タイミング   | / ブレミアスニーカ             | -リーグ2006                     |  |
| <b>바바上A</b> 5      | 実験様。「地震対策      | /ニュースな人々~1 | 2月19日~                 | 「[ニュース] ニュー                  |  |
| <b>케바上A</b> 6      | [ニュー「一人旅~      | もんじゃ リアルタ  | イム日本05+ 「男/            | きちの零戦/ZER0                   |  |
| MithEA 7           | ボードア [ニュー      | ご馳走万歳~福岡   | ゴリラ対タートル               | 日本縦断クイズ                      |  |
| <b>케방上A</b> 8      | バニラ夫妻          | ぼんちっち マー   | ジニア紀行 ~音楽              | € 世界不見議な人々                   |  |
|                    |                |            |                        |                              |  |
| 7 テレビ東急<br>ご馳走万歳~福 | *<br>岡天神グルメ散歩~ | 20         | 06年1月11日(水)            | 19:00-20 00 60分<br>副         |  |
| <u>い</u> ドラマ       | ≝ 映画           | え スポーツ     | ♥ P_X/特撮               | □ 音楽                         |  |
| ◄ 前時間              | ∂ 9199X1- €→   | 上下頁 🚯 選択   | 決定予約 戻る 全画             | 面⊤∨ ▶▶★次時間                   |  |

リモコンの [ワンタッ チリプレイ] ボタンを 押すとページの上に、 [ワンタッチスキップ] ボタンを押すとページ の下にスクロールしま す。

① リモコンの方向ボタンを押して番組を選択し、[決定] ボタンを押す

番組を選択すると、画面に番組情報が表示されます。さらに詳細な番組情報を確認する こともできます。

[予約詳細] 画面が表示されます。

# 予約内容を確認し、リモコンの〔決定〕ボタンを押す

内容を変更したい項目がある場合は、〔決定〕ボタンを押す前に変更してください。

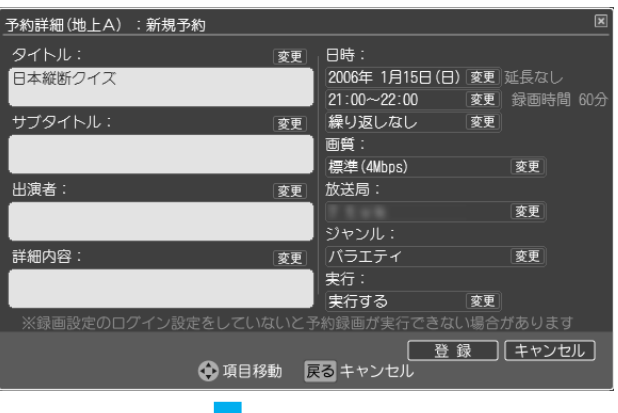

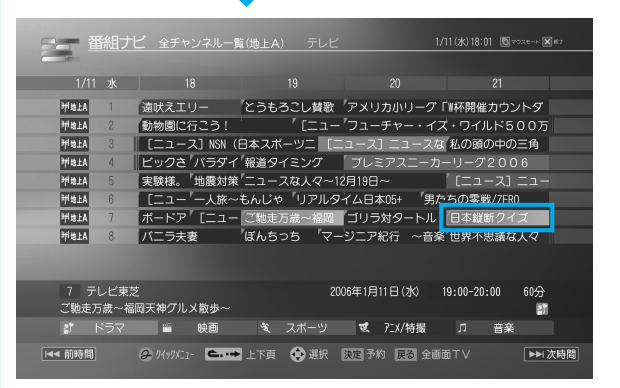

[番組ナビ] 画面に戻り ます。 録画予約した番組に色 が付きます。

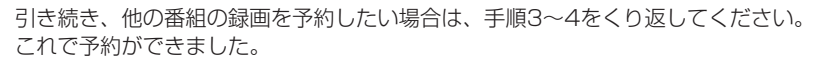

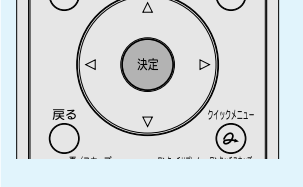

4

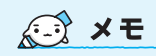

 予約できる番組数は地上アナ ログ放送/地上デジタル放送 それぞれ50番組までです。
 録画予約は録画開始日が62
 日先までできます。予約できる番組数は、メール予約など、
 他の方法で録画予約した番組数も含みます。

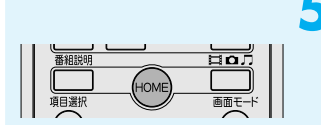

# 予約したい番組の設定がすべて終わったら、リモコンの [HOME] ボ タンを押す

「Qosmio AV Center」のホーム画面に戻ります。

#### ■録画予約が終わった後は■

録画予約の入力が終わったら、「Qosmio AV Center」を終了しておくこともできます。 また、パソコンをスタンバイ、休止状態、電源オフの状態にした場合は、予約録画の開 始時刻になると自動的にパソコンが起動して録画を実行します。 ログオフ状態のときに、自動的にパソコンを起動して録画を実行するためには、あらか じめWindowsのログオンパスワードの登録が必要です。

#### ■録画予約が重複した場合■

録画時刻の重複する予約を実行すると、録画開始時刻が優先されます。「Qosmio AV Center」は、録画予約の「録画開始時刻」を見て次の録画を開始します。録画時刻が 重複していると、番組が最後まで終了していなくても、次の予約録画の開始30秒前に なると、今録画している番組の録画を終了し、次の録画を開始します。「録るナビ」な どで録画予約の状況を確認し、録画時刻が重複しないようにしてください。 「録画開始時刻」が同じ場合は、先に登録された予約が優先されます。 なお、地上アナログ放送の番組と地上デジタル放送の番組の予約録画時刻が重複してい ても、両方の番組を同時に録画できます(W録)。

# ▶ 「おすすめサービス」から録画予約をする

「おすすめサービス」とはインターネットに接続することで番組録画予約をより簡単に 楽しく使っていただくための機能です。

全国のQosmioと東芝製HDD&DVDレコーダのユーザが録画予約している番組を集計 して、ジャンル別や時間帯別に録画予約ランキングを番組リストで表示し、録画予約す ることができます。

- \*「おすすめサービス」に表示されるのは地上アナログ放送の番組ですが、F30/79 シリーズ、F30/69シリーズでは、対応する番組情報が取得できれば、地上デジタ ル放送の番組も録画予約することができます。
- お願い

3

- 本サービスをご利用になるには、インターネットの常時接続環境が必要です。
- ●本サービスをご利用になるには、iNET電子番組表をご利用いただく必要があります。
- ●本サービスでは地上アナログ放送番組がおすすめ表示の対象となります(2006年7 月現在)。
- 「おすすめサービス」の画面から地上デジタル放送の番組を録画予約する場合、「お すすめサービス」の画面に表示されている地上アナログ放送の番組の放送時間をも とに、地上デジタル放送の電子番組表を検索します。そのため、「予約詳細(おすす め)」画面で「地上Dで登録]を実行しても、番組情報を取得できない場合や同一の 番組が取得できない場合は、地上デジタル放送の番組を予約できないことがありま す。

参照 「おすすめサービス」 の設定 「Qosmio AV Center」のヘルプ

# ■準備■ 「おすすめサービス」を使用するには、あらかじめ登録が必要です。

8 テレビ番組を録画する

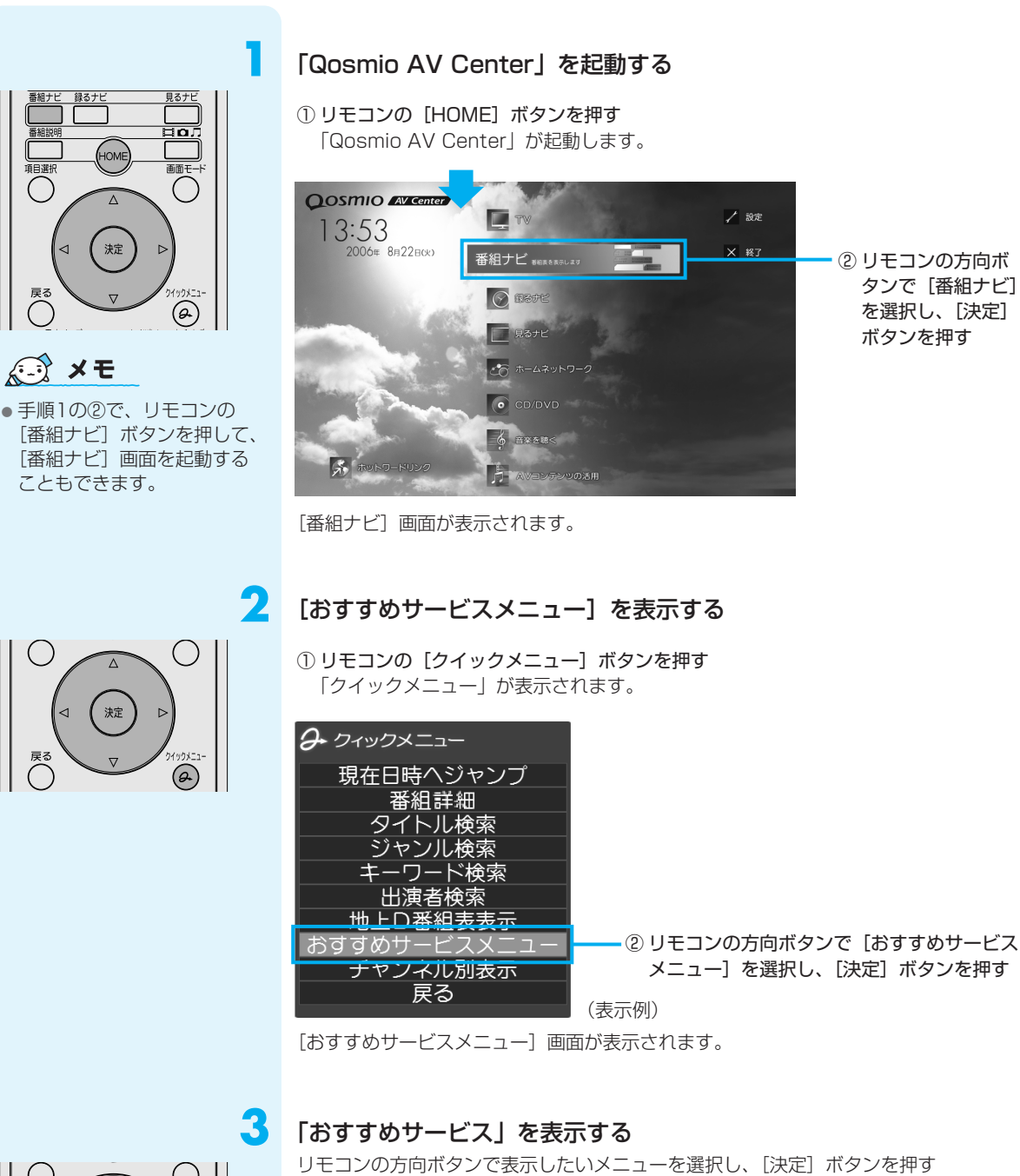

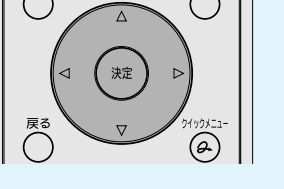

| おすすめ | <b>り</b> サービスメ | -L_  |       |     |   |
|------|----------------|------|-------|-----|---|
| 75 T | すめサービス         | を選択し | てください | 1.  |   |
|      | あなたのお          | らすすめ |       |     |   |
|      | 決定             | 選択   | 戻る    | 閉じる | 3 |

「おすすめサービス」にはいろいろなメニューがあります。 これらは、インターネットに接続して番組録画予約をより簡単に楽しく使用していただ くための機能です。毎日、サーバから次のようなサービスをご提供しています。

#### ■録画予約ランキング■

iNET電子番組表を利用している全国のお客さまが録画予約している番組を集計し、最 新のランキングを表示します。

#### ■あなたのおすすめ■

毎日の録画履歴などを元にしてお客さまの好まれる番組の傾向を学習し、お客さまだけのおすすめ順に番組を検索して表示します。

\*本機能は、予約録画の履歴が無い場合は表示されません。

#### ■みんなからのおすすめ■

iNET電子番組表を利用している全国のお客さまの予約状況を集計・比較し、お客さまのお好みと近い番組を検索して表示します。

表示したいメニューを選択してください。 「おすすめサービス」の、選択したメニューが表示されます。

| 君組ナビ おすすめサービス 5             | テレビ        |               | 🗑 үрде-к 🗶 вл |
|-----------------------------|------------|---------------|---------------|
| あなたのおすすめ                    |            | 4             | ≥50件 3/5      |
| 順位 番組タイトル                   |            | 放送日日          | ÷             |
| ▲★★ MTB世界選手権 #1 フランス大会      | 1          | 毎週(月-金)18:    | 30-19:30      |
| ▲★★ イアン・ライトの旅               |            | 06/28(火) 20:  | 00-21:30      |
| ▲★★ フューチャー・イズ・ワイルド 500万年後の  | 4          | 毎週(日) 21:     | 30-22:00      |
| ■■ ファラオたちのミステリー             | 7          | 07/12(火) 22:  | 45-23:52      |
| ➡➡ フューチャー・イズ・ワイルド 500万年後の   |            | 07/14(木) 00:  | 30-01:00      |
| ▲                           | 3          | 毎日 01:        | 00-01:15      |
| ▲▲ フューチャー・イズ・ワイルド 500万年後の   | 12         | 07/16(土) 02:  | 30-02:45      |
| ■ ファラオたちのミステリー              | 3          | 毎週(土) 01:     | 00-01:15      |
| 🖬 フューチャー・イズ・ワイルド 500万年後の    |            | 毎週(日) 12:     | 00-13:30      |
|                             |            |               |               |
| 7 テレビ東芝 200                 | 6年1月11日(水) | PM19:00-PM20: | 00 60分        |
| ご馳走万歳~福岡天神グルメ散歩~            |            |               | 21            |
| 🐉 ドラマ 🗃 映画 💐 スポーツ           | ♥ アニメ/特掛   | 最 「 「 音       | 楽             |
| I → 前頁 Ø 9/1921- → 上下頁 ○ 選択 | 決定 予約 戻る   | 全画面TV         | ▶▶ 次頁         |

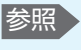

電子番組表の録画予 約 「本項 2 電子番組表 から録画予約する」

1

「おすすめサービス」からの録画予約の方法は、モデルによって異なります。 地上アナログ放送の場合は、電子番組表から録画予約する方法と同じです。 地上デジタル放送の場合(F30/79シリーズ、F30/69シリーズのみ)は、次の手順 で行います。

# F30/79シリーズ、F30/69シリーズで「おすすめサービス」から録画予約する

前項手順3以降の操作方法を説明します。

# 録画したい番組を選択する

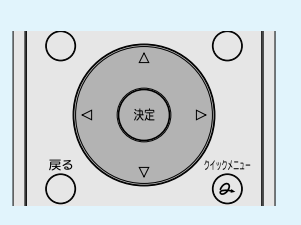

① リモコンの方向ボタンを押して番組を選択し、[決定] ボタンを押す

| ■■ 番組ナビ おすすめサービス           | テレビ        |      | 10/19(火)  | 8:25 🖄⊽  | 228-r 🗙 | R7 |
|----------------------------|------------|------|-----------|----------|---------|----|
| あなたのおすすめ                   |            |      |           | 全50      | 件 3/    | 5  |
| 順位 番組タイトル                  |            |      | 放流        | 送日時      |         |    |
| ★★★ MTB世界選手権 #1 フランス大会     |            | 1    | 毎週(月-金    | ) 18:30- | 19:30   |    |
| <u> </u>                   |            | 2    | 06/28(76) | 20:00-   | 21 · 30 |    |
| ▲★★ フューチャー・イズ・ワイルド 500万年後の |            | 4    | 毎週(日)     | 21:30-3  | 22:00   |    |
| ファフォたちのミステリー               |            | 7    | 07/12(火)  | 22.45    | 23.52   |    |
| ▲▲ フューチャー・イズ・ワイルド 500万年後の  |            | 12   | 07/14(木)  | 00:30-   | 01:00   |    |
| ■■ ファラオたちのミステリー            |            | 3    | 毎日        | 01:00-0  | 01:15   |    |
| ▲▲ フューチャー・イズ・ワイルド 500万年後の  |            | 12   | 07/16(±)  | 02:30-   | 02:45   |    |
|                            |            |      | 毎週(土)     | 01:00-0  | 01:15   |    |
| 🛥 フューチャー・イズ・ワイルド 500万年後の   |            | 5    | 毎週(日)     | 12:00-   | 13:30   |    |
|                            |            |      |           |          |         |    |
| 7 テレビ東芝 2                  | 2006年1月111 | 日(水) | PM19:00-F | M20:00   | 60分     |    |
| ご馳走万歳~福岡天神グルメ散歩~           |            |      |           |          |         |    |
| 🗊 ドラマ 🧉 映画 🌂 スポーツ          | 🕱 P.       | X/特摄 | 1 л       | 音楽       |         |    |
| <<前頁                       | 決定 予約      | 戻る   | 全画面⊤∨     |          |         | 次頁 |

<sup>[</sup>予約詳細] 画面が表示されます。

■地上デジタル放送の場合■

■地上アナログ放送の場合■

|                      | ① 予約内                                                | 容を確認する               | 7                                                                     |
|----------------------|------------------------------------------------------|----------------------|-----------------------------------------------------------------------|
| 予約詳細(おすすめ-地上A) :新規登録 | ×                                                    | 予約詳細(おすすめ-地上A) :新規登録 | ×                                                                     |
| タイトル: 家頭             | 日時:<br>2006年7月2日(日) 変更 新長なし                          | タイトル:                | た     市     「     日時:     2006年7月2日(日) 家東 新長なし                        |
|                      | 21:30~22:00 亥更 録画時間 30分                              |                      | 21:30~22:00 亥更 録画時間 30分                                               |
| サプタイトル: 変更           | 繰り返しなし 変更                                            | サプタイトル:              | 変更 繰り返しなし 変更                                                          |
| 500万年後の地球            | 画質:<br>គ滞(All/bas) 京東                                | 500万年後の地球            | 由質:<br>挿進(Allbas)                                                     |
| 出演者: 変現              | 放送局:                                                 | 出演者:                 |                                                                       |
|                      | * TOSHIBAテレビ 変更                                      |                      | * TOSHIBAテレビ 変更                                                       |
|                      | シャンル:<br>フーマ/陸堤 <b>夜</b> 面                           | 業細肉肉・                | シャンル:                                                                 |
|                      | 実行:                                                  |                      |                                                                       |
|                      | 実行する 変更                                              | L                    | 実行する 変更                                                               |
| ※録画設定のログオン設定をしていないと  | 約録画が実行できない場合があります<br>「地上AC登録」地上DC登録」キャンセル<br>戻るキャンセル | ※録画設定のログオン設定をしていない。  | と予約過亜ガキなつきない場合があります<br><u>地上Aで登録</u> <u>地上Dで登録</u><br><b>其る</b> キャンセル |

- [地上Dで登録]を選択し、リモ コンの [決定] ボタンを押す
- ② [地上Aで登録] を選択し、リモコンの [決定] ボタンを押す

地上アナログ放送の場合は、ここまでで予約操作完了です。 地上デジタル放送の場合、地上デジタル放送で放送される番組の候補があるときは、次 の画面が表示されます。続けて以降の操作を行ってください。

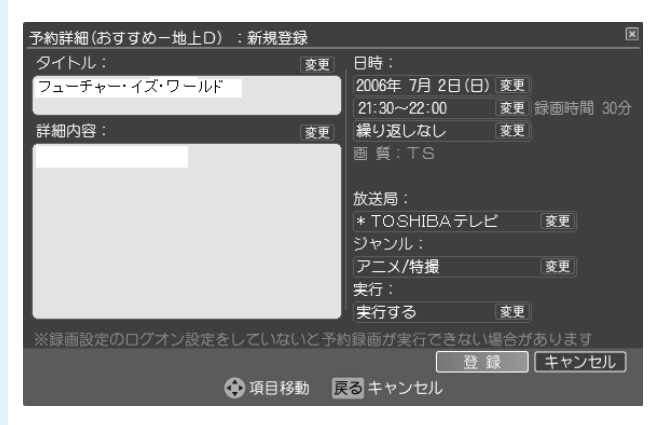

選択された番組の放送時間情報をもとに地上デジタル放送の電子番組表が検索され、対応する地上デジタル放送の番組が表示されます。 表示される地上デジタル放送の番組情報がもとの番組と異なる場合があります。番組情報を確認してから予約してください。

# 予約内容を確認し、リモコンの[決定]ボタンを押す

これで地上デジタル放送の予約ができました。

「おすすめサービス」のランキングに表示されている地上アナログ放送の番組の放送時 間情報を元に、地上デジタル放送の電子番組表を検索します。そのため、「地上Dで登 録」を選択しても、番組情報を取得出来なかったり同一の番組が取得できなかった場合 は、地上デジタル放送の番組を予約できないことがあります。

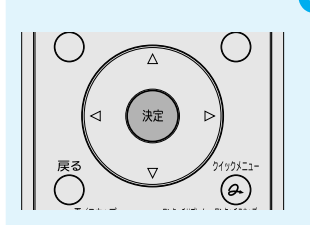

2017 役立つ操作集

# テレビサーフ連携

テレビサーフとは、東芝がご提供するデ ジタル家電とネットワークサービスに連 携した、テレビ番組の情報提供と録画予 約をサポートするポータルサイトサービ スです。

テレビサーフでは、ご利用中の携帯電話 やパソコンからも、「Qosmio AV Center」に配信されるあなただけのおす すめ番組メニューや、録画予約ランキン グをチェックできます。 テレビサーフについての詳しい情報は、

テレビサーフWebサイト (http://tvsurf.jp/)をご覧ください。

| OSHIBA                 |                                        |                                                                                                    |                           | <ul> <li>8</li> <li>8</li> <li>9</li> <li>8</li> <li>9</li> <li>8</li> <li>9</li> <li>9</li></ul> |
|------------------------|----------------------------------------|----------------------------------------------------------------------------------------------------|---------------------------|----------------------------------------------------------------------------------------------------|
|                        |                                        |                                                                                                    |                           |                                                                                                    |
|                        | 番組検索 あなたの みん!                          | なからの 発展予約マ                                                                                                    | イメニュー 予約リスト               | HOME                                                                                                    |
| テレビ                    |                                        |                                                                                                    | 13                        | 100                                                                                                    |
| 7-7                    |                                        | · 41 41 ·                                                                                                    |                           |                                                                                                    |
|                        | 新植植根                                   |                                                                                                    | ]                         | おすすめサービスとは?                                                                                                    |
| おすすめ                   | ★6/9新著★「おすすめサービス」<br>使利で傘(よ)メニューが運動です。 | にてワールドなコンテンツき<br>、是犯"FII用くだね」。                                                                                                    | 間始しました。                   | sすすのサービス」とは「おす<br>のサービス」対象機器をイン                                                                                                    |
| (イン 登録                 |                                        |                                                                                                    |                           | - ネットに接続することで量<br>設置予約をよりカンタンに実                                                                                                    |
| 3                      |                                        |                                                                                                    | L Se                      | 使っていただくためのサー<br>スです。                                                                                                    |
| 情報変更退会<br>ての方はつチラ連     | トピックス                                  | サービス利                                                                                                    | 用方法 詳                     | しくはこちらをご覧くださ                                                                                                    |
|                        | RD-X5054636 0050                       |                                                                                                    | ETの接続方法や「おすす              | FD FD                                                                                                    |
| 検索                     | [BTT0+PZ1 [BTT07                       | EZI R. T                                                                                                    | )サービス」の利用方法を<br>)からやすく解説! | シリーズ                                                                                                    |
| たのおすすめ                 | が使える! で録画が遠                            | <u>un:</u> - 31 - 3                                                                                                    | ちらからどうぞ。                  |                                                                                                    |
| なからのおすすめ               |                                        |                                                                                                    |                           | Question シリーズ                                                                                                    |
| 予約ランキング                |                                        |                                                                                                    |                           |                                                                                                    |
| ×==-                   | 3 録画予約ラン                               | キング 副語                                                                                                    | とっておき広場 onう               | レビサーフ                                                                                                    |
| U A F                  | 後は7月に 助見来7                             | 20 Kar 1 Kar 1 Kar | 映画コラム                     | 1/第1話                                                                                                    |
|                        | 10-16 C 10-10                          | G.W                                                                                                    | 「「「「「」」「「」」」「「」」」「「」」」」   | T MINS ON ACCINE                                                                                                    |
| eresanti               | 全国ランキング                                |                                                                                                    |                           | 裏話の英文に…                                                                                                    |
| 隆紀映画コラム                | 1.料めに飛べ!                               |                                                                                                    | ドラマカレンダー                  | ドラマ見関係                                                                                                    |
| 185                    | DRKテレビ 06/26<br>2.カ 開せん ちく「最終回日        | 21:00~-22:09                                                                                                    |                           |                                                                                                    |
| 7月2259-                | TTEテレビ 06/29                           | 22:00~-23:09                                                                                                    | 12 1.00 0 1671            | P PART DOMA                                                                                                    |
|                        | 3.フィナーレの終演                             | 21.00~22.04                                                                                                    |                           |                                                                                                    |
| トヒックス                  | 4.水解のおんな                               | 2100 12204                                                                                                    |                           |                                                                                                    |
| 6/2546/36の方            | LOWテレビ 06/29<br>5 法テた教室, 全却生活実績        | 22:00~22:54                                                                                                    |                           |                                                                                                    |
| nio U3U/F30の方          | LOWデレビ 06/30                           | 21.00~22.54                                                                                                    |                           |                                                                                                    |
| パテンツによっては<br>ハドウア間点ます。 |                                        |                                                                                                    |                           |                                                                                                    |
| 121 2 CMBC # 20        |                                        | = >                                                                                                    |                           |                                                                                                    |
| なたのおすすめ」<br>- 熊のサービフの  | RD) まるわかり RD-Style                     |                                                                                                    | HOD DVD L 3-7-            |                                                                                                    |
| 目にはいスフレー               | ·                                      | 2:4-KADEN 2005                                                                                                    |                           |                                                                                                    |
| 登録が必要です。               |                                        |                                                                                                    |                           |                                                                                                    |
|                        |                                        | ※パナーをクリックすると見                                                                                                    | 1ウィンドウで開きます               |                                                                                                    |
|                        |                                        |                                                                                                    |                           |                                                                                                    |

Δ

# 録画予約した内容を確認する

録画予約された番組は、「録るナビ」で確認できます。 地上アナログ放送用の録画予約を表示する画面と、地上デジタル放送用の録画予約を表 示する画面が、個別に用意されています。 「録るナビ」で、録画予約の変更や取り消しもできます。

# 「Qosmio AV Center」を起動する

① リモコンの [HOME] ボタンを押す 「Qosmio AV Center」が起動します。

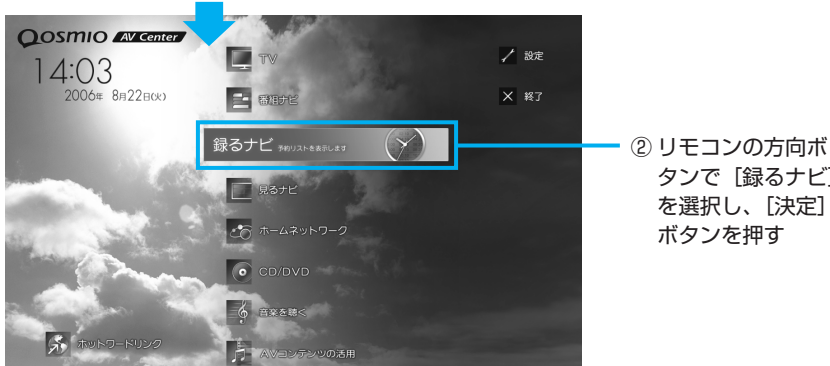

[録るナビ] 画面が表示されます。 F30/77シリーズの場合は、手順3へ進んでください。 タンで [録るナビ] を選択し、[決定]

F30/79シリーズ、 F30/69シリーズのみ <u>Lアナログ 地上デジタル データ</u> 33 3桁入力 青 赤 緑 黄 TOSHIBA 参照 録画予約の変更、取 り消しについて [Qosmio AV Center | のヘルプ

# リモコンの [地上アナログ] ボタンまたは [地上デジタル] ボタンを 押す

地上アナログ放送用の画面を表示したい場合は [地上アナログ] ボタンを、地上デジタ ル放送用の画面を表示したい場合は [地上デジタル] ボタンを押します。

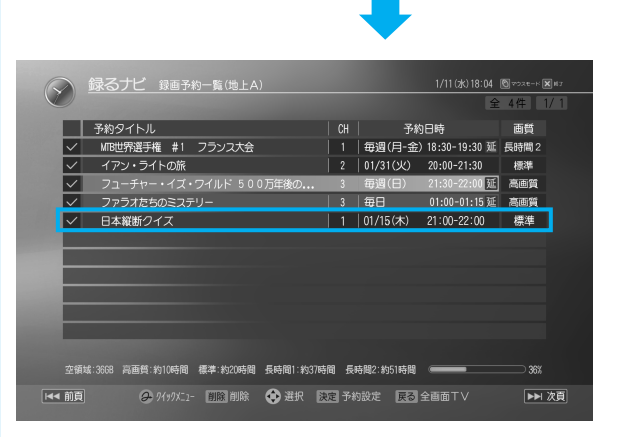

[録るナビ] 画面では、 録画予約した番組を一 覧で確認できます。

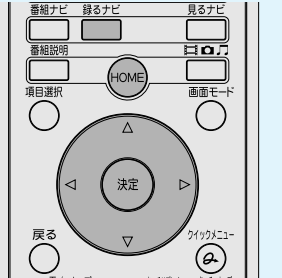

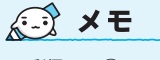

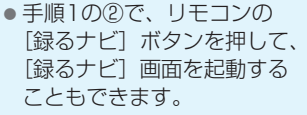

確認が終わったら、リモコンの [HOME] ボタンを押す [Qosmio AV Center] のホーム画面に戻ります。

# 🍌 過去のシーンに戻って録画する(プレイバック録画)

# **★**€

 タイムシフトできる時間は最 大9時間です。ハードディス クに番組内容を保存しますの で、ハードディスクの空き容 量によってタイムシフトでき る時間は異なります。

5

\* 地上アナログ放送のみ

テレビ番組を見ていて、「さっきのシーンを録画しておけばよかった。」と思ったときの ために、「プレイバック録画(つまみ録り機能)」を行いましょう。プレイバック録画は タイムシフト(タイムスリップ機能)を開始しておくことで、過去のシーンに戻って録 画することができる機能です。タイムシフト中は放送中のテレビ番組をハードディスク ドライブ内に仮録画しておくため、過去のシーンに戻って、必要な部分や保存しておき たいシーンだけを「つまみ録り」録画することができます。

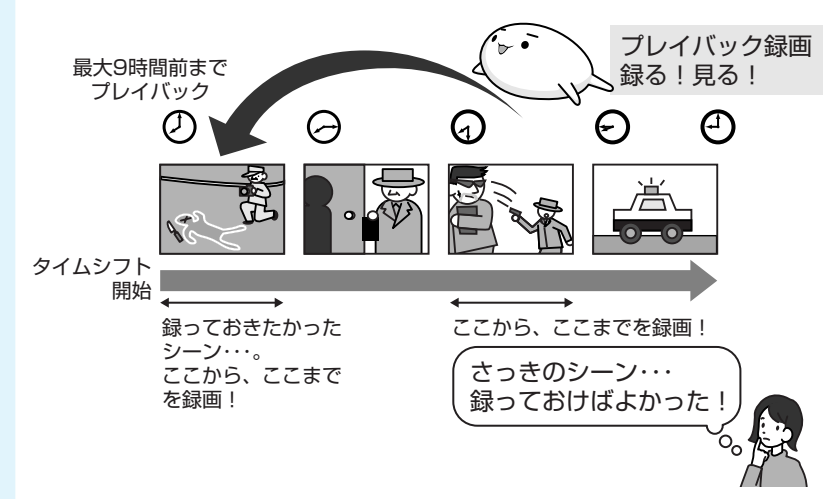

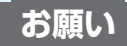

# プレイバック録画を行うにあたって

- タイムシフト中にチャンネル変更はできません。
- プレイバック録画の「開始」と「終了」の時間表示は目安です。
- 本機能は、タイムシフト(タイムスリップ)を設定して仮録画した映像から、一部を切り取るための機能です。タイムシフト開始時から仮録画した映像すべてを保存したい場合は、本機能を使用する必要はありません。タイムシフト(タイムスリップ)停止時に仮録画した映像を保存できます。
- [タイムスリップ] ボタンを押してから、もう1度 [タイムスリップ] ボタンを押す までの間、タイムシフト(タイムスリップ)を行い、番組データをすべてハードディ スクに保存します。[早送り] ボタンや [ワンタッチスキップ] ボタンで映像の早送 りをし、放送中の映像に追いついても、そのままタイムシフト(タイムスリップ)を 継続します。
- ●本製品には有寿命部品が含まれています。「Qosmio AV Center」で過去のシーンに 戻って録画する場合、本体液晶ディスプレイやハードディスクユニットなどの有寿命 部品が連続稼動になりますので、計画的なご利用をおすすめします。 なお、有寿命部品については、『セットアップガイド 6章 デイリーケアとアフターケ ア』をご覧ください。

8 テレビ番組を録画する
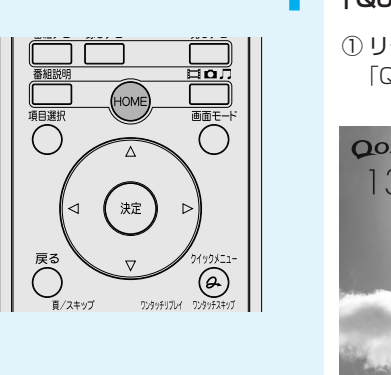

## 「Qosmio AV Center」 のマウスモードでテレビ視聴画面を表示する

リモコンの [HOME] ボタンを押す
 「Qosmio AV Center」が起動します。

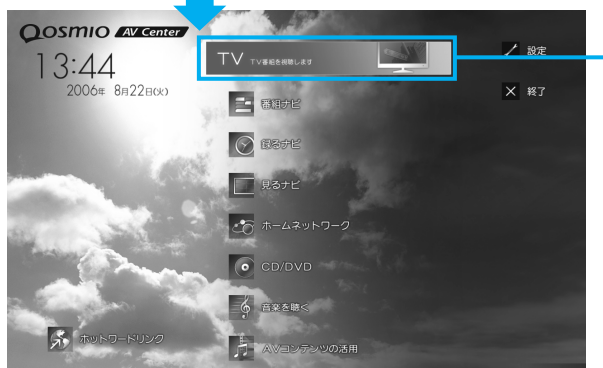

② タッチパッドまた はマウスで [TV] をクリック

## 録画する番組を表示する

■F30/79シリーズ、F30/69シリーズの場合■ プレイバック録画ができるのは、地上アナログ放送のみです。

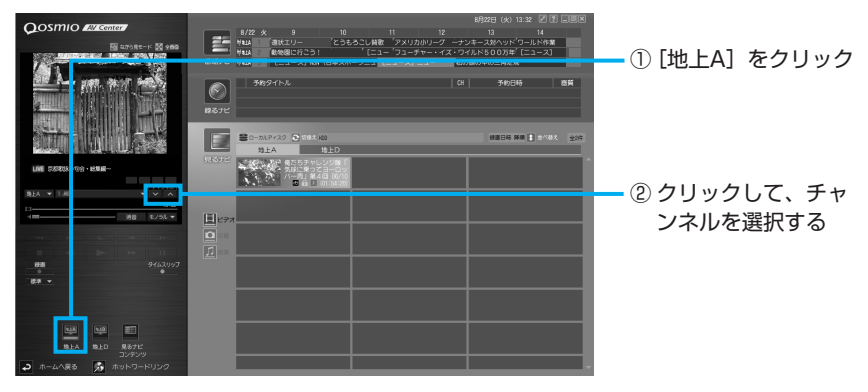

#### ■F30/77シリーズの場合■

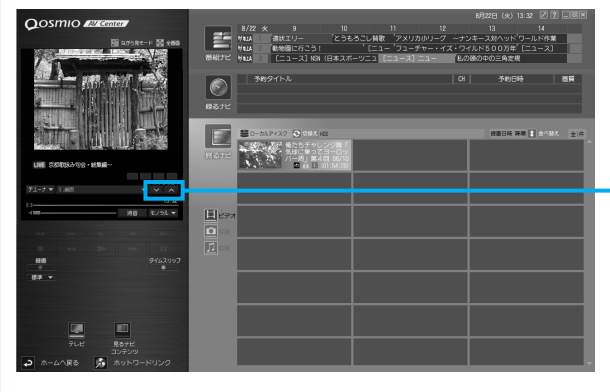

① クリックして、チャンネルを選択する

プレイバック録画(つまみ録り機能)を行う 8/22 永 8 10 11 12 竹山は 御秋江ワー どうもろこし根板 「アメリカがリーブ 竹山は 飯崎田行ごう! 「ニュー「フューデャー・イズ 竹山 (ジューコーン・ジューラーー) 22 LIVE 京都歌詠み句会・総集編~ チャンネルー 地上A 🔻 🗆 💷 13:32 . ( **111**) モノラル 🔻 消音 ① [タイムスリップ] をクリック タイムシフト(タイムスリッ タイムスリップ 緑面 プ機能)が開始されます。放 標準 ▼ 送内容は、ハードディスクに 一時的に録画されます。 *√* × € ② [早戻し] をクリック ▶ 京都郡はみ句会・総集編~ タイムシフト(タイムスリップ機能) TS 9762U97 お好み再生 早戻しができるのは、タイム を開始したシーンまで戻り、そこから 地上A  $|\phi_{1}| = 0.2$ シフトを開始してから見てい 00:00:02/00:00:03 自動的に番組が再生されます。 た番組に限ります。それまで 1 消音 視聴していなかった番組につ ワンタッチリブレイ/スキップ いて巻き戻して見ることはで 1 きません。 --•• Ш ● 手順②の後や③の後で、「早 ③録画を開始したいシーンが表示されて 開始 終了保存 • いる状態で、[開始]をクリック 送り」、「スロー再生」、「一時 00:00:00 00:00:00 停止しもできます。 プレイバック録画(つまみ録り機能) ●「一時停止」をクリックして の開始位置を指定します。 スライダを操作し、開始位置 や終了位置の映像を探すこと ⑥ [タイムスリップ] をク ④ 録画したいシーンが終 ⑤ [保存] をクリック もできます。 リック わったら [終了] をク プレイバック録画が開始 録画したいシーンが複数ある タイムシフト(タイムス リック されます。 場合は、手順③~⑤をくり返 リップ機能)が終了しま プレイバック録画の終

了位置を指定します。

はい

してください。

タイムシフトを終了すると、タイムシフト中に書き込んだ番組データを保存するか、消 去するかを選択するメッセージが表示されます。

す。

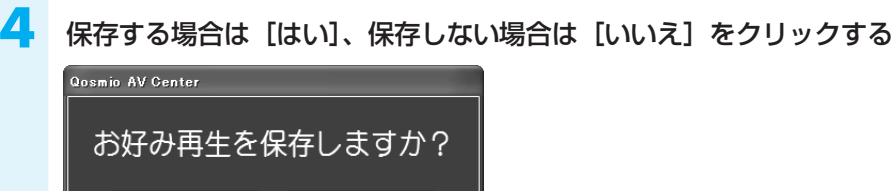

いいえ

8

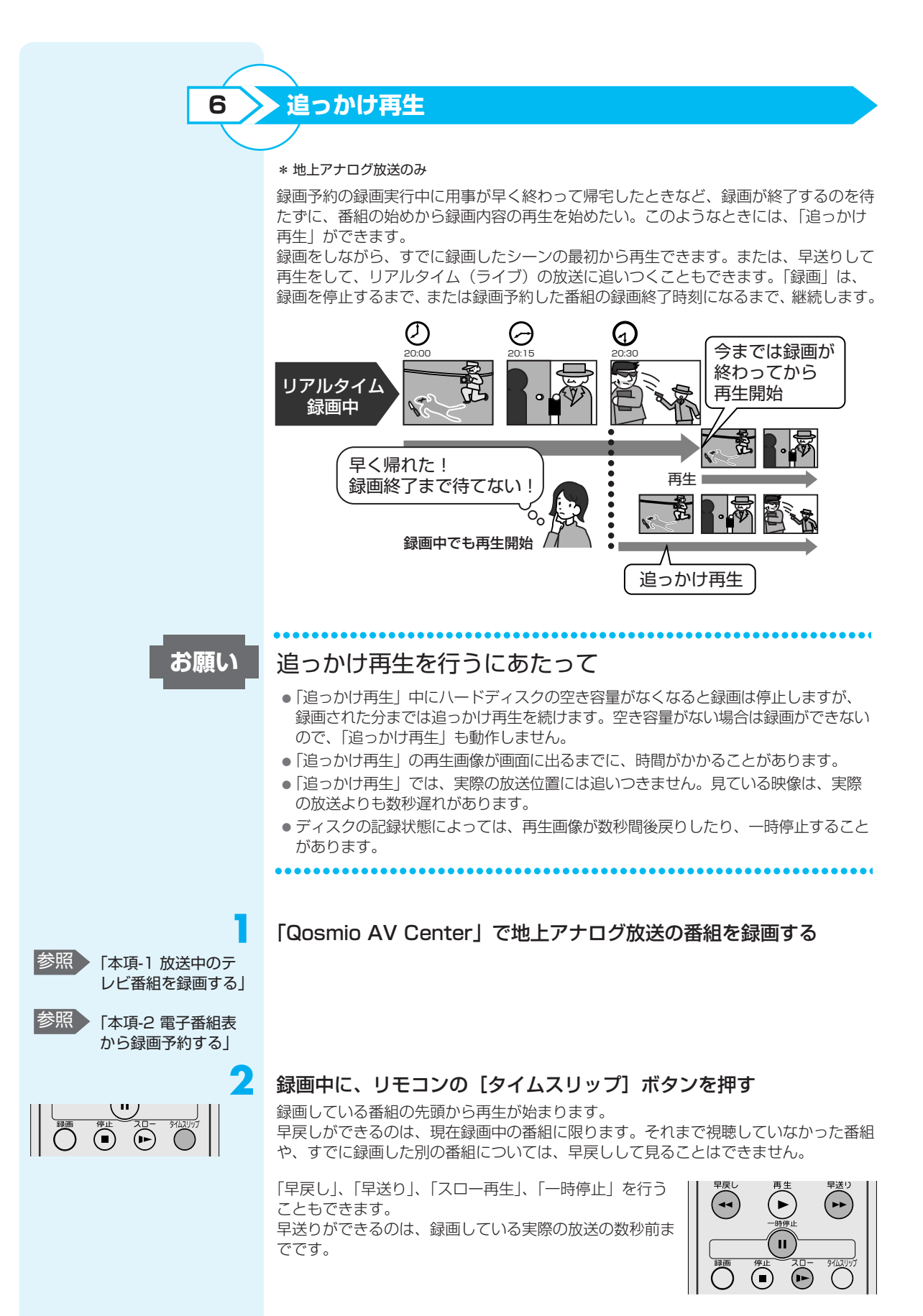

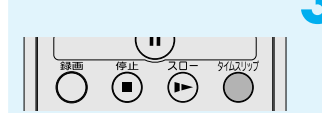

## 追っかけ再生を終了するときは、リモコンの[タイムスリップ] ボタ ンを押す

タイムシフトが終了されます。 画面が放送中のライブ映像(録画中)に戻ります。 「録画」は、録画を停止するまで、または録画予約した番組の録画終了時刻になるまで、 継続します。

## QosmioPlayerで録画する

\* 地上アナログ放送のみ

ここでは、「QosmioPlayer(TV)」を使ってテレビ番組を録画する方法について説明 します。

テレビ番組を録画する

「QosmioPlayer(TV)」で録画したテレビ番組は、録画タイトルとしてライブラリに 登録されます。登録できるのは50件までです。

「QosmioPlayer (TV)」でテレビ視聴画面を表示する

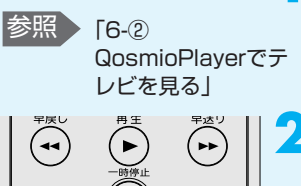

н

録画中は、他の番組を視聴することはできません。

🔊 × E

番組を見ながら、録画したいシーンでリモコンの [録画] ボタンを押 す

画面に録画アイコン (●) が表示され、録画が開始されます。

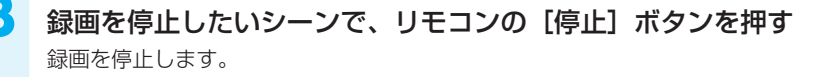

## お願い

● テレビ映像の録画中は、「QosmioPlayer (TV)」を終了しないでください。

「QosmioPlayer (TV)」での録画にあたって

- テレビ映像の録画中は、「QosmioPlayer (CD)」や「QosmioPlayer (DVD)」への切替えができません。
- ハードディスクに録画用の空き容量がない場合はメッセージが表示され、録画は開始されません。
- すでにライブラリに録画タイトルが50件ある場合、録画はできません。
- 外部入力機器からコピープロテクトがかかった映像を録画すると録画データの映像 が単色に塗りつぶされます。

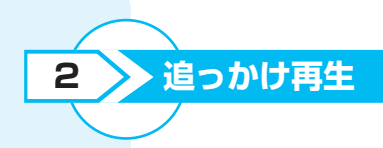

参照 追っかけ再生につい

て 「本節 ①-6 追っかけ 再生」

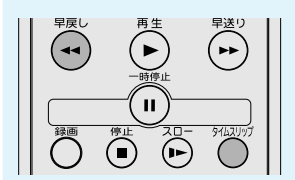

録画中にタイムスリップを開始しておくと、録画しながら、タイムスリップを開始した シーンに戻って再生できます。録画が終了していなくても、録画した映像を見ることが できて便利です。

## ■映像をタイムスリップする■

録画中に、[タイムスリップ]ボタンを押してください。 画面に追っかけ再生アイコン( 🏧 🌑 )が表示されます。 [表示]ボタンを押して、情報を常時表示している状態にすると、画面左上にタイムス リップを開始してからの時間のカウンタと録画時間のカウンタが表示されます。

## ■見たいシーンに戻る■

タイムスリップ開始後、[早戻し]ボタンを押してください。

#### ■追っかけ再生を停止する■

[タイムスリップ] ボタンを押してください。 停止すると、録画中の映像に戻ります。

追っかけ再生は、録画中の映像に完全に追いつくことはできません。早送り、スキップは、録画中の映像の2~3秒手前に戻ります。

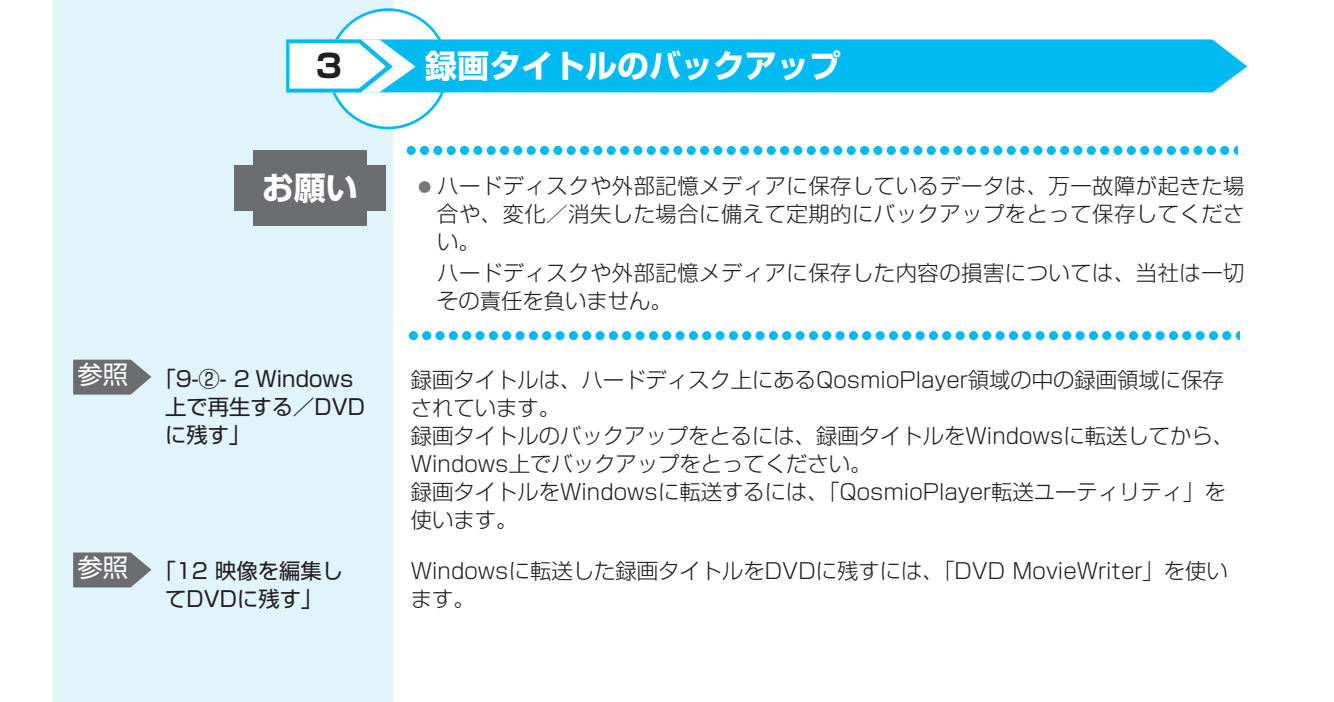

## 録画設定

\* 録画中は、録画設定を選択できません。録画を停止してから設定してください。

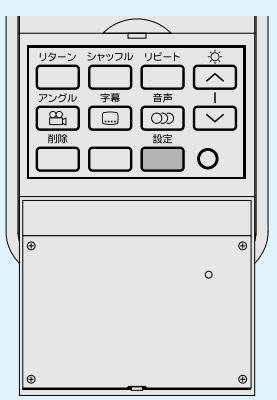

テレビ設定メニューで、テレビ映像を録画するための設定ができます。 次のように操作して、テレビ設定メニューを起動できます。

## リモコンの [設定] ボタンを押す

[テレビ設定メニュー] 画面が表示されます。

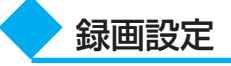

#### ■録画モード■

テレビ映像を録画するとき、どのような画質で録画するかを設定します。 [テレビ設定メニュー] 画面で、[録画設定] → [録画モード] を選択してください。 メニューが表示され、次のいずれかを設定できます。

| 録画モード     | ビットレート | 画質           | 録画可能時間   |
|-----------|--------|--------------|----------|
| ● 高画質     | 約8Mbps | 高            | 約5時間00分  |
| ● 標準(標準値) | 約4Mbps | $\downarrow$ | 約9時間50分  |
| ● 長時間     | 約2Mbps | 低            | 約18時間30分 |

録画できる時間は、テレビ設定メニューに表示されます。録画可能な時間は、あくまで も目安であり、実際の録画時間とは異なる場合があります。

1タイトルの最長録画時間は約180分ですので、180分を経過すると録画は停止します。

最大50タイトルまで録画することができますが、ハードディスクの空き容量により、 録画できるタイトル数は異なります。

#### ■HDDフォーマット■

録画したすべてのテレビ映像を消去します。HDDフォーマットを実行すると、今まで に「QosmioPlayer」でハードディスクに録画した番組(QosmioPlayer領域にある 録画データ)はすべて消失します。よく確認してから実行してください。

[テレビ設定メニュー]画面で、[録画設定]→[HDDフォーマット]を選択してください。確認のメッセージが2度表示され、2度とも[はい]を選択するとフォーマットが実行されます。

## ③ DVDに直接録画(DVDダイレクト録画)する

DVDダイレクト録画ができる のは、地上アナログ放送のみで す。

「DVD MovieWriter」では、パソコンでテレビを見ながら、番組をDVDに直接録画 (DVDダイレクト録画) することができます。デジタルビデオカメラ、ビデオデッキや その他の映像機器の映像を直接ダビングすることもできます。 ここでは、テレビ番組をDVDに直接録画する方法について説明します。

お願い

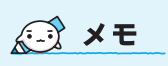

- 直接録画をする前に、「付録 2-5 DVDへの直接録画につ いて」をよくお読みください。
- あらかじめ「QosmioPlayer」 や「Qosmio AV Center」 でテレビが見られることを確 認してください。

 デジタルビデオカメラ、ビデ オデッキやその他の映像機器 をパソコンに接続して、映像 をDVDに直接ダビングするこ ともできます。 手順1で機器をパソコンに接 続し、手順7で映像を再生し ながら録画してください。 機器の接続方法については、 『ビデオデッキなどに付属の 説明書』を確認してください。 テレビ番組を直接録画すると きは、デジタルビデオカメラ

を接続しないでください。

DVDへの直接録画について

- サポートしているメディアと、書き込みできるフォーマットは次のとおりです。 :-VBフォーマット
  - · DVD-RAM
  - · DVD-RW
- : DVD-Videoフォーマット、-VRフォーマット、 +VRフォーマット

: DVD-Videoフォーマット、+VRフォーマット

- · DVD+RW
- ・DVD-R\*1、DVD+R\*2: DVD-Videoフォーマット
- \*1 DVD-R DLを含みます。
- \*2 DVD+R DLを含みます。
- 直接録画できる時間は、録画品質によって異なります。品質は、手順7の形式で選択 してください。それぞれの品質で、4.7GBのDVDに録画できる時間の月安は次のと おりです。
  - · DVD-HQ(品質高) : 最大約60分
  - ・DVD-GQ(品質良) : 最大約90分
  - ・DVD-SP(標準再生) : 最大約120分
  - DVD-LP(長時間再生):最大約180分
  - ・DVD-EP(拡張再生) : 最大約240分

ディスクがいっぱいになると録画は停止します。ディスク容量を超えるような長時 間録画を行う場合は、「本節① Qosmio AV Centerで録画する| を確認して 「Qosmio AV Center」でハードディスクに録画してください

## テレビアンテナを、アンテナF型変換ケーブルを使ってパソコンに接 続していることを確認する

接続方法と使用上の注意については、「3 テレビアンテナを接続する」を確認してくだ さい。

Windowsが起動している状態で、ドライブにDVDをセットする

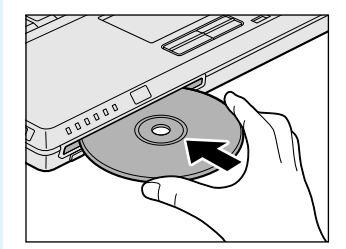

DVDが自動的に中に吸い込ま れるまで押してください。

Д

5

はじめて起動したときは、 [ユーザー登録] 画面が表示さ れます。インターネットに接続 できない場合や後で登録したい 場合は、[後で登録] ボタンを、 インターネットに接続している 場合は、[今すぐ登録] ボタン をクリックしてください。

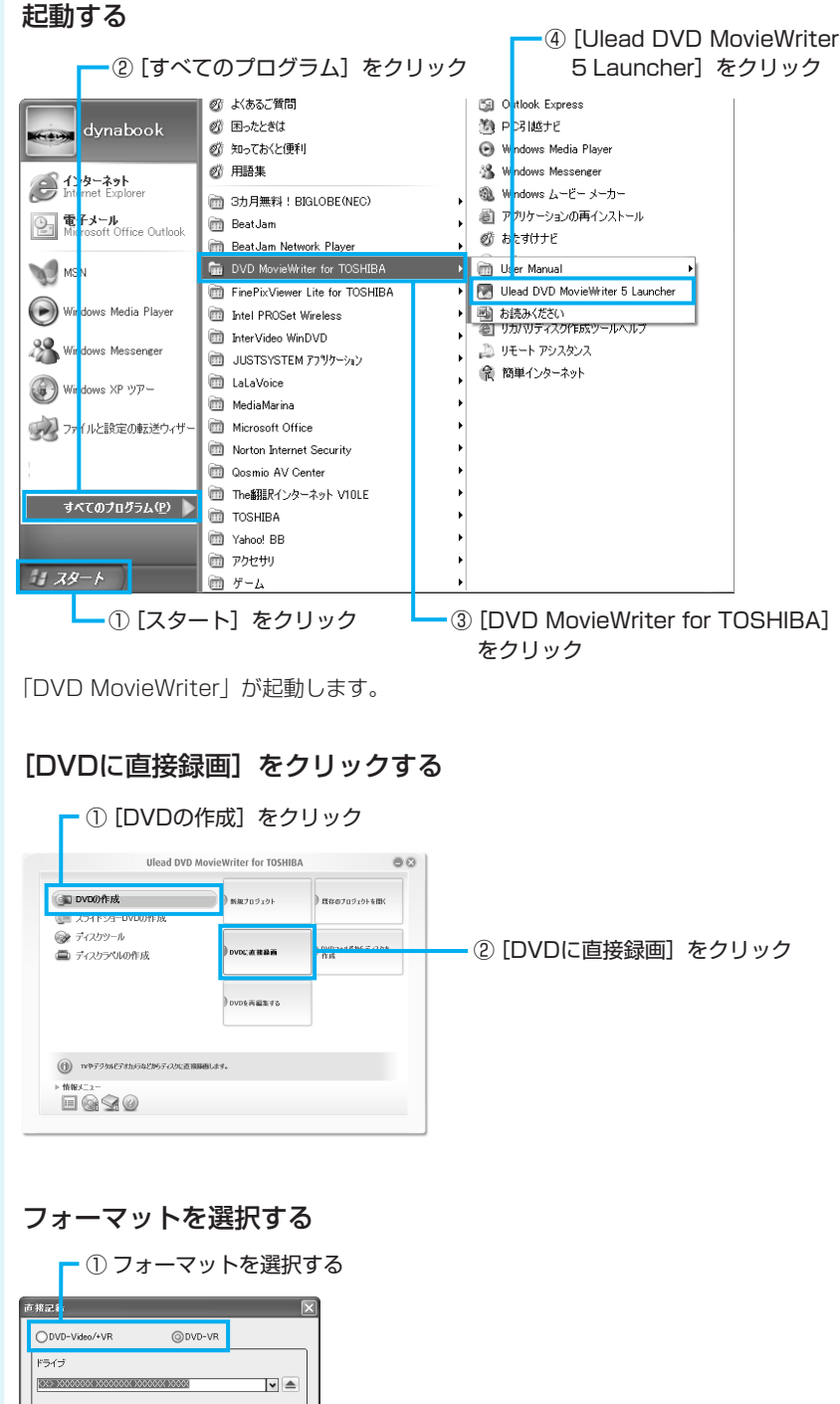

セットしたメディアによって は、フォーマットが決まってい ます。その場合は、内容を確認 してください。

> 「ディスクフォーマットが適切ではありません。」というメッセージが表示された場合 は、フォーマットが必要です。

- ② [[OK] をクリック

フォーマットを行ってから直接録画に使用してください。

OK

はじめて起動したときやDVDをセットしている場合は、設定を行う画面が表示されま す。

2回目以降の起動で設定を行っている場合やDVDをセットしていない場合は、[ビデオ からディスクに書き込む] 画面が表示されます。手順7に進んでください。

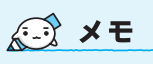

● F30/79シリーズ、F30/69 シリーズで地上デジタル放送 の録画はできません。

メディア」

## テレビの設定を行う

6

最初に地上アナログ放送のチャンネル設定を行います。 チャンネルの設定は、スキャンを開始すると自動的に行われます。 チャンネルの設定は、放送のある時間帯に行ってください。

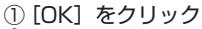

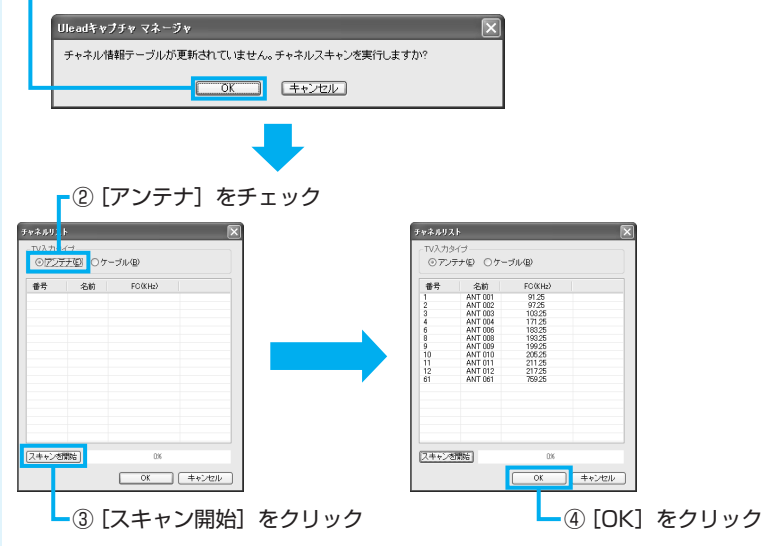

#### ■次の画面が表示された場合■

セットしたメディアによっては、レコーディング形式を選択する画面が表示されます。

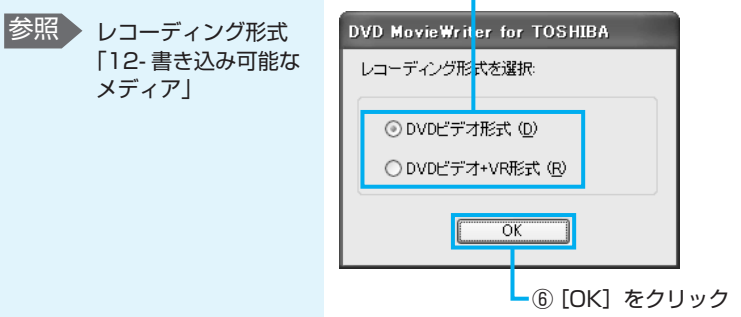

- ⑤ レコーディング形式を選択

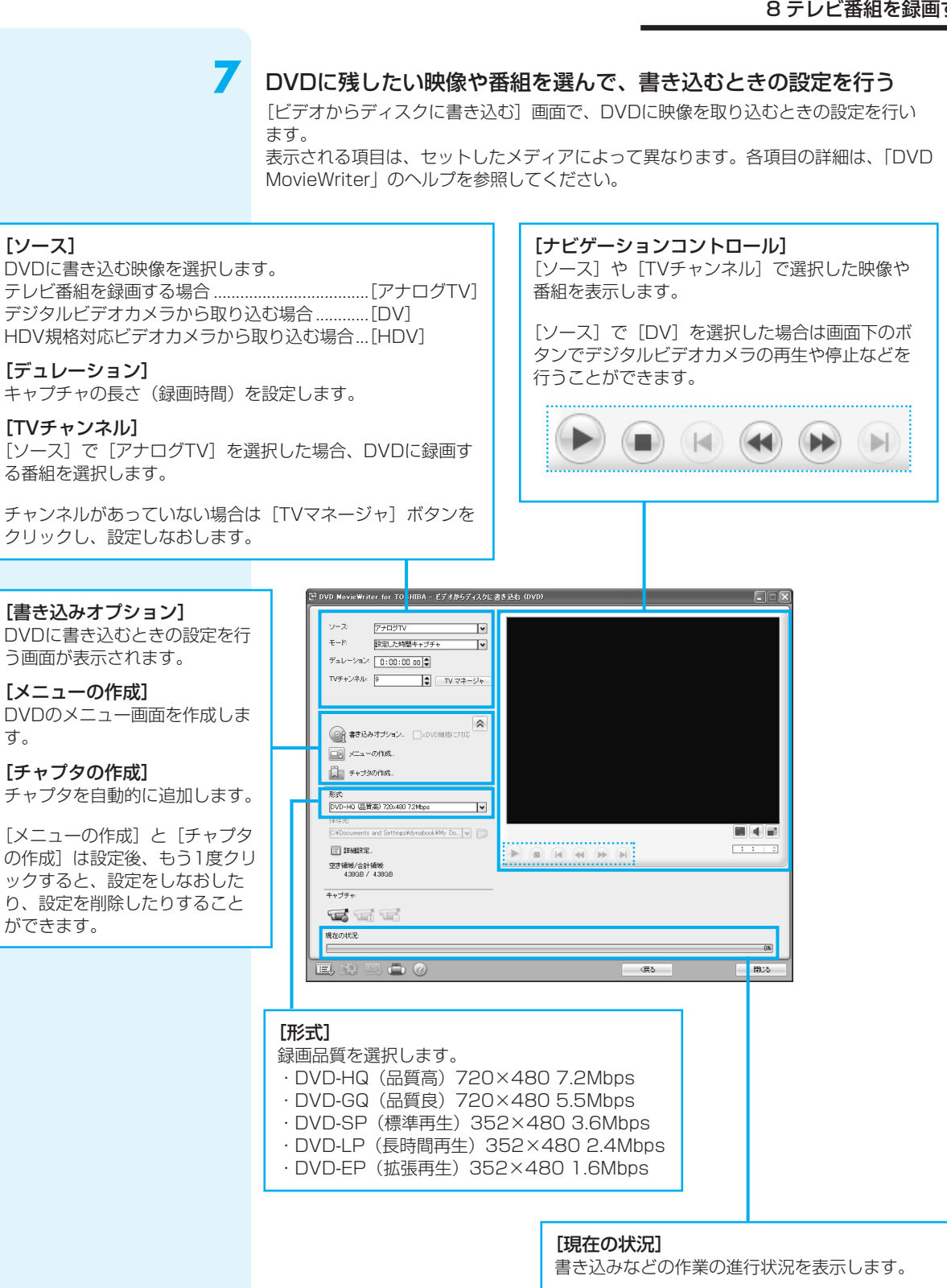

| DVDへの書き込みを開始する<br>キャプチャ:<br>① [キャプチャを開始] をクリック                                                                                                    |
|----------------------------------------------------------------------------------------------------|
| [デュレーション] でキャプチャの長さを設定していない場合は、メッセージが表示さ<br>れます。内容を確認してください。                                                                                                    |
| DVD MovieWriter for TOSHIBA           ディスクまたは) ードディスク上に2000000 の空き領域があります。[<br>は、1をクリックすると、これがテフォルトのキャプチャサイズ制限とし、<br>て設定ない、キャプチャか開始されます。[しいえ]をクリックするとキャプチャサキントが開始されます。[しいえ]をクリックするとキャプチャホオリントが引きたます。<br>マクトボキャントの計算とかで、キャプチャの長さを設定してからやり直してくたさい。           「ほい?」         ・・・・・・・・・・・・・・・・・・・・・・・・・・・・・・・・・・・・ |
| DVDへの書き込みが始まります。<br>書き込みを開始すると画面下の「現在の状況」に、パソコンの状態とDVDの容量が表<br>示されます。                                                                                                    |
|                                                                                                    |

DVDへの書き込みを終了します。 **キャプチャ**:

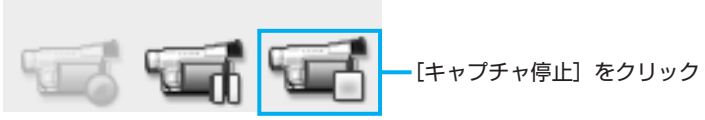

#### ■メッセージが表示された場合■

書き込んだメディアによってはメッセージが表示されます。内容を確認してください。

| DVD MovieWriter for TOSHIBA                                                 |  |
|-----------------------------------------------------------------------------|--|
| 操作が停止しました。<br>し、以う」をクリックすると、この操作を停止します。日よいをクリック<br>すると、操作を再開し、ディスクを最終処理します。 |  |
|                                                                             |  |

DVDに最終処理を行います。「現在の状況」に処理の進行状況が表示されます。 DVDの書き込みが終了すると、メッセージが表示されます。

## 10 [OK] をクリックする

| DVD MovieWriter for TC | SHIBA | $\mathbf{	imes}$ |
|------------------------|-------|------------------|
| 操作が完了しました。             |       |                  |
| ┌ 次に何をしますか? ―――        |       | h                |
| ③閉じる                   |       |                  |
| ○続行                    |       |                  |
|                        |       |                  |
|                        |       |                  |
|                        |       | J                |
|                        | ок    |                  |

直接録画が終了し、ドライブからディスクが半分くらい出てきます。

録画した番組を再生する

ここでは、録画したテレビ番組を再生する方法を説明します。

## Qosmio AV Centerで再生する

ここでは、「Qosmio AV Center」で録画したテレビ番組を再生する方法を説明します。 録画したテレビ番組は、「見るナビ」画面から探すことができます。 F30/79シリーズ、F30/69シリーズの「見るナビ」では、地上アナログ放送で録画 した番組と地上デジタル放送で録画した番組を個別に管理しています。

## 起動する

1

① リモコンの [HOME] ボタンを押す 「Qosmio AV Center」が起動します。

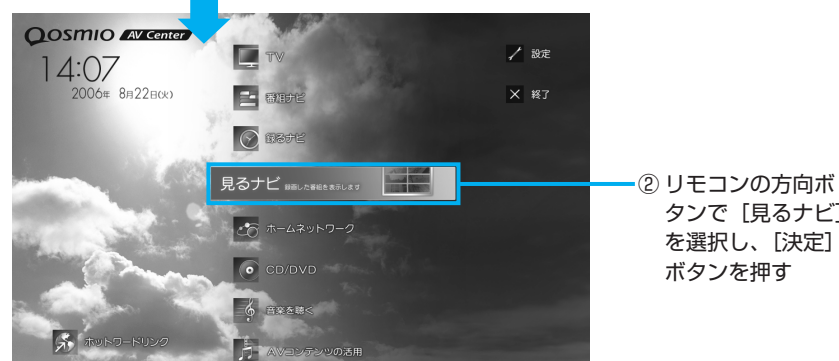

[見るナビ] 画面が表示されます。 F30/77シリーズの場合、手順3へ進んでください。 タンで [見るナビ] を選択し、〔決定〕

9

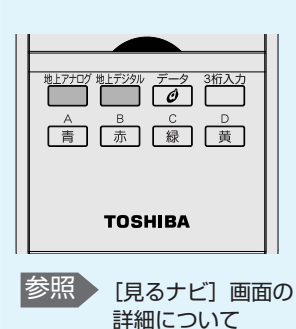

[Qosmio AV

Center」のヘルプ

リモコンの [地上アナログ] ボタンまたは [地上デジタル] ボタンを 押す

地上アナログ放送で録画した番組用の画面を表示したい場合は「地上アナログ」ボタン を、地上デジタル放送で録画した番組用の画面を表示したい場合は、「地上デジタル」 ボタンを押します。

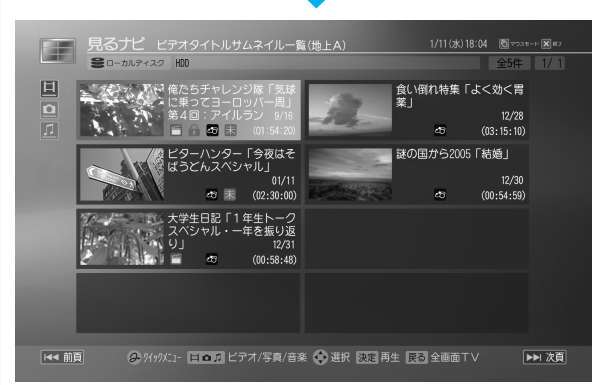

[見るナビ] 画面では、 録画した番組を一覧で 確認できます。

録るナヒ ном  $\wedge$ 決定 イックイニュー (D

## 💭 🗶 E

 手順1の②で、リモコンの [見るナビ] ボタンを押して、 [見るナビ] 画面を起動する こともできます。

F30/79シリーズ、 F30/69シリーズのみ

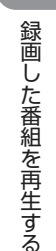

## リモコンの方向ボタンで録画番組を選択し、[決定] ボタンを押す

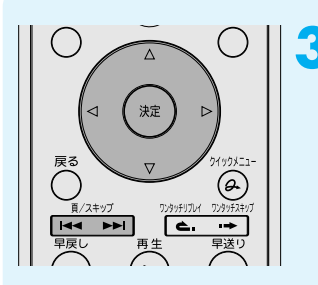

ページを切り替える場合は、リモコンの[頁(前)スキップ]または[頁(次)スキッ プ]を押してください。

画面全体に、録画した番組が再生されます。

## 役立つ操作集

## 約1.5倍速で再生する(早見早聞)

「Qosmio AV Center」の「早見早聞」機能を使うと、約1.5 倍速で早送り再生ができます。このとき、音も約1.5倍で再生 されます。 早見早聞機能を使って約1.5倍速の早送り再生をする場合は、

本項「Qosmio AV Centerで再生する」の手順3の後[早送り] ボタンを押してください。

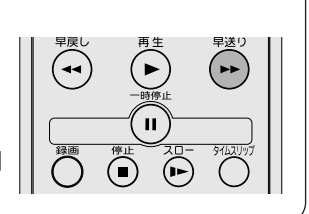

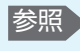

レジューム機能、番 組の頭出し機能につ いて 「Qosmio AV Center」のヘルプ

#### ■前回停止した位置から再生する(レジューム機能)■

「Qosmio AV Center」では、録画番組(ビデオ)の再生を中断し、途中までしか再 生していない状態のとき、中断した場所を覚えています。次回の再生時に、前回再生を 停止した位置から再生を開始します。 ハードディスクへの記録内容や状態などの条件によって、タイトルやディスクの先頭か ら再生が始まるなど、再生位置が異なることがあります。 レジューム機能を使わず、最初から見たいときは、「番組の頭だし」機能を使ってくだ さい。

## ② QosmioPlayerで再生する

#### \* 地上アナログ放送のみ

「QosmioPlayer(TV)」で録画したテレビ番組を再生するには、次の方法があります。

ライブラリから再生する
 「QosmioPlayer (TV)」上で再生する方法です。

●Windows上で再生する 「QosmioPlayer (TV)」で録画したテレビ番組を、Windows上で再生することが できます。

録画したテレビ番組をDVDに残したい場合は、Windows上で再生する方法を利用 します。

## ▶ ライブラリから再生する

ここでは、ライブラリに登録された録画タイトルを、「QosmioPlayer(TV)」で再生 する方法を説明します。

ライブラリには、録画タイトルが一覧表示されます。録画タイトルには、チャンネル、 録画開始日時、録画時間、画質が表示されます。また、録画中の録画タイトルには録画 アイコン(●)が表示されます。録画タイトルは、新しいものが上から順に表示されま す。

ライブラリには、録画タイトルの保存に使用できる、ハードディスクの空き容量と総容 量も表示されます。

## 「QosmioPlayer(TV)」でテレビ視聴画面を表示する

参照

**[6-**2)

QosmioPlayerでテ

レビを見る

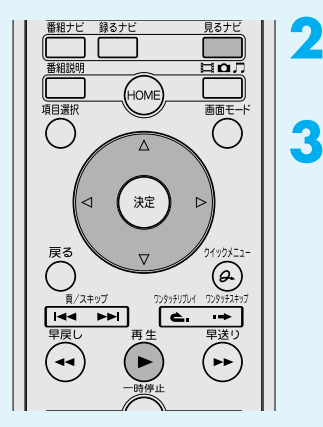

## リモコンの [見るナビ] ボタンを押す

ライブラリが表示されます。

リモコンの方向ボタンで録画タイトルを選択する

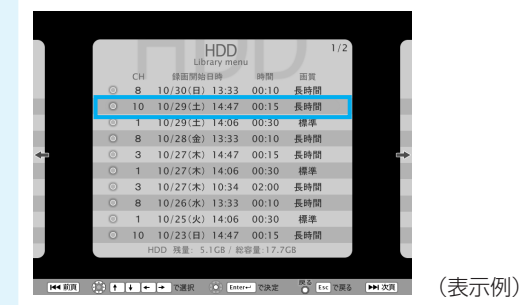

## **4** リモコンの [再生] ボタンを押す

録画した番組が、パソコンの本体液晶ディスプレイに表示されます。

#### ■録画した番組の再生について■

- ●モノラル音声を録画した場合は、左チャンネルと右チャンネル両方に同じ音声が記録されます。
- 二ヶ国語放送を録画した場合、再生音は「主音声」と「副音声」が同時に出力され ますので、リモコンの [音多] ボタンまたはキーボードの(A) キーを押して、出力す る音声を選択してください。
- ●録画タイトルの再生中は、「主」「副」の表示は行われません。二ヶ国語放送および モノラル放送を録画したタイトルでも「L」「R」で表示されます。

## ▶ Windows上で再生する/DVDに残す

「QosmioPlayer(TV)」で録画したテレビ番組を、Windows上のアプリケーション で再生したり、編集してDVDに残したりするには、ライブラリに登録されている録画 タイトルを、Windowsに転送する必要があります。

転送には、「QosmioPlayer転送ユーティリティ」を使います。 録画タイトルはMPEGファイルとして転送されます。

お願い

2

- 録画データの転送中は、スタンバイや休止状態にしないでください。
- ●バッテリ駆動で使用中に録画データの転送を行うと、バッテリの消耗などによって 転送に失敗するおそれがあります。必ずACアダプタを使用してパソコン本体を電源 コンセントに接続してご使用ください。
- ●録画データの転送を行う場合は、コンピュータの管理者アカウントが必要です。必ず、コンピュータの管理者アカウントでログオンしてから、録画データの転送を行ってください。
- ハードディスクを頻繁に使うアプリケーション(「ディスクデフラグ」など)を録画 データの転送中に使用しないでください。録画データの転送に失敗する場合があり ます。
- ●「QosmioPlayer転送ユーティリティ」で削除した録画データを復元することはで きません。削除する前に、よく確認してから行ってください。

9

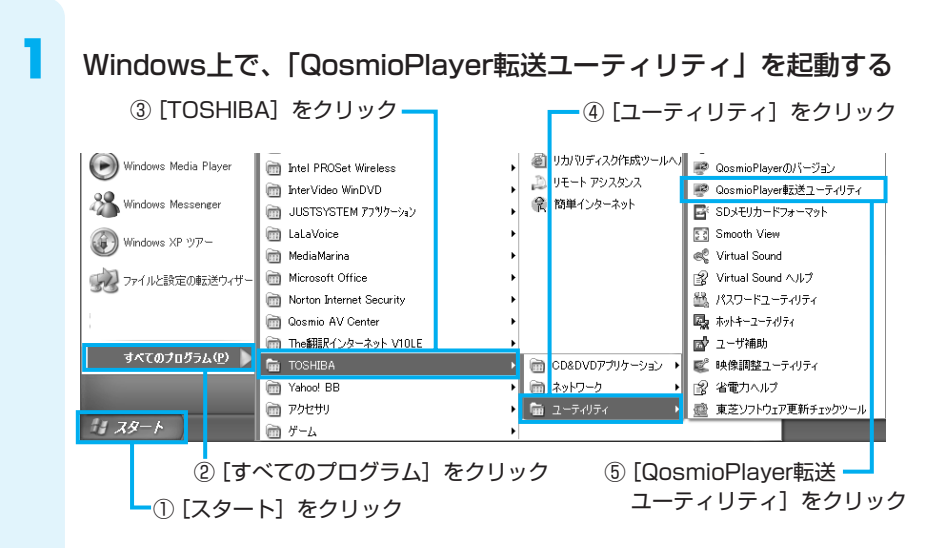

## 転送するファイルを選択する

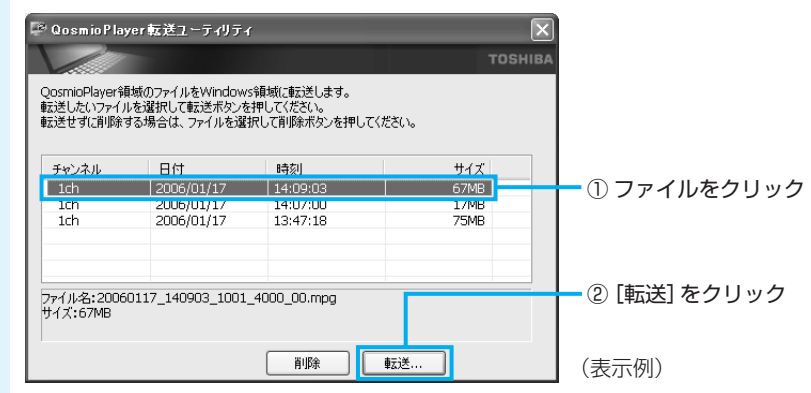

## 保存場所を指定する

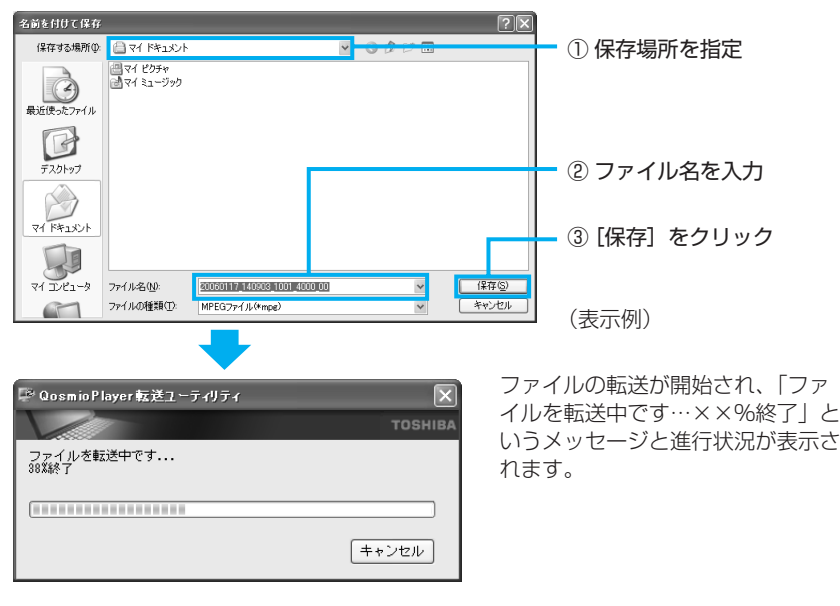

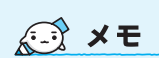

 [QosmioPlayer転送ユー ティリティ]画面でファイル 名を選択し、[削除]ボタン をクリックすると、
 [QosmioPlayer]のライブ ラリから録画データを削除で きます。削除した録画データ を復元することはできません ので、よく確認してから行っ てください。

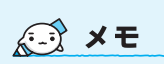

 ご購入時の状態では、保存場 所は[マイドキュメント]に 指定されています。 中止する場合は、「キャンセル」ボタンをクリックしてください。「ただいまファイルを 転送中です。終了しますか?」というメッセージが表示されます。転送を中止する場合 は[はい] ボタン、中止するのをやめる場合は[いいえ] ボタンをクリックしてくださ い。録画データの転送を途中で中止した場合は、途中まで転送したファイルが保存され ます。

終了すると、「転送が完了しました。転送元のファイルを削除しますか?」というメッ セージが表示されます。

## 転送元のファイルを削除する場合は [はい] ボタン、削除しない場合 は [いいえ] ボタンをクリックする

。 QosmioPlayer転送ユーティリティ 🛛 🕅 (1) 転送が完了しました。転送元のファイルを削除しますか? (はいひ) (いいえい)

[はい] ボタンをクリックすると、「QosmioPlayer」のライブラリから録画データが 削除されます。削除した録画データを復元することはできませんので、よく確認してか ら行ってください。

[QosmioPlayer転送ユーティリティ] 画面に戻ります。続けて、別のファイルの転 送を行う場合は、手順2から操作を繰り返してください。ファイルの転送を終了する場 合は、[閉じる] ボタンをクリックしてください。

「QosmioPlayer転送ユーティリティ」の問い合わせは、東芝PCあんしんサポート (巻末参照) へお願いいたします。

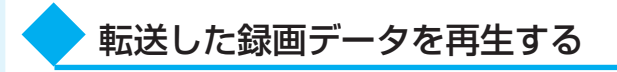

Windowsに転送した録画データをWindows上で再生するには、「Qosmio AV Center」を使います。 「Qosmio AV Center」の「見るナビ」で、クイックメニューから「新規登録」を選 択し、録画データを「見るナビ」に取り込んでください。

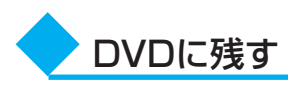

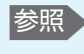

参照 「12 映像を編集し てDVDに残す」

Windowsに転送した録画データをDVDに残すには、「DVD MovieWriter」を使います。

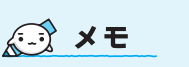

 録画データの転送に失敗した。 場合は、再度転送を実行して ください。

参照 「見るナビ」への取 り込み [Qosmio AV Center」のヘルプ

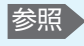

参照 「見るナビ」からの 再牛

「本節 ① Qosmio AV Centerで再生する」

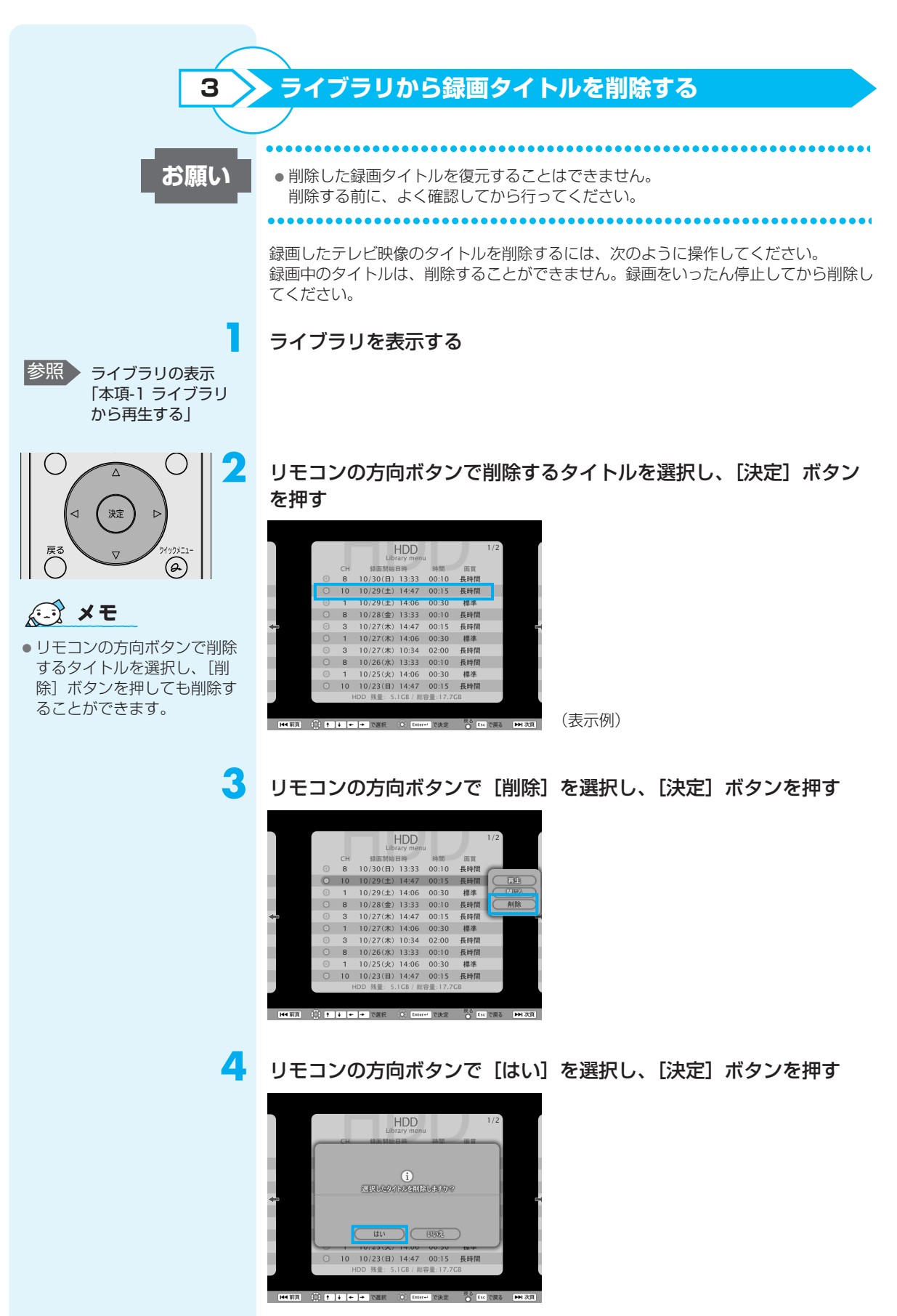

選択したタイトルが削除されます。

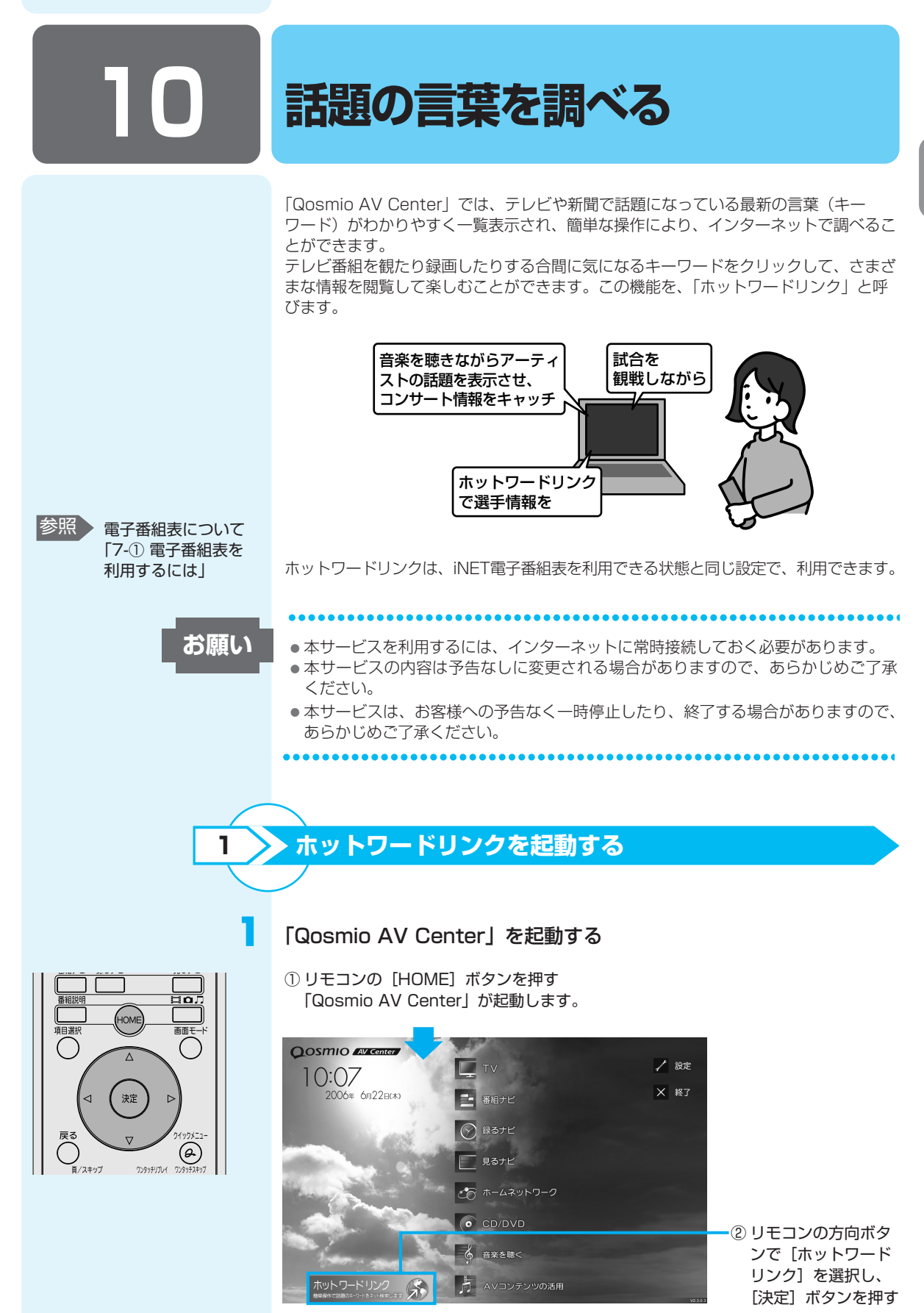

ホットワードリンクのキーワードリストが表示されます。

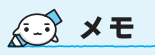

[ホットワードリンク] ボタンはマウスモードのプレイヤー画面や [ながら見モード] 画面にもあります。ホーム画面と同様に、[ホットワードリンク] ボタンをクリックしてホットワードリンクを起動することができます。

 

 地デジ
 ホットワードリンクのリスト画面

 放送 パンコン テレビ インターネット
 は、変更になる可能性があります。

 HD DVD 高画質 新作 映画
 (表示例)

 表示されているリストから興味のあるキーワードを クリックすると、それに関する情報が表示されます。

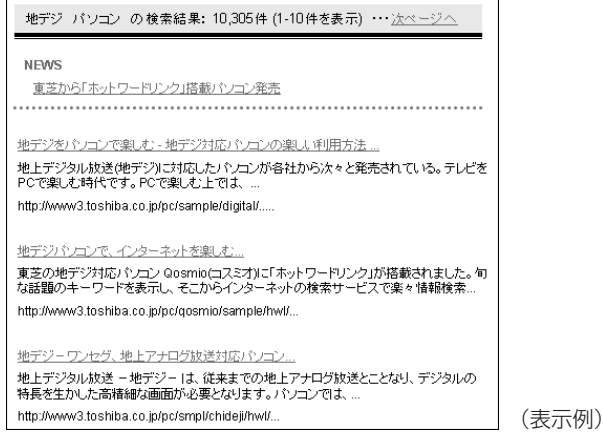

(ご) 役立つ操作集

もっとたくさんの情報を見る ホットワードリンク画面から、連動するWebサイト「テレビサーフ」へのリンクをクリック してください。より多くの情報が表示されます。

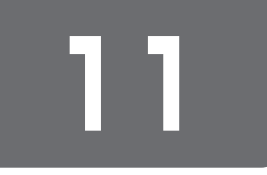

#### 録画した 映像を DVDに移す

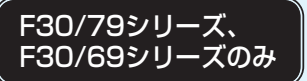

「Qosmio AV Center」では、地上デジタル放送を録画したデータを、DVD-RAMに 保存(移動/ムーブ)することができます。 地上デジタル放送以外の映像データをDVDにする方法は、「12-① 録画したテレビ番組

地上テンダル放送以外の映像テーダをDVDにする方法は、「T2-① 録画したテレビ番組 や映像ファイルをDVDにする」を参照してください。

## ① 録画した映像をDVDにする

1

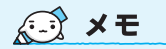

録るナヒ

決定

 $\nabla$ 

(D

 移動(ムーブ)機能を実行する前に、「付録2-4「Qosmio AV Center」の使用にあたって」をよくお読みください。 CPRM (Content Protection for Recordable Media) という著作権保護技術に対応したDVD-RAMにのみ、移動(ムーブ)ができます。

Qosmio AV Centerでは、地上デジタル放送の著作権が保護されたデータ(コピーワンス)を、通常のテレビと同じSD解像度(720×480)に変換してDVD-RAMに記録します。作成したDVD-RAMはDVD-VR形式になります。

録画データをDVDに移動(ムーブ)する前に、「付録2-4-地上デジタル放送の録画 ファイルのDVD移動に関する注意事項」をよくお読みください。

## マウスモードで[見るナビ]画面を表示する

① **リモコンの [HOME] ボタンを押す** 「Qosmio AV Center」が起動します。

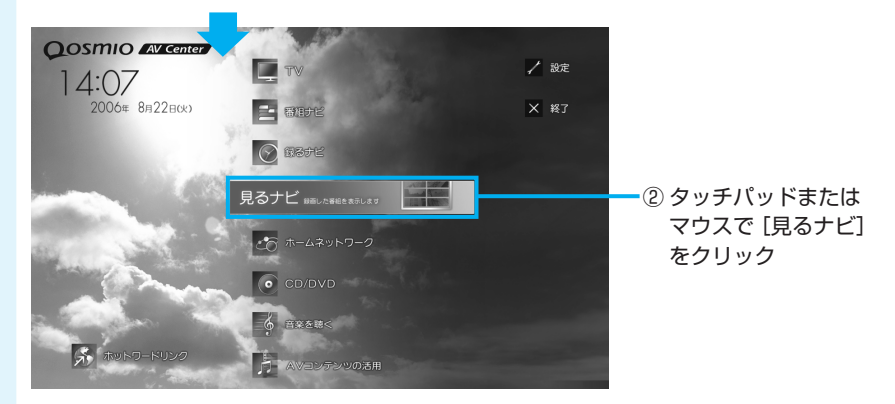

[見るナビ] 画面が表示されます。

## [地上デジタル]を選択する

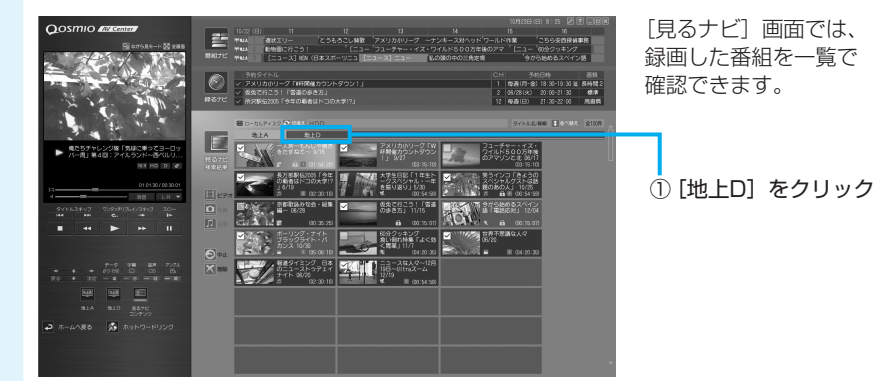

参照 [見るナビ] 画面の

に見るりと」 画面の 詳細について 「Qosmio AV Center」のヘルプ 11

「見るナビ」(ビデオ)が表示されていない場合は、(見るナビ)の[ビデオ]をクリックしてください。 地上アナログ放送用の「見るナビ」(ビデオ)が表示されている場合は、[地上D]タブ をクリックしてください。

3 保存したい録画番組上で右クリックし、表示されたクイックメニューから [DVDへ移動] をクリックする

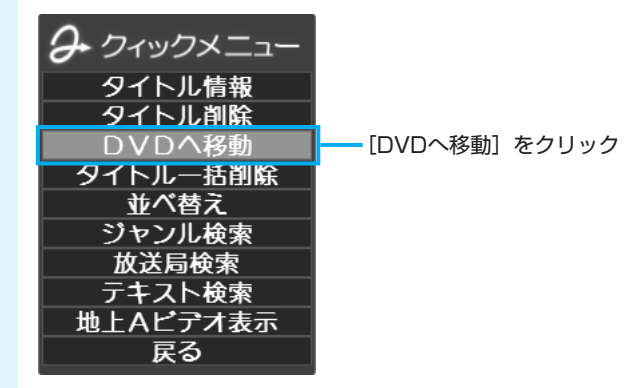

[本機能の説明と使用する上でのご注意] 画面が表示されます。必ず画面の内容をよくお読みのうえ、[OK] をクリックしてください。

クイックメニューの [DVDへ移動] を実行すると、「見るナビ」から番組データが削除 されます。録画データの移動(DVDへの書き込み作業)を開始しなかった場合は、表 示は元に戻ります。

## 👍 画質を選択する

| Г                                                                                      | ① DVD-RAMをフォーマットする場              | 合は、チェックする     |
|----------------------------------------------------------------------------------------|----------------------------------|---------------|
| 👫 Qosmio AV Cent r - L                                                                 | DVDへの移動機能                        |               |
| 信報<br>処理中のDVD RAM<br>書込み残り時 15番<br>DVD-RAMをフォー<br>ビデオの画質<br>XP(赤面質、約114筒<br>現在のDVD-RAM | M/起状数<br>短2:-<br>マットします。<br>D MI | <u>16</u>     |
| 全体の進行状況                                                                                |                                  |               |
|                                                                                        |                                  |               |
|                                                                                        |                                  |               |
|                                                                                        | - ② ヒナオの画質を選択する                  | -③ [開始] をクリック |

ビデオの画質は、次の中から選択できます。

| ХP | (高画質、約1時間)    | : | 一番高画質で、1枚のディスクに約1時間収録が可能  |
|----|---------------|---|---------------------------|
| SP | (標準画質、約2時間)   | : | 標準的な画質で、1枚のディスクに約2時間収録が可能 |
| LΡ | (長時間、約3時間30分) | : | 画質を落とし、1枚のディスクに約3時間30分収録が |
|    |               |   | 可能                        |

参照 操作の詳細について は、画面上の[ヘル プ]ボタンをクリッ クして表示されるへ ルプを参照してくだ さい。

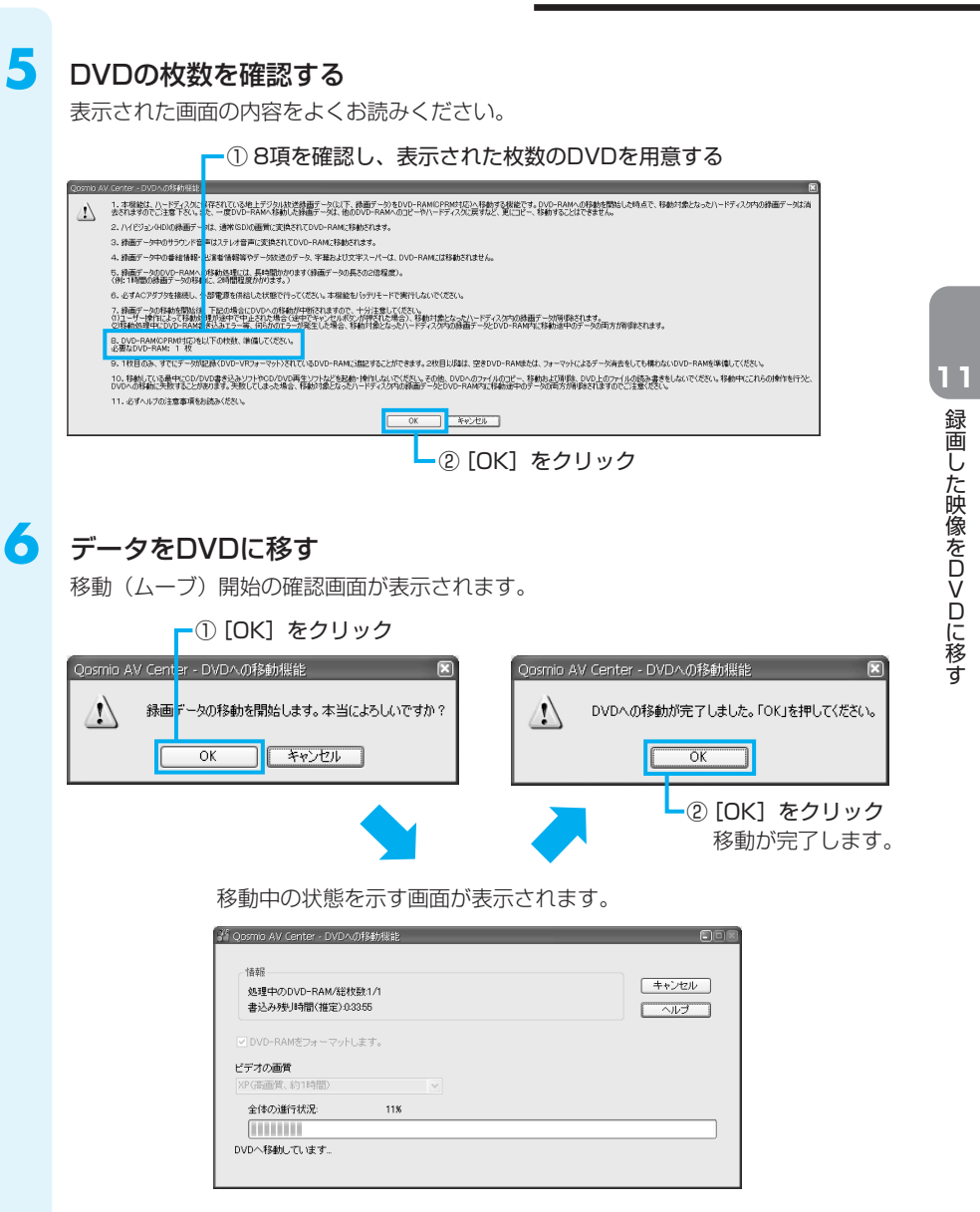

移動(ムーブ)機能でDVDへ移したデータは、「InterVideo WinDVD」で再生してく ださい。

# 12

## **★**₹

 映像を編集する前に、「付録 2-8 テレビ番組の取り込みに ついて」「付録2-9 「DVD MovieWriter」の使用にあ たって」をよくお読みください。 映像を編集してDVDに残すには、Windows上で動作する「DVD MovieWriter」を使 います。

映像を編集してDVDに残す

地上アナログ放送で録画したテレビ番組やデジタルビデオカメラで撮影した映像をパソ コンで編集し、DVDに残すことができます。

「DVD MovieWriter」では、地上デジタル放送の番組を、DVDメディア等へ直接書き込んだり、コピー・移動したりすることはできません。

地上デジタル放送の録画データをDVDに移動する方法は、「11 録画した映像をDVDに 移す」を参照してください。

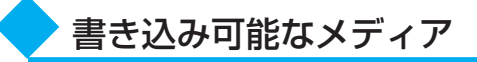

「DVD MovieWriter」には、次のフォーマット(映像を書き込むときの記録形式)が 用意されています。

●DVD-Videoフォーマット ●-VRフォーマット ●+VRフォーマット

フォーマットによって、書き込みできるメディアの種類が異なります。

○:使用できる ×:使用できない

#### DVDメニューとは

DVDをセットしたときに表示 されるタイトル画面のことで す。

#### <DVD-Videoフォーマット>

もっとも一般的なDVD形式です。ほとんどの家庭用DVDビデオレコーダやパソコンと 再生互換があります。DVDメニューの作成を行うことができます。

| CD-R | CD-RW | DVD-R | DVD-RW | DVD+R | DVD+RW | DVD-RAM |
|------|-------|-------|--------|-------|--------|---------|
| ×    | ×     | O*1   | 0      | ○*2   | 0      | ×       |

\*1 DVD-R DLを含みます。

\*2 DVD+R DLを含みます。

#### <-VRフォーマット>

再編集可能なDVDを作成します。一部の家庭用DVDビデオレコーダやパソコンでは再 生できない場合があります。DVDメニューを作成することはできません。

| CD-R | CD-RW | DVD-R | DVD-RW | DVD+R | DVD+RW | DVD-RAM |
|------|-------|-------|--------|-------|--------|---------|
| ×    | ×     | ×     | 0      | ×     | ×      | 0       |

#### <+VRフォーマット>

再編集可能なDVDを作成します。DVD+VRに対応した家庭用DVDビデオレコーダや パソコンでのみ再生できます。DVDメニューを作成することができます。

| CD-R | CD-RW | DVD-R | DVD-RW | DVD+R | DVD+RW | DVD-RAM |
|------|-------|-------|--------|-------|--------|---------|
| ×    | ×     | ×     | 0      | ×     | 0      | ×       |

## ヘルプの起動方法

「DVD MovieWriter」についての詳細は、ヘルプを確認してください。メイン画面左下に起動するボタンがあります。

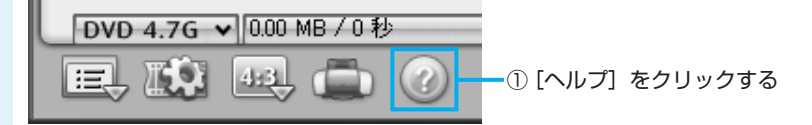

## ① 録画したテレビ番組や映像ファイルをDVDにする

ここでは、録画したテレビ番組や、あらかじめファイルにしておいたビデオ映像などを DVDに書き込む方法を説明します。

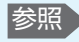

参照 QosmioPlayer転送 ユーティリティ [9-2)-2 Windows上 で再生する/DVDに 残す|

1

## DVDにする映像ファイル(テレビ番組やビデオ映像のファイルなど) を用意する

あらかじめ「Qosmio AV Center」などを使って映像ファイルを用意しておきます。 操作についての詳細は、「8 テレビ番組を録画する」を参照してください。 「QosmioPlayer」で録画した映像ファイルを編集したい場合は、「QosmioPlayer転 送ユーティリティーであらかじめ転送しておいてください。

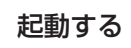

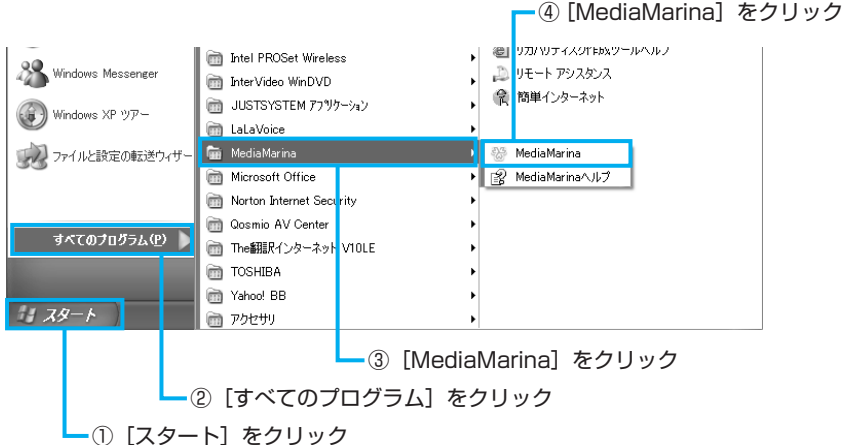

「MediaMarina」が起動します。

初めて起動したときは、「使用許諾契約の確認」画面が表示されます。使用許諾契約に 同意のうえ、[同意する]を選択してください。続けて、ユーザ登録をおすすめする画 面が表示されます。この方法でユーザ登録を行うには、インターネットに接続できる環 境とメールが受信できる環境が必要です。ユーザ登録を行う場合は、〔今すぐ登録〕ボ タンをクリックし、画面の指示に従ってユーザ登録を行ってください。後でユーザ登録 を行う場合は、[閉じる]ボタンをクリックしてください。

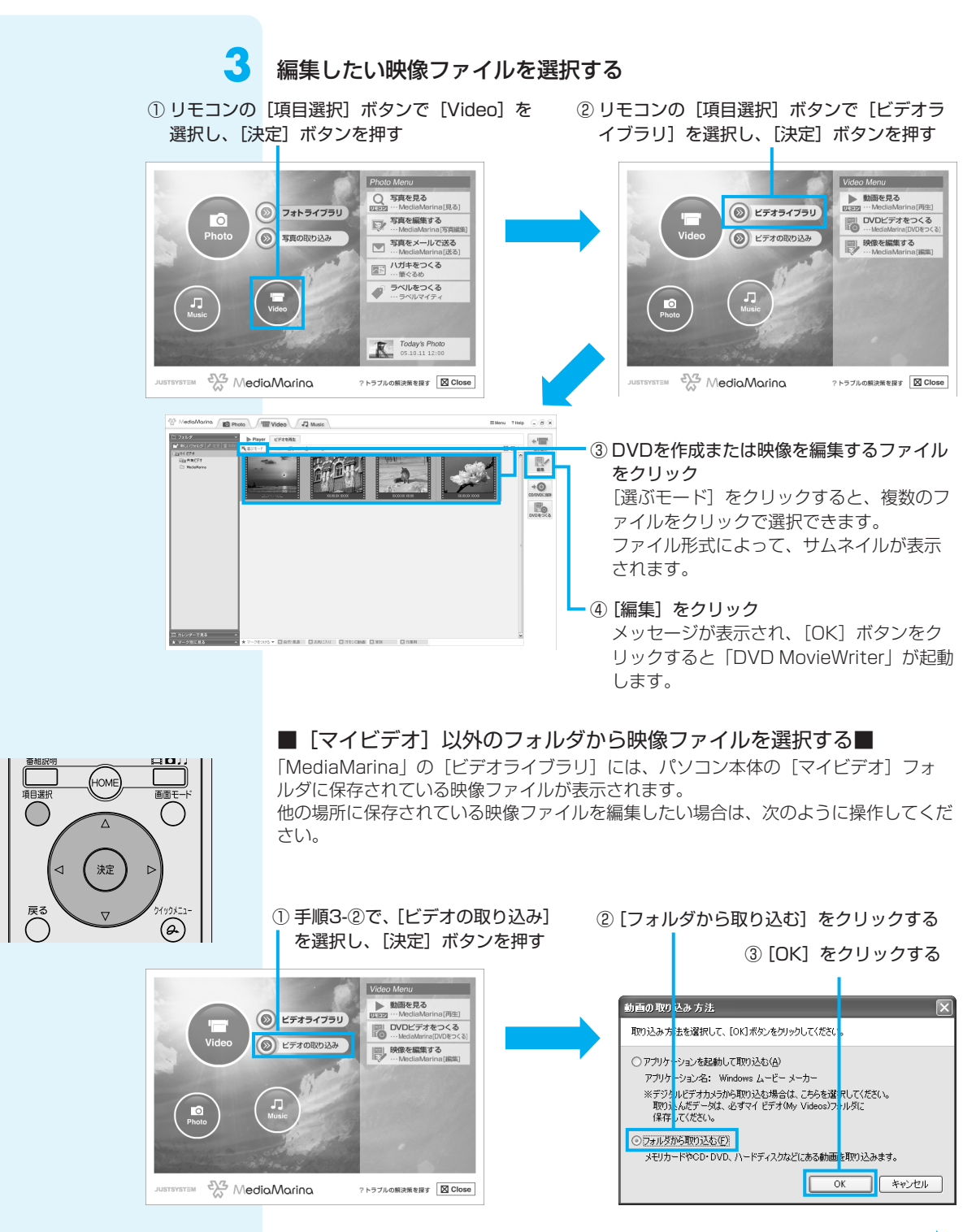

次ページへ

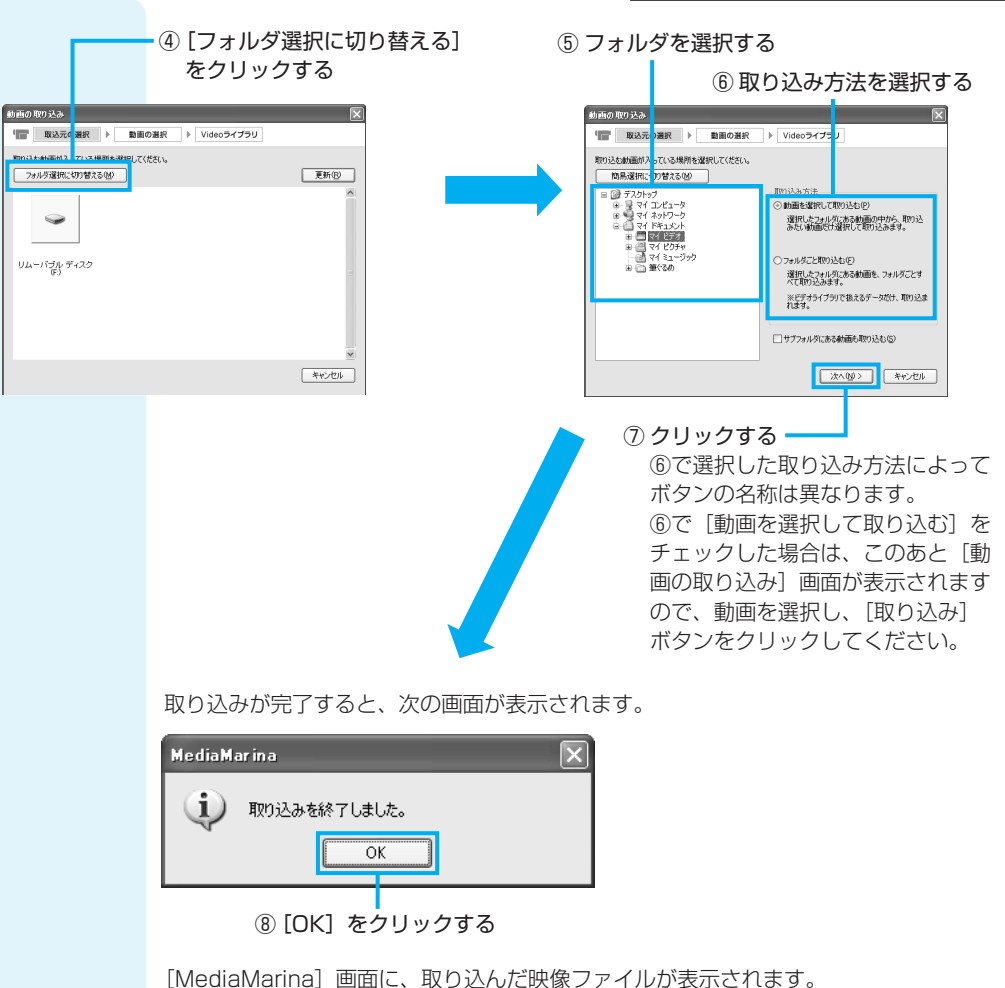

前ページ手順3の③~④を実行して、編集したい映像ファイルを選択してください。

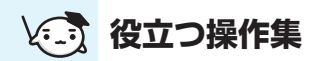

## 「Qosmio AV Center」で録画した映像を編集する

「Qosmio AV Center」で「見るナビ」を起動すると、それまでに録画して保存しておいた 映像ファイルの一覧が表示されます。編集したいファイルを選択して右クリックし、表示さ れたメニューで[編集・保存]をクリックすると、手順4の画面が表示されます。

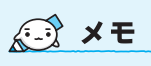

 ここでは、「DVD Movie Writer」で映像を取り込む方 法を説明しています。同様の 作業は「Windows<sup>®</sup> Movie Maker2 (Windows ムー ビーメーカー)」でも実行で きます。 操作方法は「Windowsムー ビーメーカー」のヘルプをご 覧ください。

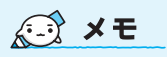

 映像用DVDはタイトル、チャ ブタが一部を除いて、設定さ れています。
 DVD再生時に、各タイトルや チャプタから再生できます。

#### DVDのタイトルとチャプタの 構造(例)

DVD (メディア) -タイトル1 -チャプタ1 -チャプタ2 -タイトル2 -チャプタ1…

## 映像ファイルが取り込まれる

[ソースを選択してインポート(ステップ:1/3)] 画面が表示され、画面下部の「メ ディアリスト」に編集したい映像ファイルが追加されます。

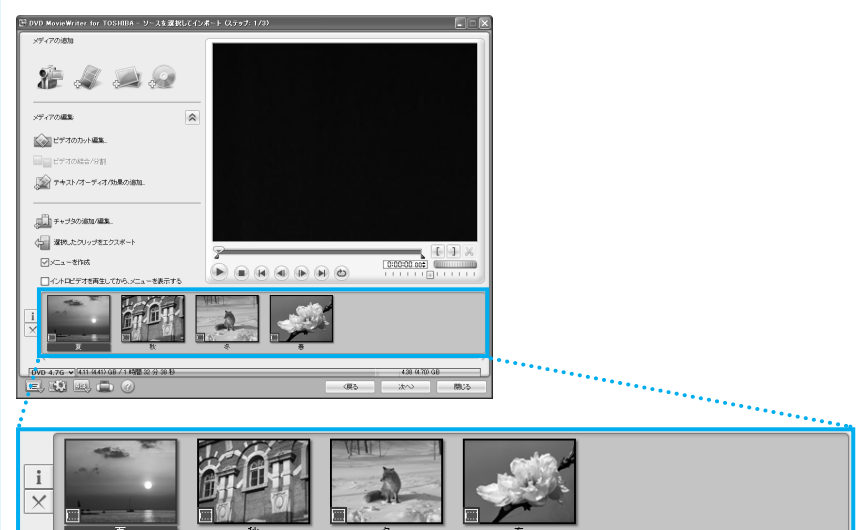

「メディアリスト」に表示される画面の1つ1つが、DVDのメニューに表示されるタイトルになります。

## (ご) 役立つ操作集

## 映像ファイルを取り込む

「メディアの追加」に用意されている各ボタンをクリックすると、映像ファイルを取り込む ことができます。

## 

デジタルビデオカメラから映像を取り込みます。

#### - [ビデオファイルの追加]

「Qosmio AV Center」で録画した映像や、「QosmioPlayer転送ユ ーティリティ」でWindows上に保存した映像など、本製品で作成し た映像ファイルをメディアリストに追加します。 \* 一部サポートしていないファイルもあります。

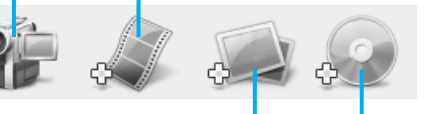

#### [スライドショーを作成] – 複数の画像などをスライドショーに 加工して取り込みます。

【ディスクやハードドライブからDVD-VideoまたはDVD-VRファイルをインポート】 「DVD MovieWriter」で作成したDVDから映像を取り込みます。 タイトルやチャプタを選択して、取り込むこともできます。

参照 デジタルビデオカメ ラから映像を取り込 む方法 「本節③ デジタルビデ オカメラで撮影した 映像をDVDにする」

次は、編集を行います。

## 5

#### クリップを並び替える

「メディアリスト」の映像ファイル(タイトル)が複数ある場合、左から順に再生され ます。複数の映像ファイル(タイトル)を再生させたい順に並べ替えたい場合の手順を 説明します。

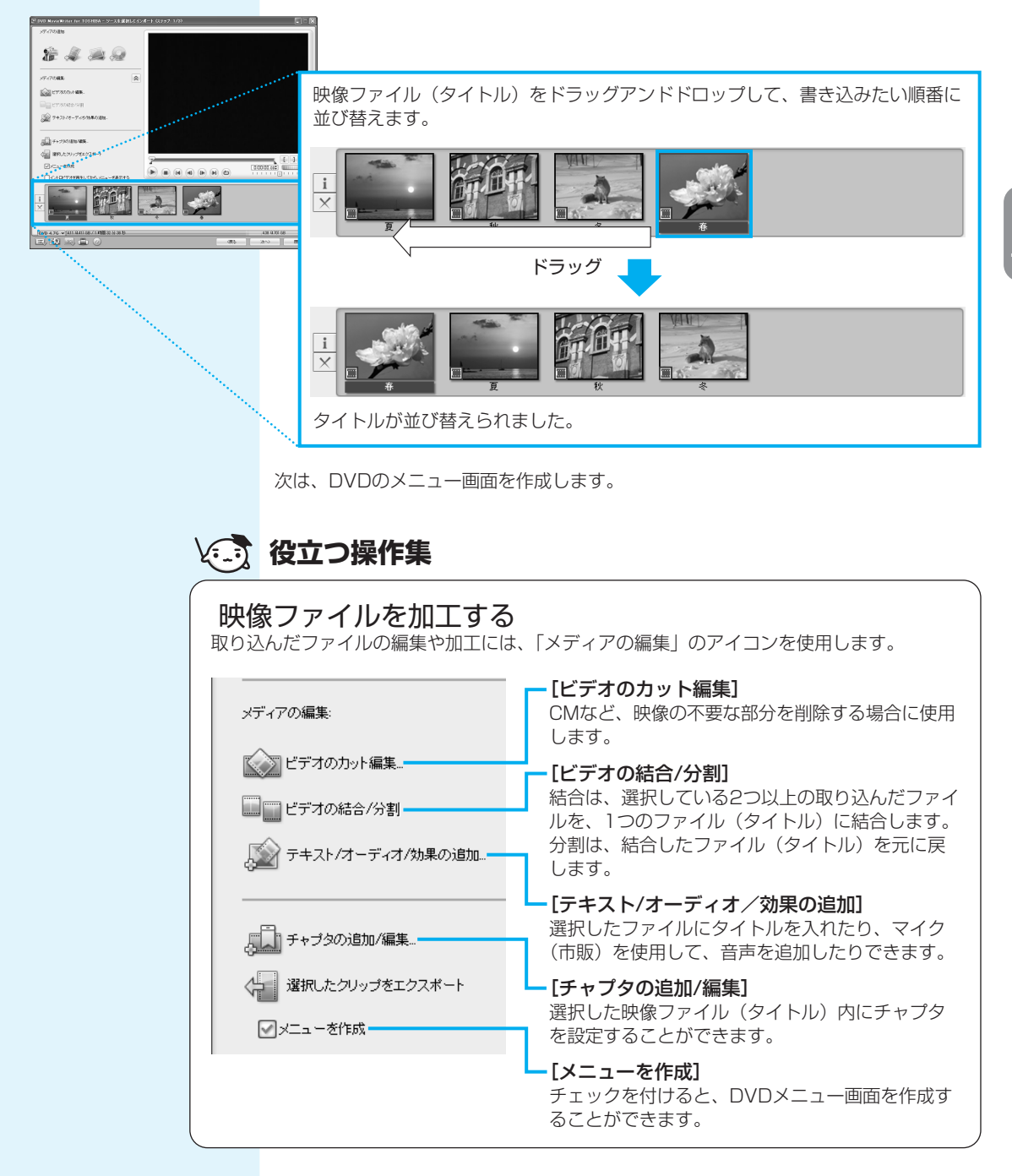

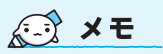

## DVDのメニュー画面を作成する

 DVDメニューの作成で は、ここで説明している 内容以外にも、次のよう な加工ができます。

6

- 画像(静止画)や音楽の 追加。また、タイトルや エフェクトをかけること も可能です。
- 「現在表示されているメニュー」で、DVDメニューの背景画像、文字入力やボタンの変更。

これらについての詳細は、 「DVD MovieWriter」のヘル プを確認してください。

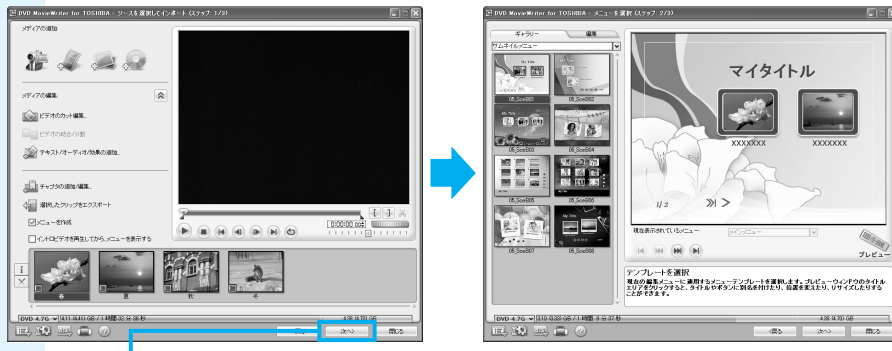

-①[次へ] をクリック

[メニューを選択 (ステップ:2/3)] 画面が表示されます。 ここではあらかじめ用意されているDVDメニューを使います。

プレビュー画面で動作を確認する DVDメニューの動作を確認することができます。

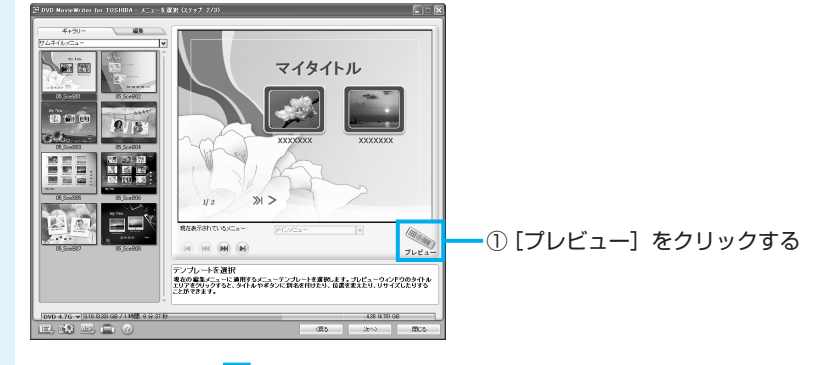

作成したDVDメニューを確認できる画面に切り替わります。

-② リモコンのボタンをクリックし、動作を確認する

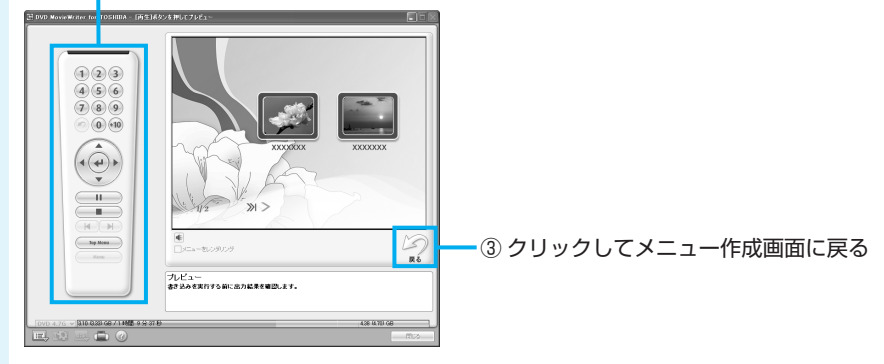

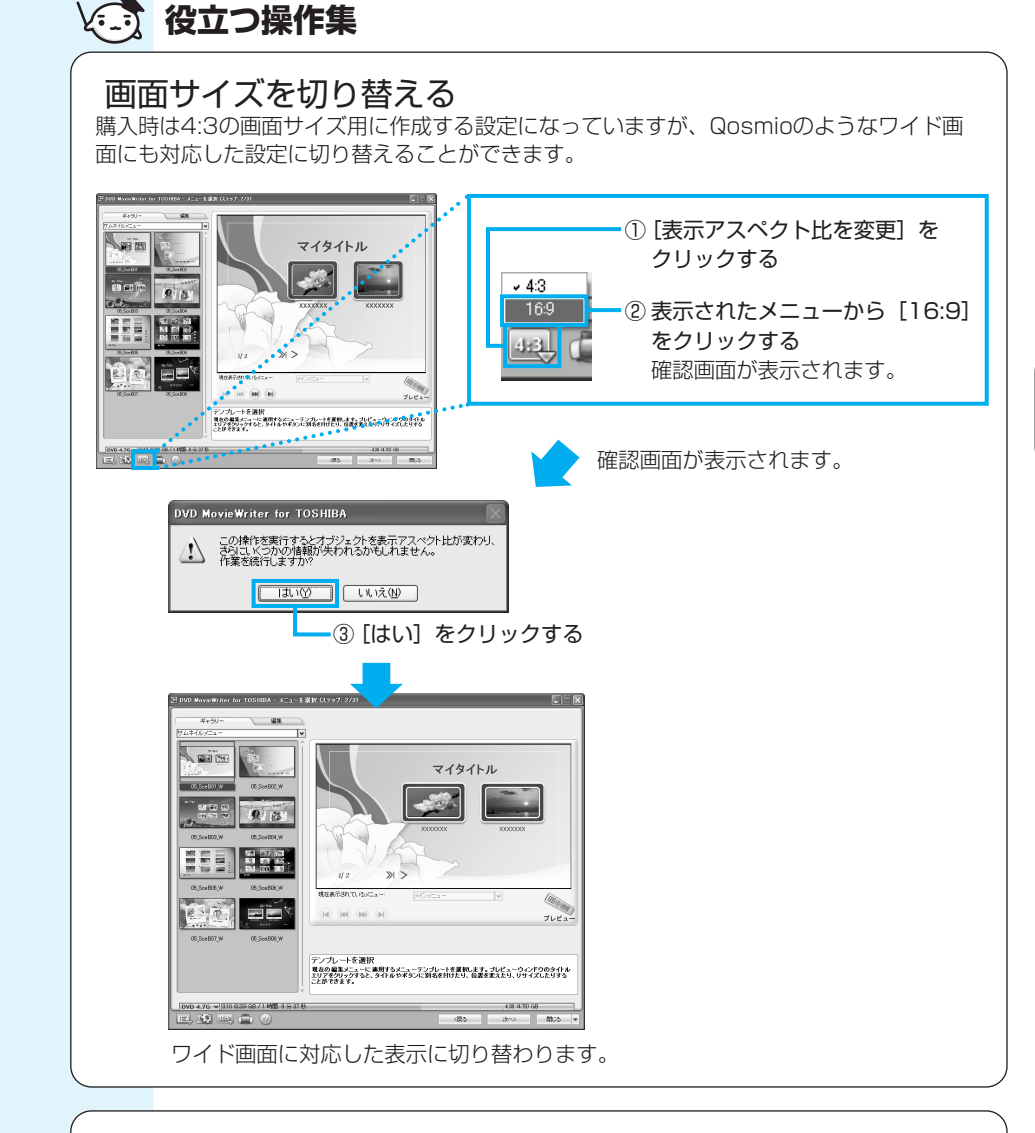

## 編集途中のデータを保存する

データの編集からDVDへの書き込みを一度に行うと、時間がかかります。DVDへの書き込みは中断することができませんが、編集中のデータを保存して、あとから再開することはできます。

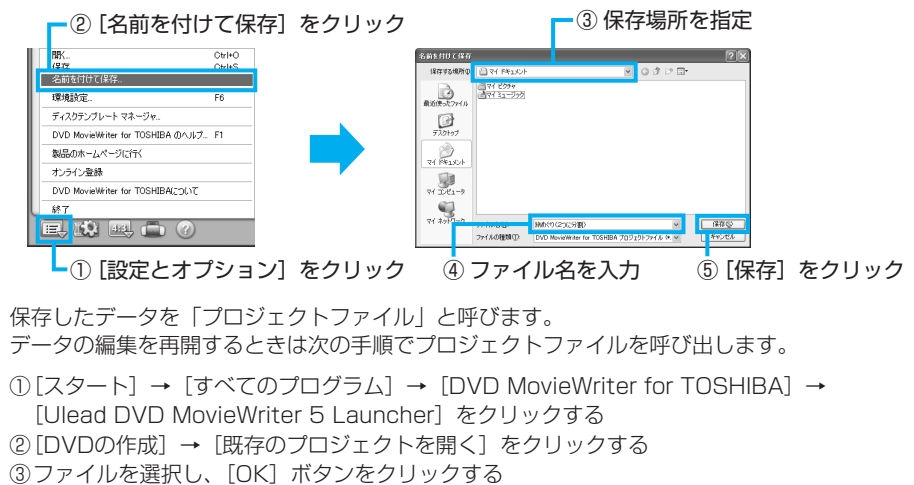

これで、編集したい映像を1つにまとめ、DVDメニューを作ることができました。 次は、DVDに書き込みます。

## 書き込むディスクを設定する

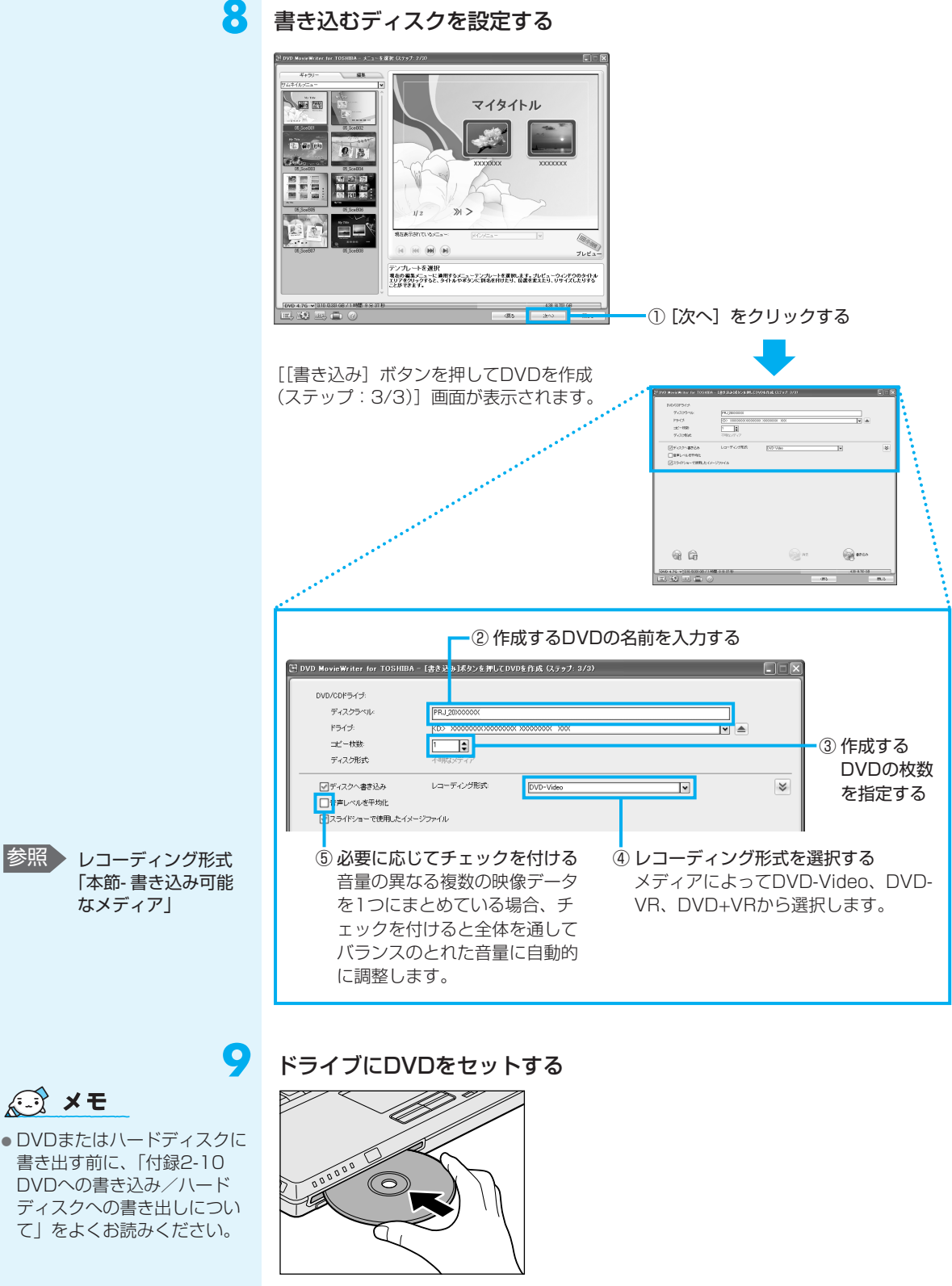

DVDが自動的に中に吸い込まれるまで押してください。

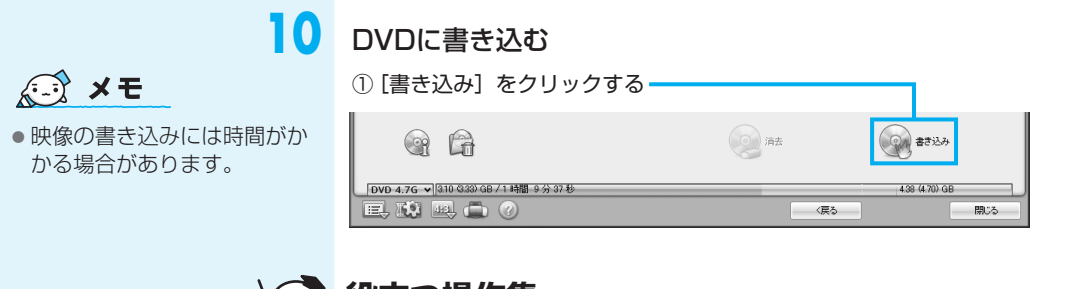

## (1) 役立つ操作集

## 映像ファイルの長さを確認する

画面下部のメーターの色で、映像ファイルの長さがわかります。緑色の部分は1枚のDVDに 保存できますが、黄色や赤色の部分は、1枚のDVDの容量を超えています。「本節② テレビ 番組を2つに分けて別々のDVDにする」を参考にして、映像ファイルを2枚のDVDにするか、 いらない部分を削除してください。

また、メーターが超えている場合でも、映像の 品質が落ちますが、長時間の映像ファイルを1 枚のDVDに書き込むことが可能です(DVD ピッタリ記録)。[書き込み]をクリックして、 右のメッセージが表示されたときに[はい]を クリックしてください。 条件によりDVDに書き込めない場合もあります。

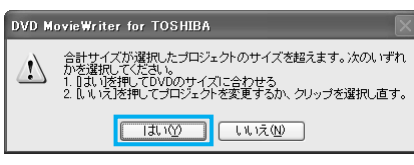

常行によりDVDに置き込めない場合ものります。 書き込める条件の目安は、4.7GBのDVDの場合、DVD-EP(拡張再生)で録画した240分 以下の映像ファイルです。

DVDの書き込みが始まります。

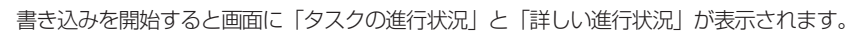

| DVD/CDドライブ                                                                                                    |                                                            |                                                                          |        |                     |  |  |
|----------------------------------------------------------------------------------------------------|------------------------------------------------------------|--------------------------------------------------------------------------|--------|---------------------|--|--|
| ディスクラベル                                                                                                    | PRJ_20000000                                               |                                                                          |        |                     |  |  |
| F545                                                                                                    |                                                            | (D) 1000000000000000000000000000000000000                                |        |                     |  |  |
| ⊐£~688                                                                                                    | 1 0                                                        |                                                                          |        |                     |  |  |
| ディスク形式                                                                                                    | DVD-RW                                                     |                                                                          |        |                     |  |  |
| ビディスクへ書き込み                                                                                                    | レローディング形式                                                  | DVD-Video                                                                |        |                     |  |  |
| □音声レベルを平均と                                                                                                    |                                                            |                                                                          |        |                     |  |  |
| <br>「「スライドショーで活用したイ                                                                                                    |                                                            |                                                                          |        |                     |  |  |
|                                                                                                    |                                                            |                                                                          |        |                     |  |  |
|                                                                                                    |                                                            |                                                                          |        |                     |  |  |
| 47.000093559                                                                                                    |                                                            |                                                                          |        | _                   |  |  |
| 9.7.00 MPHILE                                                                                                    | ×==-620.                                                   |                                                                          |        | 478                 |  |  |
| alonainteile                                                                                                    | x=1-633A.                                                  |                                                                          |        | 400                 |  |  |
| 50.500mFittle                                                                                                    | メニュー市変換。<br>メニューページのモーション情景を                               | 1988), TL (\$7.7. (201-000)                                              |        | 409                 |  |  |
| alannarithe<br>Inu varrithe                                                                                                    | メニューき変換。<br>メニューページのモーション営業者                               | 機能して、文字 - 1001/002)                                                      |        | 40                  |  |  |
| alanawista<br>Muu varrata                                                                                                    | メニュー考察員。<br>メニューページのモーション営業者                               | 1編殿」で、(ナナー 100×500)                                                      |        | 4CN<br>(N           |  |  |
| 52500歳9年152                                                                                                    | メニューを変換。<br>メニューページのモーション演奏を<br>114                        | 5情紀していなオー 1001/000]                                                      |        | 429                 |  |  |
| 32,500 (1975年1日)<br>第1,1 (1975年1日)<br>第1,1 (1975年11)<br>第1,1 (1975年11)<br>第1,1 (1975年11)<br>第1,1 (1975                                                                                                    | メニューを変換。<br>メニューページのモーション営業を<br>114<br>124                 | 1頃間していなす。[001-000]                                                       |        | 404<br>(94          |  |  |
| 22.000.00091502<br>IPUL V00195722<br>22.009100 00000<br>39.00100 00000                                                                                                    | メニューを変換。<br>メニューベージのモーション情報を<br>194<br>69                  | 1988. T. 47. IN 100                                                      |        | 428<br>(9           |  |  |
| 22.0003879552<br>B1.4.18979528<br>22.389958<br>39.99958<br>00.00<br>00.00 | メニューを変換。<br>メニューベージのモージョン背景を<br>194<br>294                 | 29888.70 (tr. 1. bondoz)<br>2008 (tr. 1. bondoz)<br>2009 (tr. 1. bondoz) |        | 400<br>09<br>++>±te |  |  |
| 92.375867625                                                                                                    | メニュー言葉発。<br>メニューベージのモーション営業す<br>114<br>124                 | <b>1988</b>                                                              |        | 400<br>(9           |  |  |
| 92.500 all Fitting<br>III. L Vall Hot R:<br>22.404 MB 0004<br>23.404 MB 0044<br>24.404 MB 0044<br>24.404                                                                                                    | メニューを変換。<br>メニューベーンバッモーション演奏を<br>154<br>264<br>瞬間 ホンカ 37 日 | 1988, T. \$7 - 100 ACC)                                                  | 13 130 | 40<br>01<br>++>±1   |  |  |

DVDの書き込みが終了すると、メッセージが表示されます。

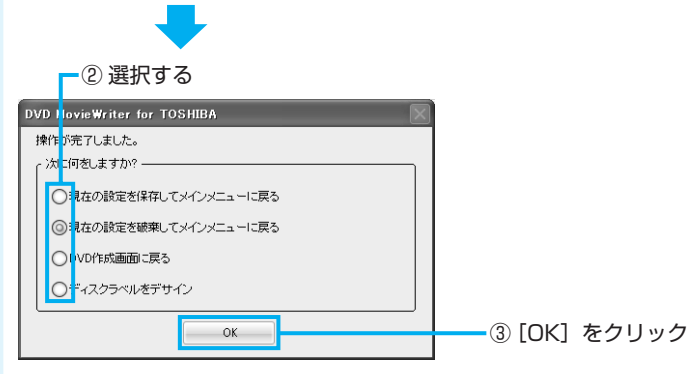

DVDの書き込みが終了し、ドライブからディスクが半分くらい出てきます。

■②で [現在の設定を保存してメインメニューに戻る]を選択した場合■ 作成・編集したデータを保存していない場合は、[名前を付けて保存] 画面が表示され ますので、保存場所とファイル名を指定してください。 保存したデータを「プロジェクトファイル」と呼びます。プロジェクトファイルは、あ とから呼び出して、再編集することができます。プロジェクトファイルの呼び出し方法 は、手順7の役立つ操作集を確認してください。

## テレビ番組を2つに分けて別々のDVDにする

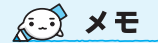

- DVD1枚とは4.7GB1層の DVDメディアを指しています。DVD-RAMで両面あるメディアの場合は、片面ずつ映像を書き込むことができます。
- 4.7GBのDVDメディアに書 き込める映像データは4.3GB (DVD+R DLメディア (8.5GB)の場合、7.92GB) です。

「プロファイル」の初期設定で録画した映像ファイルはDVD1枚あたり、[DVD-HQ] (DVD MovieWriter)で1時間弱、[標準](Qosmio AV Center(アナログ放送)) で2時間弱、収録できます。長い時間録画したテレビ番組や映像ファイルがDVDの容 量を超えていると、1枚のDVDに収まりません。2枚のDVDに収まるように映像ファ イルを切り分けます。

ここでは4時間の映像ファイルを半分に分け、2枚のDVDにする操作を説明します。

#### 映像ファイルを取り込む

「本節① 録画したテレビ番組や映像ファイルをDVDにする」の手順1~4と同じ操作を行ってください。

## 保存するDVDの容量を選択する

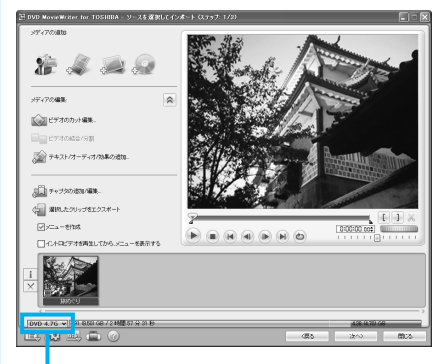

[現在のプロジェクトタイプ]をクリックし、「DVD 4.7G」、「DVD 8.5G」から選択します。

4.38 (4.70) GE

映像ファイル(タイトル)の前半をDVDにする

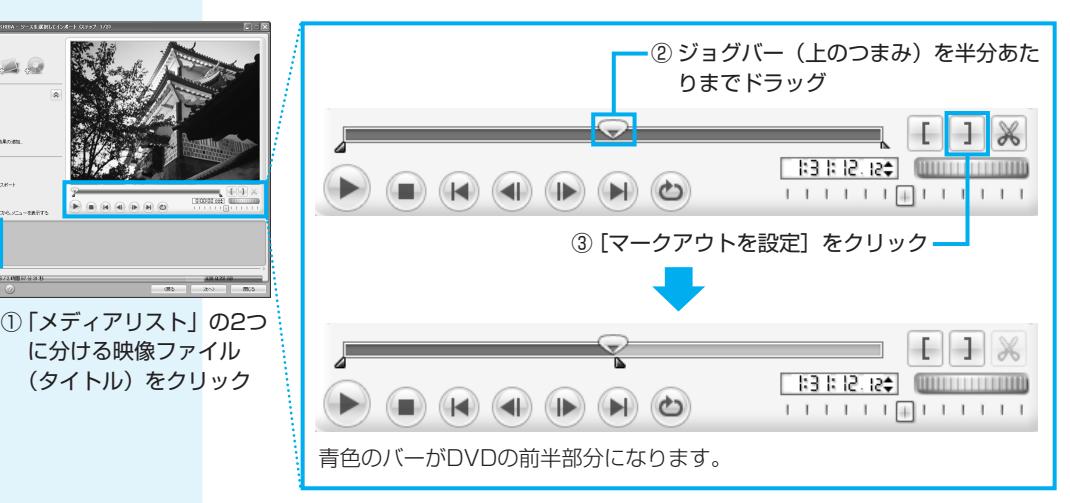

画面下の映像ファイルの容量を示すメーターが赤色や黄色の場合は、1枚のDVDに書き込むことができません。メーターが緑色で収まるように調整してください。

DVD 4.7G ✔ 7.91 (8.50) GB / 2 時間 57 分 31 秒

9 A. M. C.

DVD 4.7G 🖌 7.91 (8.50) GB / 2 時間 57 分 31 秒

これで映像ファイル(タイトル)の前半部分が残ります。これをDVD(1枚目)にします。

「本節① 録画したテレビ番組や映像ファイルをDVDにする」手順6から手順10の①ま でと同じ操作を行ってください。DVD作成前に編集したい場合は「本節①」手順5の 役立つ操作集を確認してください。

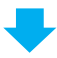

DVDの書き込みが終了すると、次のメッセージが表示されます。

─④ [DVD作成画面に戻る] をチェック

| DVD Mo          | rieWriter for TOSHIBA |  |  |  |
|-----------------|-----------------------|--|--|--|
| 操作が             | ミアしました。               |  |  |  |
| ( <sup>次に</sup> | だしますか?                |  |  |  |
| 0               | し在の設定を保存してメインメニューに戻る  |  |  |  |
| 0               | れ在の設定を破棄してメインメニューに戻る  |  |  |  |
| 0               | DVD作成画面に戻る            |  |  |  |
| 0               | ディスクラベルをデサイン          |  |  |  |
|                 | ОК                    |  |  |  |
|                 | └──⑤ [OK] をクリッ        |  |  |  |

DVDの書き込みが終了し、ドライブからディスクが半分くらい出てきます。

次に、映像ファイル(タイトル)の後半部分をDVDにします。

## 4 [ソースを選択してインポート (ステップ:1/3)] 画面に戻る

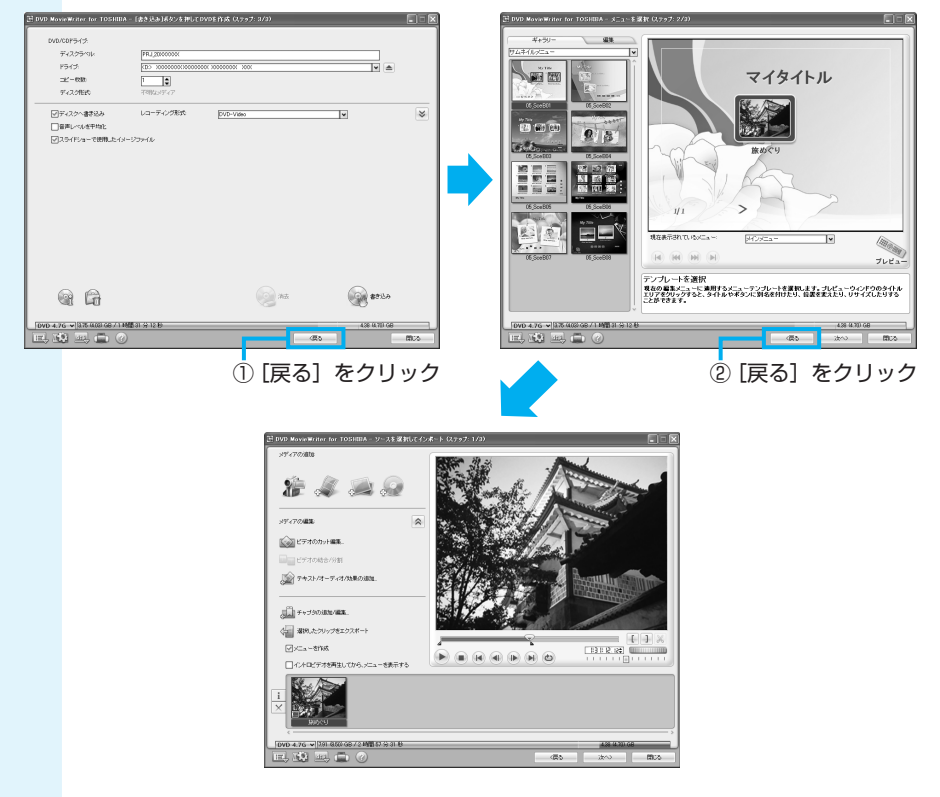

## 役立つ操作集

## プロジェクトファイルを作成する

前半のDVDをもう1度編集したり、DVDをもう1度作成したい場合は、後半のDVDを編集、 作成する前にデータを保存して、プロジェクトファイルを作成してください。 作成したプロジェクトファイルを開くと、ファイルを作成した時点から再開することができ ます。

プロジェクトファイルの作成方法とデータ編集の再開方法については、「本節① 録画したテ レビ番組や映像ファイルをDVDにする」手順7の役立つ操作集を確認してください。 後半のDVDのデータも、プロジェクトファイルを作成することをおすすめします。 映像ファイル(タイトル)の後半をDVDにする

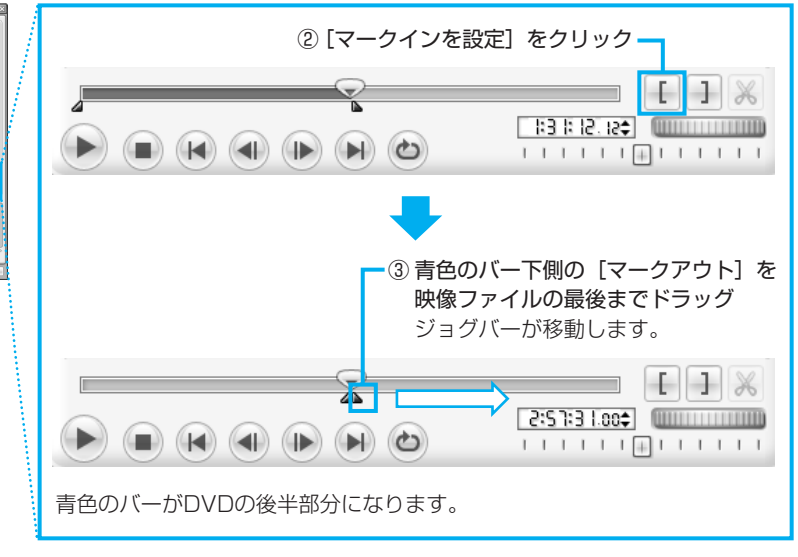

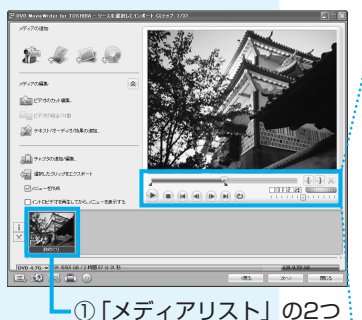

に分ける映像ファイル (タイトル)をクリック

これで映像ファイル(タイトル)の後半部分が残ります。これをDVD(2枚目)にします。

「本節① 録画したテレビ番組や映像ファイルをDVDにする」手順6から手順10までと 同じ操作を行ってください。DVD作成前に編集したい場合は「本節①」手順5の役立 つ操作集を確認してください。
# デジタルビデオカメラで撮影した映像をDVDにする

ここでは、デジタルビデオカメラで撮影した映像をパソコンに取む方法を説明します。

デジタルビデオカメラをパソコンに接続し、電源を入れる

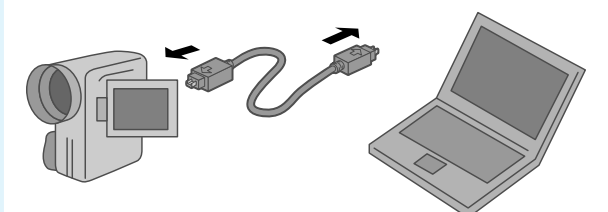

# やりたいことを指定する

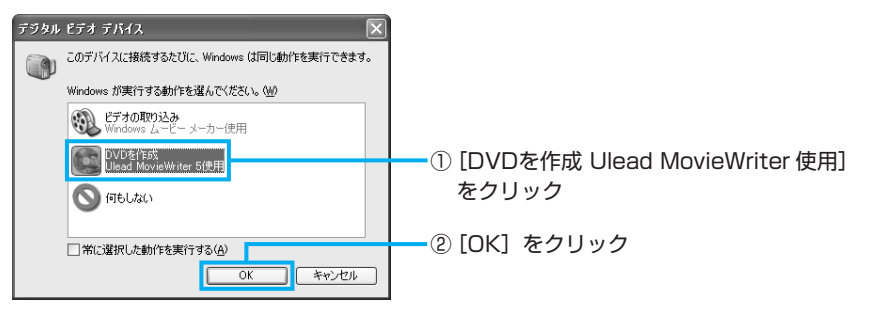

「DVD MovieWriter」が起動します。

#### ■はじめて接続した場合■

「DVD MovieWriter」起動後にはじめてデジタルビデオカメラを接続した場合、 [Uleadキャプチャ マネージャ] 画面が表示されます。

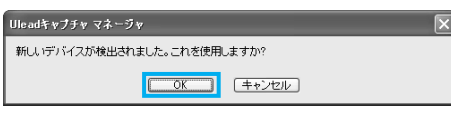

[OK] をクリックしてください。

# 新規作成画面を表示する

▶ ① [ディスクの新規作成] をクリック

| E DVD MovieWriter for OSHIBA - INN |                                                                             |            |       |
|------------------------------------|-----------------------------------------------------------------------------|------------|-------|
|                                    | • • • • •                                                                   |            |       |
| LIVD M                             | lovieWriter 5                                                               |            |       |
|                                    |                                                                             |            |       |
|                                    | @0409993z9t                                                                 |            |       |
| 7-1200680fts                       |                                                                             |            |       |
| F-12205#1                          |                                                                             |            |       |
| 27720-87420C##334                  |                                                                             |            |       |
|                                    |                                                                             |            |       |
|                                    | ディスクの新規作成<br>取しいプロジェクトを作成するための出力ディスクの形式を運発するか、既存のプロジェクト<br>を運動するために願いてください。 |            |       |
|                                    |                                                                             | <br>② [次へ] | をクリック |
|                                    | D次へ)移植して進みます。                                                               |            |       |
|                                    | 200 開25                                                                     |            |       |

[ソースを選択してインポート(ステップ:1/3)] 画面が表示されます。

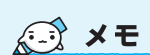

 デジタルビデオカメラやビデ オデッキの映像を直接ダビン グすることができます。手順 2で[キャンセル]ボタンを クリックし、[8-③ DVDに直 接録画(DVDダイレクト録画) する」の手順2に進んでくだ さい。

参照 デジタルビデオカメ

説明書」

ラの接続と電源の入れかた『デジタルビデオカメラに付属の

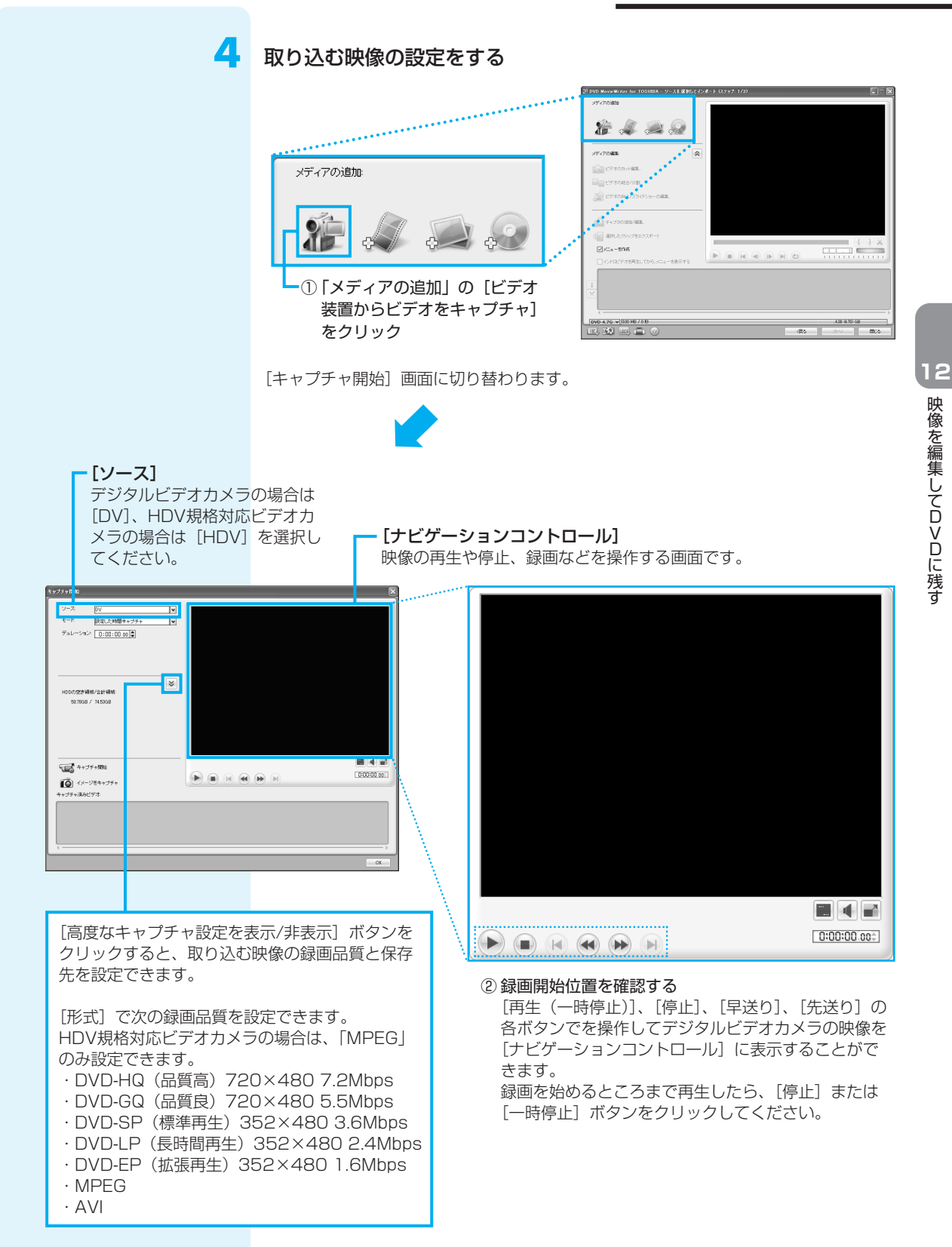

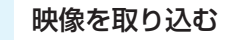

# XE XE

 アナログのビデオカメラ やビデオデッキの映像を 取り込みたい場合は、手 順5-①で[キャプチャ開 始]をクリックする前に、 ビデオカメラやビデオ デッキを操作して映像を 再生してください。取り 込みたい個所の少し前か らビデオを再生し、 [キャプチャ開始]をク リックしてください。 [キャプチャ開始]をクリックすると、デジタル
 ビデオカメラからの映像が表示されます。

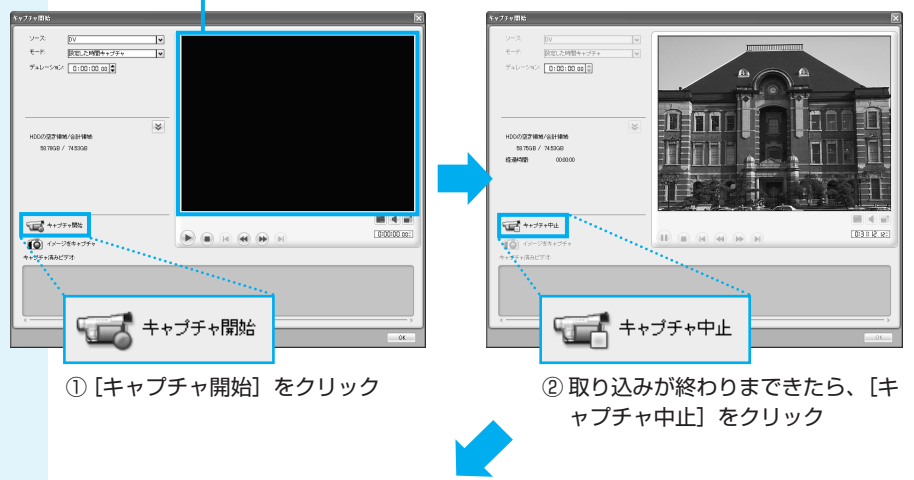

「キャプチャ済みビデオ」に映像ファイルが表示され、映像が取り込まれました。

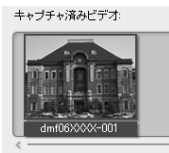

6

複数のテープから映像を取り込みたい場合は、テープを入れ替えて手順4~5をくり返 してください。

デジタルビデオカメラの電源を切り、パソコンと接続しているケーブ ルを取りはずす

# [OK] をクリックする

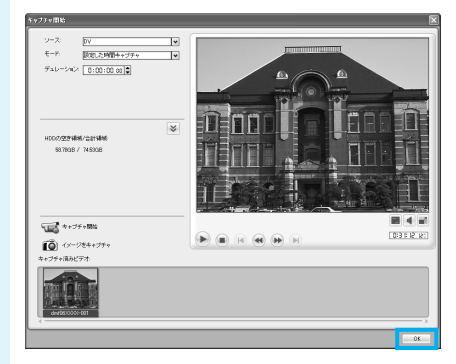

[ソースを選択してインポート(ステップ:1/3)] 画面に切り替わります。 以降の操作は、「本節① 録画したテレビ番組や映像ファイルをDVDにする」の手順5に 進んでください。

# 「DVD MovieWriter」の問い合わせ先

# インタービデオジャパン ユーザーサポート

お問い合わせの前にホームページ(http://www.intervideo.co.jp/)のサポートページをご確認ください。 当製品の無償サポート期間は、ご購入後1年間となります。

 TEL
 : 045-226-3899

 FAX
 : 045-226-3895

 ホームページ
 : http://www.intervideo.co.jp/

 E-mail
 : techsupp@intervideo.co.jp

 受付時間
 : 月〜金 9:30~17:00

 (12:00~13:30および土、日、祝祭日、特定休業日は休み)

# ④ アナログのビデオやカメラの映像を取り込んで編集する

本製品では、アナログのビデオデッキやビデオカメラの映像を取り込んで、本製品で録 画したデータと同じように編集したりDVDに書き込んだりすることができます。 「Qosmio AV Center」を使用する方法と「DVD MovieWriter」を使用する方法が あります。

### ■録画した映像ファイルについて■

- •「Qosmio AV Center」で録画されたテレビ番組などは、個人で楽しむ目的だけに 使用できます。
- ●著作権保護技術の採用により、録画禁止のものは視聴したり録画したりできません。 また、アナログTVまたは外部入力からの番組に関しては、録画1回可能なものでも、 パソコンでの視聴や録画はできません。
- 外部入力機器からコピープロテクトがかかった映像を録画すると録画データの映像 が単色に塗りつぶされます。

# 📏 機器を接続する

同梱のビデオ入力ケーブルをAV入力端子に接続すると、外部機器の映像をパソコン本体のディスプレイに表示させることができます。

次の手順で、外部機器の映像を表示させてください。

# ビデオ入力ケーブルのプラグを、パソコン本体のAV入力端子に差し 込む

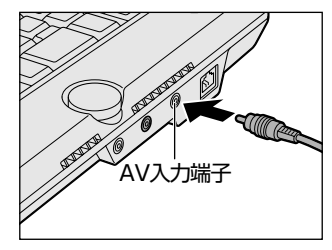

取りはずすときは、AV入力端子からビデオ入力ケーブルのプラグを抜きます。

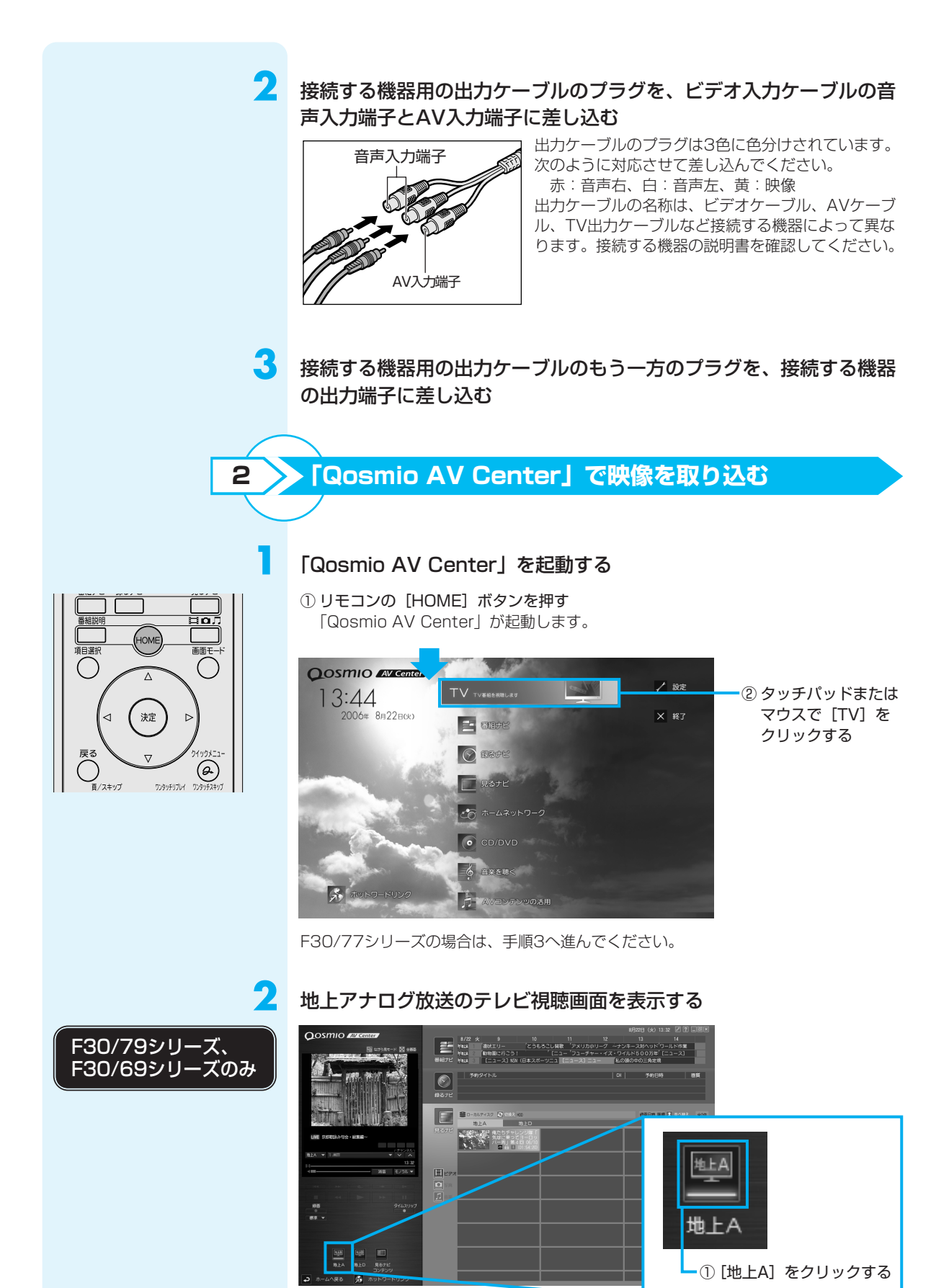

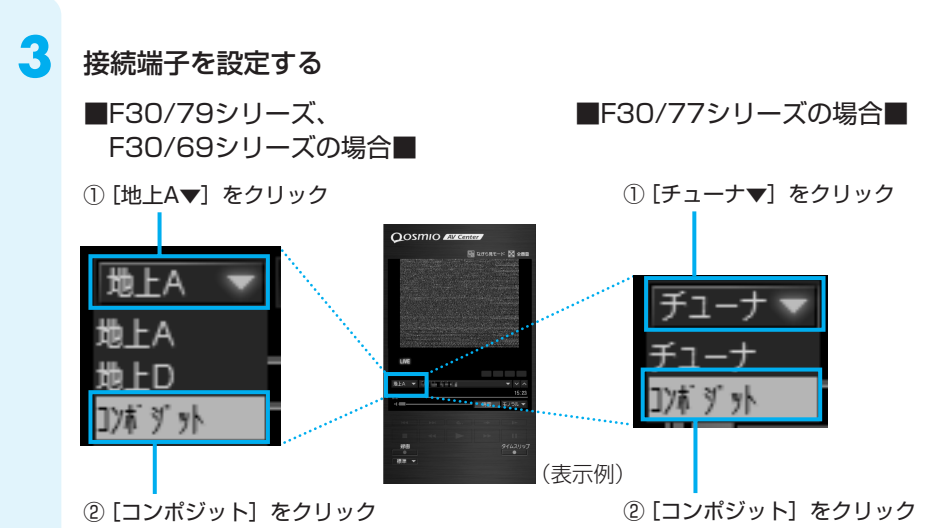

AV入力端子に接続した機器で再生する映像が、「Qosmio AV Center」に表示されます。再生や停止などの操作は、接続した機器で行ってください。

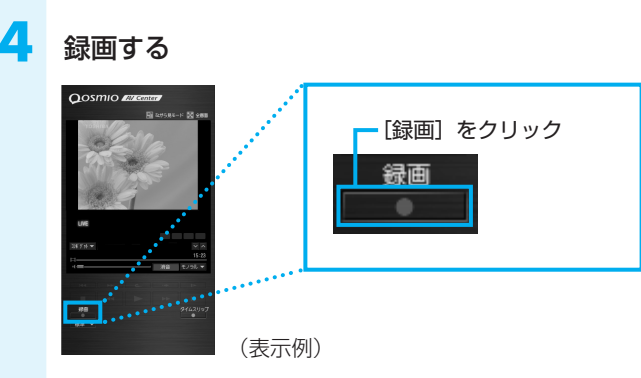

接続した機器で再生している映像が録画されます。録画が終わったら、[停止] ボタン をクリックしてください。

ここで録画した映像を編集する方法は、「本節① 録画したテレビ番組や映像ファイルを DVDにする」を参照してください。

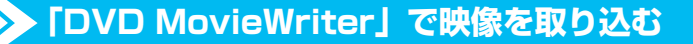

「DVD MovieWriter」を起動し、書き込むDVDの設定を行う

「本節③ デジタルビデオカメラで撮影した映像をDVDにする」の手順2から4の①と同じ操作を行ってください。

# 入力装置を切り替える

З

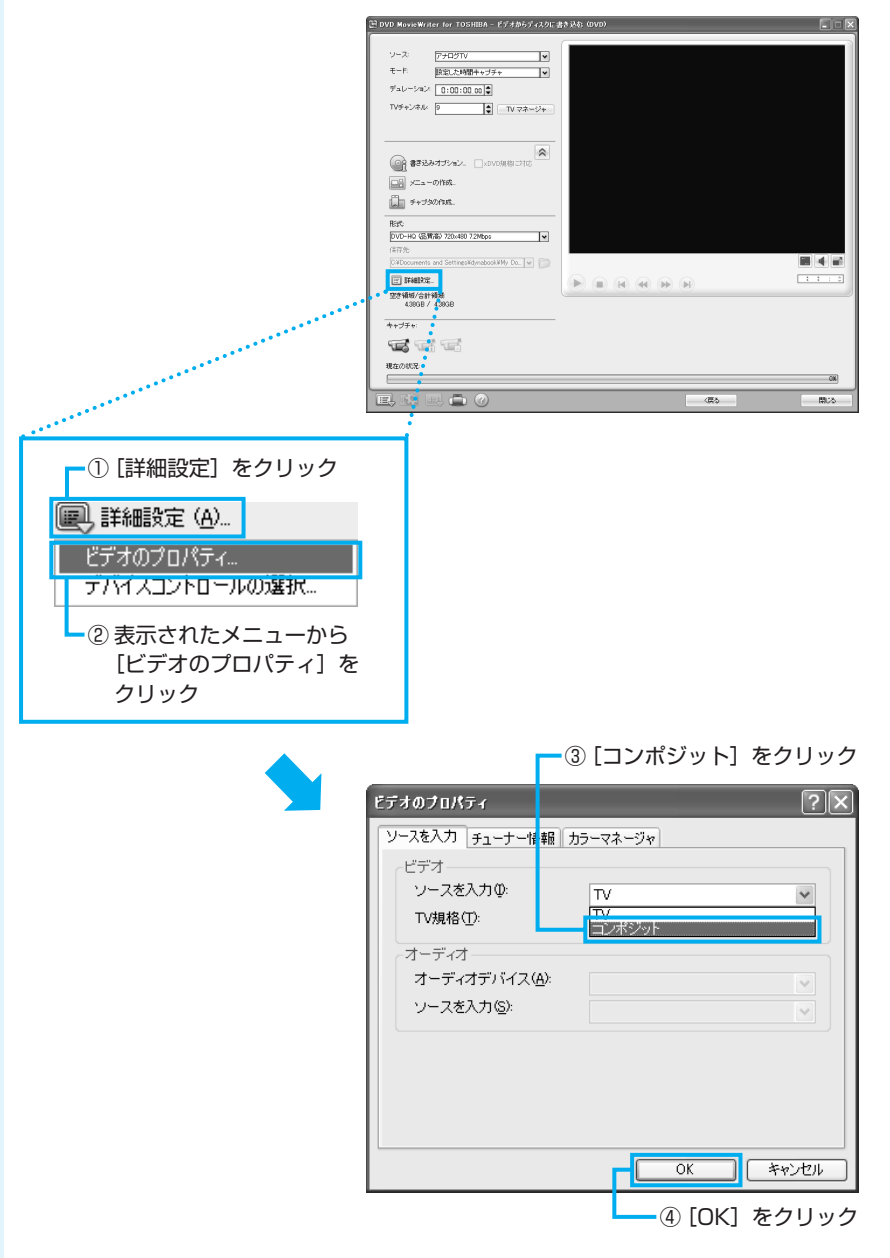

3 取

# 取り込む映像の設定をする

 [ソース]を[アナログTV]に設定すると、[ナビゲーション コントロール]に映像が表示されます。

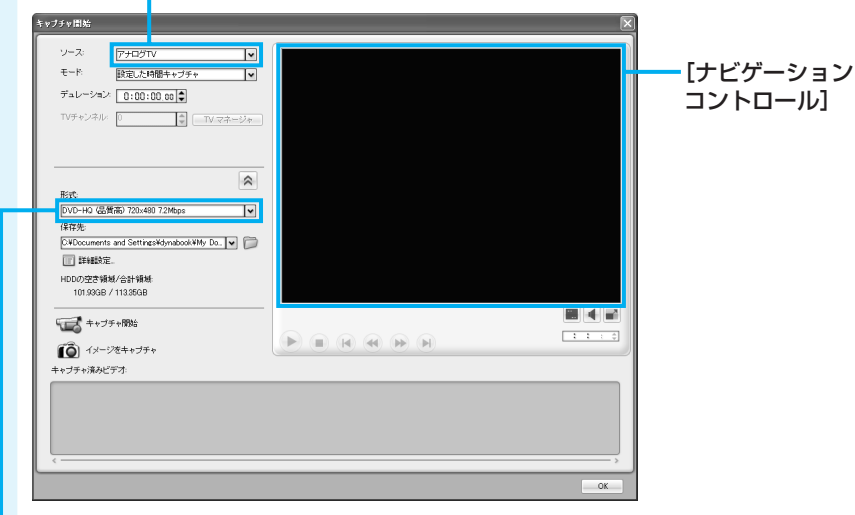

#### 録画品質を設定する

- [形式] で録画品質を設定できます。
- ·DVD-HQ(品質高)720×4807.2Mbps
- ·DVD-GQ(品質良)720×4805.5Mbps
- ·DVD-SP (標準再生) 352×480 3.6Mbps
- · DVD-LP (長時間再生) 352×480 2.4Mbps
- ·DVD-EP(拡張再生)352×4801.6Mbps
- · MPEG

このあとは「本節③ デジタルビデオカメラで撮影した映像をDVDにする」の手順5以降と同じ操作を行ってください。

# 13

# DVDの映画や映像を観る

用語について 本節では、「DVD」と記載して

いる場合、特に書き分けのある 場合を除き、「DVD-Video」を 示します。

DVDの映画や映像を観るには、次の方法があります。本製品では、DVD-Videoの再生 ができます。

インタービデオ ウィンディーブイデ ■Windows上でDVDが見られる「InterVideo WinDVD」

<sup>インタービデオ</sup> ウィンディーブイディー ファイブフォー Windows トでDVDを再生するには、「InterVideo WinDVD™ 5 for TOSHIBA」 を使います。

コスミオプ ■電源OFFからすぐにDVDが見られる「QosmioPlayer」 Windowsを起動せずに、DVDを見ることができます。 Windowsの起動時間を待つ必要がありません。

# WinDVDで観る

ここでは、「InterVideo WinDVD」でDVD-Videoの映像を観る方法を説明します。 [InterVideo WinDVD]を使う前に、「付録2-6 Windows上でのDVD-Videoの再生 にあたって | をよくお読みください。

DVDが自動的に中に吸い込ま れるまで押してください。

# Windowsが起動している状態で、ドライブにDVDをセットする

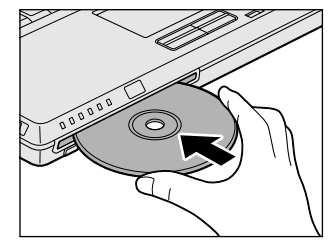

Windowsが実行する動作を選択する画面が表示された場合は、「キャンセル」ボタン をクリックしてください。

# 起動する

2

#### リモコンの [HOME] ボタンを押す 「Qosmio AV Center」が起動します。

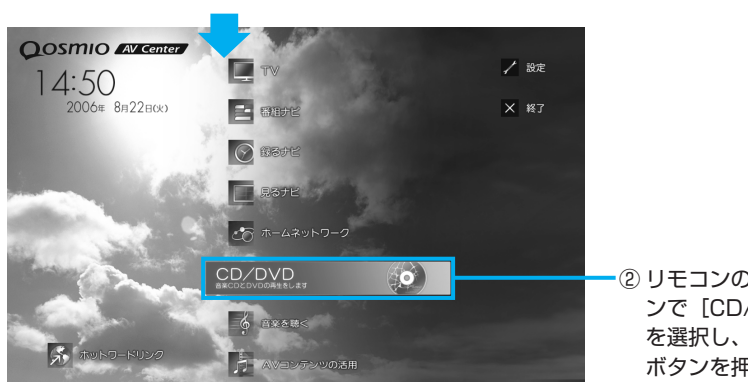

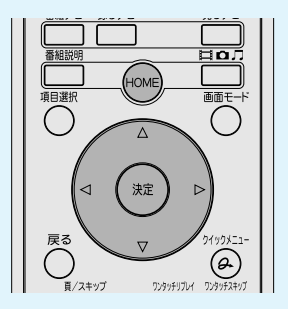

② リモコンの方向ボタ ンで [CD/DVD] を選択し、[決定] ボタンを押す

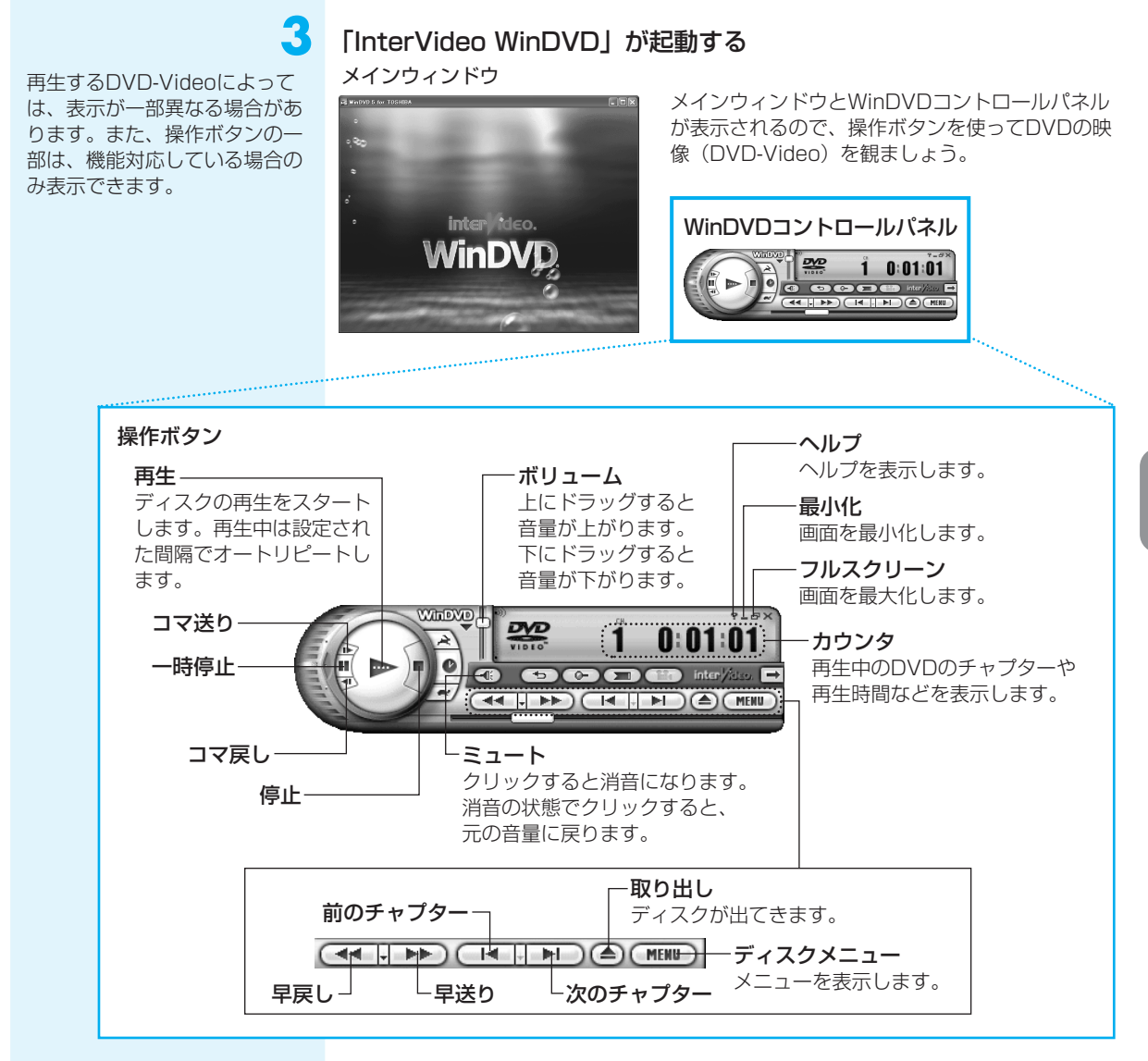

#### WinDVDについて

- ●本製品で再生できるのは、DVD-Videoです。Video CDとは異なります。DVDが 入っていたパッケージやDVDの盤面に「DVD-Video」と記載されていることを確 認してください。
- 同梱のリモコンを使って再生操作を行うことができます。詳細は「付録3-② Windows XPでの操作一覧」を確認してください。
- ●「InterVideo WinDVD」は、[スタート] → [すべてのプログラム] → [InterVideo WinDVD] → [InterVideo WinDVD] をクリックしても起動できます。
- ●「InterVideo WinDVD」は、手順1の後でリモコンの[CD/DVD] ボタンを押して 起動することもできます。

(二) 役立つ操作集

## パソコンをDVDプレーヤ代わりに使う

パソコンの「InterVideo WinDVD」で再生している映像を、ご家庭のテレビまたは外部 ディスプレイにも表示することができます。 パソコン本体にテレビまたは外部ディスプレイを接続し、映像を表示するための設定を行う 必要があります。詳しくは、『活用ガイド 3章 周辺機器を使って機能を広げよう』を確認し てください。

# 「InterVideo WinDVD」の問い合わせ先

## 東芝(東芝PCあんしんサポート)

:0120-97-1048(通話料・電話サポート料無料) 全国共通電話番号 技術相談窓口 受付時間 : 9:00~19:00 (年中無休)

システムメンテナンスのため、サポートを休止させていただく場合があります。 海外からの電話、携帯電話、PHSまたは直収回線など回線契約によってはつながらな い場合がございます。その場合はTel 043-298-8780(通話料お客様負担)にお問 い合わせください。

# (2) QosmioPlayerで観る

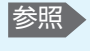

[QosmioPlayer] について [6-2 QosmioPlaverとは [QosmioPlayer] で、DVD-Videoを観る機能を「QosmioPlayer (DVD)] とよび ます。

DVDを観る前に、「付録2-7 「QosmioPlayer (CD)」「QosmioPlayer (DVD)」の 使用にあたって」をよくお読みください。

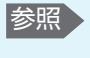

**FInterVideo** WinDVD」について 「本節① WinDVDで 観る|

1

「Qosmio AV Center」のムーブ(移動)機能でDVDに移動した映像データは、 「InterVideo WinDVD」で再生してください。

# DVDを観る

ここでは、「QosmioPlayer (DVD)」でDVD-Videoを再生する方法について説明し ます。

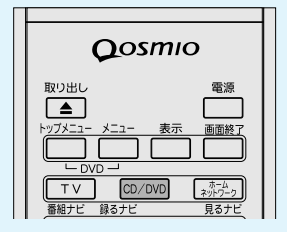

## パソコンが電源オフまたは休止状態のとき、リモコンの[CD/DVD] ボタンを押す

パソコンの電源が入り、「QosmioPlayer」が起動します。 メディアの挿入をうながすメッセージが表示されます。 メディアがセットされているときは、自動的に再生が始まります。

電源オフまたは休止状態のときにドライブにDVDをセットすると、リモコンの [CD/DVD] ボタンを押さなくても「QosmioPlayer (DVD) | が起動し、自動的に DVDの再生が始まります。

#### DVDが自動的に中に吸い込ま れるまで押してください。

# ドライブにDVDをセットする

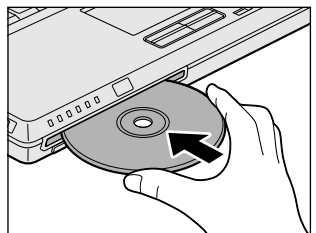

再生が始まります。 再生が開始するまで、少し時間がかかる場合があります。

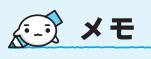

 「QosmioPlaver」で再生で きるCDは音楽CDのみです。 再生できないCDをセットし た場合も、同様のメッセージ が表示されますので、同様の 方法を行ってください。

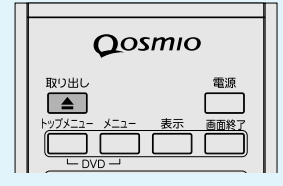

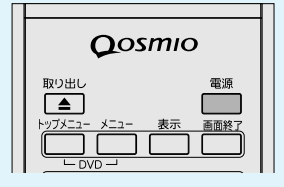

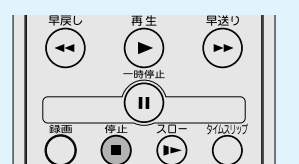

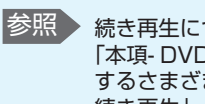

続き再生について 「本項-DVD再生に関 するさまざまな操作-続き再生|

■再生できないDVDをセットした場合■

「QosmioPlaver」で再生できるDVDは、DVD-Videoのみです。 「QosmioPlayer」で再生できないDVDをセットした場合、「再生できません。」とい うメッセージが表示されます。

次のいずれかの方法を行ってください。

●「QosmioPlayer」で使用できるDVDに入れ替える リモコンの [取り出し] ボタンを押して、ディスクを取り出してください。 その後、DVD-Videoをセットしてください。

#### Windowsを起動する

リモコンの[電源]ボタンを押して「QosmioPlayer」を終了してください。 パソコンが電源オフまたは休止状態になってから、もう1度、[電源] ボタンを押す と、Windowsが起動します。Windows上で、DVDを使用してください。

# 再生の停止

再生を停止するには、リモコンの「停止」ボタンを押します。 次のメッセージが表示された場合、続き再生ができます。 続き再生が可能な状態にしておけば、再生を停止した画面から、その続きを再生できま す。

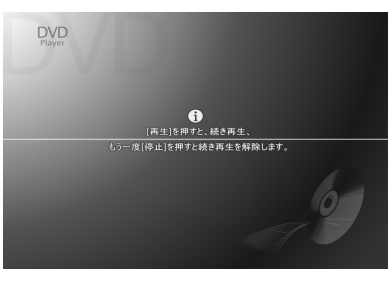

DVDの取り出し

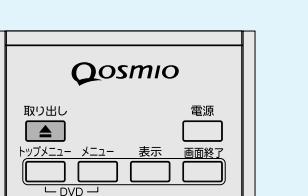

DVDを取り出すには、「QosmioPlayer」起動中に、リモコンの [取り出し] ボタンを 押します。

[QosmioPlayer]を終了してパソコンが電源オフまたは休止状態になってからでも、 リモコンの
[取り出し] ボタンを押して、DVDを取り出すことができます。

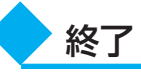

●「QosmioPlayer」は、必ず、正しい手順で終了してください。
 Windows起動中には、ディスプレイを閉じることによって休止状態またはスタンバイにする機能がありますが、「QosmioPlayer」起動中には対応していません。

リモコンで「QosmioPlayer」を終了するには、次のように操作してください。

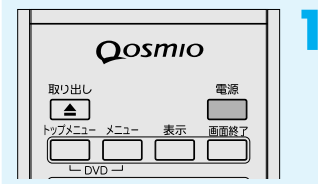

お願い

## リモコンの [電源] ボタンを押す

「QosmioPlayer」が終了します。 「QosmioPlayer」を起動する前の状態が、電源オフだった場合は電源オフに、休止 状態だった場合は休止状態になります。

# DVD設定

DVD設定メニューでは、DVDを再生するうえでのさまざまな設定をすることができま す。 DVD設定メニューを起動するには、次のように操作してください。

## リモコンの [設定] ボタンを押す

[DVD設定メニュー] 画面が表示されます。

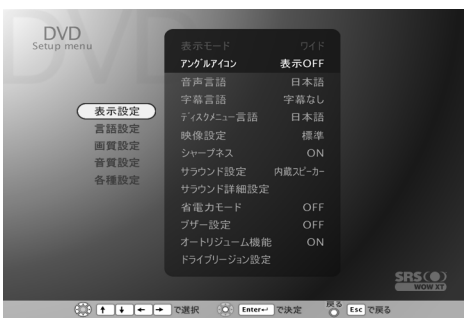

(表示例)

DVD設定メニューを終了してDVD再生に戻るには、リモコンの[設定]ボタンを押し てください。

設定できる項目は、次のようになっています。

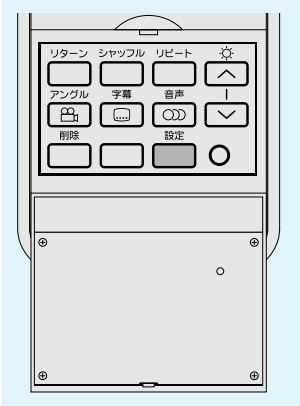

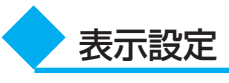

「QosmioPlayer (DVD)」でDVDを再生する場合の画面表示について、次の設定ができます。

#### ■表示モード■

本製品では対応しておりません。

### ■アングルアイコン■

アングルアイコン \_\_\_\_\_

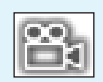

マルチアングルを示すアイコンを、画面に表示するかどうかを設定します。アイコンを 表示するように設定しておくと、マルチアングルが用意されているシーンを再生してい るときに、アングルの切り替えができる場合は、画面右上にアイコンが表示されます。

表示ON :アイコンを表示する 表示OFF:アイコンを表示しない

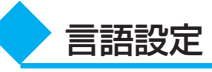

\* DVD再生中は、DVD設定メニュー 画面からの設定はできません。再 生を停止してから設定してくださ い。 「QosmioPlayer (DVD)」でDVDを再生する場合の言語について、設定できます。 本機能はQosmioPlayer (DVD)の初期設定です。再生するDVDにあらかじめ音声、 字幕、ディスクメニュー言語が設定されている場合は、その設定が優先されます。 言語コードの入力画面では、「付録6 言語コード一覧」を参照して、設定したい言語の 言語コードを入力してください。 タイトルに設定した言語が含まれていない場合には、タイトルが指定する言語が使用さ れます。

#### ■音声言語■

複数の言語の音声が用意されているDVDを再生する際の、音声言語を設定します。どのような言語が用意されているかは、再生するDVDによって異なります。

- 日本語 :日本語の音声を再生する
- その他 : 設定したい言語の言語コードを入力する 日本語以外の言語を設定したい場合に選択してください。

#### ■字幕言語■

複数の言語の字幕が用意されているDVDを再生する際の、字幕言語を設定します。どのような言語が用意されているかは、再生するDVDによって異なります。

- 日本語 :日本語の字幕を表示する
- その他 : 設定したい言語の言語コードを入力する

日本語以外の言語を字幕表示させたい場合に選択してください。

字幕なし:字幕を表示しない

#### ■ディスクメニュー言語■

複数の言語のディスクメニューが用意されているDVDを再生する際の、メニュー言語 を設定します。どのような言語が用意されているかは、再生するDVDによって異なり ます。

- 日本語 :日本語のメニューを表示する
- その他 :設定したい言語の言語コードを入力する 日本語以外の言語を設定したい場合に選択してください。

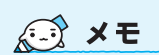

「QosmioPlayer (DVD)」
 の[映像設定]、[シャープネス]で設定した内容は、
 「QosmioPlayer (TV)」に
 も反映されます。

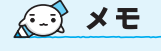

「QosmioPlayer (DVD)」
 の [音質設定] で設定した内容は、「QosmioPlayer (TV)」
 にも反映されます。

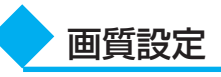

DVD再生時の画質について設定します。

#### ■映像設定■

映像の明るさ、色合い、コントラスト、濃さを設定します。 「あざやか」、「標準」、「映画」、「お好み」のいずれかの映像タイプを選択できます。 「お好み」を選択すると、明るさ、色合い、コントラスト、濃さを好みにあわせて調整 できます。

#### ■シャープネス■

映像の輪郭を強調し、くっきりした映像にします。 「ON」、「OFF」のいずれかを設定できます。

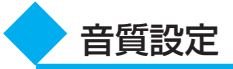

SRS社のSRS WOW XT(エスアールエス・ワウ・エックスティ)技術を使用して、 音楽や音声を聴く環境にあわせて、サウンドの音質を調整します。

#### ■サラウンド設定■

音楽や音声を聴く環境ごとに適した音質に設定したモードが用意されています。お好み にあわせて選択してください。

[DVD設定メニュー] 画面で、[音質設定] → [サラウンド設定] を選択してください。 メニューが表示され、「内蔵スピーカー」、「外部接続スピーカー」、「開放型ヘッドフォ ン」、「密閉型ヘッドフォン」、「OFF」のいずれかを設定できます。

### ■サラウンド詳細設定■

[サラウンド設定] で選択したモードの音質を、さらに詳しく調節します。 [DVD設定メニュー] 画面で、[音質設定] → [サラウンド詳細設定] を選択してくだ さい。

メニューが表示され、次の設定を調節できます。

- SRSレベル : 音のステレオ感(広がり)を調節する
- Focusレベル : 音のクリア感を調節する
- スピーカーサイズ : 音の低音感を調節する スピーカーサイズとは、スピーカやヘッドフォンがどのぐらい の低音を再生できるかを表した数値です。
   TruBassレベル : 音の低音感を調節する スピーカーサイズに応じた低音レベルを調節します。
   初期設定に戻す : [サラウンド詳細設定]の設定を標準値に戻す

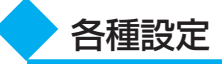

#### ■省電力モード■

バッテリ駆動時のDVD再生時間を長くするために、省電力機能を使用するかどうかを 設定します。

「ON」、「OFF」のいずれかを設定できます。

動時には、一部の高画質化処 理が行われません。

# 💭 🗡 E

XE XE

● [省電力モード] の設定は、

のみに有効です。 ● [省電力モード] を「ON」 に設定した場合、バッテリ駆

[QosmioPlayer (DVD)]

「QosmioPlayer (DVD)」
 の[ブザー設定] で設定した
 内容は、「QosmioPlayer
 (TV)」にも反映されます。

## ■ブザー設定■

QosmioPlayerを操作したときに、ビープ音を鳴らすかどうかを設定します。 「ON」、「OFF」のいずれかを設定できます。

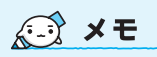

 DVDによって、シーンあるい はディスク全体でリジューム 再生を禁止しているなどにより、リジューム再生できない ことがあります。リジューム できるのは、過去に再生した 20枚以内です。

#### ■オートリジューム機能■

過去に再生したDVDの前回再生していた場面から再生を開始します。「ON」、「OFF」 のいずれかを設定できます。

- 「ON」に設定すると、次のときにオートリジューム機能を実行します。
- ●過去に再生していたDVDを挿入したとき
- ●DVDが挿入された状態でQosmioPlayer(DVD)を起動したとき
  - 再生中にQosmioPlayer (TV) に切り替えて、もう1度QosmioPlayer (DVD) に 戻したとき

## ■ドライブリージョン設定■

ドライブのRegionを設定・変更するときに使用します。

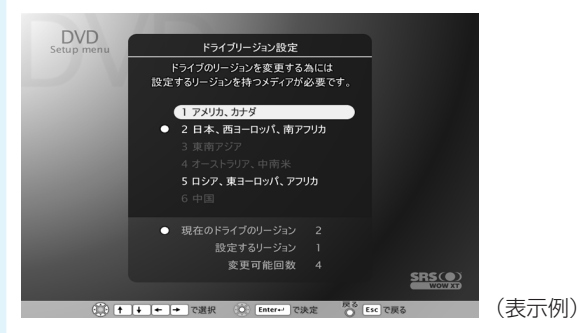

ドライブのRegionについては、次の説明をお読みください。

- Regionとは、DVD-Videoを再生する地域を制限するコードのことです。
- ディスクのRegionとドライブのRegionが一致していないと再生することができません。
- Regionは 1 から6があり、通常日本向けに販売されているディスクはRegion 2を 持っています。
- ●出荷時には、ドライブはRegion 2に設定されています。
- ドライブのRegionは4回まで変更できます。4回変更すると、それ以降は最後に変更した値に固定されます。
- Regionを変更するためには、変更したいRegionを含むディスクを挿入する必要が あります。また、最後の変更時には、そのRegionのみを含むディスクを挿入してく ださい。

# DVD再生に関するさまざまな操作

DVDのおもな再生操作については、「付録4 QosmioPlayerの操作一覧」をご覧ください。

ここでは、その他のDVD再生に関する操作を説明します。

- 表記について
   本節でQosmioPlayerの操作を説明する上で、次の記号を使用します。

  - **キホト**:パソコン本体のキーボードからの操作を示します。

#### ■DVDメニュー選択■

DVDのメニューを表示し、再生したいタイトルやチャプタを選択するには、次のよう に操作してください。

#### リモコン

方向ボタンで選択し、〔決定〕ボタンで再生を開始する

#### キーボード

方向キーで選択し、ENTERキーで再生を開始する DVDには構造によってさまざまなメニューが用意されています。この操作をしたとき に表示されるメニューは、DVDによって異なります。

参照 DVDメニューの表示 方法「付録4 QosmioPlayerの操 作一覧」

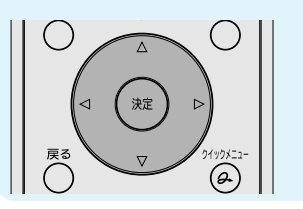

#### ■続き再生■

前回再生を停止した場面から、その続きを再生できます。画面に「[再生]を押すと、 続き再生」と表示されている状態で、次のように操作してください。

# 

#### ヨリモコン

[再生] ボタンを押す

キーホート

SPACE キーを押す

次のような場合は、続き再生できません。

- 前回再生停止した後、設定メニューから設定を変更した
- 再生しているDVDが、続き再生機能に対応していない
- など

#### ■再生するタイトルの選択■

再生するタイトルを選択するには、次のように操作してください。

#### キーホート

(工)キーを押した後、再生したいタイトル番号の数字キーを押す 停止中に(工)キーを押した場合は、タイトル番号を入力した後、(ENTER)キーを押します。 す。

再生するDVDによっては、本機能は動作しない場合があります。

#### ■再生アングルの選択■

DVDによっては、複数のカメラアングル(角度)からの映像が用意されています。このアングルを切り替えて再生するには、DVD再生中に次のように操作してください。

#### 

[アングル] ボタンを押す

#### キーホート

#### G キーを押す

現在のアングル番号が表示されます。アングル番号が表示されているときにこの操作を すると、1回押すごとに、DVDに用意されているアングルが切り替わります。 アングル番号は、操作してから数秒たつと消えます。

#### ■字幕の選択■

DVDによっては字幕が用意されていて、再生画面に表示できます。複数の言語で字幕 が用意されているDVDの場合は、表示したい字幕を選択できます。 DVD再生中に次のように操作してください。

#### リモコン

[字幕] ボタンを押す

```
+-#-h
```

(S)キーを押す

画面に現在の字幕情報が表示されます。1回押すごとに、DVDに用意されている字幕 が切り替わります。字幕なしにすることもできます。

| ┢ |                   |
|---|-------------------|
|   | リターン シャッフル リピート 🌣 |
|   |                   |
|   |                   |
|   |                   |
|   |                   |

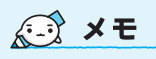

- DVDによっては、アングルを 切り替えてもすぐに映像が切 り替わらない場合がありま す。
- 早送りまたは早戻し中は、ア ングルを切り替えることがで きません。

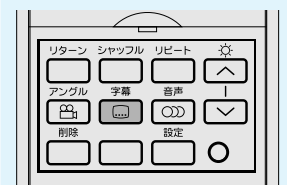

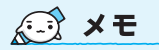

- DVDによっては、自動的に字 幕が表示されます。
- 再生している場面によって は、字幕表示の操作をしても すぐには字幕が表示されない ことがあります。
- DVDによっては、字幕の言語 や表示/非表示の切り替え を、ディスクメニューで選択 できます。

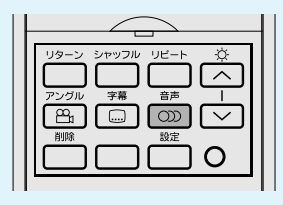

## ■音声を切り替える■

DVDによっては、複数の音声(吹き替え)が用意されています。音声を切り替えるには、DVD再生中に次のように操作してください。

#### ヨリモコン

[音声] ボタンを押す

💭 🗶 E

DVDによっては、音声の言語の切替えを、ディスクメニューで選択できます。

キーボード

\_\_\_\_\_ (A)キーを押す

画面に現在の音声情報が表示されます。1回押すごとに、DVDに用意されている音声が切り替わります。

# 14

音楽を聴く

「RoomStylePlayer」「BeatJam」 を使う前に、「付録2-14 「RoomStylePlayer」「BeatJam」 を使うために」をよくお読みく ださい。 本製品で音楽CDを聴くには、2種類の方法があります。お好みで使い分けてください。

■Windows上で音楽CDが聴ける「RoomStylePlayer」「BeatJam」 インターネットやメールなど、パソコンで作業をしているときでも、音楽CDを聴くこ とができます。「RoomStylePlayer」は音楽CDを聴くときに使用し、「BeatJam」は 音楽ファイルを作ったり、好きな音楽ファイルのリストを作ったりすることができます。

■電源OFFからすぐに音楽CDを聴ける「QosmioPlayer」■ Windowsを起動せずに、音楽CDを聴くことができます。 Wndowsの起動時間を待つ必要がありません。

# ① 音楽CDを聴く (RoomStylePlayer)

ここでは、リモコンで音楽CDを聴く方法を説明します。

CDが自動的に中に吸い込まれ るまで押してください。

## ドライブに音楽CDをセットする

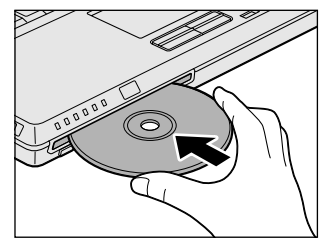

[Audio CD] 画面が表示された場合は [キャンセル] ボタンをクリックしてください。

# 2 起動する

①リモコンの [CD/DVD] ボタンを押す

「RoomStylePlayer」が起動します。

初めて起動したときは、[使用許諾契約の確認] 画面が表示されます。使用許諾契約に 同意のうえ、[同意する] ボタンをクリックしてください。次に「バックアップツール」 についての画面が表示されます。内容を確認後、[OK] ボタンをクリックしてください。 続けて、ユーザ登録をおすすめする画面が表示されます。この方法でユーザ登録を行う には、インターネットに接続できる環境とメールが受信できる環境が必要です。ユーザ 登録を行う場合は、[今すぐ登録] ボタンをクリックし、画面の指示に従ってユーザ登 録を行ってください。後でユーザ登録を行う場合は、[閉じる] ボタンをクリックして ください。

続けて [東芝 Qosmio PC でBeatJamをご使用になるときの注意] 画面が表示され ます。確認後は [今後、このメッセージを表示しない] をチェックし、[OK] ボタンを クリックしてください。

CDの音楽ファイルが一覧表示されます。曲は、「Track(トラック)」と表示されます。

| トップメニュー メニュー 表: |           |
|-----------------|-----------|
|                 |           |
|                 | ホームネットワーク |
|                 |           |
|                 |           |

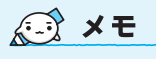

- [東芝 Qosmio PC で BeatJamをご使用になる ときの注意]は、[スター ト] → [すべてのプログ ラム] → [BeatJam] →
   [東芝 Qosmio PC で BeatJamをご使用にな るときの注意]をクリック すると、表示することが できます。
- リモコンの [CD/DVD] ボタンの代わりに、パソ コン本体の [CD/DVD] ボタンを押して起動する こともできます。

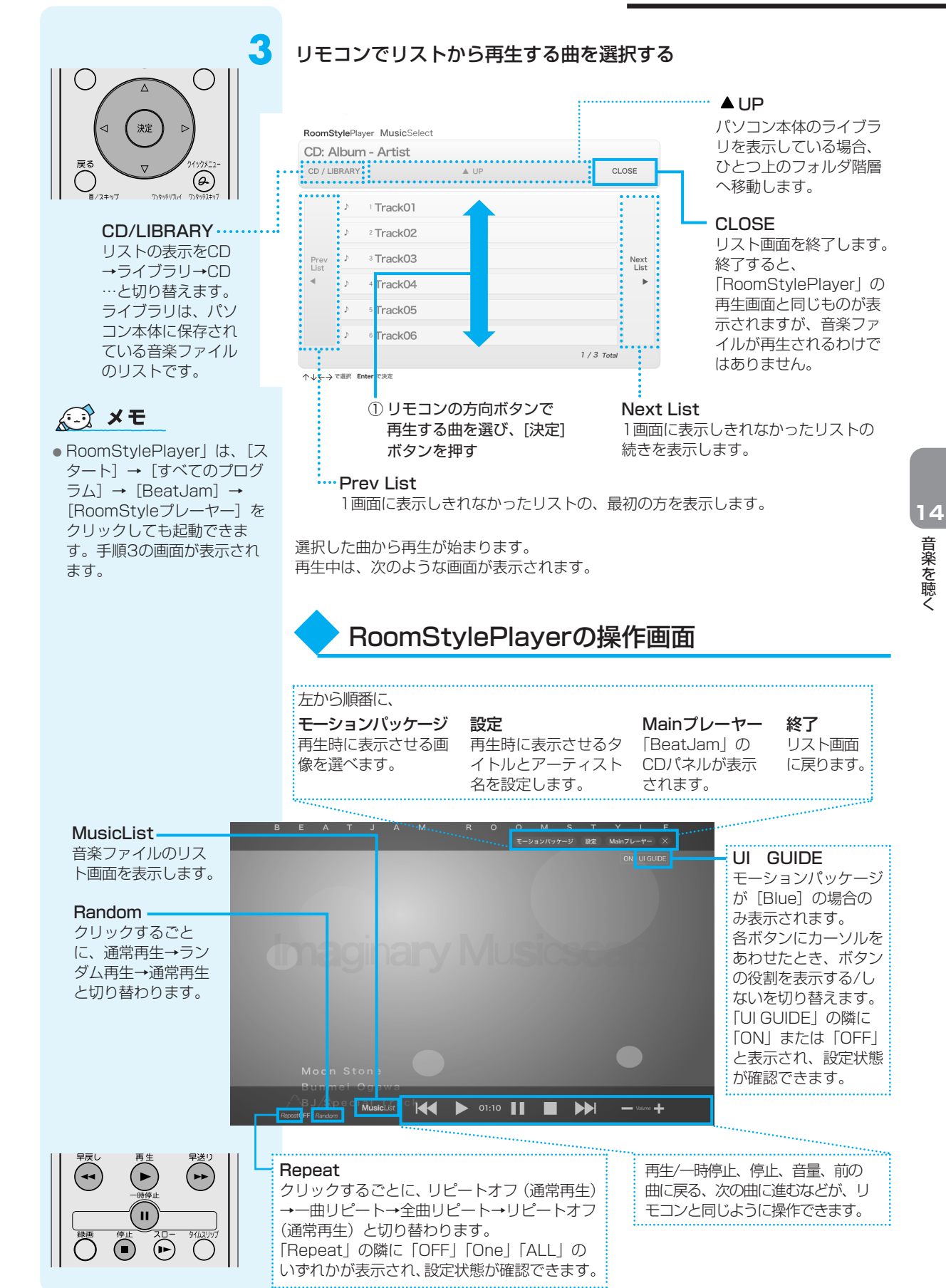

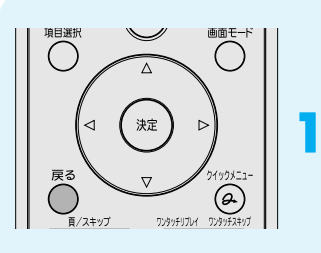

■RoomStylePlayerの終了方法■
「RoomStylePlayer」の操作画面を終了する方法について説明します。

**リモコンの [戻る] ボタンを押す** デスクトップ画面に戻ります。

# 

ここでは、「BeatJam」で音楽CDの曲をパソコンに録音して、音楽ファイルを作る方 法を説明します。音楽ファイルを作ったら、そのファイルを再生してみましょう。

#### CDが自動的に中に吸い込まれ るまで押してください。

## ドライブに音楽CDをセットする

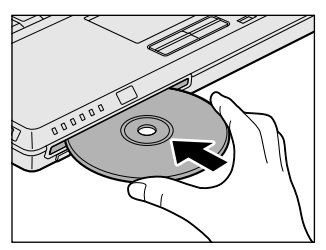

[Audio CD] 画面が表示された場合は [キャンセル] ボタンをクリックしてください。

# 起動する

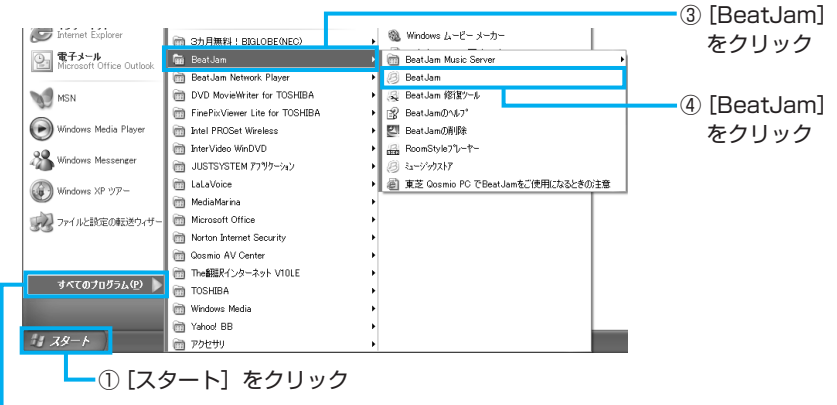

-②[すべてのプログラム]をクリック

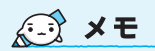

 ● [東芝 Qosmio PC で BeatJamをご使用になる ときの注意]は、[スター ト] → [すべてのプログ ラム] → [BeatJam] →
 [東芝 Qosmio PC で BeatJamをご使用にな るときの注意]をクリック すると、表示することが できます。 「BeatJam」が起動します。

初めて起動したときは、[使用許諾契約の確認]画面が表示されます。 使用許諾契約に同意のうえ、[同意する]ボタンをクリックしてください。次に、「バッ クアップツール」についての画面が表示されます。内容を確認後、[OK]ボタンをク リックしてください。続けて、ユーザ登録をおすすめする画面が表示されます。この方 法でユーザ登録を行うには、インターネットに接続できる環境とメールが受信できる環 境が必要です。ユーザ登録を行う場合は、[今すぐ登録]ボタンをクリックし、画面の 指示に従ってユーザ登録を行ってください。後でユーザ登録を行う場合は、[閉じる] ボタンをクリックしてください。

続けて[東芝 Qosmio PC でBeatJamをご使用になるときの注意]画面が表示され ます。確認後は[今後、このメッセージを表示しない]をチェックし、[OK]ボタンを クリックしてください。

# CDパネルを表示する

すでにCDパネルが表示されている場合は、手順4に進んでください。

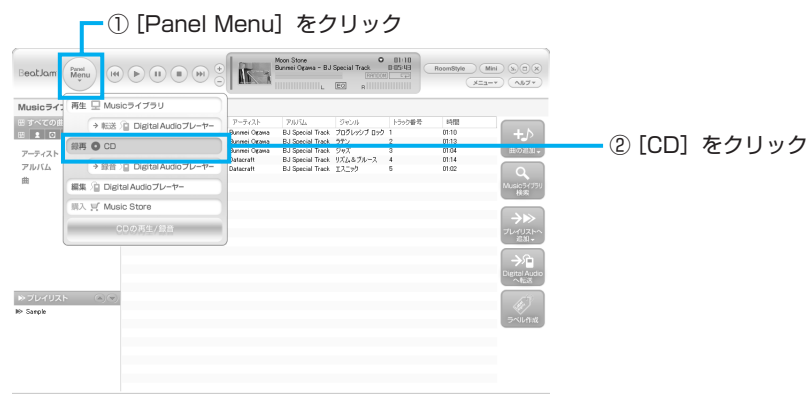

CDパネルが表示されます。

① 録音する曲をチェックする

## 音楽CDから録音する曲と、録音形式を選択する

#### 次の録音形式が選択できます。

Δ

#### OpenMG Audio形式

著作権保護機能に対応する形式 のこと。OpenMG Audio形式 で録音した音楽ファイルは、再 生できる機器などが限られる。 手順③では [OpenMG Audio] を選択する。

#### WindowsMedia形式

「Windows Media Player」標 準のデータ形式のこと。手順③ では [WMA] を選択する。

#### WAVE形式

MIDIやサウンドカード、電子楽 器に対応する、Windowsで一 般的に使われている形式のこ と。手順③では [WAV] を選 択する。

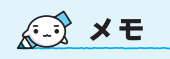

- 「BeatJam」では、MP3ファ イルの再生は可能ですが、 MP3形式のデータを作成す ることができません。
- 「音楽CDの曲情報を Gracenote CDDB® から取 り込むことができます。 Gracenote CDDB® につい ては、「BeatJam」のヘルプ を確認してください。音楽認 識技術及び関連情報は Gracenote® 社によって提供 されています。

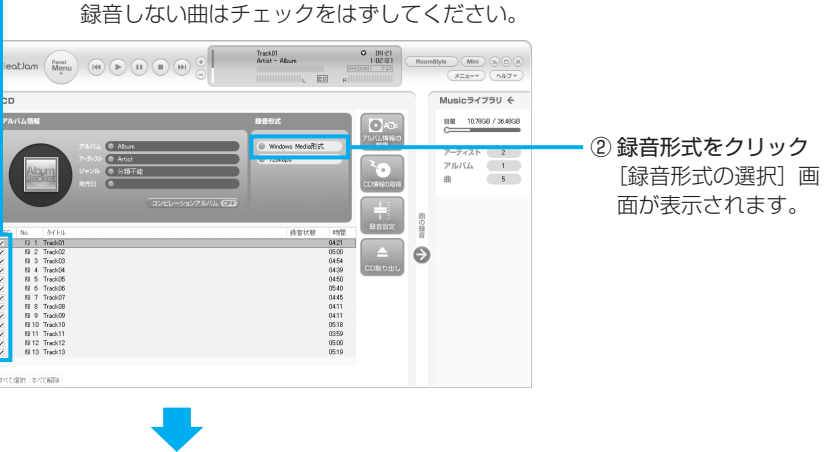

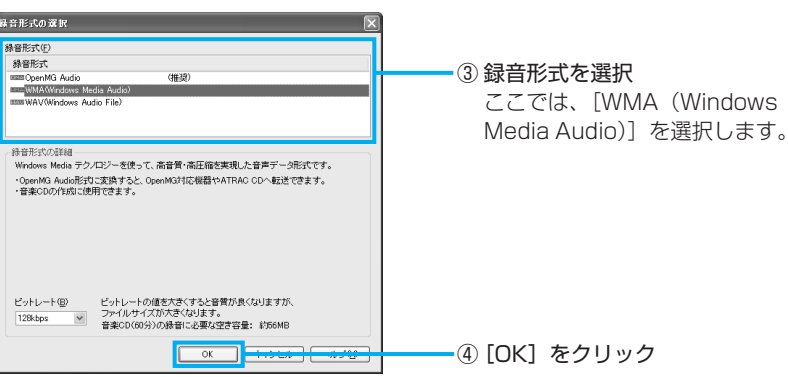

# [録音の開始] ボタンをクリックする

音楽CDの曲がパソコンに録音され、音楽ファイルの作成が始まります。

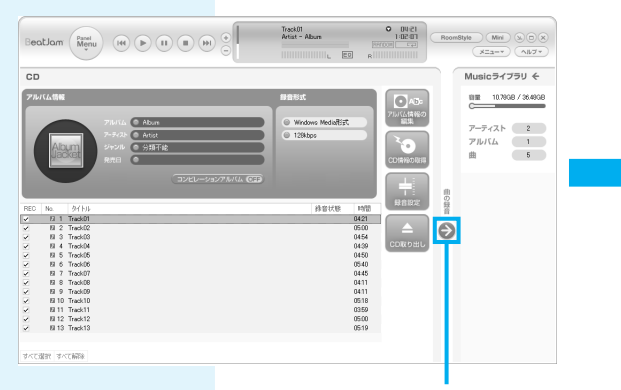

| No.  | タイトル                       | 処理状況    |  |
|------|----------------------------|---------|--|
| 61 1 | Track01                    | 48%     |  |
| L 2  | Track02                    | 0%      |  |
| 3    | Track03                    | 0%      |  |
| 514  | Track04                    | 0%      |  |
| 5    | Track05                    | 0%      |  |
| 6    | Track06                    | 0%      |  |
| 517  | Track07                    | 0%      |  |
| 音実行  | テロー・<br>テロ<br>が終わったら、この画面: | を閉じる(E) |  |

音楽ファイルの作成が完了したら、 「処理が完了しました」と表示されま す。

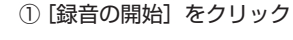

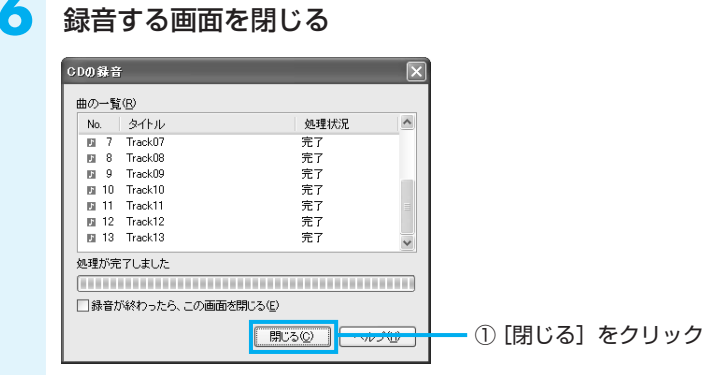

作成した音楽ファイルは、ライブラリパネルで再生できます。 次の手順で、作成した音楽ファイルを再生してみましょう。

# Musicライブラリパネルを表示する

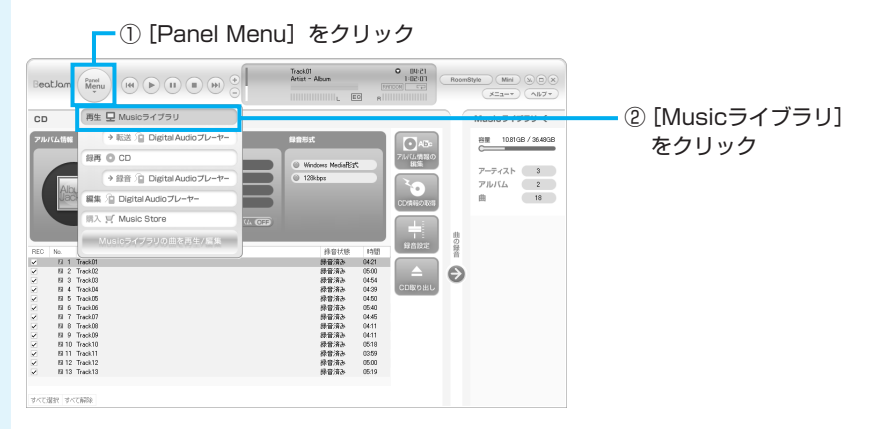

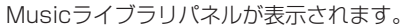

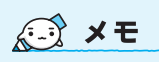

 音楽を聴くアプリケーション として、「Windows Media Player」も用意されています。 「Windows Media Player」 についての詳細は、『ヘルプ とサポート センター』を確認 してください。

8

# 音楽ファイルを再生する

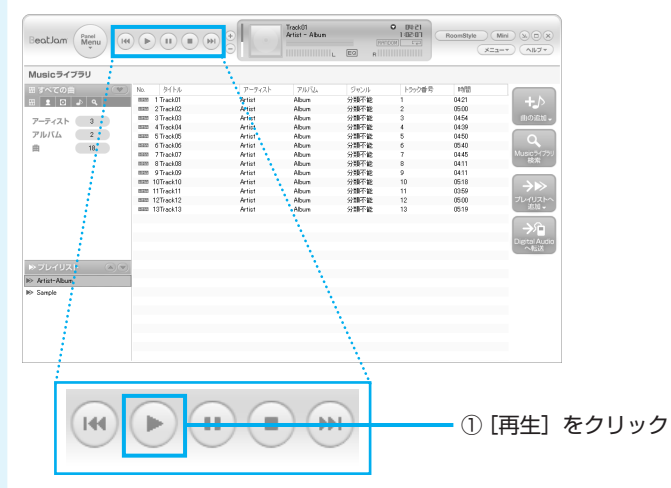

音楽ファイルの再生が始まります。

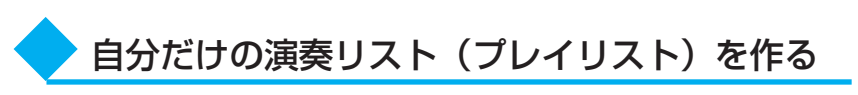

ここでは、プレイリストを作る方法を説明します。音楽ファイルを好きな順番に並べて 1つにまとめたものを「プレイリスト」といい、自分だけの演奏リストを作ることがで きます。

# Musicライブラリパネルを表示する

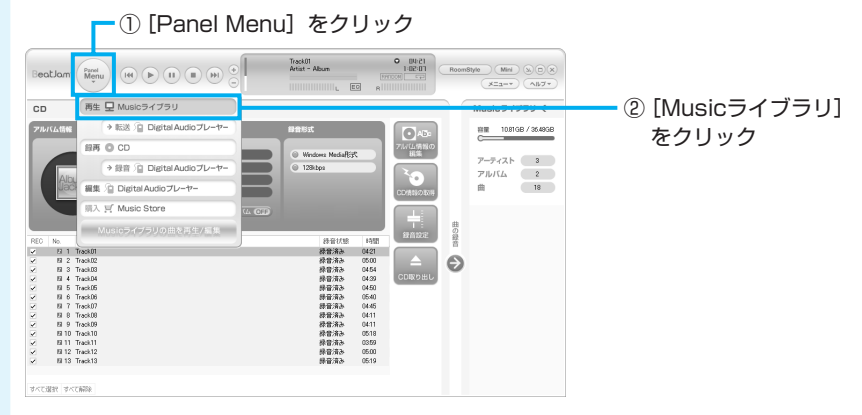

Musicライブラリパネルが表示されます。

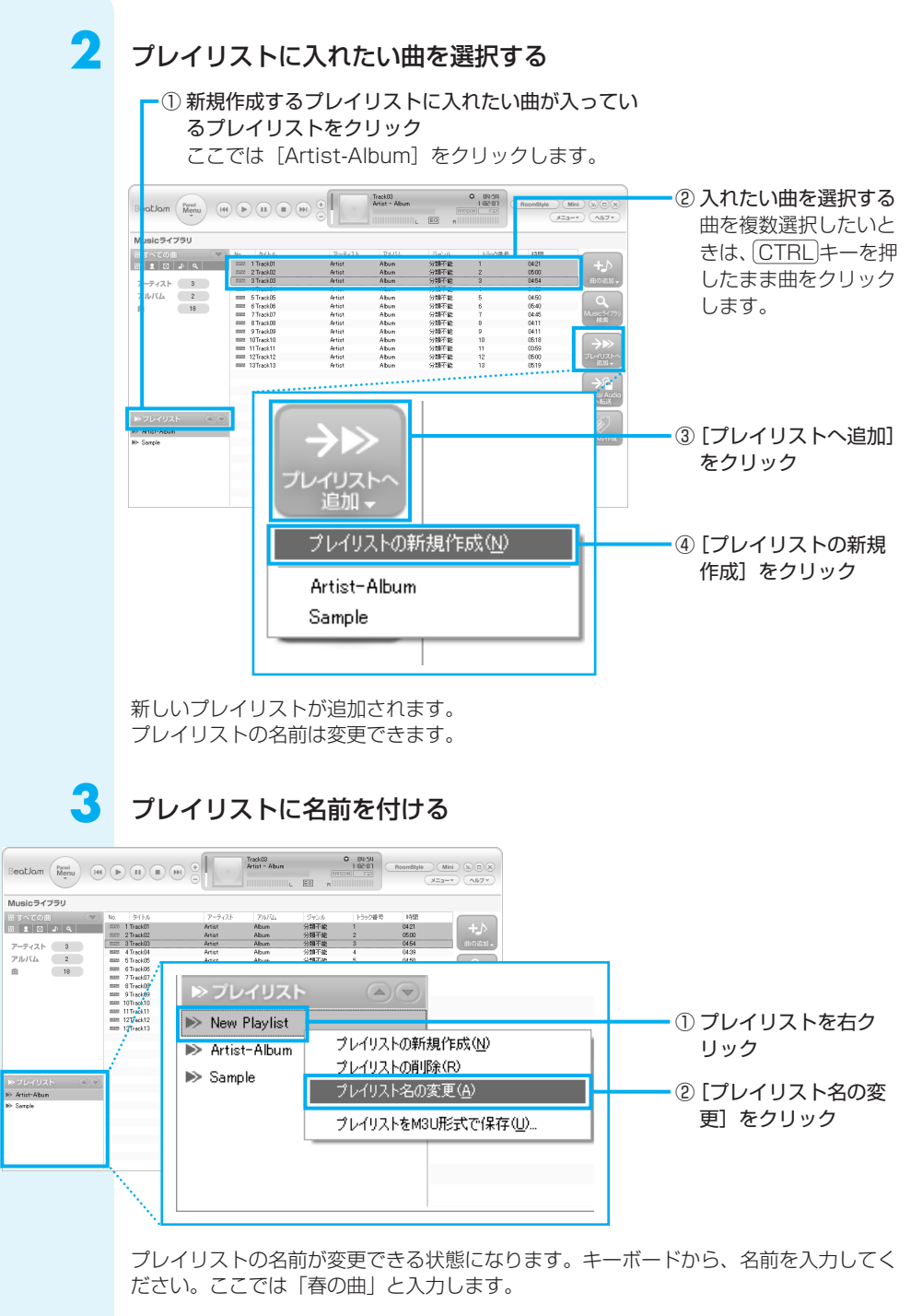

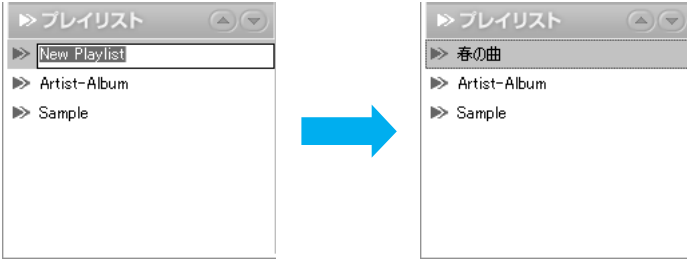

# 4 🤊

プレイリストが完成

新しいプレイリスト([春の曲])をクリックして、曲が追加されたことを確認しましょう。

| BeatJam Menu (14                                     |                                                                | •                                              | Track01<br>Artist - Album    | . EO niii                     | • 04-21<br>0-14-15<br>COM CD | RoomStyle )                  | MH & D &<br>3-* A1/7*                                |
|------------------------------------------------------|----------------------------------------------------------------|------------------------------------------------|------------------------------|-------------------------------|------------------------------|------------------------------|------------------------------------------------------|
| Musicライブラリ                                           |                                                                |                                                |                              |                               |                              |                              |                                                      |
| 出すべての曲<br>田 1 日 J 4<br>アーティスト 3<br>アルバム 2<br>間<br>18 | No. 34154<br>mm 17rosta<br>27rosta<br>mm 37rosta<br>mm 37rosta | P−∓∢λk<br>Artist<br>Artist<br>Artist<br>Artist | PANA<br>Abun<br>Abun<br>Abun | ジャンルト<br>分類不能<br>分類不能<br>分類不能 | トラック番号<br>1<br>2<br>3        | 8988<br>0421<br>0500<br>0454 | +♪<br>出の意識。<br>Q<br>いいは57771<br>枝末<br>7しくリストへ<br>前回。 |
| No ⊅U∠UZIS<br>No 8008<br>No Artist-Atun<br>No Sarpia |                                                                |                                                |                              |                               |                              |                              | Prist Audo                                           |

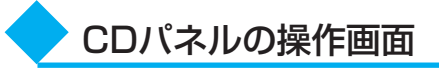

ここでは、CDパネルの操作画面について説明します。

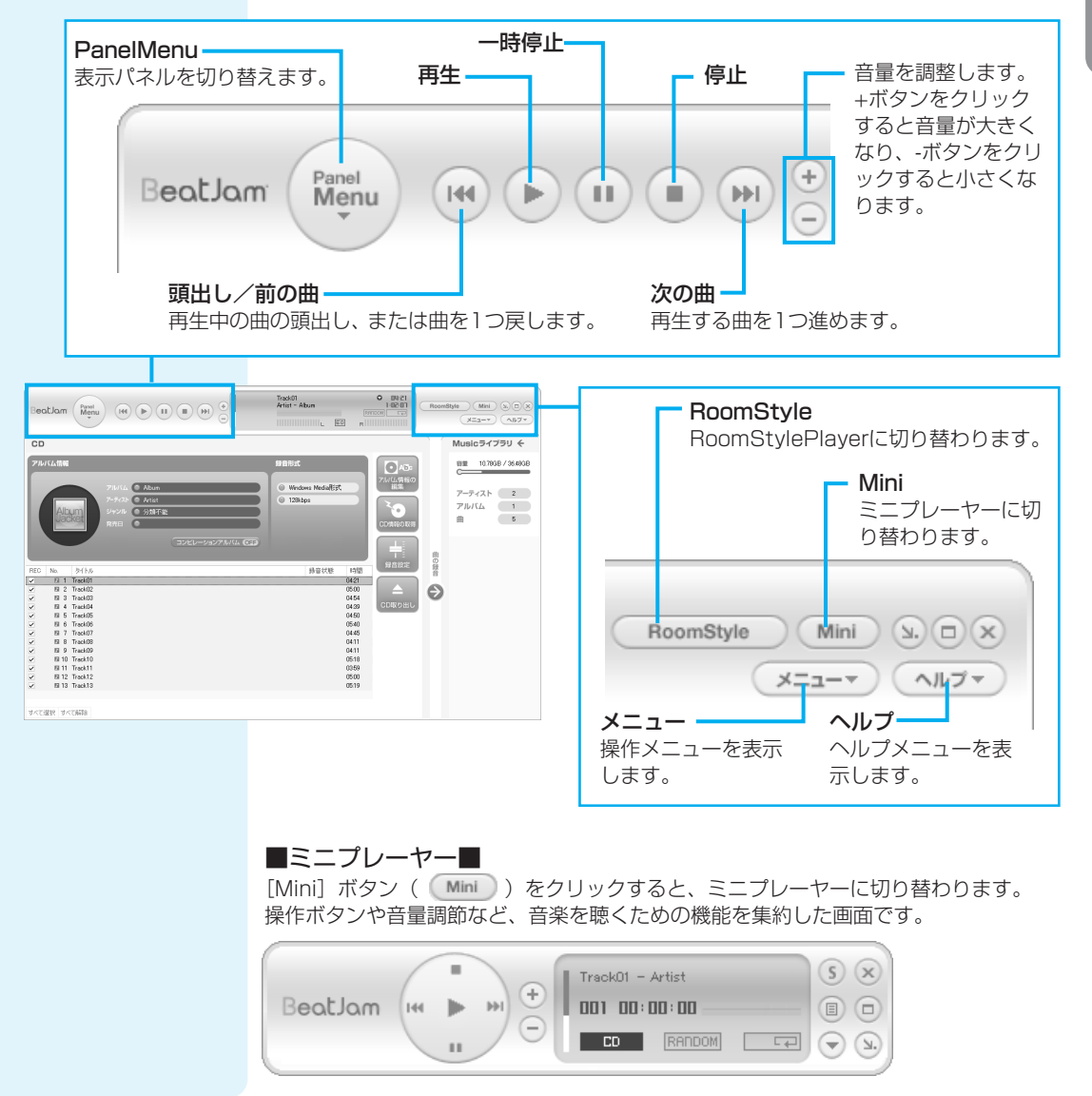

14 音楽を聴く

# ③ オーディオ機器から音楽を取り込む(BeatJam)

本製品のマイク入力端子にオーディオ機器を接続し、オーディオ機器から音楽を取り込 むことができます。

1 > オーディオ機器とパソコンを接続する

市販のオーディオケーブルを使用してください。

- オーディオケーブルのプラグは、次のものを使用してください。
- ●パソコン本体に接続する側 : 3.5mm φ ステレオミニジャックタイプのプラグ
- ●オーディオ機器に接続する側 :オーディオ機器のLINE OUT端子(出力端子)に対応するプラグ 詳しくは、『オーディオ機器に付属の説明書』を確認してください。

## オーディオケーブルのプラグをパソコン本体のマイク入力端子に差し 込む

コネクタの形状を確認して差し込んでください。

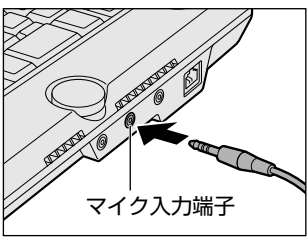

## オーディオケーブルのもう一方のプラグをオーディオ機器のLINE OUT端子(出力端子)に差し込む

続けて、オーディオ機器からの入力を有効に設定します。

3 [ボリュームコントール] 画面を表示する

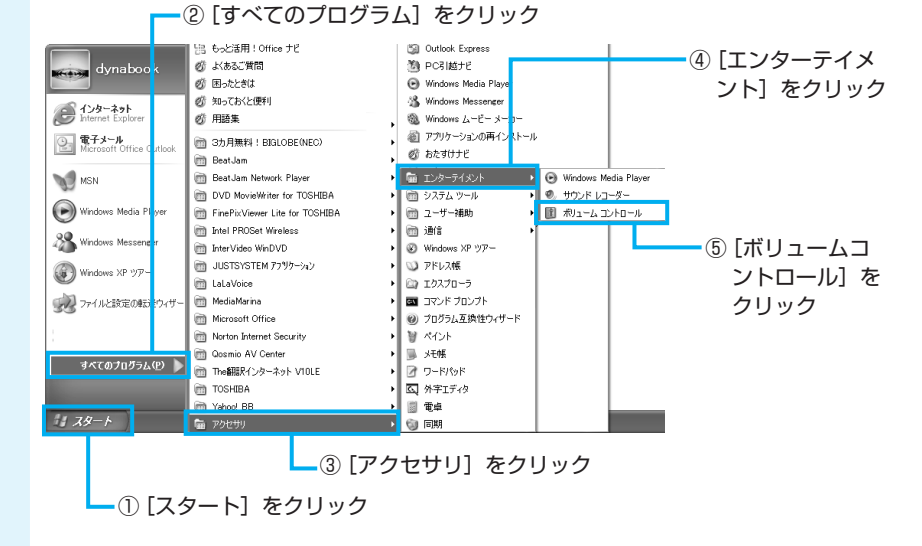

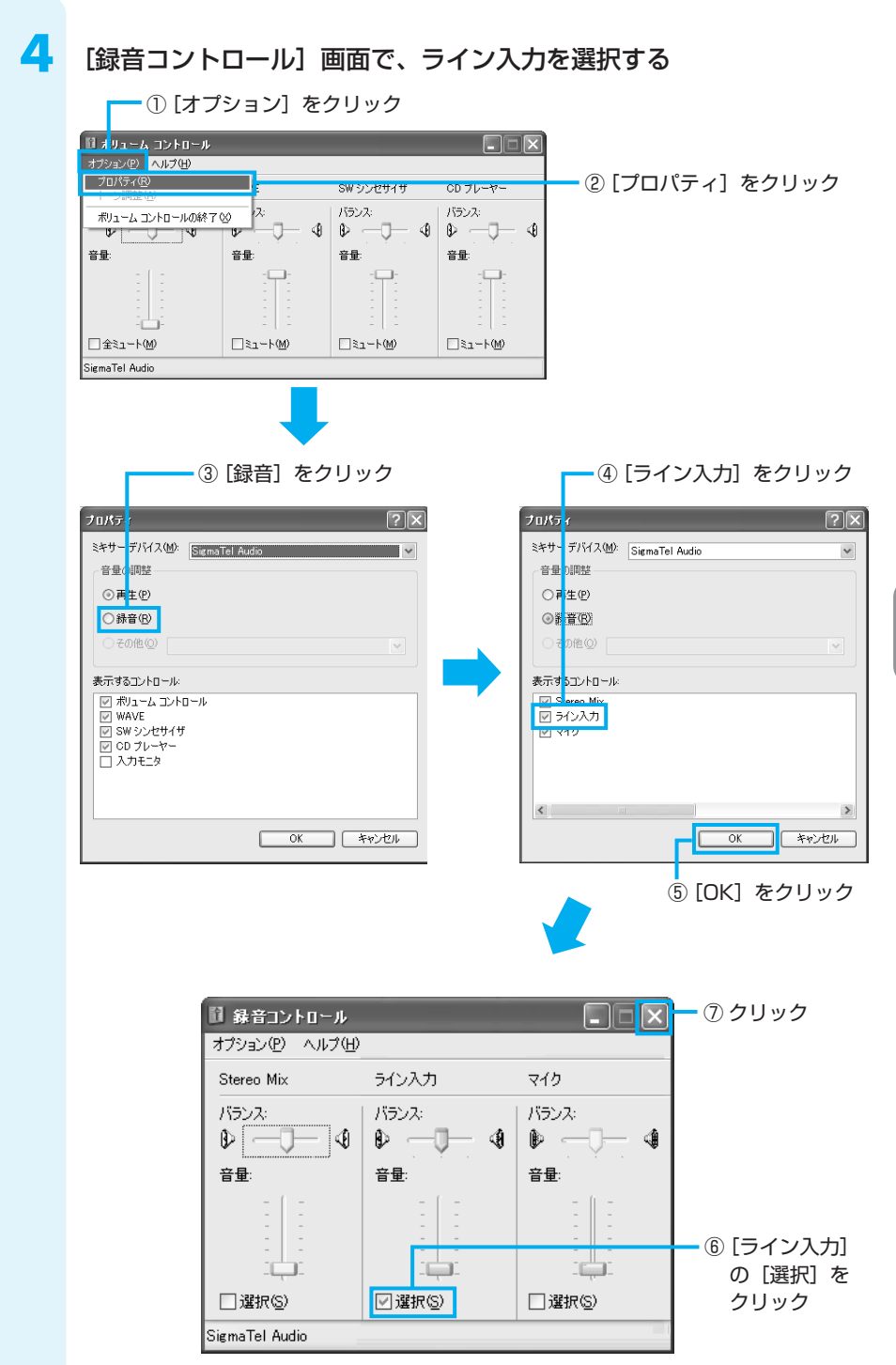

音楽データを取り込んで録音する

パソコンとオーディオ機器を接続したら、「BeatJam」を使って音楽データをパソコンに取り込みます。

#### BeatJamを起動する

2

起動方法は、「本節② 音楽CDから曲を取り込んで聴く(BeatJam)」の手順2と同様です。

## Musicライブラリパネルを表示する

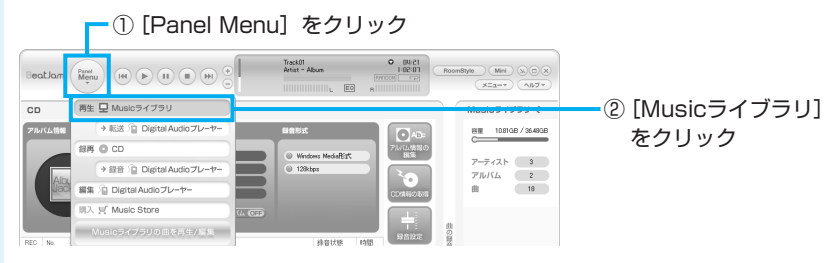

# 外部入力からの録音に切り替える

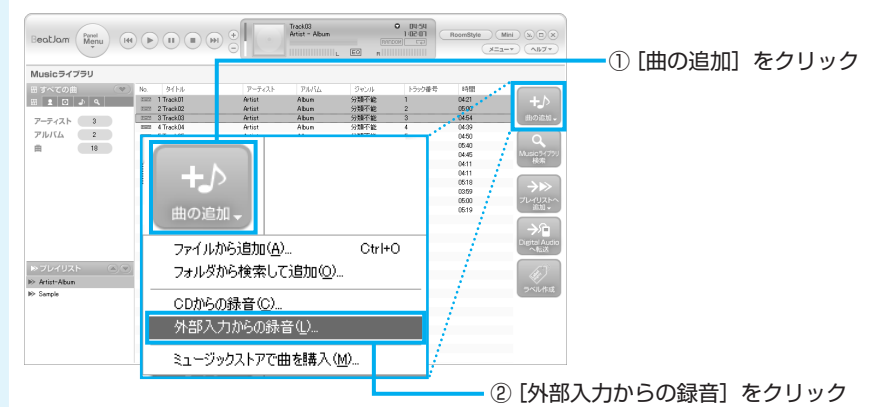

マイク入力端子に接続した機器の音楽データが、「BeatJam」で再生/録音できるようになります。

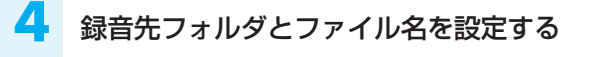

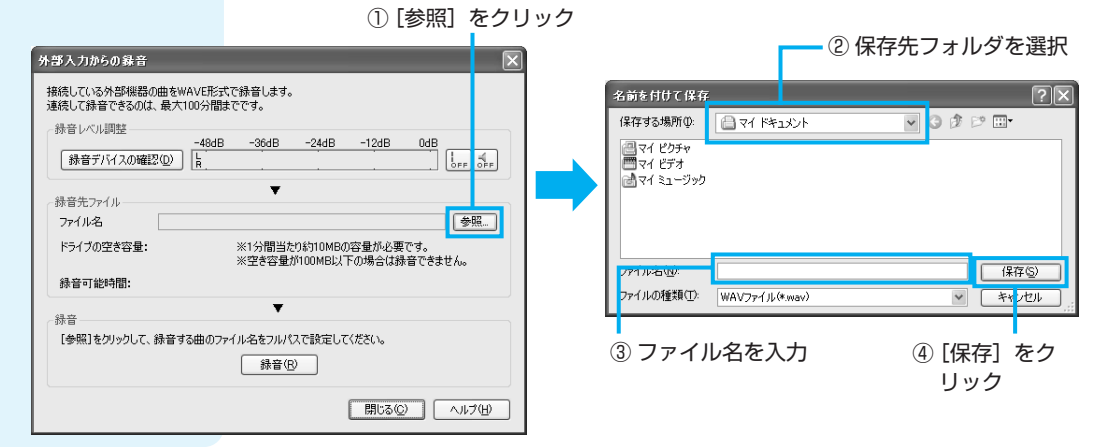

| 5                                                                                                    | <b>オーディオ機器を再生する</b><br>再生や停止などの操作は、接続した機器で行ってください。                                                                                                    |  |  |  |  |  |  |  |  |
|----------------------------------------------------------------------------------------------------|----------------------------------------------------------------------------------------------------|--|--|--|--|--|--|--|--|
| 6                                                                                                    | 録音する                                                                                                    |  |  |  |  |  |  |  |  |
|                                                                                                    | ① 【録音】をクリック メントレーン・シーン・シーン・シーン・シーン・シーン・シーン・シーン・シーン・シーン・シ                                                                                                    |  |  |  |  |  |  |  |  |
| 大部入力からの発音<br>接続している外部単語の曲をWAVE形示<br>連続して読音できるのは、最大100分間:<br>録音レインル即歴     ①    480度<br>録音デバイ2の確認200 [1]。 | (停止)をクリック     (停止)をクリック     (停止)をクリック     (除者によず、     (*********************************                                                                    |  |  |  |  |  |  |  |  |
| 株首たフィル<br>ファイル名 [C¥Document<br>ドライブの空さ容量: 101.6GB<br>録音可能時間: 1718時間 40分<br>録音<br>録音中です. [LINE] >> [PC   | a ad Sett veX49/nabool/¥My Documenta¥test 参照<br>※1分間当たり\$10MB0/2音量が必要です。<br>※2支き 量が10MB12/下の場合は録音できません。<br>3秒<br>000006 ] 欄質サイズ:1MB<br>使生S<br>同じる(2) ヘルプ(4) |  |  |  |  |  |  |  |  |

オーディオ機器から取り込んだ音楽データが、WAVE形式のファイルとして録音されました。[Musicライブラリ] に登録されるので、確認してください。

| BeatJam (Menu                                     |                                                                | Mini) (2) (3) (3)<br>(3) (4) (4) (4) (4) (4) (4) (4) (4) (4) (4 |
|---------------------------------------------------|----------------------------------------------------------------|-----------------------------------------------------------------|
| Musicライブラリ                                        |                                                                |                                                                 |
| 田 すべての曲 (1)<br>田 12 (2) ふ へ                       | NA なイトル アーティスト アルスパム ジャンル トラック書表 14間<br>1888 1 New Song 0 0023 | <b>+_</b> >                                                     |
| アーティスト 4<br>アルバム 3<br>曲 19                        |                                                                | 曲の追加。<br>Musicラ175リ<br>検索<br>フレイリストへ<br>追加。<br>Digital Audio    |
| <ul> <li>&gt; フレイリスト</li> <li>&gt; 春の曲</li> </ul> |                                                                |                                                                 |
| ▶> Artist-Album<br>▶> Sawole<br>▶> 外部入力がら終音した曲    |                                                                |                                                                 |
|                                                   |                                                                |                                                                 |

# 「BeatJam」「RoomStylePlayer」の問い合わせ先

#### ●ユーザー登録に関するお問い合わせ

#### ユーザー登録ご相談窓口

| 受付時間   | : 平日 10:00~19:00 土・日・祝日 10:00~17:00<br>(特別休業日を除く) |  |  |  |  |  |  |
|--------|---------------------------------------------------|--|--|--|--|--|--|
| TEL    | :東京 03-5412-2624 大阪 06-6886-2624                  |  |  |  |  |  |  |
| ホームページ | : http://www.justsystem.co.jp/service/            |  |  |  |  |  |  |

#### ●製品の使い方に関するお問い合わせ

#### ジャストシステムサポートセンター

\* サポートセンターへお問い合わせの際には、お客様のUser IDおよび製品のシリアルナンバーが 必要です。 受付時間 ・ 平口 10:00~10:00 + ロッセロ 10:00 17:00

| 受付時間 | :半日 10:00~19:00 土・日・祝日 10:00~17:00 |
|------|------------------------------------|
|      | (特別休業日を除く)                         |
| TEL  | :東京 03-5412-3980 大阪 06-6886-7160   |

TEL :東京 03-5412-3980 大阪 06-6886 ホームページ : http://support.justsystem.co.jp/

# ④ 音楽CDを聴く(QosmioPlayer)

音楽CDを聴く前に、「付録2-7 「QosmioPlayer (CD)」 「QosmioPlayer (DVD)」の 使用にあたって」をよくお読み ください。 QosmioPlayerを使って音楽CDを聴くときの起動/終了方法は、「13-2 QosmioPlayerで観る」と同様です。 また、その他の操作方法は、「付録4 QosmioPlayerの操作一覧」を参照してください。 ここでは、補足として、再生モードの変更方法を説明します。

# 再生モードの変更

音楽CDを聴くとき、次の中から再生モードを選択できます。

| * | 1 | CTRL)+Rまたはリモコンの |
|---|---|-----------------|
|   |   | [リピート] ボタンを1回押す |
|   |   | ごとに、次のように切り替わ   |
|   |   | ります。通常再生(標準値)   |
|   |   | →1曲リピート→Discリピー |
|   |   | 卜→通常再生…         |

\*2 <u>CTRL</u>+Sまたはリモコンの [シャッフル] ボタンを1回押 すごとに、曲の順番を入れ替 えて再生する/しないが切り 替わります。

| 再生モード                 | リモコン  | 切替えキー    | 内容                                             |
|-----------------------|-------|----------|------------------------------------------------|
| 通常再生                  | _     | _        | CDの1曲目から順番に最後の曲まで再<br>生する                      |
| 1曲リピート*1              | リピート  | CTRL+R   | 現在選択されている曲を、繰り返し再<br>生する                       |
| Discリピート*1            | リピート  | CTRL+R   | CDの1曲目から順番に最後の曲まで再<br>生した後、また1曲目から繰り返し再<br>生する |
| シャッフル再生* <sup>2</sup> | シャッフル | (CTRL)+S | CDに収録されているとおりではなく、<br>曲の順番を入れ替えて再生する           |

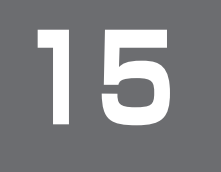

音楽CDを作る前に、「付録2-11 **TOSHIBA Disc** Creator」を使うために」をよ くお読みください。

オリジナル音楽CDを作る

オリジナルの音楽CDを作るには、「TOSHIBA Disc Creator」を使います。パソコン に音楽CDから曲を取り込んで、好きな曲を1つのCDにまとめることができます。

オリジナル音楽CDを作るには、CD-RW、CD-Rを使います。 作成したCD-RWは、再生機器によっては、再生できないことがあります。

# ① オリジナル音楽CDを作る

ここでは、既成の音楽CDから、曲をいったんパソコンに取り込み、その後CD-Rに書 き込んで音楽CDを作る方法を説明します。

## 記動する

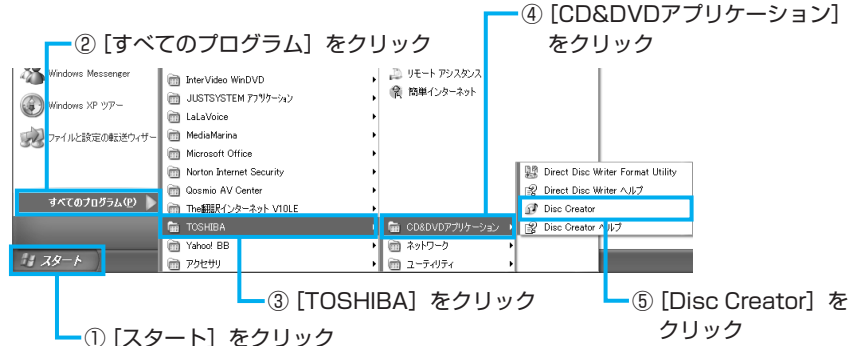

# [音楽CD作成] をクリックする

手順2のあと音楽CDの情報を インターネットから取得するた めの「Windows Media Player」の設定に関する画面が 表示される場合があります。必 要に応じて「Windows Media Plaver | の設定を行ってくださ い。設定方法については、 [Windows Media Player] の ヘルプを参照してください。

no TOSHIBA Disc Creator - Startup Menu TOSHIRA 音楽 CD作成 音楽CDや音楽ファイルからオリジナル音楽CDを作成します。 テータ CD/DVD作成 パソコンのデータをCDやDVDに記録します。 ディスクバックアップ作成 CDやDVDのバックアップを作成します。 □次回からこのダイアログを起動しない 詳細メニュー 開じる

ドライブに音楽CDをセットする

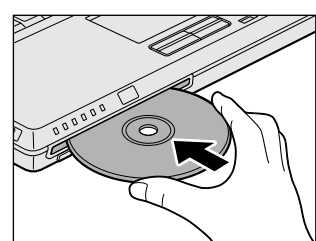

CDが自動的に中に吸い込まれ るまで押してください。

[Audio CD] 画面が表示された場合は、[キャンセル] ボタンをクリックしてください。

オリジナル音楽CDを作る

15

# ドライブを選択する

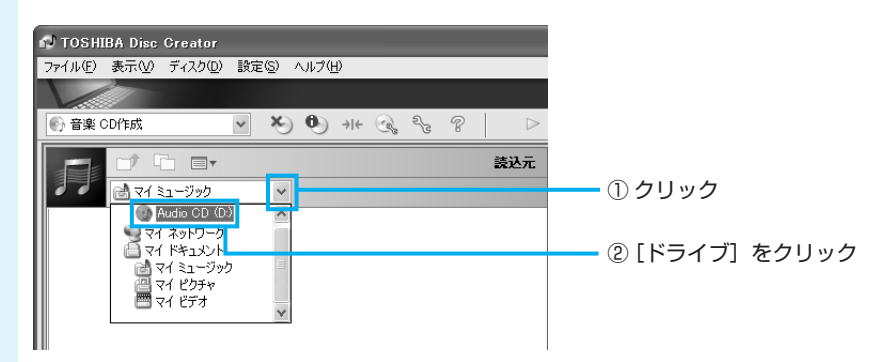

# 5 書き込みたい曲(トラック)を選択する

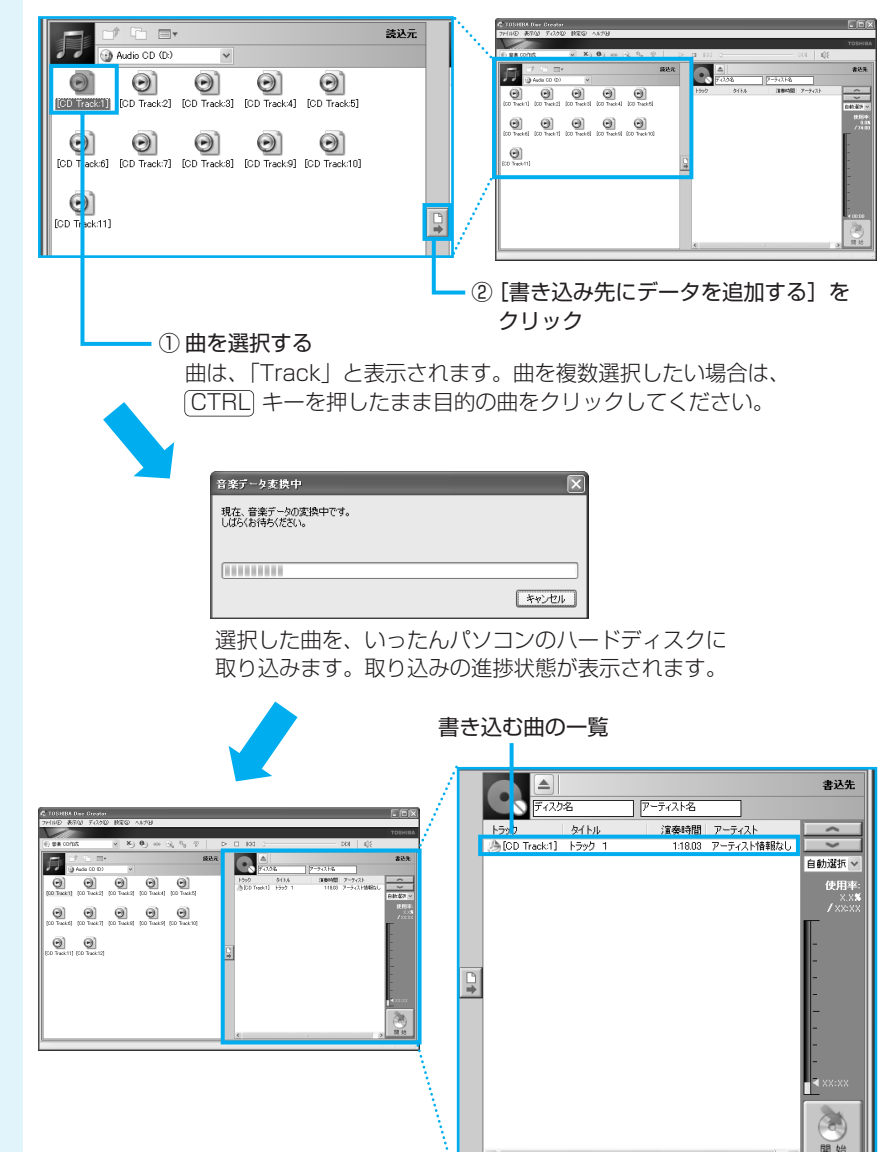

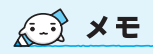

曲順を入れ替えたい場合には、トラックを選択して移動したい位置へドラッグアンドドロップします。

## 音楽CDを入れ替え、手順5をくり返す

他の音楽CDからも曲を取り込みたい場合に行ってください。

7 ドライブから音楽CDを取り出し、未使用のCD-R、CD-RWまたは消 去してよいCD-RWをセットする

8 [開始] ボタンをクリックする

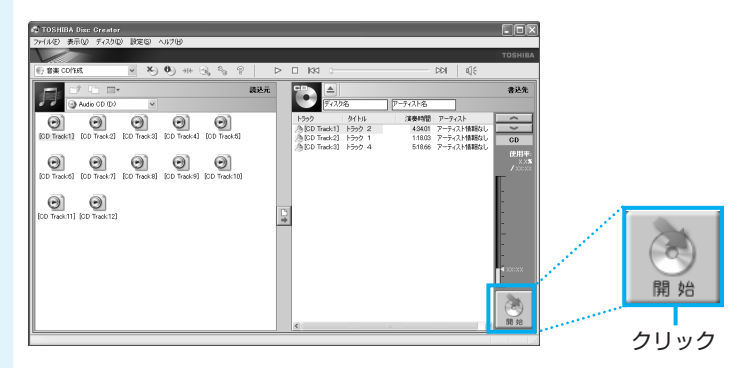

メッセージを確認し、[はい] ボタンをクリックする

書き込み中は、次の画面が表示されます。 音楽CD作成中 TOSHIBA Disc Creator ディスクにデータを書き込み中です。 書き込みが完了するまで、しばらくおまちください。 現在の処理の進捗状況:データ書き込み中 ?) 音楽CDを作成しますか? 全体の処理の進捗状況: はいの いいえ(N) 経過時間: 00:07 キャンセル

CDの書き込みが終了すると、自動的にドライブからディスクが半分くらい出てきます。

Q

6

# 10 [いいえ] ボタンをクリックする

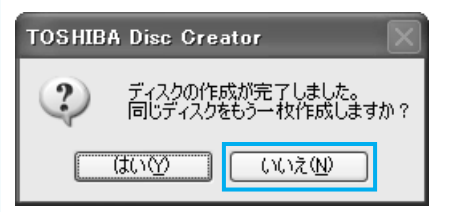

さらに同じ内容のCDを作りたい場合は、 未使用のCD-Rと入れ替えて、[はい] ボ タンをクリックしてください。

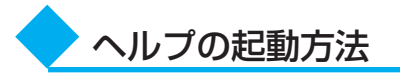

「TOSHIBA Disc Creator」についての詳細は、ヘルプを確認してください。起動方法は、次のとおりです。

| ① [ヘルプ] をクリック           |         |                  |       |         |       |       |            |      |       |      |
|-------------------------|---------|------------------|-------|---------|-------|-------|------------|------|-------|------|
|                         |         |                  |       |         |       |       | 2          | [ヘル] | プ] をク | フリック |
| 🔊 тозні                 | BA Disc | Greator          |       |         |       |       |            |      |       |      |
| ファイル(E)                 | 表示₩     | ディスク( <u>D</u> ) | 設定(S) | $\sim$  | げ田    |       |            |      |       |      |
| $\overline{\mathbf{V}}$ |         |                  |       |         | いプ田   | )     |            |      |       |      |
| 🚱 音楽 (                  | D作成     |                  | ~ ×   | <u></u> | バージョン | /情報(/ | <u>4</u> ) | 8    |       | [    |

# 「TOSHIBA Disc Creator」の問い合わせ先

### 東芝(東芝PCあんしんサポート)

全国共通電話番号 : 0120-97-1048(通話料・電話サポート料無料) 技術相談窓口 受付時間 : 9:00~19:00(年中無休)

システムメンテナンスのため、サポートを休止させていただく場合があります。 海外からの電話、携帯電話、PHSまたは直収回線など回線契約によってはつながらな い場合がございます。その場合はTel 043-298-8780(通話料お客様負担)にお問 い合わせください。

# 16

# 音楽や映像の環境を整える

本製品には、より良い状態でパソコンを楽しんでいただくために、画質や音質を調整す る機能が用意されています。目的にあわせてご使用ください。

# Qosmio AV Centerの映像を調整する

本製品には、Qosmio AV Center上でテレビを見たり録画映像を見たりする場合に、 映像をより見やすく調整するための機能が用意されています。

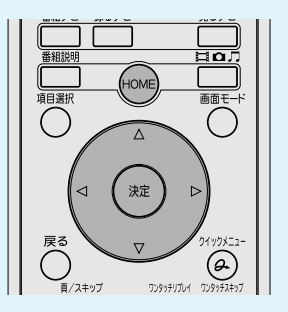

## 起動する

① **リモコンの [HOME] ボタンを押す** 「Qosmio AV Center」が起動します。

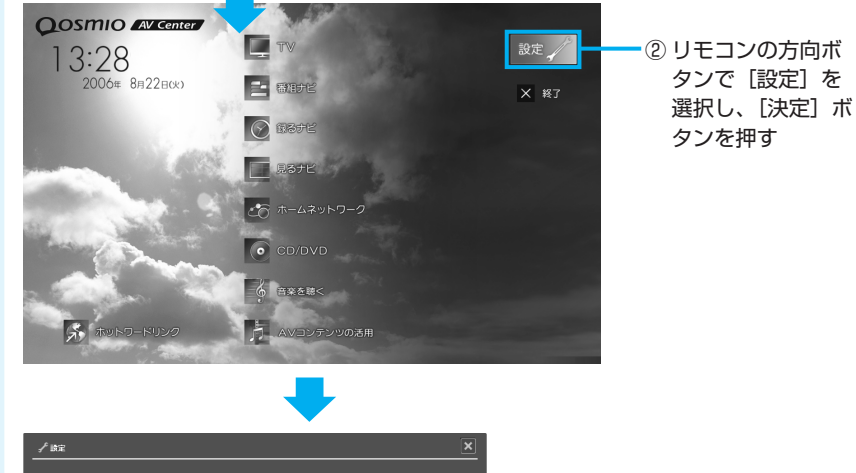

画面はF30/795シリーズの場 合です。 そのほかのモデルでは、設定を 変更できない項目があります。

映像調整ユーティリ

「本節 ②- 映像調整 ユーティリティ」

ティについて

参照

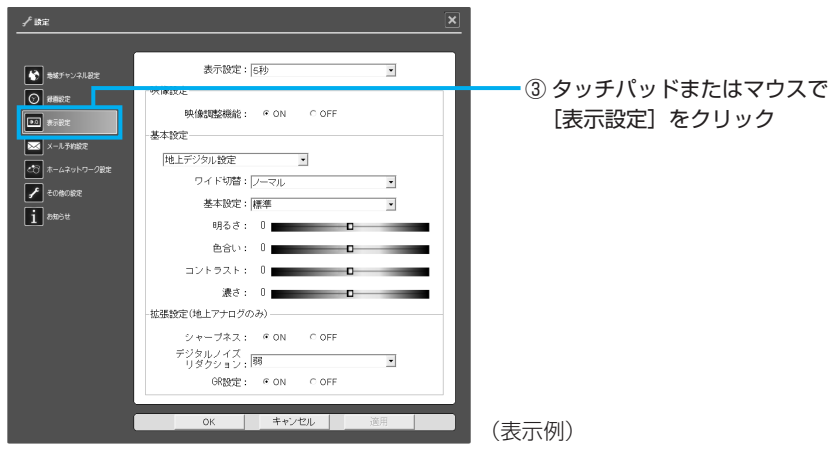

# 2 各項目を、目的や好みにあわせて設定する

各項目の詳細は、「Qosmio AV Center」のヘルプを参照してください。

## ■映像調整ユーティリティとの関係■

「映像調整ユーティリティ」と同じ設定項目に関しては、「Qosmio AV Center」で設 定を変更すると、自動的に「映像調整ユーティリティ」も変更されます。
## 2) 状況にあわせて画質を調整する

本製品には、DVDやテレビ、ビデオカメラの映像を再生するときに高画質化処理を行 う機能(QosmioEngine)が搭載されています。

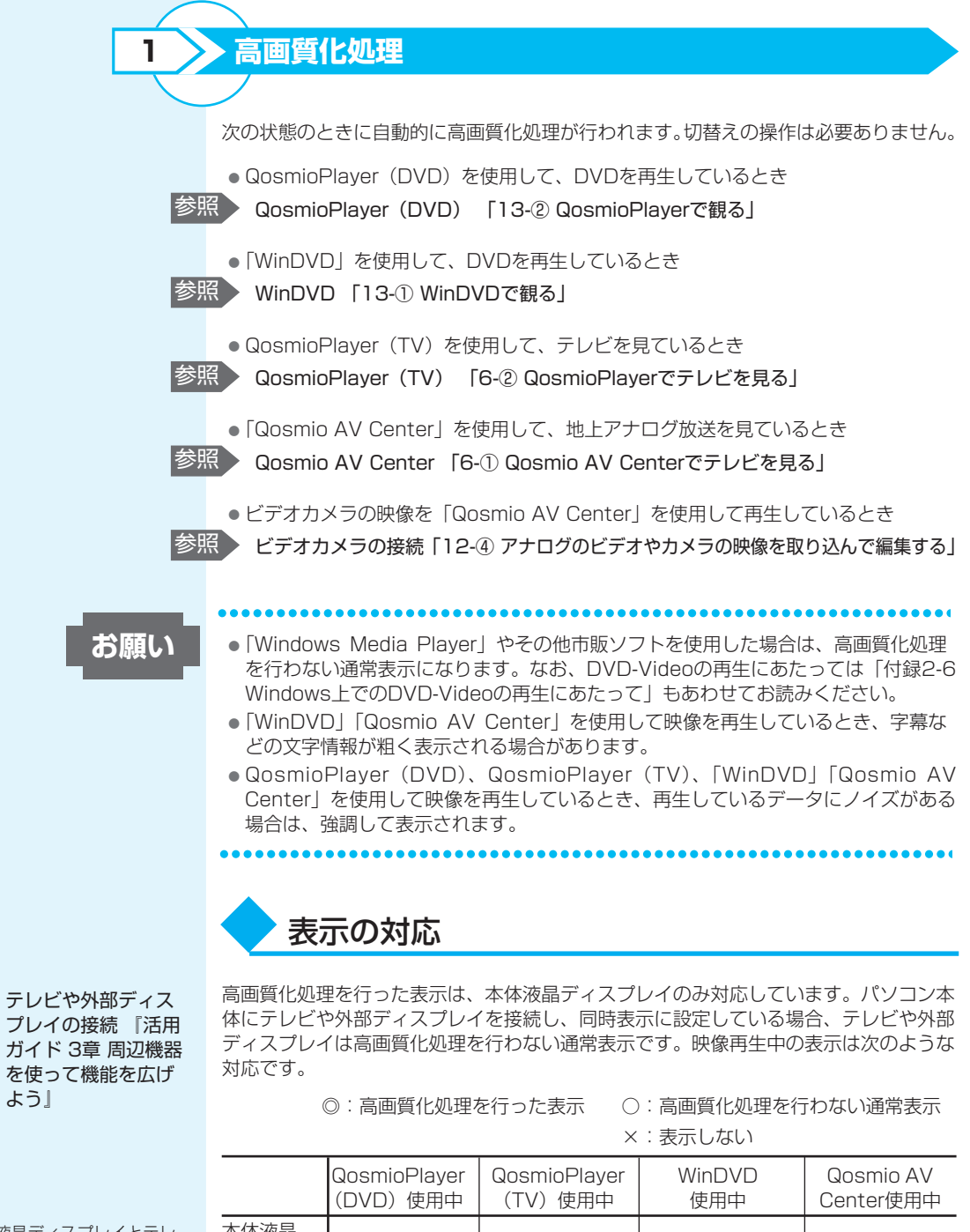

\* 1 本体液晶ディスプレイとテレ ビの同時表示、または本体液 晶ディスプレイと外部ディス プレイの同時表示に設定した ときのテレビ、または外部 ディスプレイの表示状態を示 します。

よう」

参照

|                | QosmioPlayer<br>(DVD) 使用中 | QosmioPlayer<br>(TV)使用中 | WinDVD<br>使用中 | Qosmio AV<br>Center使用中 |  |
|----------------|---------------------------|-------------------------|---------------|------------------------|--|
| 本体液晶<br>ディスプレイ | O                         | 0                       | O             | O                      |  |
| テレビ            | ×                         | ×                       | 0             | 0                      |  |
|                | ×                         | ×                       | 0             | 0                      |  |
| 同時表示           | ×                         | ×                       | <b>()</b> *1  | <b>()</b> *1           |  |
|                |                           |                         |               |                        |  |

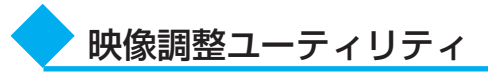

映像を観る環境にあわせて、映像モードの変更を行うことができます。この設定は、表示装置が本体液晶ディスプレイのみで、「WinDVD」、「Qosmio AV Center」を使用して映像を再生しているときに有効です。

#### 起動する

デスクトップトの「映像調整

ユーティリティ] アイコンをダ

ブルクリックしても起動できま

す。

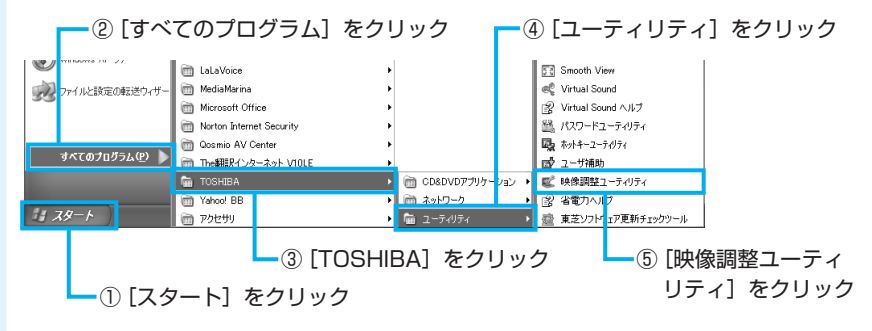

[映像調整ユーティリティ] 画面が表示されます。

■F30/795シリーズの場合

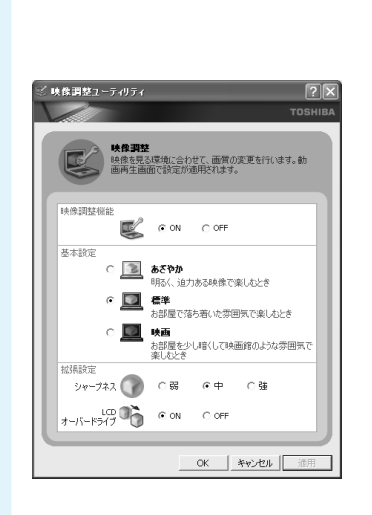

#### F30/77シリーズ、 F30/69シリーズの場合 やままなーティリティ やままなーティリティ やままな ・ この やままないまた。 やまない やまない ・ この ・ この ・ こ

■F30/790シリーズ、

16 音楽や映像の環境を整える

## 2 目的にあわせて各項目を設定する

F30/795シリーズの場合、[シャープネス] と [LCDオーバードライブ] の設定は、 「WinDVD」を使用するときに有効です。

[適用] または [OK] ボタンをクリックする

メッセージが表示されます。

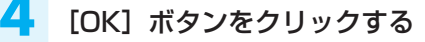

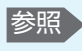

「Qosmio AV Center」の[表示設 定] について 「本節① Qosmio AV Centerの映像を調整 する」

5

#### [映像調整ユーティリティ] 画面で [OK] ボタンをクリックする

次回、「WinDVD」や「Qosmio AV Center」を使用して映像を再生するときは、設定した映像モードで再生します。

#### ■Qosmio AV Centerとの関係■

「Qosmio AV Center」の「表示設定」と同じ設定項目については、「映像調整ユー ティリティ」で設定を変更すると、自動的に「Qosmio AV Center」も変更されます。 ヘルプの起動方法

「映像調整ユーティリティ」についての詳細は、ヘルプを確認してください。 起動方法は、次のとおりです。

#### 「映像調整ユーティリティ」を起動後、画面右上の <u>?</u> をクリック する

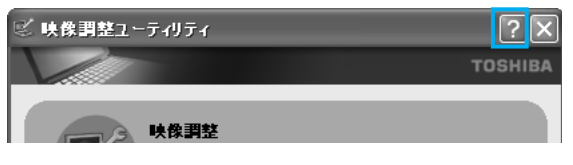

ポインタが 💦 に変わります。

#### 2 画面上の知りたい項目にポインタを置き、クリックする

「映像調整ユーティリティ」については、東芝PCあんしんサポート(巻末参照)にお 問い合わせください。

## ③ ドライブの動作音を小さくする

\* 静音効果は、使用条件や個人の感 覚によって異なります。 音楽CDを楽しんでいるときに、ドライブの動作音が気になるときは、「CD/DVD静音 ユーティリティ」を使ってみましょう。 ドライブの回転速度を抑え、動作音を小さくします。

#### [CD/DVD静音ユーティリティ] アイコンをダブルクリックする

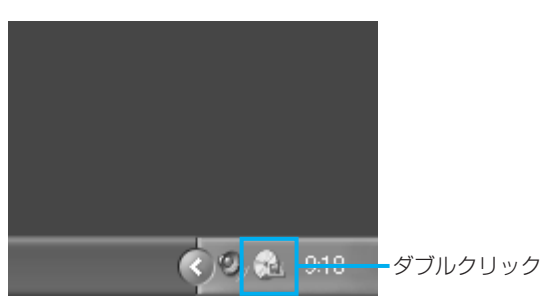

[タスクバーにアイコンを 表示する]のチェックをは ずすと、通知領域のアイコ ン(2000)が消えます。 この場合、「CD/DVD静音 ユーティリティ」を起動す るには、[コントロールパ ネル] → [パフォーマンス とメンテナンス] → [2000) CD/DVD静音ユーティリ ティ]をクリックします。 通知領域にアイコン(2000) をもう1度表示するには、 [タスクバーにアイコンを 表示する]をチェックして

ください。

| [静音モードに設定] ボタンをクリックする                                                                                                |
|----------------------------------------------------------------------------------------------------|
| CD/DVD静音ユーティリティ X                                                                                                    |
| тозніва                                                                                                    |
| スピード設定           静音モードに設定           CD/DVDドライブの回転速度を落とし、騒音を軽減する場合はこのボタン<br>をクリックしてください。音楽CDやオーディオファイルを快適に楽しむことができます。 |
| 標準モードに設定<br>データ転送や、アプリケーションのインストールのためにCD/DVDドライブを<br>通常の回転速度にする場合は、このボタンをクリックしてください。データ<br>をより速く読みい込むことができます。        |
| 注意:起動時やスタンバイ(休止状態)からの復帰時にドライブは通常の回転速度に戻ります。また、他のアプリケーションによって設定が変更される場合があります。                                         |
| ▽タスクバーにアイコンを表示する                                                                                                    |

画面が閉じて、静音モードに設定されます。 これでドライブの動作音が小さくなります。

## 役立つ操作集

通知領域の[CD/DVD静音ユーティリティ]アイコン(🔛)を右クリックし、表示された メニューから、モードを選択することもできます。

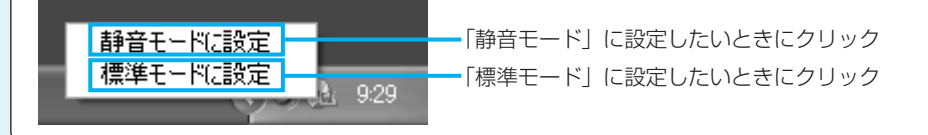

音楽CDを聴き終わった後は、「標準モード」に設定し直してください。「静音モード」 に設定しているとCDの読み出し速度が遅くなるため、「標準モード」よりもCDの読み 出しに時間がかかります。

「静音モード」に設定しても、次のような場合は、「標準モード」に切り替わります。 ●システムを再起動したとき

- ●スタンバイ、休止状態から復帰したとき
- •「TOSHIBA Disc Creator」、「TOSHIBA Direct Disc Writer」、「TOSHIBA Recovery Disc Creator」でCD/DVDの書き込み/編集を行うとき
- CD速度を設定するアプリケーションを使用したとき

「CD/DVD静音ユーティリティ」については、東芝PCあんしんサポート(巻末参照) にお問い合わせください。

## ④ 状況にあわせて音質を調整する

「TOSHIBA Virtual Sound」は、SRS社のSRS WOW HD(エスアールエス・ワ ウ・エイチディ)、SRS TruSurround XT(エスアールエス・トゥルーサラウンド・ エックスティ)、Circle Surround Xtract(サークル・サラウンド・エクストラクト) 技術を使い、音楽や音声を聴く環境にあわせて、サウンドの音質を調整するユーティリ ティです。SRS WOW HD、SRS TruSrround XT、Circle Surround Xtract技術の 音響強化機能を利用して、お好みの音質でサウンドをお楽しみいただけます。

#### 起動する

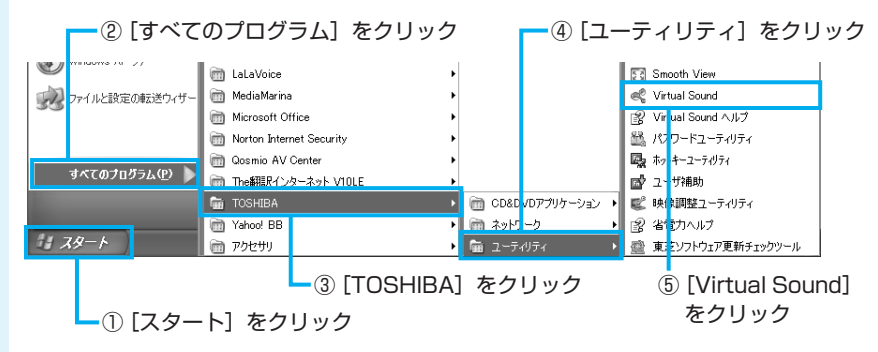

「TOSHIBA Virtual Sound」が起動します。 【詳細設定を開く】ボタンをクリックすると、さらに詳細な調節を行うことができます。

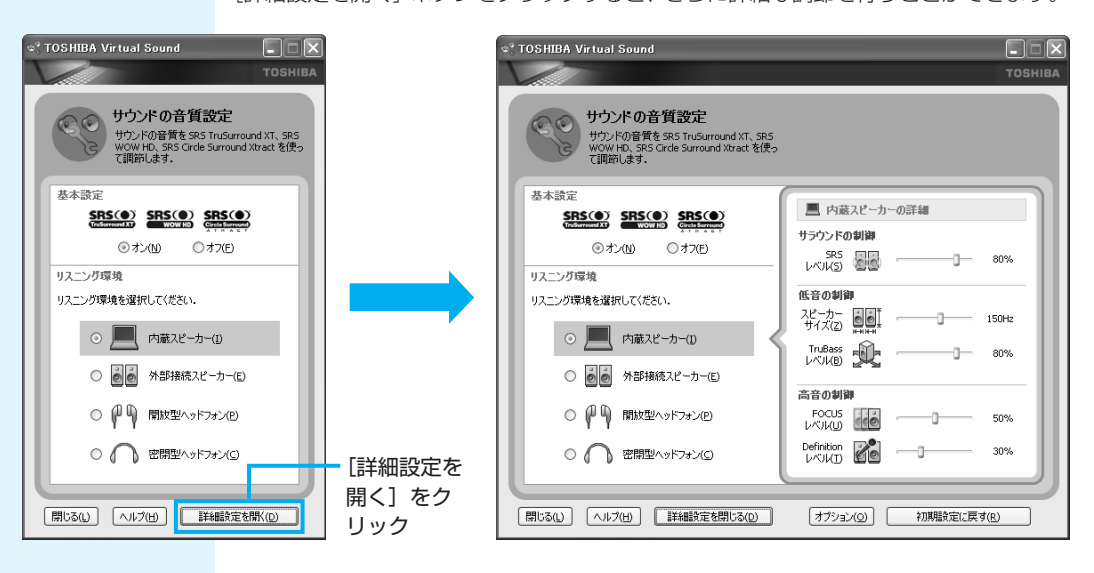

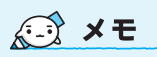

 [オプション] ボタンをク リックすると、SRS WOW HD、SRS TruSurround XT、 Circle Surround Xtractの動 作を変更できます。 機能や操作の詳細は「TOSHIBA Virtual Sound」のヘルプを確認してください。こ こでは機能の概要を紹介します。

#### 4つのリスニング環境のそれぞれに適した音質を設定する(リスニング環境)

[内蔵スピーカー] [外部接続スピーカー] [開放型ヘッドフォン] [密閉型ヘッドフォン] の中から、お使いの環境にあわせたモードを選択でき、それぞれに適した音質を設定できます。

サウンドのステレオ感を調節する(サラウンドの制御) 音の広がりをお好みにより設定できます。

#### 低音感を調節する(低音の制御)

音の出力レベルとスピーカーサイズを調節することにより、低音感をお好みにより設定 できます。

#### サウンドのクリア感を調節する(高音の制御)

音のクリア感をお好みにより設定できます。

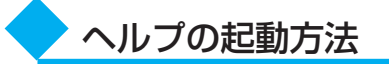

「TOSHIBA Virtual Sound」についての詳細は、ヘルプを確認してください。起動方法は次のとおりです。

| ○ ( ) 密閉型ヘッドフォン(C) |               |
|--------------------|---------------|
|                    | ー [ヘルプ] をクリック |

「TOSHIBA Virtual Sound」については、東芝PCあんしんサポート(巻末参照)にお問い合わせください。

# 17

# デジタルカメラの写真を編集する

デジタルカメラで撮った写真などの画像を閲覧し、編集するには、「MediaMarina」と 「写真スタジオ」を使います。文字を書き込むなどの編集操作を簡単に行うことができ ます。

## ① 写真を観る

ここでは、デジタルカメラで撮った写真など、フォトライブラリで管理されている画像 を観る場合の手順を説明します。デジタルカメラからパソコンへの取り込みかたは、接 続するデジタルカメラによって異なります。取り込みかたは、「MediaMarina」のヘル プを確認してください。

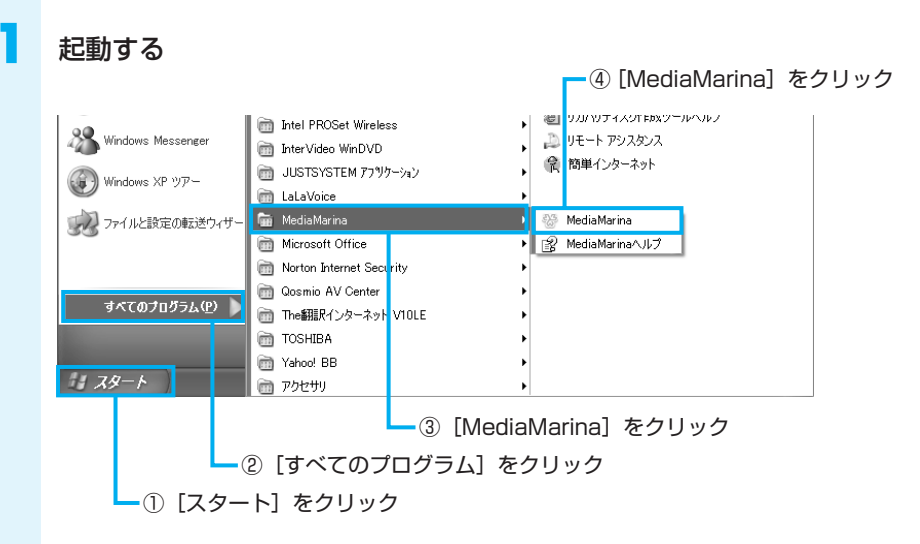

「MediaMarina」が起動します。

初めて起動したときは、[使用許諾契約の確認]画面が表示されます。使用許諾契約に 同意のうえ、[同意する] ボタンをクリックしてください。続けて、ユーザ登録をおす すめする画面が表示されます。この方法でユーザ登録を行うには、インターネットに接 続できる環境とメールが受信できる環境が必要です。ユーザ登録を行う場合は、[今す ぐ登録] ボタンをクリックし、画面の指示に従ってユーザ登録を行ってください。後で ユーザ登録を行う場合は、[閉じる] ボタンをクリックしてください。

+ 0 + 50

7021

+0

DVDt ×8

**X** 

12°

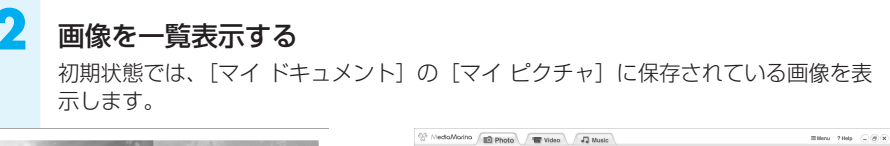

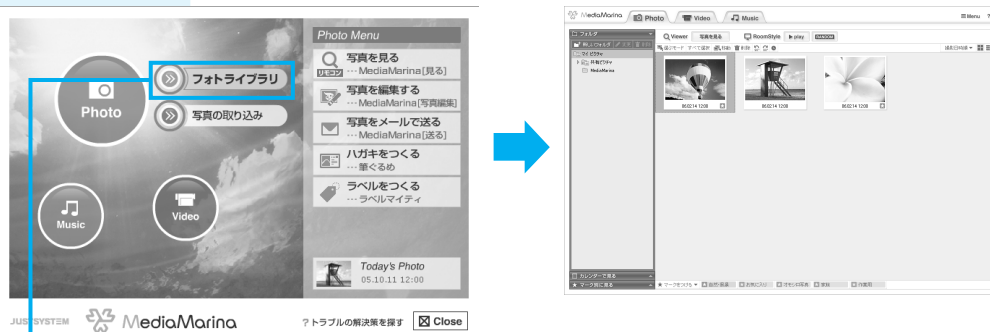

 リモコンの [項目選択] ボタンで [フォトライ ブラリ] を選択し、[決定] ボタンを押す

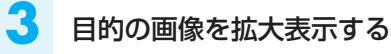

① リモコンの方向ボタンで目的の画像を選択し、[決 定] ボタンを押す

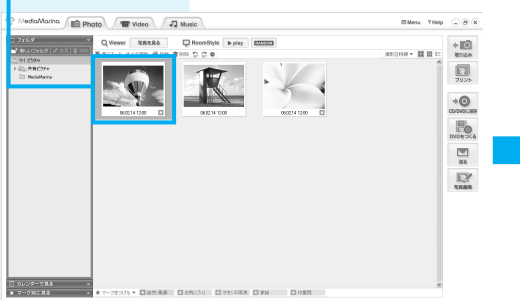

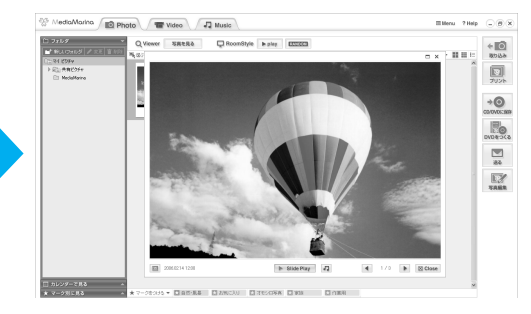

ビューア画面上に画像が拡大表示されます。

続けて、次の画像を拡大表示したい場合は、リモ コンの方向ボタン [ ▷ ] を押してください。

## ② 写真を編集する

ここでは、「写真スタジオ」を使って画像を編集する方法を説明します。

#### 起動する

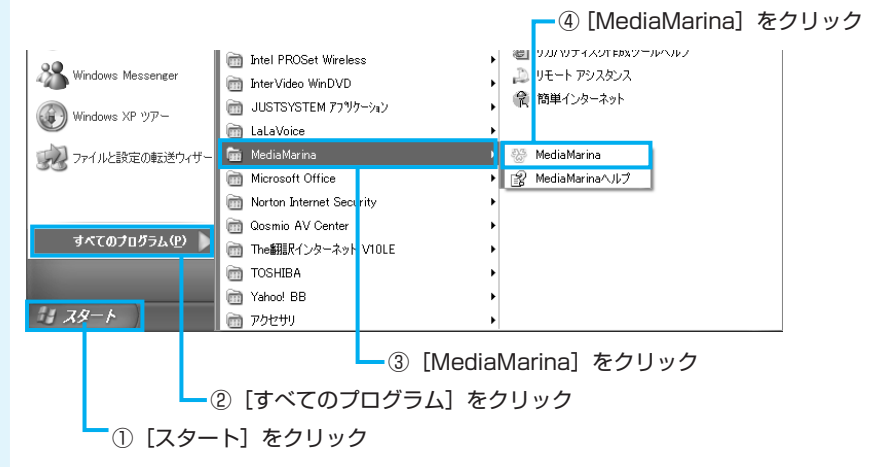

「MediaMarina」が起動します。

初めて起動したときは、[使用許諾契約の確認] 画面が表示されます。使用許諾契約に 同意のうえ、[同意する] ボタンをクリックしてください。続けて、ユーザ登録をおす すめする画面が表示されます。この方法でユーザ登録を行うには、インターネットに接 続できる環境とメールが受信できる環境が必要です。ユーザ登録を行う場合は、[今す ぐ登録] ボタンをクリックし、画面の指示に従ってユーザ登録を行ってください。後で ユーザ登録を行う場合は、[閉じる] ボタンをクリックしてください。

Mana Thep 🕞 🖲 🗙

+

7025

+0

R.Y

#### 画像を一覧表示する

画面の構造は、「写真を観る」と同じです。

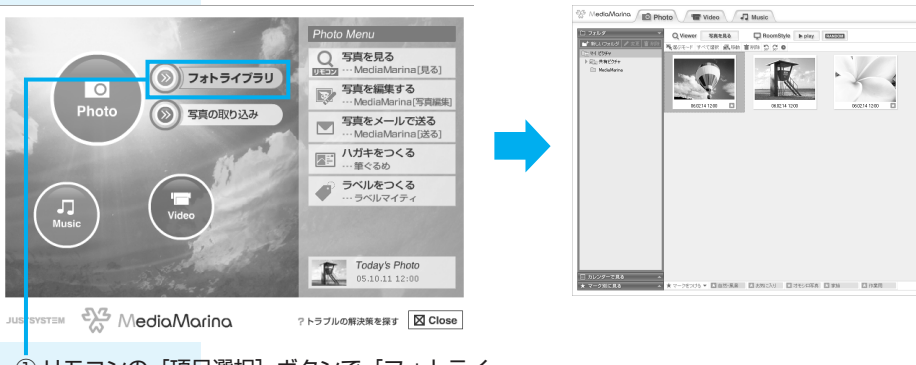

 リモコンの [項目選択] ボタンで [フォトライ ブラリ] を選択し、[決定] ボタンを押す

| 3 | 画像を編集する           |
|---|-------------------|
|   | ここでは、画像に文字を追加します。 |

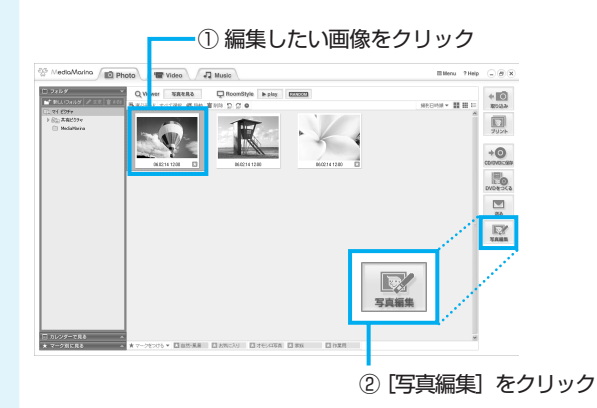

「写真スタジオ」が起動します。

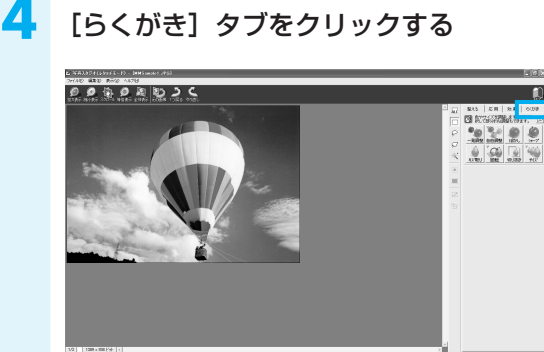

5 入力する文字の種類を設定する

① [文字] をクリック

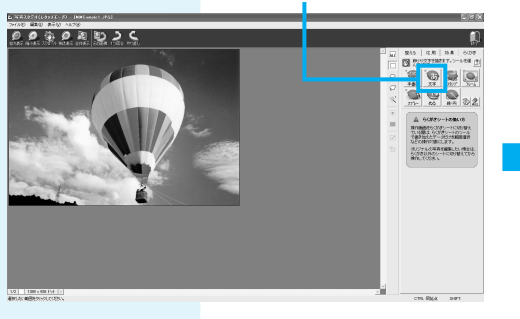

② フォント、色などを指定

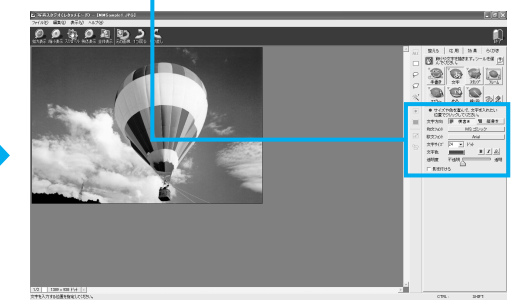

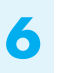

#### 文字を入力したい位置でクリックし、文字を入力する

クリックすると、カーソルが点滅表示され、文字を入力できるようになります。

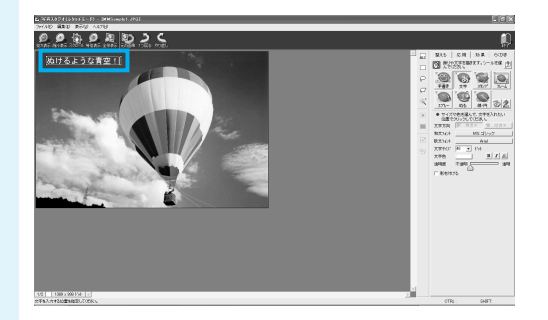

#### 🖊 文字を囲んでいる枠(文字入力領域)の外でクリックする

ポインタを文字入力領域の外に動かすと、ポインタの横に「OK」と表示されるので、 クリックしてください。

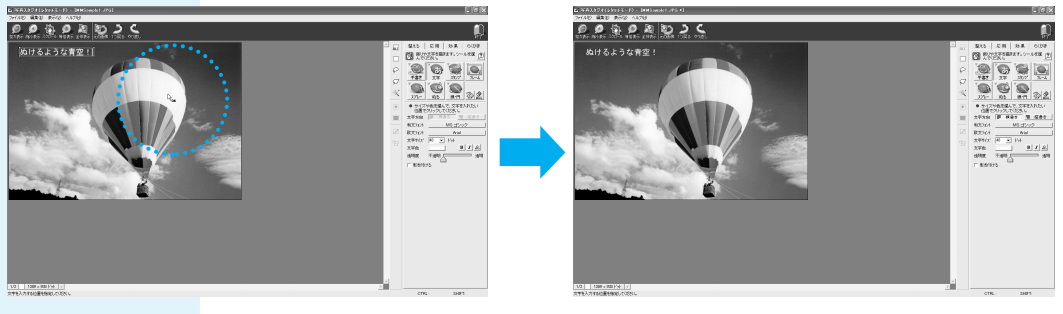

画像に文字が追加されました。

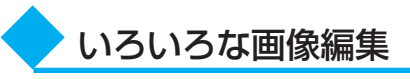

「写真スタジオ」では、次のような画像の編集も行えます。 手順4で、目的に応じてそれぞれのタブを選択し、編集を行ってください。

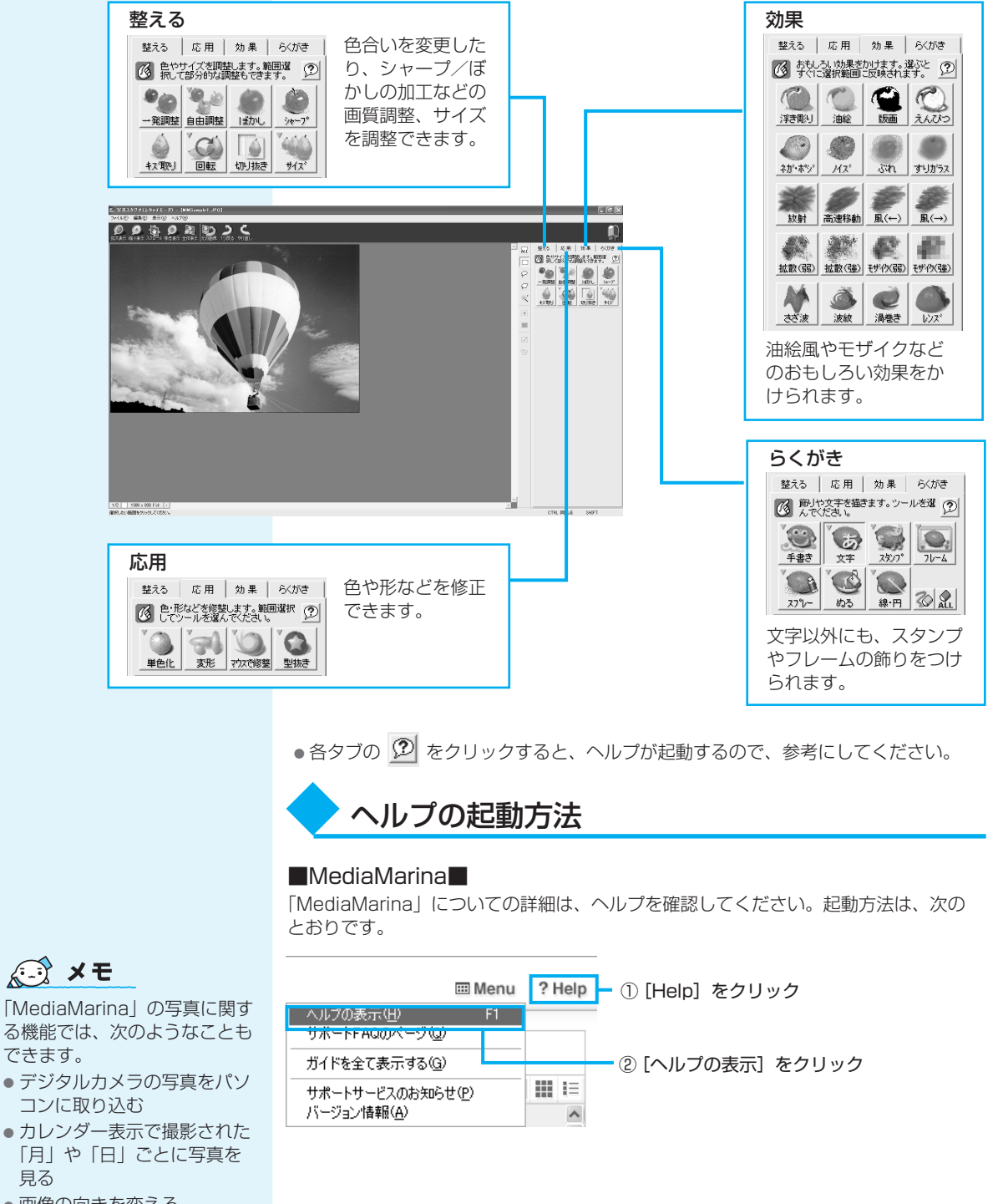

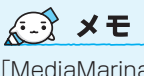

る機能では、次のようなことも できます。

- デジタルカメラの写真をパソ コンに取り込む
- カレンダー表示で撮影された 「月」や「日」ごとに写真を 見る
- 画像の向きを変える
- 画像を印刷する

17 デジタルカメラの写真を編集する

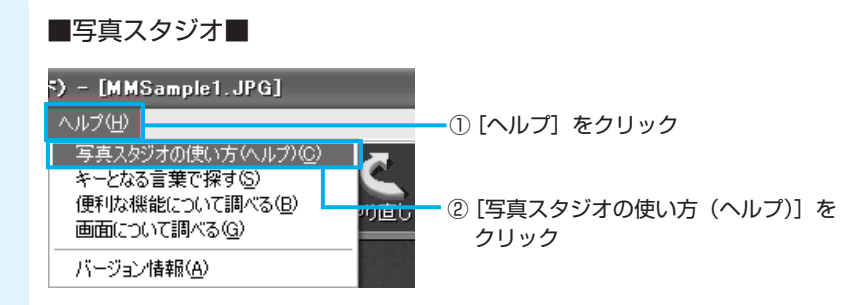

# 「MediaMarina/写真スタジオ」の問い合わせ先

#### ●ユーザー登録に関するお問い合わせ

#### ユーザー登録ご相談窓口

| 受付時間   | : 平日 10:00~19:00 土・日・祝日 10:00~17:00<br>(特別休業日を除く) |
|--------|---------------------------------------------------|
| TEL    | :東京 03-5412-2624 大阪 06-6886-2624                  |
| ホームページ | : http://www.justsystem.co.jp/service/            |

#### ●製品の使い方に関するお問い合わせ

#### ジャストシステムサポートセンター

- \* サポートセンターへお問い合わせの際には、お客様のUser IDおよび製品のシリアルナンバーが 必要です。
- 受付時間 : 平日 10:00~19:00 土・日・祝日 10:00~17:00 (特別休業日を除く)
- TEL:東京03-5412-3980大阪06-6886-7160
- ホームページ : http://support.justsystem.co.jp/

# ③ 編集した写真をCD/DVDにコピーする

データCD/DVDを作る前に、 「付録2-11「TOSHIBA Disc Creator」を使うために」と 「付録2-12 データCD/DVD を作るにあたって」をよくお読 みください。 本製品には、CD/DVDにデータを書き込むアプリケーションとして、「TOSHIBA <sup>ディスク</sup> クリエイタ Disc Creator」と「TOSHIBA Direct Disc Writer」が用意されています。お好みで 使い分けてください。

TOSHIBA Disc Creator

一般的に互換性の高いCD-R、DVD-R、DVD+Rに書き込めるので、配布・保存に 適しています。

• TOSHIBA Direct Disc Writer

CD-RW、DVD-RW、DVD+RWにしか書き込めないのですが、書き込み手順が簡単なので、一時保存→上書きと繰り返す場合に適しています。

## TOSHIBA Disc Creatorを使う

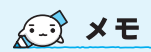

 CD-R、CD-RWなどにデータを書き込んだ場合、データを保護するために「読み取り専用」になっていて、記録ができない場合があります。データを使うときには、1度ハードディスクドライブなどにコピーしてからそのデータを右クリック→[プロパティ]で、 [読み取り専用]のチェックをはずしてください。

1

ここでは、パソコンに保存されているデータをCD-R/DVD-Rに書き込んで、データ CD/DVDを作る方法を説明します。

## 書き込み可能なメディア

○:使用できる ×:使用できない

| CD-R | CD-RW | DVD-R   | DVD-RW | DVD+R | DVD+RW | DVD-RAM |
|------|-------|---------|--------|-------|--------|---------|
| 0    | 0     | ○*1 · 2 | O*1    | ○*1·3 | O*1    | ×       |

\* 1 DVD-Video、DVD-Audioの作成はできません。また、DVD プレーヤなどで使用することは できません。

\*2 DVD-R DLを含みます。なお、DVD-R DLには追記ができません。

\*3 DVD+R DLを含みます。

#### あらかじめ書き込みたいデータを用意しておく

## 起動する

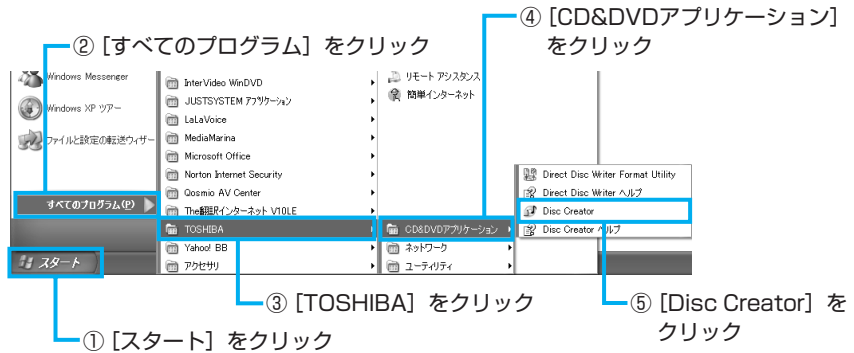

### [データCD/DVD作成] をクリックする

手順3のあと音楽CDの情報を インターネットから取得するた めの「Windows Media Player」の設定に関する画面が 表示される場合があります。必 要に応じて「Windows Media Player」の設定を行ってくださ い。設定方法については、 「Windows Media Player」の ヘルプを参照してください。

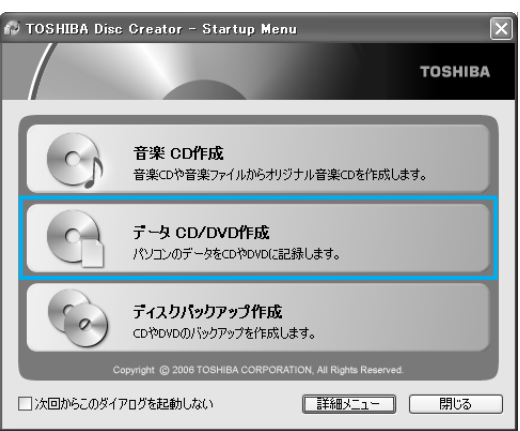

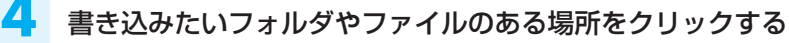

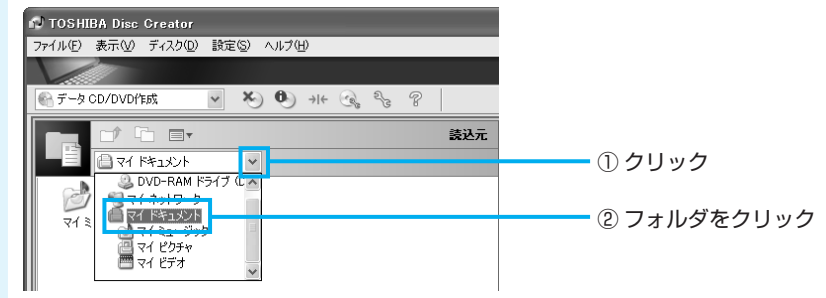

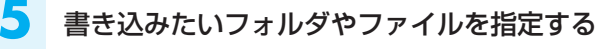

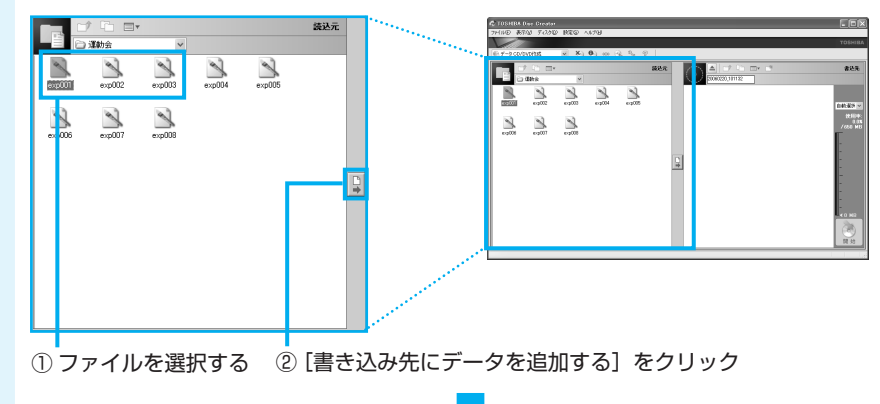

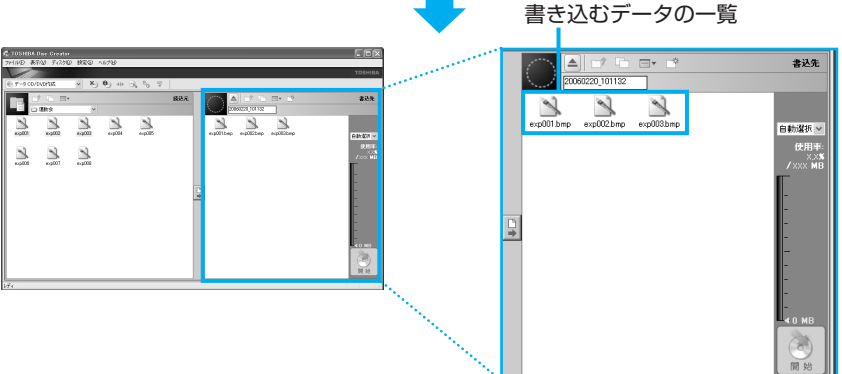

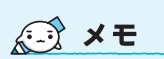

 CTRLキーを押しながらフォ ルダやファイルをクリックす ると複数指定できます。

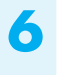

8

9

CD/DVDが自動的に中に吸い 込まれるまで押してください。 未使用のCD/DVD、または追記可能なCD/DVDをドライブにセットする

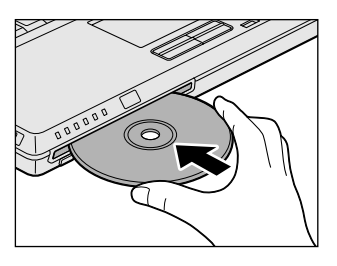

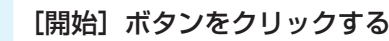

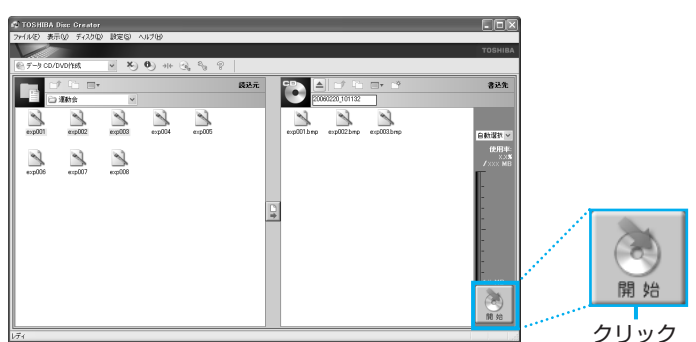

メッセージを確認し、[はい] ボタンをクリックする

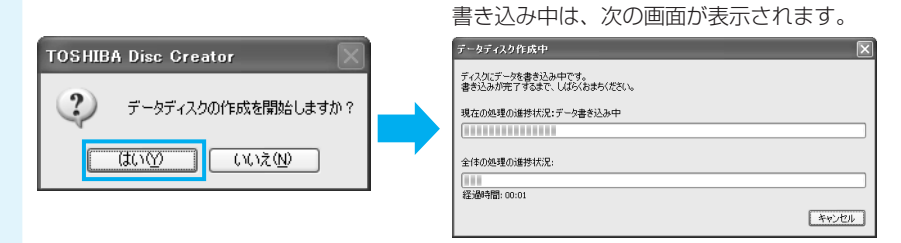

CD/DVDへの書き込みが終了すると、自動的にドライブからディスクが半分くらい出てきます。

## [いいえ] ボタンをクリックする

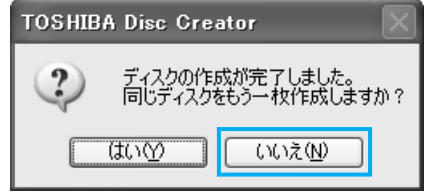

さらに同じ内容のCDを作りたい場合は、 未使用のCD-Rと入れ替えて、[はい] ボ タンをクリックしてください。

「TOSHIBA Disc Creator」については、東芝PCあんしんサポート(巻末参照)にお問い合わせください。

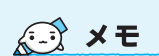

 「TOSHIBA Disc Creator」 のヘルプの起動方法について は、「15 オリジナル音楽CD を作る」を参照してください。

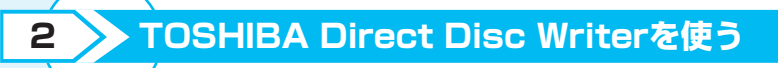

「TOSHIBA Direct Disc Writer」を使う前に、「付録2-13「TOSHIBA Direct Disc Writer」を使うために」をよく お読みください。

## 書き込み可能なメディア

○:使用できる ×:使用できない

| CD-R | CD-RW | DVD-R | DVD-RW | DVD+R | DVD+RW | DVD-RAM |
|------|-------|-------|--------|-------|--------|---------|
| ×    | O*1   | ×     | O*1    | ×     | 0*1    | ×       |

\* 1 新品のCD-RW、DVD-RW、DVD+RWを「TOSHIBA Direct Disc Writer」で使用するためには、あらかじめフォーマットが必要です。

# CD/DVDをフォーマットする

初めて「TOSHIBA Direct Disc Writer」で使用するCD/DVDは、使用前に 「TOSHIBA Direct Disc Writer Format Utility」でのフォーマットが必要です。次 の手順でフォーマットを行ってください。

ドライブにフォーマットしたいCD/DVDをセットする

CD/DVDが自動的に中に吸い 込まれるまで押してください。

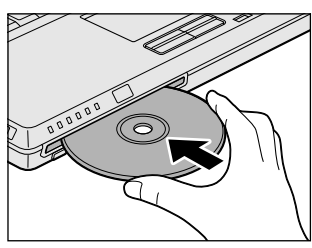

起動する

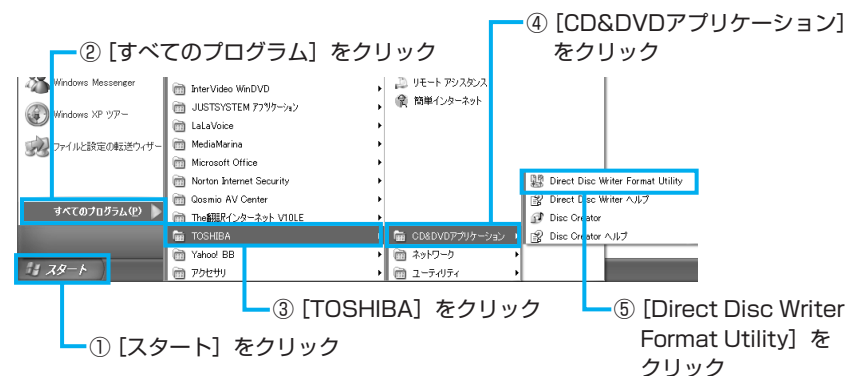

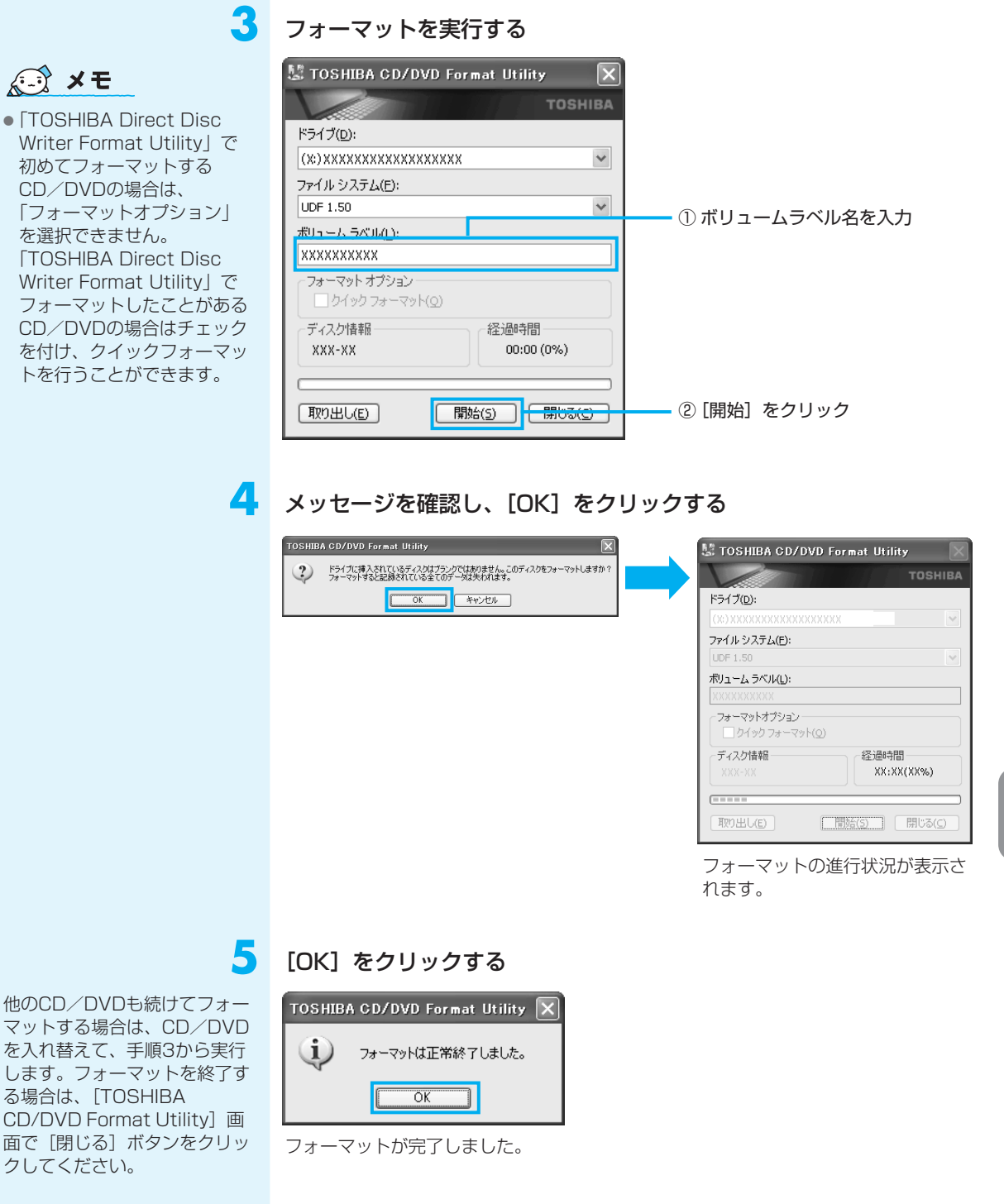

# ◆ データをCD / DVDに書き込む

「TOSHIBA Direct Disc Writer Format Utility」でフォーマットしたCD/DVDに データを書き込む方法を説明します。「TOSHIBA Direct Disc Writer」では1枚の CD/DVDに繰り返し書き込むことができます。あらかじめ書き込みたいデータを準備 し、ドライブにCD/DVDをセットしておいてください。

#### 書き込みたいデータを表示する

ここでは、[マイドキュメント]に保存している「文書1」を表示します。

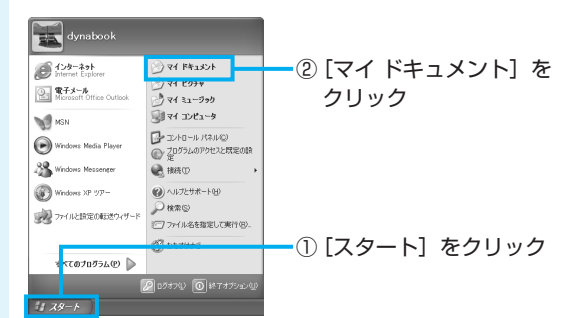

### コピーするデータを選択する

①でフォルダをクリックした場合は、
 ②で[このフォルダをコピーする]をクリックしてください。

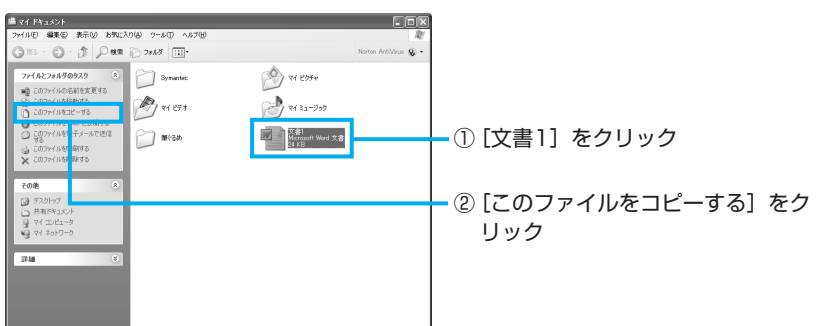

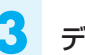

7

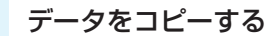

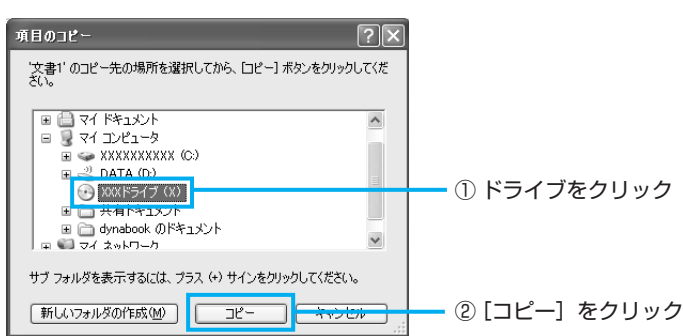

データが書き込まれます。

「TOSHIBA Direct Disc Writer」については、東芝PCあんしんサポート(巻末参照) にお問い合わせください。

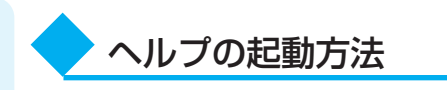

「TOSHIBA Direct Disc Writer」についての詳細は、ヘルプを確認してください。 起動方法は次のとおりです。

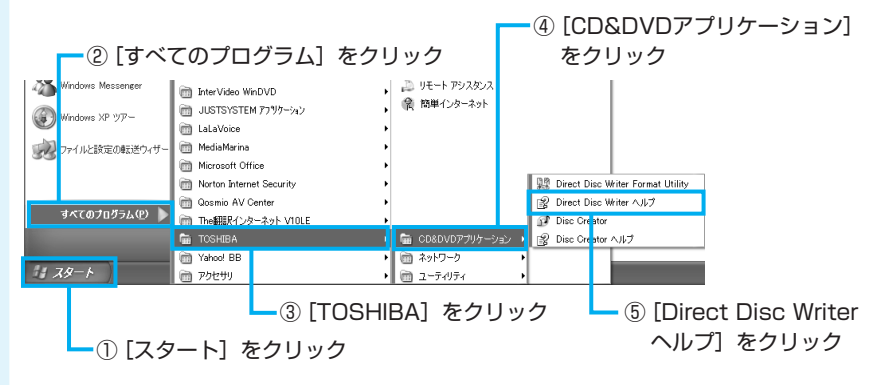

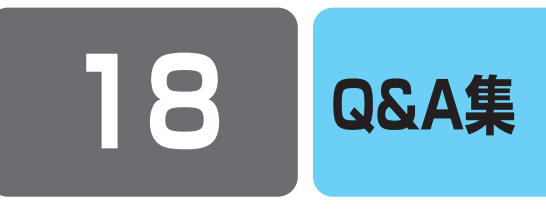

ここでは、本書で説明している機能についてのトラブル解消方法を、Q&A形式で説明しています。 パソコンの操作全般についてのQ&A集は、『活用ガイド』、《おたすけナビ》、《よくあるご質問》に記載していますので、 あわせてお読みください。

## リモコン操作ができない

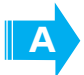

正しく操作できる環境になっていない可能性があります。 次のことを行ってみてください。 直射日光や蛍光灯の当たる場所からパソコンを離す パソコン本体とリモコンの間にある障害物を取り除く パソコン本体のリモコン受光窓とリモコンの発光部の汚れをおとす

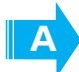

#### リモコンが無効に設定されている可能性があります。

- 次の手順で確認してください。
- ① [コントロールパネル]を開き、[プリンタとその他のハードウェア]をクリックする
- ② 「東芝コントロール」をクリックする
- ③ [リモコン] タブで [リモコンを使用する] がチェックされているか確認する チェックされていない場合は、チェックしてください。
- ④ [OK] ボタンをクリックする

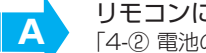

リモコンに使用している電池が消耗している可能性があります。 「4-② 電池の取り付け/取りはずし | を参考にして、電池を交換してください。

#### テレビが映らない ()

【地上アナログ放送・地上デジタル放送全般】

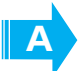

テレビアンテナが正しく接続されていない可能性があります。 参照 テレビアンテナの接続「3 テレビアンテナを接続する」

Δ

チャンネルが設定されていない可能性があります。 [Qosmio AV Center]、[QosmioPlayer(TV)] で、それぞれ個別に設定してください。 参照 チャンネルの設定「5 チャンネル設定をする」

. . . . . . .

Α

アンテナの向きが正しくない可能性があります。 参照 テレビアンテナの接続「3 テレビアンテナを接続する」

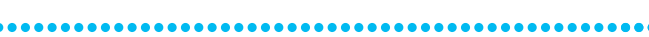

積雪や豪雨、雷などで電波が弱くなっている可能性があります。

【地上デジタル放送の場合】

|   | 「QosmioPlayer(TV)」は、地上デジタル放送を視聴できません。<br>地上アナログ放送のみ、視聴できます。                                                                                                    |
|---|----------------------------------------------------------------------------------------------------|
| A | <b>地上デジタル放送に対応したUHFアンテナを使用していない可能性があります。</b><br>確認し、地上デジタル放送に対応したアンテナを使用してください。                                                                                                    |
|   | B-CASカードが正しくセットされていない可能性があります。<br>正しくセットされているかを「Qosmio AV Center」の [B-CASカード情報] 画面で確認し、正しくセッ<br>トされていなかった場合は、セットし直してください。<br>参照 確認方法「5-①-2- 地上デジタル放送が受信できなかった場合」、<br>B-CASカードをセットする方法「2 B-CASカードをセットする」                                                                                                    |
|   | <ul> <li>「Qosmio AV Center」で地上デジタル放送が映らない場合、次の可能性があります。</li> <li>●お住まいの地域が地上デジタル放送の受信可能エリアではない</li> <li>●受信障害がある環境のため、電波が弱い</li> <li>●受信状態が悪い</li> <li>詳しくは、アンテナの販売店や社団法人地上デジタル放送推進協会のホームページ(http://www.d-pa.org/)、総務省地上デジタルテレビジョン受信相談センター(ナビダイヤル0570-07-0101平日:午前9時~午後9時、土曜・日曜・祝祭日午前9時~午後6時)などにお問い合わせください。</li> </ul> |
|   | 電波の状況が影響している可能性があります。<br>参照 「本節 Q テレビの映りが悪い」                                                                                                    |

## 🔍 テレビの映りが悪い

A

#### 電波の状況が影響している可能性があります。

画像や音声の品質はアンテナの電波受信状況によって大きく左右されます。

- ・アンテナ線は、他のテレビやパソコン、テレビゲーム、オーディオ機器、電化製品などやこのパソコン の電源コードや接続ケーブルなどからできるだけ離してください。
- ・室内アンテナをご使用になる場合は、簡易的に使用していただくことを目的としているため、特に電波 妨害を受けやすく、安定受信には適しておりません。そのため一部の地域では受信できないことがあり ます。電波環境の良い場所でご使用ください。

それでも現象が改善されない場合は、電波の状況によって対応が異なります。

電波の弱い地域で受信状態が悪い場合
 ブースタを接続する前のテレビ受信画像より、接続したほうが多少よく映る場合は、ブースタ/アッテネータをご使用ください。

参照 「付録1 ブースタ/アッテネータの接続」\*1

 電波の強い地域で受信状態が悪い場合 アッテネータを接続すると接続する前よりもテレビ受信画像が粗くなる場合は、ブースタ/アッテネー タをご使用ください。

参照 「付録1 ブースタ/アッテネータの接続」\*1

また、市販のVHF/UHF用のアンテナブースタやアッテネータをご購入される場合は、お近くの販売店に ご相談ください。ご使用方法は、『購入されたアンテナブースタまたはアッテネータに付属の説明書』をご 覧ください。

\*1 F30/79シリーズ、F30/69シリーズのみ

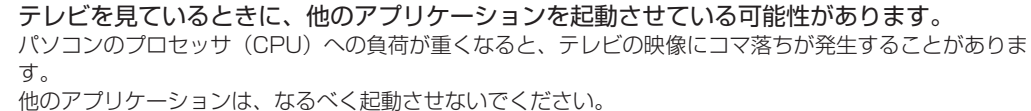

18

## テレビの映像をDVDに直接録画したい

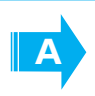

()

「DVD MovieWriter」を使用して、地上アナログ放送のテレビの映像や、デジタルビデオカメ ラ、ビデオデッキやその他の映像機器の映像を、DVD-R、DVD+R、DVD-RW、DVD+RW、 DVD-RAMに直接録画(DVDダイレクト録画)できます。

参照 詳細について「8-③ DVDに直接録画(DVDダイレクト録画)する」

なお、「DVD MovieWriter」では地上デジタル放送は受信できません。 地上デジタル放送はDVDメディアに直接録画することはできません。 また、地上デジタル放送の録画データは、バックアップをとることができません。

## 🔍 「Qosmio AV Center」で、電子番組表が利用できない

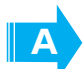

電子番組表を利用するための設定が正しく行われていない可能性があります。 参照 「Qosmio AV Center」のヘルプ

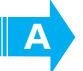

チャンネル設定が正しく行われていない可能性があります。 参照 「5 チャンネル設定をする」

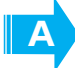

地上アナログ放送の電子番組表が利用できない場合、コンピュータの管理者アカウントでログ オンしていない可能性があります。 コンピュータの管理者アカウントでログオンしてください。

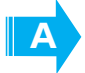

地上アナログ放送の電子番組表が利用できない場合、インターネットに接続していない可能性 があります。

インターネット接続について、詳しくは《できるdynabook》を確認してください。

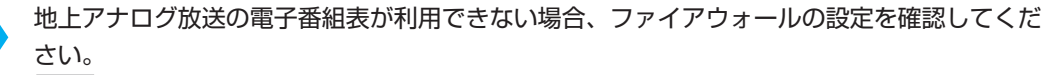

参照 「付録7 ファイアウォールを設定する」

A

Α

地上デジタル放送の電子番組表が利用できない場合、地上デジタル放送が受信できていない可 能性があります。

参照 「5-①-2- 地上デジタル放送が受信できなかった場合」

地上デジタル放送の電子番組表が利用できない場合、地上デジタル放送のテレビ視聴や録画を 行わない状態(ホーム画面、地上アナログ放送の視聴/録画、ビデオ再生、写真表示、音楽再 生など)で、2時間程度お待ちください。 参照 「7-①-1- 地上デジタル放送の場合」

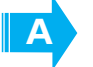

「Qosmio AV Center」のヘルプを確認してください。参照ヘルプの起動方法「6-1 Qosmio AV Centerとは」

なお、「QosmioPlayer(TV)」では電子番組表は利用できません。

| Q 「Qosmio AV Center」で、録画予約した番組が録画できていない                                                                             |
|----------------------------------------------------------------------------------------------------|
| A テレビアンテナが正しく接続されていない可能性があります。<br>参照 テレビアンテナの接続「3 テレビアンテナを接続する」                                                     |
| 「録るナビ」に予約が残っている場合は「予約詳細」画面を開き、画面上部にメッセージが表示<br>されている場合は、内容を確認してください。<br>参照)「Qosmio AV Center」のヘルプ                   |
| 「録るナビ」に予約が残っている場合は「予約詳細」画面を開き、「実行」が「実行する」に<br>なっているかを確認してください。「実行しない」になっている場合は録画されません。<br>参照 「Qosmio AV Center」のヘルプ |
| A Windowsのログオンパスワードの登録が正しく行われていない可能性があります。<br>参照 「7-② Windowsログオンパスワードを登録する」                                        |
|                                                                                                    |
| メール予約を行った場合は、メールの内容(フォーマット)が正しいかを確認してください。<br>参照 「Qosmio AV Center」のヘルプ                                             |
| 放送休止中の番組は、正しく録画できない可能性があります。                                                                                        |
| ハードディスクに録画用の空き容量がない場合はエラーメッセージが表示され、録画は開始さ<br>れません。                                                                 |
| A パソコンの時計があっていない場合があります。<br>パソコンの時計を正しい日付と時刻にあわせてください。<br>参照 時刻の設定『セットアップガイド 1章 3-5- 日付と時刻の設定』                      |
| 本     地上デジタル放送の番組が録画できていない場合、地上デジタル放送が受信できていない可能     性があります。     参照     「5-①-2- 地上デジタル放送が受信できなかった場合」                |
| 地上デジタル放送の番組が録画できていない場合、録画が禁止されている番組の可能性があり<br>ます。                                                                   |
| A 「Qosmio AV Center」のヘルプを確認してください。<br>参照 ヘルプの起動方法「6-1 Qosmio AV Centerとは」                                           |
| なお、「QosmioPlayer(TV)」では、録画予約はできません。                                                                                 |

## CATV放送が見られない

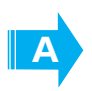

CATVホームターミナルとパソコン本体が、正しく接続されていない可能性があります。 CATVホームターミナルについては、『CATVホームターミナルに付属の説明書』をご覧になるか、ご加入 のCATV会社に確認してください。

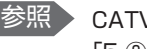

参照 CATV (ケーブルテレビ) をご利用のお客様の場合 [5-③ CATV (ケーブルテレビ) をご利用のお客様へ|

#### ()テレビ、DVD-Video、動画ファイルを見ようとすると、映像が表示されない

[Qosmio AV Center], [Windows Media Player], [InterVideo WinDVD], [DVD MovieWriter」などのアプリケーションを複数起動させ、AVIファイル、MPEGファイル、 DVD-Videoなどを再生すると、映像が表示されない場合があります。 起動しているアプリケーションを終了させた後、使用したいアプリケーションを起動させてください。

## サウンド再生時に音飛びが発生する

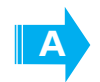

PCカード接続のハードディスクドライブまたはドライブの動作中にサウンドの再生を行うと、 音飛びが発生する場合があります。

## CD-ROM、DVD-ROMのデータを読み出せない 音楽CDの再生中に音飛びする

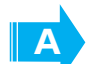

CD、DVD、音楽CDが正しくセットされていない可能性があります。 CD、DVD、音楽CDの表裏を確認し、水平にセットしてください。

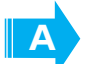

CD、DVD、音楽CDが汚れている可能性があります。 乾いた柔らかい布で内側から外側に向かってふいてください。

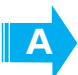

CD、DVD、音楽CDに傷がついていないか確認してください。 傷ついているCD、DVD、音楽CDは使えないことがあります。

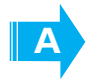

CD/DVDがシステムに対応していない可能性があります。 アプリケーションなどのCD/DVDは、使用できるシステム(OS)が限られている場合があります。 『CD/DVDに付属の説明書』を確認してください。

#### Windows上で、DVD-Videoをドライブにセットしたときに、 再生するアプリケーションを選択する画面が表示されない

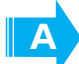

次の手順で設定を変更してください。

- ①[スタート] → [マイコンピュータ] でDVDをセットしているドライブのアイコンを右クリックし、 [プロパティ] をクリックする
- ②[自動再生]タブで[DVDムービー]を選択し、[動作]で[動作を毎回選択する]をチェックする
- ③ [OK] ボタンをクリックする

## 再生中の動画がとぎれる 動画がなめらかに再生されない

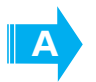

 $\bigcirc$ 

DVD-Videoの再生には、「InterVideo WinDVD」または「QosmioPlayer (DVD)」を使用 してください。

「Windows Media Player」やその他市販ソフトを使用してDVD-Videoを再生すると、表示が乱れたり、 再生できない場合があります。このようなときは、「InterVideo WinDVD」または「QosmioPlayer (DVD)」を起動し、DVD-Videoを再生してください。

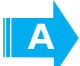

Windows上でのDVD-Video再生時は、なるべくACアダプタを接続してください。 省電力機能が働くと、スムーズな再生ができない場合があります。バッテリ駆動で再生する場合は「東芝 省電力」のプロファイルを「DVD再生」に設定してください。 また、使用するDVDディスクのタイトルによってはコマ落ちするケースがあります。

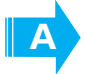

**CD-ROM、DVD-Videoからデータを読み込んでいる可能性があります。** CD-ROM、DVD-Videoからデータを読み込んでいるときは、再生が止まる場合があります。

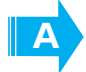

動画の再生中に、他のアプリケーションを実行していないか確認してください。 複数のアプリケーションを同時に使うと、動画データの処理が追いつかなくなり、画像がとぎれたり、な めらかに再生されなくなります。他のアプリケーションを終了してください。

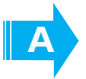

動画の再生中にウィンドウの大きさや位置を変更すると、音飛びや画像の乱れの原因になりま す。

## 🌙 映像をハードディスクに取り込むことができない

**ハードディスクの空き容量が不足している可能性があります**。 録画した映像やテレビ番組をDVDに書き込み、必要のなくなったデータを削除して、ハードディスクの空き容量を増やしてください。

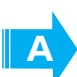

#### パソコンとテレビアンテナ、ビデオデッキ、ビデオカメラが正しく接続されていない可能性が あります。

参照 テレビアンテナの接続「3 テレビアンテナを接続する」

参照 周辺機器の接続『活用ガイド 3章 周辺機器を使って機能を広げよう』

デジタルビデオカメラからi.LINKコネクタを使って映像の取り込みや録音を行うときは「DVD MovieWriter」や「Windowsムービーメーカー」、テレビやビデオデッキなどから録画を行う ときは「Qosmio AV Center」または「QosmioPlayer (TV)」を使用してください。 それ以外のアプリケーションでは動作保証していません。市販のアプリケーションは使用しないでください。

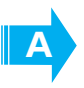

著作権保護技術の採用により、録画禁止のものは視聴したり録画したりできません。また、ア ナログTVまたは外部入力からの番組に関しては、録画1回のみ可能なものも、パソコンでの視 聴や録画はできません。

#### Q 録画中の音声が録音されない 「Qosmio AV Center」 や 「DVD MovieWriter」 で音が出ない

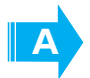

ボリュームダイヤルまたはボリュームコントロールで音が聞こえないように調節されている場 合があります。

映像を取り込んでいる間にボリュームコントロールで調節しようとすると、パソコンの処理が遅くなり、 取り込みが停止する可能性があります。

映像の取り込みや録音を行う前にボリュームコントロールを確認してください。

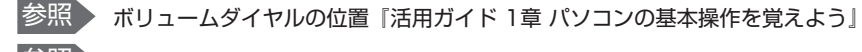

参照 ボリュームコントロールについて《おたすけナビ(検索):スピーカの音量を調整する》

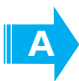

デジタルビデオカメラからi.LINKコネクタを使って映像の取り込みや録音を行うときは「DVD MovieWriter」や「Windowsムービーメーカー」、テレビやビデオデッキなどから録画を行う ときは「Qosmio AV Center」または「QosmioPlayer (TV)」を使用してください。 それ以外のアプリケーションでは動作保証していません。市販のアプリケーションは使用しないでください。

## 】 「BeatJam」が起動できない

(OMGファイル、MP3ファイル、WMAファイル、WAVファイル、CD Audio トラックをダブルクリックしても、「BeatJam」で再生できない場合)

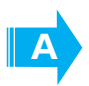

「Windows Media Player」の初回起動時に、音楽再生アプリケーションの設定が変更された可能性があります。

次の手順に従って、「BeatJam」が起動するように設定してください。

- ① [スタート] → [すべてのプログラム] → [BeatJam] → [BeatJam] をクリックする [BeatJam] が起動します。
- ② CDパネルの [メニュー] → [オプション] を選択する
- ③ [関連付け] タブで [OpenMG Audioファイル (oma, omg)]、[MP3ファイル (mp3)]、[Windows Media Audioファイル (wma)]、[WAVファイル (wav)]、[CD Audio トラック (cda)]、[音楽配信 サイトでの試聴・購入 (oma2, oml2)] をチェックする
- ④ [OK] ボタンをクリックする

## 「BeatJam」で音楽ファイルを再生できない

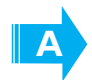

「Qosmio AV Center」と「BeatJam」を同時に使用すると、「BeatJam」で著作権保護された音楽ファイルを扱う操作に失敗することがあります。 その場合は、「Qosmio AV Center」を終了してから使用してください。

失敗するおもな操作は、次のとおりです。

- OpenMG Audio (ATRAC3plus/ATRAC3/PCM)形式の音楽ファイル、著作権保護されたWMA ファイルの再生
- OpenMG Audio (ATRAC3plus/ATRAC3/PCM) 形式でのCD録音
- OpenMG対応機器への音楽転送
- OpenMG Audio形式への変換
- 音楽配信サイトでの楽曲試聴・購入

なお、「Qosmio AV Center」で録画中および録画準備中は、「Qosmio AV Center」を終了できません。 録画終了後に使用してください。

## **音楽ファイルをメモリースティックにチェックアウトできない**

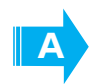

メモリースティックまたはメモリースティックスロットがMagicGate対応していない可能性 があります。

「BeatJam」を使用してOpenMG形式の音楽ファイルをメモリースティックにチェックアウトするには、 メモリースティックメディアおよびメモリースティックスロットがMagicGate対応している必要がありま す。なお、本製品のスロットは、MagicGate対応していません。

### Q 「QosmioPlayer (TV)」でテレビを見ているときに 現在のチャンネル番号や音声情報を表示したい

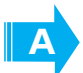

#### 次の手順で表示を切り替えてください。

- パソコンの電源が切れている状態で、リモコンの[TV] ボタンまたはフロントオペレーションパネルの [TV] ボタンを押す
  - 「QosmioPlayer(TV)」が起動し、テレビ番組が映し出されます。
- ② リモコンの [表示] ボタンまたはキーボードの [D] キーを押す
   1回押すごとに、次のように切り替わります。
   [現在の状態を数秒表示] → [情報を常時表示] → [表示なし] → [現在の状態を数秒表示] ···

### 映像を書き込んだDVD-RAMが、「QosmioPlayer(DVD)」で再生できない

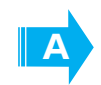

「QosmioPlayer (DVD)」では、Video CD、DVD-Audio、-VRフォーマットまたは+VR フォーマットで保存されたデータの再生はサポートしていません。また、ファイナライズされ ていないメディアや「ミニDVD」形式などの再生、およびMPEGやDivXなどのファイル再生 もサポートしていません。 直接録画(DVDダイレクト録画)で書き込んだDVD-RAMや、「Qosmio AV Center」で地上

■接録画(DVDタイレクト録画)で書き込んだDVD-RAMや、「Qosmid AV Center」で地上 デジタル放送の録画データをムーブ(移動)したDVD-RAMは、-VRフォーマットで書き込ま れているため、「QosmioPlayer(DVD)」では再生できません。

• 「QosmioPlayer (DVD)」で再生できない形式

-VR +VR Video CD DVD-Audio MPEG

DivX

「QosmioPlayer (DVD)」では、DVD-Videoフォーマットで書き込まれたメディアを再生することができます。

直接録画(DVDダイレクト録画)でのフォーマットについて、詳しくは「8-③ DVDに直接録画(DVDダ イレクト録画)する」の「お願い」を確認してください。

参照 [QosmioPlayer (DVD)] でのDVD再生について「13-2 QosmioPlayerで観る」

なお、「InterVideo WinDVD」では、直接録画(DVDダイレクト録画)で書き込んだDVD-RAMを再生することができます。

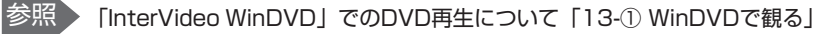

### 「QosmioPlayer (TV)」で録画したテレビ番組を Windows上で見たい

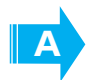

Q

「QosmioPlayer(TV)」で録画したテレビ番組を、Windows上のアプリケーションで再生したり、編集してDVDに残したりするには、ライブラリに登録されている録画タイトルをWindowsに転送する必要があります。

「QosmioPlayer (TV)」で録画したテレビ番組をMPEGファイルに変換して、Windows上で見られるようにするには、「QosmioPlayer転送ユーティリティ」を使用します。

参照 詳細について「9-2-2 Windows上で再生する/DVDに残す」

なお、Windows上から「QosmioPlayer」には転送できません。

#### Q 「QosmioPlayer」でニヶ国語放送の番組視聴時、または複数の音声が 用意されているDVD再生時の音声を切り替えたい

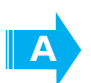

テレビ番組視聴時、DVD再生中に次の手順を行ってください。 ●テレビ番組の場合

 ① リモコンの[音多]ボタン、またはキーボードの(A)キーを押す 画面左上に現在の音声情報が表示されます。
 1回押すごとに次のように変更されます。

主音声→副音声→主/副音声→主音声···(テレビの音声多重放送の場合) LR→LL→RR→LR···(再生中の場合)

- LR : 左右、両チャンネルの音声を出力します。
- LL : 左チャンネルの音声を左右両方から出力します。
- RR:右チャンネルの音声を左右両方から出力します。

#### ●DVDの場合

 リモコンの[音声]ボタン、またはキーボードの(A)キーを押す DVDに用意されている音声が切り替わります。

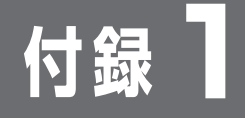

ブースタ/アッテネータの接続

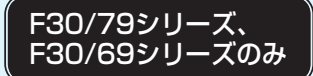

電波の弱い地域で、受信状態が悪い場合や、集合住宅などでTV電波を増幅していて、 極端に電波が強い場合には、ご家庭のテレビアンテナ(アンテナ入力端子)にブース タ/アッテネータを接続してから、ケーブルを接続します。

ここでは、F30/79シリーズ、F30/69シリーズに同梱の「ブースター/アッテネー タ」の接続方法を説明します。市販のブースター/アッテネータを接続する場合は、 『購入されたアンテナブースターまたはアッテネータに付属の取扱説明書』を確認して ください。

ブースタ/アッテネータを接続しない場合は、この操作は必要ありません。

ブースタ/アッテネータとパソコン本体をつなぐアンテナF型変換ケーブル(同梱)は、 最後に接続してください。

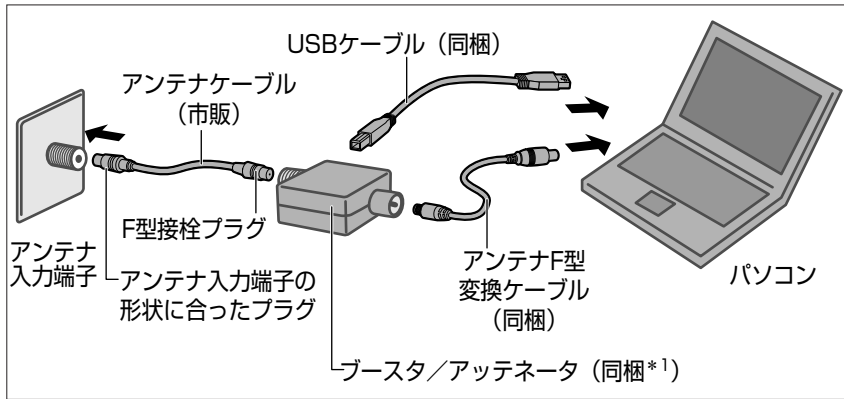

\*1 F30/79シリーズ、F30/69シリーズの場合

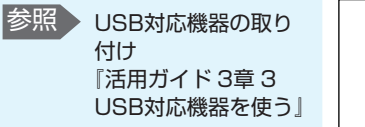

ブースタ/アッテネータのDC-IN端子(USBコネクタ)にUSBケー ブルを接続する

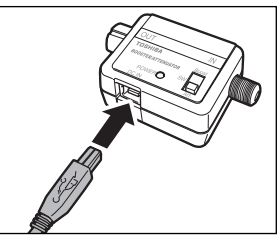

■ケーブル接続の一例■

USBケーブルの反対側のUSBコネクタをパソコンのUSBコネクタに 接続する

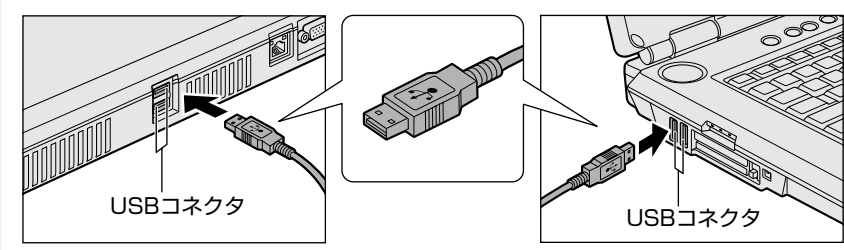

1

付け

熕

- ご家庭のテレビアンテナ(アンテナ入力端子)に市販のアンテナケー ブルを接続する
- 4. アンテナケーブルのプラグをブースタ/アッテネータの「IN」側コネ クタに接続する

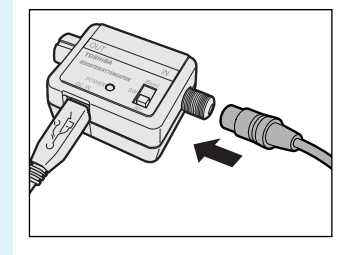

5

アンテナF型変換ケーブルのプラグをブースタ/アッテネータの 「OUT」側のコネクタに接続する

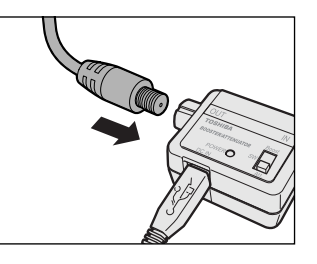

🧿 ブースタ/アッテネータのスイッチを調整する

ご購入時の状態では、スイッチは「Boost」側に設定されています。

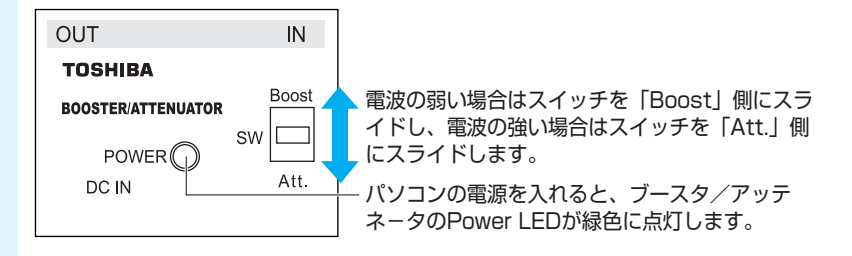

アンテナF型変換ケーブルのもう一方のプラグをパソコン本体のアン テナ入力端子に接続する

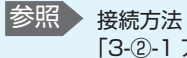

接続方法 「3-②-1 アンテナF型 変換ケーブルの接続」

7

# 🔷 ブースタ/アッテネータの調整方法

パソコンの電源を入れ、テレビの表示画面を見ながら、ブースタ/アッテネータのス イッチを調整します。

映像の受信状態がよくない場合には、テレビの表示画面を見ながら、ブースタ/アッテ ネータのスイッチを調整してください。電波の弱い場合は、スイッチを「Boost」側 にスライドし、電波の強い場合は、スイッチを「Att.」側にスライドします。映像の受 信状態が悪い場合には、まず、スイッチを「Boost」側にスライドし、映像の受信状 態が改善するか確認します。改善しない場合には、「Att.」側にスライドし、映像状態 が改善するか確認します。

それでも、映像の受信状態が改善しない場合には、UHFアンテナの向きの調整や、途中に接続している分配器があるときは、分配器を減らすなどしてみてください。また、市販のブースタを購入し、ブースタ/アッテネータの代わりに接続するなどの方法を試してみてください。詳しくは、お近くの販売店にご相談ください。

## 2022 役立つ操作集

#### アンテナレベルの確認

- 次のようなときは、アンテナレベルを確認してみてください。
- はじめて「Qosmio AV Center」で地上デジタル放送を受信しようとしたが、受信できない
- 地上デジタル放送のチャンネル設定を変更したら、受信できなくなった

確認方法は、次のとおりです。

- ① [Qosmio AV Center] を起動する
- ② [設定] をクリックする
- ③ [地域チャンネル設定] をクリックする
- ④ [地上デジタル放送設定] タブで [アンテナレ ベル表示] をクリックする

「アンテナレベル表示」画面が表示されます。

画面に受信中のチャンネルのアンテナレベルが表示 されています。受信レベルの値が低い場合は、テレ ビ信号が弱いため受信がうまくいっていません。 詳細は、「Qosmio AV Center」のヘルプを参照 してください。

| アンテナレベル表示                     |
|-------------------------------|
|                               |
| 受信チャンネル: 1/011 X000X X0000X 🔹 |
| 受信レベル: 20 最大レベル: 20           |
| 0                             |
| I                             |
| I                             |
|                               |
| ок                            |
|                               |

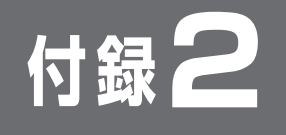

# ご使用にあたってのお願い

お願い

本書で説明している機能をご使用にあたって、知っておいていただきたいことや守って いただきたいことがあります。次のお願い事項を、本書の各機能の説明とあわせて必ず お読みください。

## 大切な録画・録音・編集について

テレビ視聴と録画について

- ●大切な録画・録音・編集の場合は、事前に試し録画・録音・編集を行い、正しくで きることを確かめてください。
- 放送チャンネルや番組によっては、音量オーバーすると音が割れたり、飛んだりす ることがあります。必要に応じて調整してください。

参照
省電力機能について 《おたすけナビ(検 索):省電力の設定 をする》

2

З

- ●バッテリ駆動で使用中にテレビ視聴や録画を行うと、バッテリの消耗などによって 画像がコマ落ちするおそれがあります。必ずACアダプタを接続して、使用してくだ さい。また、本製品の省電力機能が実行されないようにしてください。
- ●録画中や再生中にパソコン本体に振動や衝撃を加えると、映像がとぎれたり、停止 したりしてしまうことがあります。
- ●ビデオデッキなどの映像を取り込んだとき、「垂直帰線区間(VBLANK)」と呼ばれ るノイズも同時に取り込まれ、画面上部、または下部にノイズがのることがありま す。これは、信号の同期をとるためにNTSCなどアナログテレビの映像信号の先頭 に付与されているもので取り除くことができませんので、ご了承ください。
- ビデオデッキでビデオテープを再生して本製品に入力する場合、古いテープなどノ イズが多いテープを使用すると、コピープロテクト機能が働いて正常に動作しない 場合があります。

#### TVチューナに関するご注意

- ●本製品のTVチューナはステレオ、音声多重対応です。CS放送、BS放送のチャンネ ルは受信できません。
- CATV番組の受信には、使用する機器ごとにCATV会社との受信契約が必要です。 また、スクランブルのかかった番組(有料放送など)の視聴・録画にはホームター ミナル(アダプタ)が必要になる場合があります。詳しくは、ホームターミナルに 添付の説明書をご覧になるか、各CATV会社にお問い合わせください。
- 著作権保護技術の採用により、録画禁止のものは視聴したり録画したりできません。 また、アナログTVまたは外部入力からの番組に関しては、録画1回のみ可能なもの も、パソコンでの視聴や録画はできません。
- 日本国外ではご使用になれません。日本国内でご使用ください。
- ●本製品に搭載されているTVチューナは仕様上、韓国への持ち込みと使用は韓国の法 令により禁止されています。

J

## ▶ 「Qosmio AV Center」の使用にあたって

## 大切なお知らせ

4

#### ■「Qosmio AV Center」ご利用にあたって■

- •「Qosmio AV Center」ご利用時には、コンピュータの管理者アカウントでお使い ください。制限付きアカウント、Guestアカウントではご利用になれません。
- F30/79シリーズ、F30/69シリーズでは、セキュリティ保護などの性能向上のため、緊急にソフトウェアの更新を必要とすることがあります。その場合には、ソフトウェアのアップデートをお知らせするメッセージが表示されますので、表示にしたがってソフトウェアをダウンロードしてインストールを行ってください。メッセージに表示されている使用期限を過ぎると、ソフトウェアは使用できなくなりますので、期限までに新しいソフトウェアをダウンロードして、インストールしてください。

なお、ソフトウェアをダウンロードするには、インターネットへの接続環境が必要 です。

#### ■著作権に関する注意事項■

 外部入力機器からコピープロテクトがかかった映像を録画すると録画データの映像 が単色に塗りつぶされます。

#### ■DLNA™対応について■

- DLNA (Digital Living Network Alliance) とは、デジタル時代の相互接続性を実現するための標準化活動を推進している団体です。
- DLNA対応機器には、コンテンツを送り出すサーバ機器(デジタルメディアサーバ) と、コンテンツを再生するプレーヤ機器(デジタルメディアプレーヤ)があります。 コスミオは、相互接続性を実現するために、DLNAの認証機関によるデジタルメ ディアサーバおよびデジタルメディアプレーヤの認証を取得しました。
- DLNA経由でつながっているサーバ上にあるデジタル放送で著作権保護された番組のタイトルは再生できません。また、地上デジタル放送で著作権保護された番組をコスミオから送りだすことはできません。
- コンテンツによっては他のDLNA CERTIFIED™ 製品とは互換性がない可能性もあります。

## 使用上のお願い

#### ■大切な録画・録音・編集について■

- ●すべての動作中に電源プラグを抜くと、記録内容がすべて消える場合がありますので、ご注意ください。
- ●録画を予約した番組にコピープロテクトなどの録画制限があると予約録画が実行できない場合があります。録画予約の際には、録画制限がないことをお確かめください。

#### ■対応する地域について■

●日本国外ではご使用になれません。日本国内でご使用ください。

#### ■「Qosmio AV Center」 全般に関すること■ パソコン本体を航空機に持ち込む場合には、録画予約などの設定を解除すること 航空機内でパソコンが自動的に起動し、計器に影響を与える場合があります。 次の説明に従って、録画予約などの設定を解除してから、航空機へ持ち込んでくだ さい。 「Qosmio AV Center」は、以下の場合、パソコンの状態が電源オフ/スタンバ イ/休止状態でも自動的に起動します。航空機等へパソコンを持ち込む場合は、必 ず設定内容をご確認ください。 - 予約録画実行時 、警告 「録るナビ」で、録画予約が登録されている場合は、「予約詳細」画面の「実行| を「しない」に変更してください。 なお、本確認後にメール予約を行う場合は、録画の開始時刻に十分ご注意ください。 - 地上デジタル放送の電子番組表の情報取得時 「設定」「その他の設定」画面で、地上デジタル設定の「電子番組表の定期取得」 を「しない」に変更する。 - メール予約のためのメール取得時 「設定」の「メール予約設定」画面で、「メール予約」を「OFF」にしてください。 •F30/79シリーズ、F30/69シリーズで初めて「Qosmio AV Center」を起動し たときは、地上デジタル放送の初期化処理を行うため、「Qosmio AV Center」の 画面が表示されるまでに数分かかります(時間がかかる旨をお知らせするメッセー ジが表示されます)。 「初期設定が完了しました」というメッセージが表示されましたら、内容を確認し て [OK] ボタンをクリックしてください。 ●他のアプリケーションが動作していると、音が飛んだり、映像が正しく表示されな。 いなど、正常に動作しない場合があります。 ●電子番組表(地上アナログ放送の場合)、メール予約、ホームネットワーク機能につ いては、インターネットまたはホームネットワークへのアクセスを行います。 Windows XPのファイアウォール機能や「Norton Internet Security」などの ファイアウォールソフトをお使いの場合は、アプリケーション(Qosmio AV Center)の通信を許可する設定にしてください。 ● 「Qosmio AV Center」の画面を外部ディスプレイやテレビに出力させた場合、出 力先で正しく表示されない場合があります。 「Qosmio AV Center」で録画中または録画準備中は、スタンバイ・休止状態に移 行することができません。パソコンのディスプレイを閉じたときに、スタンバイや 休止状態に移行する設定にしている場合でも、「Qosmio AV Center」で録画中ま たは録画準備中はスタンバイ・休止状態に移行しません。 また、「Qosmio AV Center」で録画中または録画準備中でないときに、パソコン をスタンバイや休止状態にすると、スタンバイや休止状態に移行する前に 「Qosmio AV Center」が自動で終了します。 • [Qosmio AV Center] はMicrosoft SQL Server Desktop Engine (QOSMIOAVCENTER) プログラムを使用しています。このプログラムをアンイン ストールしたり、サービスを停止したりしないでください。 ●ホーム画面の [CD/DVD]、[音楽を聴く]、[AVコンテンツの活用] メニューを実 行して、対応するアプリケーションを起動すると、「Qosmio AV Center」は終了 します。 次の場合は、ホーム画面でこれらのメニューを実行しても、対応するアプリケー ションは起動されません。 「Qosmio AV Center」で録画中および録画準備中 ・地上デジタル放送で録画したデータをDVDへ移動中(F30/79シリーズ、 F30/69シリーズのみ)

- ●「Qosmio AV Center」の起動中は、次の操作に失敗することがあります。 その場合は、「Qosmio AV Center」を終了してから操作を行ってください。
  - 「BeatJam」や「Windows Media Player」で、著作権保護された音楽ファイ ルを扱う操作
  - OpenMG Audio(ATRAC3plus/ATRAC3/PCM)形式の音楽ファイル、著作権 保護されたWMAファイルの再生
  - ・OpenMG Audio(ATRAC3plus/ATRAC3/PCM)形式でのCD録音
  - ・OpenMG対応機器への音楽転送
  - OpenMG Audio形式への変換
  - ・音楽配信サイトでの楽曲試聴・購入
    - \*「MediaMarina」から「BeatJam」を起動して著作権保護された音楽ファイルを 再生する場合も同様です。
  - ・「Windows Media Player」で、著作権保護されたWMAファイルの再生や操作 なお、「Qosmio AV Center」で録画中および録画準備中は、「Qosmio AV
  - Center」を終了できません。録画終了後にご使用ください。

また、「BeatJam」や「Windows Media Player」以外にも著作権保護ファイルを 扱うアプリケーションによっては、「Qosmio AV Center」と同時使用ができない 場合があります。

●Windowsの自動更新([コントロールパネル] → [セキュリティセンター] → [自動更新])で、[自動(推奨)]の設定を行っている場合、スケジュールされた更新の時刻に新しい更新プログラムがインストールされます。

更新プログラムによっては、インストール処理を完了する前に、コンピュータの再 起動が必要な場合があります。

この場合、Windows上にメッセージが表示されてから一定時間後に、コンピュータ が自動的に再起動します。

「Qosmio AV Center」で、録画や予約録画、地上デジタル放送の録画データを DVDへ移動している場合は、「Qosmio AV Center」が強制終了されてしまうため、 操作を実行できない場合があります。

「Qosmio AV Center」で録画や予約録画、DVDへの移動を行っているときは、 自動更新によるコンピュータの再起動が行われないように、自動更新の設定を変更 してください。

録画や予約録画、録画データのHDDからDVDへの移動中には、Windows Updateの自動更新が中断されることがあります。

Windows Updateの自動更新は録画や予約録画、録画データの移動終了後に改めて 実行されます。

- ●「DVD MovieWriter」でテレビを使用している場合は、「Qosmio AV Center」 で地上アナログ放送の番組をご覧になることはできません。
- ●「DVD MovieWriter」など、TVチューナを使用する他のアプリケーションでテレ ビを使用している場合は、「Qosmio AV Center」で地上アナログ放送の番組の録 画や予約録画を行うことはできません。録画を行うときは「Qosmio AV Center」 を起動する前に、予約録画を行うときは録画開始時刻の10分前までに、TVチュー ナを使用する他のアプリケーションを終了させてください。
- 「Qosmio AV Center」の起動中は、(PRTSC)キーによる画面のコピー機能が無効 になります。
- CPU使用率やメモリ使用量、ハードディスクへのアクセス頻度が高い状態で録画や 再生を行うと、録画したデータがコマ落ちしたり、再生画面がコマ落ちすることが あります。コマ落ちした映像データを修復することはできません。録画中や再生中 は他のアプリケーションを使用しないようにするなど、負荷が高くならないようご 配慮ください。
- ●「見るナビ」に登録できる動画ファイル数は、最大で「地上デジタル放送の録画 ファイル 200件」「地上アナログ放送の録画ファイルと取り込んだ映像ファイルの 合計 400件」です。最大件数登録されている場合は、録画できません。
#### ■テレビの視聴と録画に関する注意事項■

- ●テレビアンテナを正しく接続していないと、地上デジタル放送/地上アナログ放送 ともに視聴/録画することはできません。詳しくは、「3 テレビアンテナを接続する」 をご覧ください。
- アンテナケーブルを接続する順番や組み合わせによっては、電波が弱くなり、映像がちらついたり、画像のコマ落ちが著しく発生するなど、きれいに映らなかったりすることがあります。このようなときには、ブースタ/アッテネータを接続してください。
- ユーザパスワード、スーパーバイザパスワードなど、電源投入時にパスワードを要求する環境下ではスタンバイからの予約録画が実行されません。
- ●録画予約を設定する場合は、録画したデータの保存先(ハードディスク)の容量な ど、録画可能時間を確認してください。
- ハードディスクに録画用の空き容量がない場合はエラーメッセージが表示され、録 画は開始されません。
- ●録画予約を行う場合は、必ずパソコン本体の時計(日付と時刻)が正しく設定されていることを確認してください。
- 使用状況やシーンによっては映像がスムーズに再生されない場合があります。
- ●地上アナログ放送の番組を録画する際、設定したビットレートによる圧縮を行うため、直接映像を視聴する場合と比べて映像が劣化する場合があります。
- 録画予約する際、録画時刻の重複する予約録画を実行すると、録画開始時刻が優先 されます。録画時刻が重複していると、番組が最後まで終了していなくても、次の 予約録画の開始30秒前になると、今録画している番組の録画を終了し、次の録画を 開始します。

なお、「録画開始時刻」が同じ場合は、先に登録された予約が優先されます。また、 地上アナログ放送の番組と地上デジタル放送の番組の予約録画時刻が重複していて も、両方の番組を同時に録画できます。

- ●「Qosmio AV Center」は予約録画実行時にパソコンが起動していない状態やログ オフ状態でも、自動的に録画を開始します。ただし、パソコンの起動時にログオン 画面やようこそ画面を表示する設定にしているときは、「Qosmio AV Center」の 設定画面でログオン設定の「アカウント名」と「パスワード」を登録しておかない と予約録画が実行されません。
- 再生するコンテンツによっては「早戻し」や「早送り」、「スロー再生」などの再生が正しくできない場合があります(タイムスタンプが不連続なものや、ネットワークのコンテンツなど)。
- ●録画予約が入っているときにチャンネルの設定を変更すると、正常に録画できなくなるおそれがあります。
- 録画中にウイルス対策ソフトの予約検索が実行されると、正常に録画できないことがあります。録画や予約録画中に予約検索が実行されないよう、ウイルス対策ソフトの設定時刻などをご確認ください。

### ■地上デジタル放送全般と設定に関する注意事項■

- 付属のB-CASカードを正しく装着していないと、地上デジタル放送を視聴/録画することはできません。詳しくは、「2B-CASカードをセットする」をご覧ください。
- お住まいの地域が地上デジタル放送の受信可能エリアでない場合、もしくは、受信可能エリアであっても電波が弱い場合や受信状態が悪い場合は、地上デジタル放送を視聴できない場合があります。詳しくは、「5-①-2-地上デジタル放送が受信できなかった場合」をご覧ください。
- ●周波数に変更があった場合は、チャンネルスキャン(再スキャン)が必要です。詳しくは「Qosmio AV Center」のヘルプをご覧ください。
- イベントリレー\*'には対応していません。
- マルチビュー番組\*2には対応していません。
- デジタルラジオ放送には対応していません(地上デジタル放送では、ラジオ放送は 行われておりません)。
- ワンセグメント放送(携帯機器向けの地上デジタル放送)には対応していません。
- 緊急警報放送\*3には対応していません。
- 臨時サービス\*4には対応していません。
- 放送局によっては、データ放送を行っていない場合があります。
- ●データ放送表示中のキー操作は、番組によって異なる場合があります。
- データ放送の印刷には対応していません。

F30/79シリーズ、 F30/69シリーズのみ

付益

- ●電話回線を使ったデータ放送の双方向サービスには対応していません。LAN、もしくはダイヤルアップによるインターネット接続にて対応しています。
- データ放送で双方向通信を行う場合、番組によってはルート証明書が必要になる場合があり、証明書のダウンロードが自動的に行われます。このとき、ポップアップメッセージが表示され音がします。
  - \*1: 高校野球中継のように、番組の途中でその続きを別のチャンネルで継続して放送 する場合に、自動的にチャンネルを切り替えて視聴を継続する機能。
  - \*2:同一チャンネルの放送波に複数の映像/音声が流され、放送局が意図する映像音 声の組み合わせ単位で切替えができる番組。
  - \*3:災害時の放送。緊急時に、放送中の番組を中断して放送される。
  - \*4:通常の編成チャンネルとは別のチャンネルにおいて、臨時に放送される番組。
- ●データ放送で早押しゲームなどを行う場合、素早いボタン操作が要求されるコンテンツでは、お客様の意図した操作が行えず、意図したボタン操作とゲームなどの結果が合わないことがあります。
- ●地上デジタル放送の全画面表示に切替えを行うと、画面左上に灰色の正方形が数秒 間表示され、その後、地上デジタル放送の映像に切り替わることがあります。
- ●他のアプリケーションでビデオ機能を使用している場合は、地上デジタル放送を視聴/再生できない場合があります。他のアプリケーションでビデオ機能を使用していないか確認してください。

#### ■地上デジタル放送の視聴と録画に関する注意事項■

- ●放送休止状態もしくは番組情報が正常に取得できない場合は、地上デジタル放送を 視聴/録画できない場合があります。
- ●「Qosmio AV Center」で録画した地上デジタル放送の番組は、録画を行ったパソ コンでのみ再生可能です。他の機種にファイルをコピーしても再生することはでき ません。
- タイムシフト機能には対応していません。
- 9時間以上の連続録画はできません。
- 録画されたデータ放送は、番組によっては無意味な場合があります(クイズやアン ケートの回答などリアルタイム性の要求される内容の場合)。
- ●予約録画準備中(録画開始時刻の約30秒前から録画開始までの間)は、「Qosmio AV Center」を終了したり、予約録画をキャンセルしたりすることはできません。
- 5.1 chサラウンド放送の音声は、2 chに変換されて出力されます。
- AVアンプ等に対して、音声ストリームをAACのコーデックのまま出力を行うことは できません。5.1ch音声はバーチャルサラウンド機能により2chに変換されてPCM で出力されます。
- ●地上デジタル放送の番組や録画ファイルを、テレビや外部ディスプレイに出力する 場合、出力可能な端子は番組によって異なります。また、番組によっては出力でき ない場合があります。
- 地上デジタル放送の番組や録画ファイルをテレビなどの外部機器に出力する場合、
   外部機器とパソコン本体のディスプレイの解像度が異なる場合は、画像の出力先を
   切り替えると正しく表示されないことがあります。
- 録画や予約録画を行う際、録画開始時に放送が休止されていた場合や、放送波の受信レベルが低い場合、テレビアンテナが抜けていた場合は、正常に録画できないことがあります。また、録画や予約録画の開始後に、テレビアンテナが抜けたときや、電波状況の悪化により放送波を受信できなかった場合は、受信できなかった部分は静止画(音声なし)で録画されます。また、「見るナビ」に表示される録画時間が予定されていた時間より短くなることがあります。地上デジタル放送の録画や予約録画を行う場合は、地上デジタル放送を受信できていること、テレビアンテナが正しく接続されていることを確認してください。
- ●複雑なデータ放送を表示しているときは、映像がコマ落ちしたり乱れる場合があります。そのような場合は、データ放送を非表示にしてご覧ください。

F30/79シリーズ、 F30/69シリーズのみ

# 電子番組表利用時の注意事項

# ■地上アナログ放送の「番組ナビ」ご利用に関する注意事項■

- ●「番組ナビ」で地上アナログ放送の番組表を利用するには、インターネット常時接 続が必要です。
- 番組表の内容は突発的な事件や緊急番組、スポーツ中継の延長などによって時間の 変更や延期・放送中止、内容が変更になる場合があり、正しく録画できない場合が ありますので、あらかじめご了承ください。
- •「Qosmio AV Center」は「番組ナビ」に番組内容を表示する機能を提供するもので、表示する内容に関しての責任は一切とることはできません。
- 番組表は、あるタイミングで自動的にサーバからダウンロードしたときに更新されるため、リアルタイムに番組情報を更新することはできません。
- 番組説明やキーワード検索は、番組表に表示される結果と異なる場合があります。
- 番組表などに利用するチャンネル設定については、地域や住居の放送事情によって 固有の設定が必要となります。他地域のチャンネル受信、CATVの影響で受信チャ ンネルが変更となる場合やすでに変更済みの場合など、番組ナビ設定の変更と表示・動作内容の確認が必要となります。
- ●「番組ナビ」などのネットワークサービスを前提とするデータの提供は、その継続 を永久保証するものではなく、予告なく終了される場合があります。
- ●「番組ナビ」ご利用時は、サーバにアクセスしてデータを取得します。サーバ側では、お使いの機器で設定されたチャンネルやキーワードに基づき、番組名、番組情報などの番組データを機器に送信し、番組ナビ内の表示を行い、サーバ側にはアクセスログとして履歴が蓄積されますが、個人を特定することはありません。
- サーバ側で取得した情報は、お客様のさらなる便宜を図るためや、サービスとして 利用する場合があります。情報の取り扱いについては、東芝個人情報保護方針 (http://www.toshiba.co.jp/privacy/)をご覧ください。
- 番組情報サーバから取得して表示する「番組名」「番組説明」は可能な限りすべてを 表示する仕様ですが、取得後に本体に保存された文字数や表示領域の関係で表示で きる範囲が異なります。
- ●「番組ナビ」(地上アナログ)で表示できるのは地上アナログ放送の番組表のみです。
- ●番組表を取得できるチャンネル数は最大32です。
- ●東芝チャンネルコードが正しく設定されていないと、電子番組表は取得できません。
- 電子番組表に過去の番組は表示されません。
- ●「スキップ」に設定されているチャンネルの番組は表示できません。
- パソコンの時計(日付と時刻)を正しく設定していないと、番組表は取得できません。

## ■地上デジタル放送の「番組ナビ」ご利用に関する注意事項■

- ●地上デジタル放送の電子番組表は、放送波のみ対応しています。インターネットな どで提供される番組表には対応していません。
- 電子番組表の情報取得の設定時刻は、購入時の設定で午前0時20分です。パソコンの状態が電源オフ/スタンバイ/休止状態の場合でも、パソコンが自動的に起動し、 音が鳴ります。購入時の設定時刻は、最新の情報を取得できる時間帯です。ご利用 状況にあわせて設定時刻を変更してください。
- パソコンの時計(日付と時刻)と放送波の時計が大きくずれていると、予約録画に
   失敗することがあります。「設定」の「その他の設定」画面の「システム時刻設定」
   を「地上デジタル放送波で調整する」に設定しておくことをおすすめします。
- ●地上デジタル放送の場合、番組についての情報(番組名や放送時間など)が放送電 波の中に入って送られてきます。「Qosmio AV Center」は、その番組情報を取得 して、番組表表示やジャンル検索、録画予約などに利用します。そのため、番組情 報の取得ができていないときには、番組表が正しく表示されない場合があります。
- 臨時サービス、エンジニアリングダウンロードサービス、部分受信サービスなどは 番組表に表示されません。
- ●番組表で表示できるのは最大7日後までですが、放送局やチャンネルによって異なる場合があります。これは、電子番組表の情報取得時刻に、地上デジタル放送のテレビ視聴や予約録画で「Qosmio AV Center」が動作していると、番組表のデータが取得できないことがあるためです。
- 番組が予告なく変更されたために、番組表の情報が実際の番組と異なってしまうこ とがあります。

F30/79シリーズ、

F30/69シリーズのみ

### ■iNETご利用時の制限事項■

- \* 地上アナログ放送のみ
- 動作環境にすべて合致していても正常に動作しない場合や、何らかの不具合が発生することがあります。すべての環境での動作を保証するものではありません。
- ●「Qosmio AV Center」の通信状態によっては、表示が遅くなったり、表示や通信 エラーが発生する場合があります。
- プロバイダ(インターネット接続業者)側の設定や制限によっては、本機能の一部 が使用できない場合があります。
- 電話通信事業者およびプロバイダとの契約費用および通信に使用される通信費用は、 お客様ご自身でお支払いください(携帯電話によるメール予約の送受信費用も含む)。 なお、プロバイダ指定の回線接続機器(ADSLモデムなど)に10BASE-Tまたは 100BASE-TXのLANポートがない場合は、接続できません。
- ADSLでご利用いただくには、ADSLモデムが必要です。通信事業者やプロバイダが採用している接続方式・契約借款などによって、「Qosmio AV Center」をご利用いただけない場合や同時接続する台数に制限や条件がある場合があります(契約が1台に制限される場合、すでに接続されている別のパソコンがあると、「Qosmio AV Center」搭載のパソコンを2台目として接続することが認められないことがあります)。
- プロバイダによってはルータの使用を禁止、あるいは制限している場合があります。
- ●ネットワークの通信状況によっては、番組情報が更新あるいは取得できない場合が あります。
- 番組データは以下の場合に、一度空の状態になります。次回番組表や番組リストを 表示するときにデータを取得し、再表示ができます(再表示できるまで数分かかり ます。待ち時間は環境によって異なります)。
  - ・「番組ナビ」に表示する「表示チャンネル」を追加/変更した場合
  - 「番組ナビ」でチャンネルの表示順序を変更した場合
  - ・パソコンの時計(日付と時刻)を変更した場合
  - ・「地域・チャンネル設定」で地域設定を変更した場合
  - ・「Qosmio AV Center」を再インストールした場合

### ■おすすめサービスに関する注意事項■

- ●本サービスは、iNET電子番組表を利用されているお客さまが予約、録画された番組 名や番組説明情報(地上アナログ放送、地上デジタル放送とも)などを集計し、毎 日更新される全国の予約ランキング情報や、お客さまの好みに合わせた推薦番組の 情報を、サーバで集計のうえ、お使いの録画機器に配信するものです。 なお、集計および番組の推薦は、サーバへのアクセス数、およびソフトウェアが生 成した機器固有のID番号のみから行いますので、本サービスのご利用により、お客 さまのお名前等、個人情報が特定されることはありません。これらの情報は、お客 さまのさらなる便宜を図るためや、サービスとして利用する場合があります。
- ●本サービスメニューは予告なしに変更される場合がありますので、あらかじめご了 承ください。
- ●本サービスは、お客さまへの予告無く一時停止したり、終了する場合がありますので、あらかじめご了承ください。
- ●「予約ランキング」は本サービス設定の後、iNET電子番組表更新後に表示されます。
- ●「あなたのおすすめ」「みんなからのおすすめ」は利用設定後に録画予約、録画を行 うと、数日程度でiNET電子番組表更新後に表示されるようになります。
- お客さまのおすすめサービス情報をリセットするには「おすすめ設定」の「おすす めサービス」を「利用しない」に設定してください。
   情報をリセット後、改めてサービスの利用を開始するには、再び「おすすめ設定」の「おすすめサービス」を「利用する」に設定し、録画予約、録画を行ってください。数日程度で「あなたのおすすめ」や「みんなからのおすすめ」が表示されるようになります。
- ●本サービスを2カ月以上ご利用されなかった場合、お客さまのおすすめサービス情報 は自動的にリセットされ「あなたのおすすめ」や「みんなからのおすすめ」は表示 されません。
- 「Qosmio AV Center」をアンインストールした場合、お客さまのおすすめサービ ス情報は自動的にリセットされ、お客さまの好みに合わせた「あなたのおすすめ」
   や「みんなからのおすすめ」は表示されません。

- チャンネル設定で選択した地域によって、表示される番組が異なります(その地域で視聴可能な番組を表示するためです)。
   本パソコンの録画や予約状況によっては、番組リストに番組が表示されない場合や、表示されるまで数日かかる場合があります。
  - 番組リストの更新は、地上アナログ放送の電子番組表の更新と同時に行います。詳しくは、「7-1-1 電子番組表の更新と表示について」をお読みください。
  - おすすめサービスの設定を「利用する」から「利用しない」に変更した場合、サービスご利用時に蓄積された番組の嗜好情報などのデータは削除されます。再度「利用する」に設定した際に、以前にご利用時のデータはおすすめ番組の結果に反映されません。

#### ■地上デジタル放送の録画ファイルのDVD移動に関する注意事項

- CPRM (Content Protection for Recordable Media) という著作権保護技術に 対応したDVD-RAMにのみ、移動(ムーブ)ができます。
- 本機能は、ハードディスクに保存されている地上デジタル放送録画データ(以下、録 画データ)をDVD-RAM(CPRM対応)へ移動する機能です。
   DVD-RAMへの移動を開始した時点で、移動対象となったハードディスク内の録画 データは消去されます。また、1度DVD-RAMへ移動した録画データは、他のDVD-RAMへのコピーやハードディスクに戻すなど、更にコピー、移動することはできま せん。
- ハードディスク内のハイビジョン(HD)の録画データは、通常(SD)の画質に変換されてDVD-RAMに移動されます。
- ●録画データ中のサラウンド音声はステレオ音声に変換されてDVD-RAMに移動されます。
- ●録画データ中の番組情報・出演者情報等やデータ放送のデータ、字幕および文字 スーパーは、DVD-RAMには移動されません。
- 録画データのDVD-RAMへの移動処理には、長時間かかります(録画データの長さの2倍程度)。(例:1時間の録画データの移動に、2時間程度かかります。)
- 必ずACアダプタを使用してパソコン本体を電源コンセントに接続した状態で行ってください。本機能をバッテリ駆動で実行しないでください。
- ●録画データの移動を開始後、次のような場合にDVDへの移動が中断されますので、 十分注意してください。
  - ①ユーザ操作によって移動処理が途中で中止された場合(途中で[キャンセル]ボ タンが押された場合)、移動対象となったハードディスク内の録画データが削除されます。
  - ② 移動処理中にDVD-RAM書き込みエラー等、何らかのエラーが発生した場合、移動対象となったハードディスク内の録画データとDVD-RAM内に移動途中のデータの両方が削除されます。
- 1枚のDVD-RAMに納まらない場合は、複数枚のDVD-RAMに連続して記録します。 必要数のDVD-RAM(CPRM対応)を準備してください(必要枚数は、[開始] ボ タンを押した後に表示されます)。
- ●録画データの移動中にCD/DVD書き込みソフトやCD/DVD再生ソフトなどを起動・操作しないでください。その他、DVDへのファイルのコピー、移動および削除、 DVD上のファイルの読み書きをしないでください。録画データの移動中にこれらの 操作を行うと、DVDへの移動に失敗することがあります。失敗してしまった場合、 移動対象となったハードディスク内の録画データとDVD-RAM内に移動途中のデー タの両方が削除されますのでご注意ください。
- 使用するDVD-RAMに、傷や指紋などの汚れがないことを確認してください。 メディアに傷や汚れがあると、正常に記録できないことがあります。また記録が正 常に終了しても、再生が正常にできなくなることがあります。
- ●「DVDへ移動」を実行して表示される画面上や「DVDへの移動機能」のヘルプに記載されている注意事項も、必ずお読みください

F30/79シリーズ、

F30/69シリーズのみ

# ▶ DVDへの直接録画について

5

6

- \* DVDを作るには、下記以外にもお願い事項があります。「本節 9 「DVD MovieWriter」の使用 にあたって」、「本節 10 DVDへの書き込み/ハードディスクへの書き出しについて」とあわせて ご覧ください。
- 地上デジタル放送の番組は、DVDに直接録画することはできません。
- 「QosmioPlayer」にも録画機能がありますが、DVDに直接録画することはできません。
- フォーマットが必要なDVDをセットすると、メッセージが表示されますので、 フォーマットを行ってください。「TOSHIBA Direct Disc Writer Format Utility」 でフォーマットしたDVDは形式が異なりますので、改めてフォーマットが必要です。 フォーマットを行うと、そのDVDに保存されていた情報はすべて消去されます。
- 予約録画はできません。放送中の映像を取り込みます。
- 著作権保護された映像の再生、録画はできません。

# ▶ Windows上でのDVD-Videoの再生にあたって

- DVD-Videoの再生には、「InterVideo WinDVD」を使用してください。 「Windows Media Player」やその他市販ソフトを使用してDVD-Videoを再生する と、表示が乱れたり、再生できないことがあります。このようなときは、 「InterVideo WinDVD」を起動し、DVD-Videoを再生してください。
- DVD-Video再生ソフト「InterVideo WinDVD」は、Video CD、Audio CD、 MP3の再生はサポートしていません。
- DVD-Video再生時は、なるべくACアダプタを接続してください。省電力機能が働くと、スムーズな再生ができないことがあります。バッテリ駆動で再生するときは「東芝省電力」で「DVD再生」プロファイルに設定してください。
- DVD-Videoを再生する前に、他のアプリケーションを終了させてください。また、 再生中には他のアプリケーションを起動させたり、不要な操作は行わないでください。
  - 再生中に、常駐しているプログラムの画面やアイコンなどがちらつくときは、 「InterVideo WinDVD」を最大表示にしてください。
- Regionコードは4回まで変更することができますが、通常は出荷時のままご利用ください。出荷時の状態では、Regionコードが「2」に設定されておりますので、 Regionコードが「2」または「ALL」のDVD-Videoをご使用ください。
- 外部ディスプレイまたはテレビに表示するときは、再生する前にあらかじめ表示装置を切り替えてください。また、クローン表示(本体液晶ディスプレイと外部ディスプレイまたはテレビの2つの表示装置それぞれに同時に画面を表示すること)の設定では、外部ディスプレイまたはテレビに表示するための設定が必要です。本体液晶ディスプレイと外部ディスプレイにクローン表示をしているときDVD-Videoを再生すると、画像がコマ落ちすることがあります。この場合は表示解像度を下げるか、本体液晶ディスプレイまたは外部ディスプレイのみに表示するか、デュアルビュー(拡張表示)に設定してください。
- デュアルビュー(拡張表示)でDVD-Videoを再生した場合、外部ディスプレイ側の DVD-Video再生画像が表示されないことがあります。その際はいったん再生を終了 し、外部ディスプレイ側の解像度、リフレッシュレートや色数を下げてご使用くだ さい。

その他の注意については、「Readme」に記載しています。 「Readme」の起動は、[スタート] → [すべてのプログラム] → [InterVideo WinDVD] → [readme1st.txt] をクリックしてください。

参照 表示装置の切り替え 『活用ガイド 3章 周 辺機器を使って機能 を広げよう』

- ▶ [QosmioPlayer (CD)] [QosmioPlayer (DVD)] の使用にあたって 】
- 汚れや傷のあるCD/DVDは、再生できない場合があります。また汚れや傷がひどい とCD/DVDを取り出せなくなる場合もあります。パソコンを強制終了してCD/ DVDを取り出してください。
- ■「QosmioPlayer (DVD)」の使用にあたって

7

- DVDは、制作者側の意図により再生状態が決められていることがあります。 QosmioPlayer (DVD) はディスク制作者が意図した内容に従って再生をするため、 操作したとおりに動作しないことがあります。
- ●操作中に「○」が画面に表示されることがあります。「○」が表示されたときは、 「QosmioPlayer (DVD)」またはDVD-Videoがその操作を禁止しています。
- 再生するDVDに付属の説明書もあわせてお読みください。
- Regionコードは4回まで変更することができますが、通常は出荷時のままご利用ください。出荷時の状態では、Regionコードが「2」に設定されておりますので、Regionコードが「2」または「ALL」のDVD-Videoをご使用ください。
- 再生するDVDのタイトルによっては、コマ落ちまたは音飛びする場合があります。
- ●本体液晶ディスプレイでのみ再生できます。外部映像出力はサポートしていません。
- パレンタルコントロールが設定されたDVDタイトルでは、DVD-Videoであらかじ め設定されているシーンが再生されます。パレンタルコントロールのレベル設定は サポートしていません。
- Video CD、DVD-Audio、-VRフォーマットまたは+VRフォーマットで保存された データの再生はサポートしていません。また、ファイナライズされていないメディ ア、MPEGやDivX、「ミニDVD」形式などのファイル再生もサポートしていません。
- ●「Qosmio AV Center」の移動(ムーブ)機能で映像ファイルを移動したDVDの再 生はサポートしていません。
- ClosedCaptionの表示は行いません。
- 音声は必ず2chで出力されます。
- DTS、SDDSの音声を含むタイトルの場合、それらの音声を選択した場合には、音 声は出力されません。
- SPDIFからの音声出力はサポートしていません。
- カラオケモードには対応していません。
- 連続して操作をする場合は、直前の動作が完了してから次の操作をしてください。 動作が完了する前に次の操作をすると、目的の動作をしない場合があります。

# テレビ番組の取り込みについて

8

9

映像の取り込みや映像の編集

能です。

は、「DVD MovieWriter」の機

●テレビ番組、ビデオデッキやアナログのビデオカメラのテープの映像をハードディ スクに取り込んで編集するときは、まず「Qosmio AV Center」を使用して映像を 取り込み、その後「DVD MovieWriter」で編集してください。映像をハードディス クに取り込む際に「Windows ムービーメーカー」やその他の市販ソフトは使用で きません。

なお、地上デジタル放送の番組を録画したファイルは編集できません。

# 「DVD MovieWriter」の使用にあたって

●「DVD MovieWriter」はコンピュータの管理者アカウントで使用してください。

- ●本製品にインストールされていない、その他の映像データを取り込むソフトウェア は使用しないでください。
- ●「InterVideo WinDVD」などの映像を再生するアプリケーションが動作していると、 編集中のプレビューが正しく表示されないことがあります。編集中は他のアプリ ケーションを終了してください。
- ●編集中のプレビューは本体液晶ディスプレイにのみ表示されます。外部ディスプレイには表示されません。
- 著作権保護された映像が保存されているDVDの映像の編集は行えません。
- 著作権保護されているコンテンツは再生できません。
- 「DVD MovieWriter」の動作中は、画像の解像度・色数の変更は行わないでください。
- バッテリ駆動で使用中に映像データの取り込みを行うと、バッテリの消耗などに よって取り込みに失敗するおそれがあります。必ずACアダプタを使用してパソコン 本体を電源コンセントに接続してご使用ください。
- ●「DVD MovieWriter」では、ソース(映像ファイル)のビットレートによっては、 Ⅰ枚に圧縮できない場合があります。
- ●[Ulead Label@Once] 画面でのDVDラベルの作成は、必ずレーベル面に直接印刷できるプリンタとメディアをご利用ください。市販のDVDラベルシールを貼付したDVDをご利用になると、ドライブの故障の原因になります。DVDラベルシールは使用しないでください。

何録

# ▶ DVDへの書き込み/ハードディスクへの書き出しについて

## ■DVDへの書き込み/ハードディスクへの書き出しを行うにあたって■

- 地上デジタル放送の番組を、DVDメディアなどへ、直接書き込んだりコピー・移動 することはできません。なお、「Qosmio AV Center」で録画した地上デジタル放 送の番組は、CPRMに対応したDVD-RAMへ移動することができます。
- ●バッテリ駆動で使用中に書き込みを行うと、バッテリの消耗などによって書き込み に失敗するおそれがあります。必ずACアダプタを使用してパソコン本体を電源コン セントに接続してご使用ください。
- 書き込みを行うときは、本製品の省電力機能が働かないようにしてください。また、 スタンバイや休止状態を実行しないでください。
- 次に示すような、ライティングソフトウェア以外のソフトウェアは終了させてくだ さい。
  - ・音楽CD/DVDの再生アプリケーション
  - ・スクリーンセーバ
     ・ディスクのアクセスを高速化する常駐型ユーティリティ
  - ・ウイルスチェックソフト・モデムなどの通信アプリケーション など

ソフトウェアによっては動作の不安定やデータの破損の原因となるので、使用しな いことを推奨します。

- ●タッチパッドを操作する、ウィンドウを開く、ユーザを切り替える、画面の解像度 や色数の変更など、パソコン本体の操作は行わないでください。
- ●次の機器の取り付け/取りはずしを行わないでください。 PCカード、USB対応機器、外部ディスプレイ、テレビ、i.LINK対応機器、SDメモ リカード、メモリースティック、xD-ピクチャーカード™、マルチメディアカード、 光デジタル対応機器、AV入力端子に接続する機器、マイク入力端子に接続する機器
- パソコン本体から、携帯電話および他の無線通信装置を離してください。

# ■作成したDVDについて■

- 作成したDVDは、一部の家庭用DVDビデオレコーダやパソコンでは再生できないこ ともあります。また、作成したDVD+R DLメディア、DVD-R DLメディアを再生す るときは、それぞれのメディアの読み取りに対応している機器を使用してください。
- 作成したDVDを本製品で再生するときは、「InterVideo WinDVD」を使用してくだ さい。「Windows Media Player」やその他の市販ソフトを使用して再生すると、 表示が乱れたり、再生できない場合があります。

### ■映像データをDVDに書き込む前に■

- DVDに書き込みを行うときには、それぞれの規格に準拠したメディアを使用してく ださい。また、推奨するメーカのメディアを使用してください。なお、再生する機 器に応じて、その機器の取扱説明書でも推奨されるメディアを使用してください。 守らずに使用すると、書き込みに失敗するおそれがあります。また、ドライブへの ショックなど本体異常や、メディアの状態などによっては処理が正常に行えず、書 き込みに失敗することがあります。
- ●本製品に付属の「DVD MovieWriter」以外の映像データライティングソフトウェア は動作保証していません。

### ■「DVD MovieWriter」のムービー作成について■

- ムービー作成では-VRフォーマット、+VRフォーマットでの書き込みはできません。
- DVD-AudioやVideo CD、miniDVDを作成することはできません。
- DVD-RAMにDVD-Videoフォーマットで記録できますが、作成されたメディアは本 製品にインストールされている「InterVideo WinDVD」でのみ再生可能となりま d.
- DVDへ書き込みを行うには、映像データのサイズの約2.5倍以上の空き容量がハー ドディスクに必要です。あらかじめハードディスクの空き容量を確認してください。 使用する映像ファイルや編集のしかたによって、必要な空き容量が異なります。
- DVDに映像データを書き込む場合、映像データの大きさや編集のしかたによっては データの変換に数時間かかることがあります。

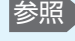

参照
省電力の設定について 《おたすけナビ(検 索):省電力の設定 をする》

10

# ▶ 「TOSHIBA Disc Creator」を使うために

## ■CD/DVDに書き込む前に■

11

参照 省電力機能について

をする》

《おたすけナビ(検

索):省電力の設定

CD/DVDに書き込みを行うときは、Windows標準のCD書き込み機能や市販のライ ティングソフトウェアは、使用しないでください。

CD/DVDに書き込みを行うときは、次の注意をよく読んでから使用してください。守らずに使用すると、書き込みに失敗するおそれがあります。また、ドライブへのショックなど本体異常や、メディアの状態などによっては処理が正常に行えず、書き込みに失敗することがあります。

- CD/DVDに書き込むときには、それぞれの書き込み速度に対応したメディアを使用してください。DVD-RW、DVD-R、DVD+RW、DVD+Rに書き込むときには、それぞれの規格に準拠したメディアを使用してください。また、推奨するメーカのメディアを使用してください。
- ●バッテリ駆動で使用中に書き込みを行うと、バッテリの消耗などによって書き込み に失敗するおそれがあります。必ずACアダプタを使用してパソコン本体を電源コン セントに接続してご使用ください。
- ●書き込みを行うときは、本製品の省電力機能が働かないようにしてください。また、 スタンバイや休止状態を実行しないでください。
- 次に示すような、ライティングソフトウェア以外のソフトウェアは終了させてください。
  - ・音楽CD/DVDの再生アプリケーション
  - ・スクリーンセーバ
  - ・ウイルスチェックソフト
  - ・ディスクのアクセスを高速化する常駐型ユーティリティ
  - ・モデムなどの通信アプリケーション など
  - ソフトウェアによっては、動作の不安定やデータの破損の原因となります。
- ●SDメモリカード、PCカードタイプのハードディスクドライブ、USB接続などの ハードディスクドライブなど、本製品の内蔵ハードディスク以外の記憶装置にある データを書き込むときは、データをいったん本製品の内蔵ハードディスクに保存し てから書き込みを行ってください。
- ●LANを経由する場合は、データをいったん本製品の内蔵ハードディスクに保存して から書き込みを行ってください。
- 本製品に付属している「TOSHIBA Disc Creator」を使用してDVD-Video、 DVD-Audioを作成することはできません。

### ■書き込みを行うにあたって■

- タッチパッドを操作する、ウィンドウを開く、ユーザを切り替える、画面の解像度 や色数の変更など、パソコン本体の操作を行わないでください。
- パソコン本体に衝撃や振動を与えないでください。
- ●書き込み中は、次の機器の取り付け/取りはずしを行わないでください。 PCカード、USB対応機器、外部ディスプレイ、テレビ、i.LINK対応機器、SDメモリカード、メモリースティック、xD-ピクチャーカード™、マルチメディアカード、 光デジタル対応機器、AV入力端子に接続する機器、マイク入力端子に接続する機器
- パソコン本体から携帯電話、および他の無線通信装置を離してください。
- ●重要なデータについては、書き込み終了後、必ずデータが正しく書き込まれたこと を確認してください。

12

# データCD/DVDを作るにあたって

\* データCD/DVDを作るには、下記以外にもお願い事項があります。「本節 11 「TOSHIBA Disc Creator」を使うために」とあわせてご覧ください。使用できるメディアについては、 『セットアップガイド 4章 大切なデータを失わないために』の「TOSHIBA Disc Creator」に あてはまる部分をご覧ください。

# ■書き込む前に■

- •「TOSHIBA Disc Creator」を使用してDVD-RAMにデータを書き込むことはできません。
- DVD-R、DVD+Rにデータを追記した場合、そのDVD-R、DVD+Rを他のパソコンやドライブで読もうとしたとき、OSやドライブの制限により、記録されているすべての内容を読み出せないことがあります。Windows 98SE\*1、Windows Me\*2などの16ビット系OSではDVD-R、DVD+Rメディアに追記されたデータを読むことはできません。Windows NT4.0\*3ではService Pack 6以降、Windows 2000\*4ではService Pack 2以降が必要です。また、DVD-ROMドライブ、DVD-ROM&CD-R/RWドライブの種類によっては追記したデータを読むことができないものがあります。
  - \*1 Microsoft® Windows® 98 Second Edition operating system日本語版を示 します。
  - \*2 Microsoft® Windows® Millennium Edition operating system日本語版を示 します。
  - \*3 Microsoft® Windows NT® Workstation4.0 operating system日本語版を示します。
  - \*4 Microsoft® Windows® 2000 Professional operating system日本語版を示 します。

## ■書き込みを行うにあたって■

- •「TOSHIBA Disc Creator」で、重要なデータを書き込む場合は、次の設定を行ってください。正常に書き込まれていることを確認できます。
  - ①「TOSHIBA Disc Creator」を起動し、[データCD/DVD作成]をクリックする
  - ②[ディスク作成モードの設定ダイアログ] ボタン(
     ③)をクリックする
     [データCD/DVD設定] 画面が表示されます。
  - ③[データチェック]の「書き込み後にデータをチェックする」と「詳細チェック」 をチェックする
  - ④[OK] ボタンをクリックする

# ▶「TOSHIBA Direct Disc Writer」を使うために

- \*「TOSHIBA Direct Disc Writer」を使うには、下記以外にもお願い事項があります。『セット アップガイド 4章 大切なデータを失わないために』とあわせてご覧ください。
- Windows標準のCD書き込み機能や市販のライティングソフトウェアは使用しない でください。
- CD/DVDをフォーマットすると、CD/DVD上のすべてのデータが失われます。
   内容を確認のうえ、フォーマットしてください。
- 「TOSHIBA Direct Disc Writer」はパケットライト形式での記録機能を備えたソフトです。「TOSHIBA Direct Disc Writer」でフォーマット/書き込みしたメディアを他のパケットライトソフトでは使用しないでください。
   また、他のパケットライトソフトでフォーマット/書き込みしたメディアに、
   「TOSHIBA Direct Disc Writer」で書き込みは行わないでください。他のパケットライトソフトでフォーマットしたメディアを「TOSHIBA Direct Disc Writer」で使用する場合は、「TOSHIBA Direct Disc Writer Format Utility」で完全フォーマットを行ってから使用してください。
- ファイルやフォルダの「切り取り」→「貼り付け」は行わないでください。メディ アやドライブに何らかの問題があった場合、もとのファイルやフォルダが消失する ことがあります。
- 「TOSHIBA Direct Disc Writer」で書き込んだDVD-RWメディアを「TOSHIBA Direct Disc Writer」がインストールされていないパソコンで読み出すには、 DVD-RWメディアを「互換化」する必要があります。詳しくは「TOSHIBA Direct Disc Writer」のヘルプをご覧ください。DVD+RW、CD-RWメディアについては、 「互換化」する必要はありません。
- 「TOSHIBA Direct Disc Writer Format Utility」でフォーマットされたメディア 上にプログラムのセットアップファイルなどを保存し、そのメディア上からセット アップを実行しようとしたとき、エラーが発生することがあります。その場合は、 セットアップに必要なファイルなどをいったんハードディスク上にコピーした状態 で、ハードディスク上からセットアップを実行してください。
- 14

13

# ▶「RoomStylePlayer」「BeatJam」を使うために

●「Qosmio AV Center」と「RoomStylePlayer」または「BeatJam」を同時に 使用すると、「RoomStylePlayer」または「BeatJam」で著作権保護された音楽 ファイルを扱う操作\*1 に失敗することがあります。

その場合は、「Qosmio AV Center」を終了してから「RoomStylePlayer」または「BeatJam」を使用してください。

- \*1 · OpenMG Audio (ATRAC3plus/ATRAC3/PCM) 形式の音楽ファイル、著作 権保護されたWMAファイルの再生
  - ・ OpenMG Audio (ATRAC3plus/ATRAC3/PCM) 形式でのCD録音
  - ・OpenMG対応機器への音楽転送
  - OpenMG Audio形式への変換
  - ・音楽配信サイトでの楽曲試聴・購入

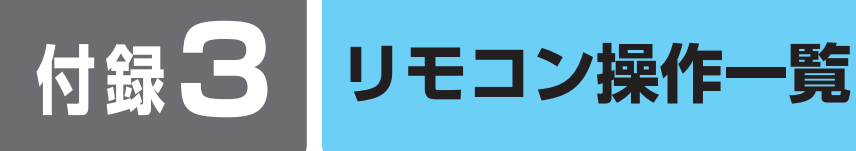

参照 リモコンの使いかた

は

「4 リモコンを使うに

リモコン図

初めてリモコンを使うときには、同梱の乾電池を取り付けてください。

# ■リモコンのカバーを開けた場合■

リモコンのカバーは、くぼみに指をかけて開けてください。

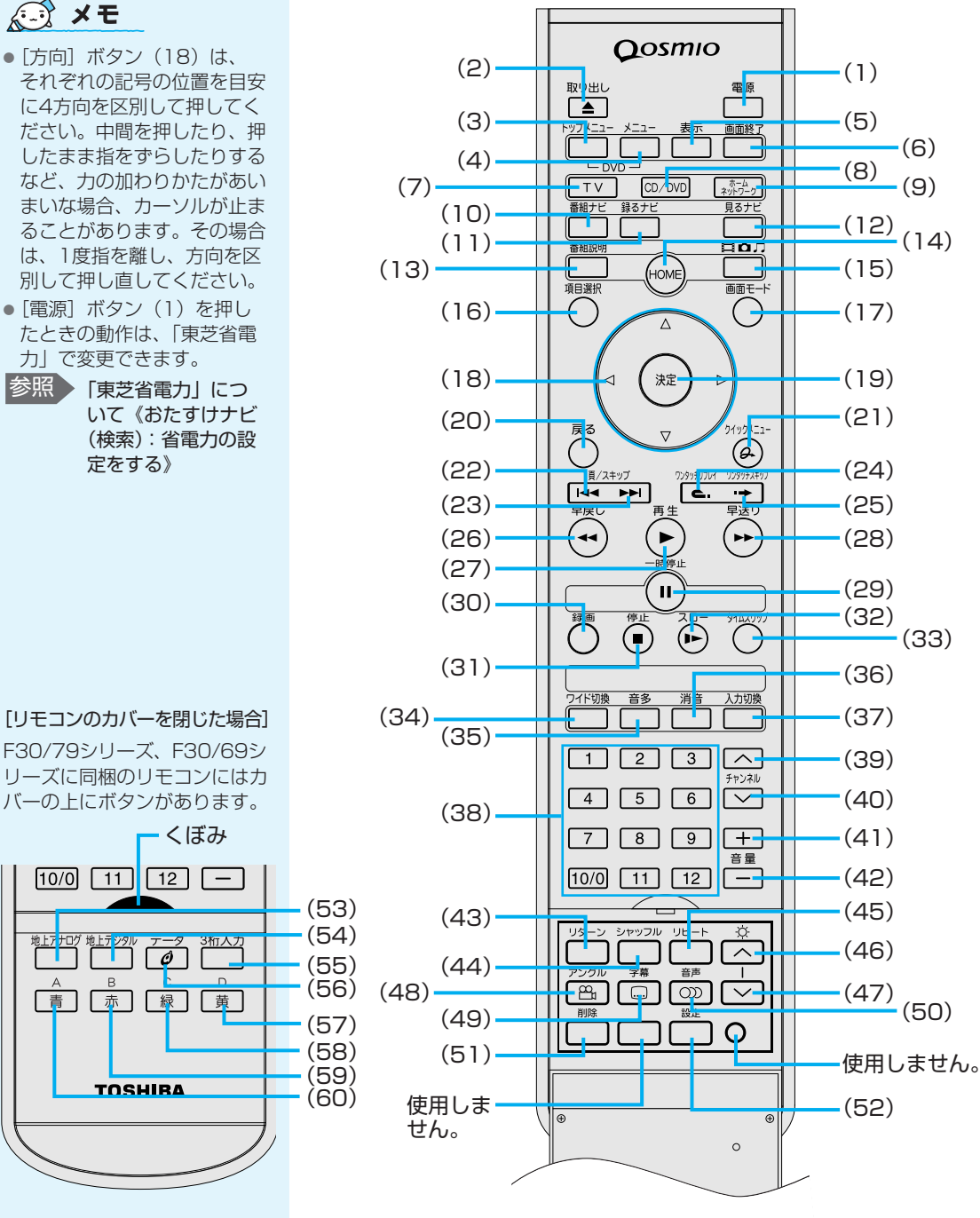

192

# ① Qosmio AV Centerでの操作一覧

「Qosmio AV Center」を使用しているとき、次のようにリモコン操作が行えます。 各機能について、詳しくは、「Qosmio AV Centerのヘルプ」を参照してください。

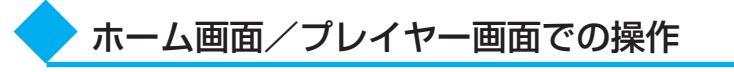

| リモコン          |      | ホーム画面         | プレイヤー画面(全画面)                |  |  |
|---------------|------|---------------|-----------------------------|--|--|
| 画面終了          | (6)  | Qosmio AV (   | Centerを終了                   |  |  |
| ΤV            | (7)  | テレビ視聴(全画面)を表示 |                             |  |  |
| ホームネットワーク     | (9)  | 「ホームネットワーク    | 機器選択」画面を表示                  |  |  |
| 番組ナビ          | (10) | 「番組ナヒ         | ご」を表示                       |  |  |
| 録るナビ          | (11) | 「録るナヒ         | ご」を表示                       |  |  |
| 見るナビ          | (12) | 「見るナヒ         | ご」を表示                       |  |  |
| HOME          | (14) |               | ホーム画面へ戻る                    |  |  |
| 画面モード         | (17) |               | マウスモードの画面に切替                |  |  |
| 方向<br>◀、▲、▼、► | (18) | 項目移動          | データ放送で利用                    |  |  |
| 決定 * 1        | (19) | 選択中の項目を実行     | データ放送で利用                    |  |  |
| 戻る            | (20) |               | データ放送で利用                    |  |  |
| ワンタッチリプレイ     | (24) |               | ワンタッチリプレイ                   |  |  |
| ワンタッチスキップ     | (25) |               | ワンタッチスキップ                   |  |  |
| 早戻し ◀◀        | (26) |               | 再生時の早戻し                     |  |  |
| 再生 ▶          | (27) | 再生            |                             |  |  |
| 早送り ▶▶        | (28) |               | 再生時の早送り                     |  |  |
| 一時停止 Ⅱ        | (29) |               | 再生時の一時停止                    |  |  |
| 録画            | (30) |               | 録画                          |  |  |
| 停止 🔳          | (31) |               | 録画・再生の停止                    |  |  |
| スロー           | (32) |               | 再生時のスロー再生                   |  |  |
| タイムスリップ       | (33) |               | タイムシフト(タイムスリップ<br>機能)の開始・終了 |  |  |
| ワイド切換         | (34) |               | 画面の表示サイズ切替                  |  |  |
| 音多            | (35) |               | 音声多重の切替                     |  |  |
| 消音            | (36) |               | 消音                          |  |  |
| 入力切換          | (37) |               | 入力信号の切替                     |  |  |
| 1~9、10/0      | (20) |               | チャンネルの切替                    |  |  |
| 11、12         | (38) |               | /データ放送で利用                   |  |  |
| チャンネル(+)      | (39) |               | チャンネルの切替(UP)                |  |  |
| チャンネル(-)      | (40) |               | チャンネルの切替(DOWN)              |  |  |
| 音量十           | (41) |               | システムの音量調整(UP)               |  |  |
| 音量一           | (42) |               | システムの音量調整(DOWN)             |  |  |
| 字幕            | (49) |               | 字幕の表示/切替                    |  |  |
| 音声            | (50) |               | 音声(吹き替え)の切替                 |  |  |
| 設定            | (52) | 「設定」画面を表示     | 「表示設定」画面を表示                 |  |  |

\*1「Video詳細」画面、「予約詳細」画面では、設定を保存して画面を閉じます。「番組詳細」画 面では、画面を閉じて「予約詳細」画面を表示します。 付録

193

| リモコン      |      | ホーム画面 | プレイヤー画面(全画面) |
|-----------|------|-------|--------------|
| 地上アナログ *2 | (53) |       | 地上アナログ放送への切替 |
| 地上デジタル *2 | (54) |       | 地上デジタル放送への切替 |
| 3桁入力 *2   | (55) |       | 3桁番号での入力開始   |
| データ *2    | (56) |       | データ放送を表示     |
| 黄 (D) *2  | (57) |       |              |
| 緑(C)*2    | (58) |       |              |
| 赤(B)*2    | (59) |       | テータ放送で利用     |
| 青 (A) *2  | (60) |       |              |

\*2 F30/79シリーズ、F30/69シリーズに同梱のリモコンのみ

※地上デジタル放送のデータ放送利用時のリモコン操作は、放送局が提供するデータ放送のコンテ ンツによって異なります。

# 番組ナビ/録るナビ/見るナビ

| リモコン                    | ,    | 番組ナビ                               | 見るナビ                                 |                                 |  |  |  |  |
|-------------------------|------|------------------------------------|--------------------------------------|---------------------------------|--|--|--|--|
| 画面終了                    | (6)  | (                                  | 7                                    |                                 |  |  |  |  |
| TV                      | (7)  | テレビ視聴(全画面)を表示                      |                                      |                                 |  |  |  |  |
| ホーム<br>ネットワーク           | (9)  | 「ホーム                               | ネットワーク機器選択」画                         | 面を表示                            |  |  |  |  |
| 番組ナビ                    | (10) | テレビ視聴(全画面)を<br>表示                  | 「番組ナヒ                                | ご」を表示                           |  |  |  |  |
| 録るナビ                    | (11) | 「録るナビ」を表示                          | テレビ視聴(全画面)を<br>表示                    | 「録るナビ」を表示                       |  |  |  |  |
| 見るナビ                    | (12) | 「見るナヒ                              | ·<br>ご」を表示                           | テレビ視聴(全画面)を<br>表示               |  |  |  |  |
| 番組説明                    | (13) | 「番組詳細」画面を表示                        | 「予約詳細」画面を表示                          | コンテンツの詳細情報を<br>表示               |  |  |  |  |
| HOME                    | (14) |                                    | ホーム画面へ戻る                             |                                 |  |  |  |  |
| コンテンツ<br>種別切替           | (15) |                                    |                                      | 「見るナビ」に表示する<br>コンテンツの切替         |  |  |  |  |
| 画面モード                   | (17) |                                    | マウスモードの画面に切替                         |                                 |  |  |  |  |
| 方向<br>◀、▲、▼、►           | (18) | カーソル移動                             |                                      |                                 |  |  |  |  |
| 決定*1                    | (19) | 「予約詳細」                             | 画面を表示                                | コンテンツの再生                        |  |  |  |  |
| 戻る *2                   | (20) | 5                                  | 「レビ視聴(全画面)を表述                        | <b></b><br>下                    |  |  |  |  |
| クイックメニュー                | (21) |                                    | クイックメニューを表示                          |                                 |  |  |  |  |
| 頁(前)スキップ<br><b> ◀</b> ◀ | (22) |                                    | 1つ前のページに切替                           |                                 |  |  |  |  |
| 頁(次)スキップ<br>▶▶          | (23) |                                    | 次のページに切替                             |                                 |  |  |  |  |
| ワンタッチ<br>リプレイ           | (24) | ページの<br>スクロールアップ                   |                                      |                                 |  |  |  |  |
| ワンタッチ<br>スキップ           | (25) | ページの<br>スクロールダウン                   |                                      |                                 |  |  |  |  |
| チャンネル(+)                | (39) | 表示チャンネルの<br>切替 (UP) * <sup>3</sup> |                                      |                                 |  |  |  |  |
| チャンネル(-)                | (40) | 表示チャンネルの<br>切替(DOWN)* <sup>3</sup> | 表示チャンネルの<br>切替 (DOWN) * <sup>3</sup> |                                 |  |  |  |  |
| 削除                      | (51) |                                    | 予約情報の削除                              |                                 |  |  |  |  |
| 設定                      | (52) |                                    | 「設定」画面を表示                            |                                 |  |  |  |  |
| 地上アナログ *4               | (53) | 地上アナログ放送の<br>「番組ナビ」を表示             | 地上アナログ放送の<br>「録るナビ」を表示               | 地上アナログ放送の<br>「見るナビ」(ビデオ)<br>を表示 |  |  |  |  |
| 地上デジタル *4               | (54) | 地上デジタル放送の<br>「番組ナビ」を表示             | 地上デジタル放送の<br>「録るナビ」を表示               | 地上デジタル放送の<br>「見るナビ」(ビデオ)<br>を表示 |  |  |  |  |

\*1「Video詳細」画面、「予約詳細」画面では、設定を保存して画面を閉じます。「番組詳細」画 面では、画面を閉じて「予約詳細」画面を表示します。

\*2「Video詳細」画面、「予約詳細」画面では、設定をキャンセルして画面を閉じます。「番組詳細」画面では、画面を閉じます。

\*3 チャンネル別表示のとき

\*4 F30/79シリーズ、F30/69シリーズに同梱のリモコンのみ

# ② Windows XPでの操作一覧

Windows XPを使用しているとき、次のようにリモコンで操作が行えます。 「InterVideo WinDVD」および「RoomStylePlayer」でリモコン操作を行う場合、 「InterVideo WinDVD」および「RoomStylePlayer」を最前面に表示してご使用く ださい。

| リモコン                              |      | WinDVD                                | RoomStylePlayer          | その他                   |
|-----------------------------------|------|---------------------------------------|--------------------------|-----------------------|
| 電源                                | (1)  |                                       |                          | システムの起動/終了            |
| 取り出し                              | (2)  | ディスクを取り出す                             | ディスクを取り出す                |                       |
| トップメニュー                           | (3)  | タイトルメニューを表示                           |                          |                       |
| メニュー                              | (4)  | ルートメニューを表示                            |                          |                       |
| 表示                                | (5)  | チャプタ番号と<br>時間の一時表示                    |                          |                       |
| CD/DVD                            | (8)  | 「WinDVD」の起動                           | 「RoomStylePlayer」<br>の起動 |                       |
| 項目選択                              | (16) | 項目を移動                                 | 項目を移動                    | TABキー同様               |
| 画面モード                             | (17) | フルスクリーン/<br>ウィンドウ表示の切替                |                          |                       |
| 方向<br>◀ 、 <b>▲</b> 、 <b>▼</b> 、 ► | (18) | カーソル移動                                | カーソル移動                   | カーソル移動                |
| 決定                                | (19) | 項目を決定<br>再生中はオートリピートの<br>On/Off 切替    | 項目を決定                    | ENTERキー同様             |
| 戻る                                | (20) | メニュー取り消しまたは<br>フルスクリーン/<br>ウィンドウ表示の切替 | 「RoomStylePlayer」<br>の終了 | ESCキー同様               |
| 頁(前)スキップ<br><b>▲</b> ◀            | (22) | 現在のチャプタの先頭/<br>1つ前のチャプタを再生            | 頭出し/前の曲                  |                       |
| 頁(次)スキップ<br>▶▶                    | (23) | 次のチャプタを再生                             | 次の曲                      |                       |
| ワンタッチ<br>リプレイ                     | (24) | インスタントリプレイ                            |                          |                       |
| ワンタッチ<br>スキップ                     | (25) | 先にスキップ                                |                          |                       |
| 早戻し ◀◀                            | (26) | 映像を早戻し                                |                          |                       |
| 再生 ▶                              | (27) | 再生/一時停止                               | 再生/一時停止                  |                       |
| 早送り ▶▶                            | (28) | 映像を早送り                                |                          |                       |
| 一時停止Ⅱ                             | (29) | 再生/一時停止                               | 再生/一時停止                  |                       |
| 停止■                               | (31) | 映像再生を停止                               | 再生を停止                    |                       |
| 消音                                | (36) | 消音/消音取り消し                             | 消音/消音取り消し                | 消音/消音取り消し             |
| 1~9、10/0                          | (38) | チャプタ選択*1<br>(1~9、0)                   |                          |                       |
| 11、12                             |      |                                       |                          |                       |
| 音量十                               | (41) | 音量上げる                                 | 音量上げる                    | 音量上げる                 |
| 音量一                               | (42) | 音量下げる                                 | 音量下げる                    | 音量下げる                 |
| 輝度へ                               | (46) |                                       |                          | 本体液晶ディスプレイ<br>の輝度を上げる |
| 輝度∨                               | (47) |                                       |                          | 本体液晶ディスプレイ<br>の輝度を下げる |
| アングル                              | (48) | アングル切替                                |                          |                       |

\*1 2桁以上のチャブタ番号を選択する場合は、数字ボタンを1つずつ押してください。例えば、 「10」を選択するときは、[1]、[10/0]の順に押します。

| リモコン | /    | WinDVD      | RoomStylePlayer | その他 |
|------|------|-------------|-----------------|-----|
| 字幕   | (49) | サブタイトル切替    |                 |     |
| 音声   | (50) | 音声切替        |                 |     |
| 設定   | (52) | セットアップ画面の表示 |                 |     |
|      |      |             |                 |     |

付録

# QosmioPlayerの操作一覧

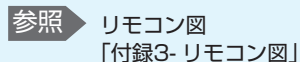

付録く

QosmioPlayerの操作は、リモコン/キーボード/フロントオペレーションパネルか ら実行できます。リモコンとキーボードからの操作は、次の表を参照してください。フ ロントオペレーションパネルからの操作については、『活用ガイド』をご覧ください。

### ■操作について■

- ●操作の一覧の中で、キーを「+」でつないで記載されているときは、前のキーを押したまま離さずに次のキーを押してください。
  - ・例: CTRL + K

この場合は、CTRLキーを押したままICキーを押します。

- CD/DVDの再生で、再生したい曲またはチャブタの番号を選択したい場合に、曲の番号が1桁のときは、次のいずれかを実行してください。
  - ・再生したい曲またはチャプタの番号を入力し、リモコンの[決定]ボタン またはキーボードのENTERキーを押す
  - ・再生したい曲またはチャプタの番号を入力し、2秒待つ

再生したい曲またはチャブタの番号が2桁の場合は、その番号を入力するとそのまま 再生されます。

| リモニ         | コン   | パソコン本体 TV機能                 |                     | CD機能      | DVD機能       |
|-------------|------|-----------------------------|---------------------|-----------|-------------|
| 電源          | (1)  | 電源スイッチ                      | TV終了                | CD終了      | DVD終了       |
| 取り出し        | (2)  | E                           | ディスクを取り出す           | ディスクを取り出す | ディスクを取り出す   |
| トップ<br>メニュー | (3)  | F8                          |                     |           | トップメニュー表示*1 |
| メニュー        | (4)  | F9                          |                     |           | メニュー表示*1    |
| 表示          | (5)  | D                           | 表示切替*2              | 表示切替*3    | 表示切替*4      |
| ΤV          | (7)  | F10                         | TV起動*5              | CD終了→TV起動 | DVD終了→TV起動  |
| CD/DVD      | (8)  | F11                         | TV終了→<br>CDまたはDVD起動 | CD起動*5    | DVD起動*5     |
| 見るナビ        | (12) | F9* <sup>6</sup><br>または TAB | ライブラリ表示<br>/非表示     |           |             |
| 方向 ▲        |      | 1                           | 設定項目移動              |           | 設定項目移動      |
| 方向 ┥        | (18) | +                           | 設定項目移動              |           | 設定項目移動      |
| 方向 ▶        | (10) | $\rightarrow$               | 設定項目移動              |           | 設定項目移動      |
| 方向 ▼        |      | Ļ                           | 設定項目移動              |           | 設定項目移動      |
| 決定          | (19) | ENTER                       | 決定または設定完了           | 曲選択決定     | 決定または設定完了   |

- \*1 DVDには構造によってさまざまなメニューが用意されています。この操作をしたときに表示 されるメニューは、DVDによって異なります。
- \*2 1 回押すごとに、現在の状態を数秒表示→情報を常時表示→表示なし→現在の状態を数秒表示 …と切り替わります。
- \*3 音楽CDを聴いているとき、表示モードを次のいずれかに切り替えることができます。 ・現在再生している曲の再生時間/現在再生している1曲の演奏時間(標準値)
  - ・ディスクの先頭からの再生時間/ディスク全体の演奏時間
- \*4 1回押すと現在の状態、タイトル番号、チャプタ番号、時間を表示し、もう1回押すと非表示 になります。再生しているシーンによって、表示される項目は異なります。
- \*5 リモコンでの操作のみ有効です。
- \*6 TV機能使用中に押すと、ライブラリが表示されます。

| リモニ                      | コン   | パソコン本体       | TV機能                             | CD機能                                | DVD機能                               |
|--------------------------|------|--------------|----------------------------------|-------------------------------------|-------------------------------------|
| 戻る                       | (20) | ESC          | 設定メニュー取り消し<br>/非表示<br>/ライブラリの非表示 |                                     | メニュー取り消し<br>/戻る/リターン* <sup>7</sup>  |
| 頁(前)ス<br>キップ <b> </b> ◀◀ | (22) | К            | ライブラリ前ページ                        | 前の曲*8                               | ひとつ前のチャプタ<br>/チャプタの先頭* <sup>9</sup> |
| 頁(次)ス<br>キップ <b>▶▶</b>   | (23) | L            | ライブラリ次ページ                        | 次の曲                                 | 次のチャプタ                              |
| ワンタッチ<br>リプレイ            | (24) | CTRL + K     | 約10秒前に戻す                         |                                     | 約10秒前に戻す                            |
| ワンタッチ<br>スキップ            | (25) | CTRL + L     | 約30秒後にスキップ                       |                                     | 約30秒後にスキップ                          |
| 早戻し◀◀                    | (26) | < または 0      | 早戻し*10                           | 約10秒前に戻す                            | 早戻し*10                              |
| 再生 ▶                     | (27) | SPACE        | 再生                               | 再生                                  | 再生                                  |
| 早送り▶▶                    | (28) | > または P      | 早送り*10                           | 約10秒後にスキップ                          | 早送り*10                              |
| 一時停止<br>■                | (29) | SPACE        | 再生/一時停止*11                       | 再生/一時停止*11                          | 再生/一時停止*11                          |
| 録画                       | (30) | CTRL + R     | 録画                               |                                     |                                     |
| 停止 ■                     | (31) | CTRL + SPACE | 停止* <sup>12</sup>                | 停止                                  | 停止                                  |
| スロー                      | (32) | Y            | スロー再生*13                         |                                     | スロー再生*13                            |
| タイム<br>スリップ              | (33) | CTRL + T     | 追っかけ再生または<br>お好み再生               |                                     |                                     |
| ワイド切換                    | (34) | W            | 画面サイズ変更*14                       |                                     |                                     |
|                          |      | W            |                                  | SRS WOW XTの<br>モード切替* <sup>15</sup> |                                     |
| 音多                       | (35) | A            | 音多切替* <sup>16</sup>              |                                     |                                     |
| 消音                       | (36) | М            | 消音/消音取り消し*17                     | 消音/消音取り消し*17                        | 消音/消音取り消し*17                        |
| 入力切換                     | (37) |              | TV/ライン切り替え* <sup>18</sup>        |                                     |                                     |
|                          |      | V            | バージョン情報*19                       | バージョン情報                             | バージョン情報*19                          |

- \*7 リターン:DVDで指定された画面に戻ります。再生するDVDに付属の説明書もあわせてご覧 ください。
- \*8 曲の再生が始まって3秒以上たってから押すと、再生中の曲の先頭から再生します。
- \*9 続けて2回押すと、1つ前のチャプタの先頭から再生します。
- \*10 同じ操作を続けて行うと、速度が変わります。例えば早送り再生中にリモコンの [ ▶▶ ] ボ タンを続けて押すと、1回押すたびに早送りの速度が変わります。通常再生に戻すには、リモ コンの [再生/一時停止] ボタンまたはキーボードの (SPACE)キーを押します。
- \*111 回押すごとに再生/一時停止が切り替わります。
- \*12録画/再生/追っかけ再生/お好み再生の停止をします。
- \*13 再生中にキーボードの (Y)キーを続けて押すと、1回押すたびに再生速度が変わります。 通常再生に戻すには、リモコンの [再生/一時停止] ボタンまたはキーボードの(SPACE) キーを押します。
- \*141回押すごとに、ノンリニアスケーリング→ズーム→フル→ノーマル→ノンリニアスケーリン グ…と切り替わります。
- \*151回押すごとに、内蔵スピーカ→外付スピーカ→開放型ヘッドホン→密閉型ヘッドホン →SRS OFF→内蔵スピーカ…と切り替わります。
- \*161回押すごとに、次のように切り替わります。
  - ・主音声→副音声→主/副音声→主音声…(テレビの音声多重放送の場合)
  - · LR→LL→RR→LR… (再生中の場合)
  - LR : 左右、両チャンネルの音声を出力します。
  - LL : 左チャンネルの音声を左右両方から出力します。
  - RR :右チャンネルの音声を左右両方から出力します。
- \*171回押すと消音し、もう1回押すと消音する前の音量レベルに戻ります。消音中に音量を調整 すると消音は解除され、消音前の音量レベルから調整されます。
- \*181回押すごとに、テレビ→ビデオ入力(→□)→テレビ…と切り替わります。
- \*19設定画面表示中のみ有効です。

付録

| リモコン       |      | パソコン本体   | TV機能                             | CD機能                               | DVD機能                              |
|------------|------|----------|----------------------------------|------------------------------------|------------------------------------|
| 1          |      | 1        | 1チャンネルを選択                        | 1曲目を選択                             | 1番目のチャプタを選択                        |
| 2          |      | 2        | 2チャンネルを選択                        | 2曲目を選択                             | 2番目のチャプタを選択                        |
| 3          |      | 3        | 3チャンネルを選択                        | 3曲目を選択                             | 3番目のチャプタを選択                        |
| 4          |      | 4        | 4チャンネルを選択                        | 4曲目を選択                             | 4番目のチャプタを選択                        |
| 5          |      | 5        | 5チャンネルを選択                        | 5曲目を選択                             | 5番目のチャプタを選択                        |
| 6          |      | 6        | 6チャンネルを選択                        | 6曲目を選択                             | 6番目のチャプタを選択                        |
| 7          | (38) | 7        | 7チャンネルを選択                        | 7曲目を選択                             | 7番目のチャプタを選択                        |
| 8          | ()   | 8        | 8チャンネルを選択                        | 8曲目を選択                             | 8番目のチャプタを選択                        |
| 9          |      | 9        | 9チャンネルを選択                        | 9曲目を選択                             | 9番目のチャプタを選択                        |
|            |      | 1、0      | 10チャンネルを選択                       |                                    |                                    |
| 10/0       |      | 0        |                                  | 2桁の曲番号<br>選択時、ゼロ                   | 2桁のチャプタ番号<br>選択時、ゼロ                |
| 11         |      | 1、1      | 11チャンネルを選択                       |                                    |                                    |
| 12         |      | 1、2      | 12チャンネルを選択                       |                                    |                                    |
| チャンネル<br>へ | (39) | FN + ↑   | チャンネルを進める                        |                                    |                                    |
| チャンネル<br>V | (40) | FN + ↓   | チャンネルを戻す                         |                                    |                                    |
| 音量+        | (41) | CTRL + ↑ | 音量上げる                            | 音量上げる                              | 音量上げる                              |
| 音量-        | (42) | CTRL + ↓ | 音量下げる                            | 音量下げる                              | 音量下げる                              |
| リターン       | (43) | ESC      | 設定メニュー取り消し<br>/非表示<br>/ライブラリの非表示 |                                    | メニュー取り消し<br>/戻る/リターン* <sup>7</sup> |
| シャッフル      | (44) | CTRL + S |                                  | シャッフル再生                            |                                    |
| リピート       | (45) | CTRL + R |                                  | 1曲リピート<br>/Discリピート* <sup>20</sup> |                                    |
| 輝度∧        | (46) | FN + F7  | 画面の輝度を上げる                        | 画面の輝度を上げる                          | 画面の輝度を上げる                          |
| 輝度∨        | (47) | FN + F6  | 画面の輝度を下げる                        | 画面の輝度を下げる                          | 画面の輝度を下げる                          |
| アングル       | (48) | G        |                                  |                                    | アングル切替                             |
| 字幕         | (49) | S        |                                  |                                    | 字幕切替                               |
| 音声         | (50) | А        |                                  |                                    | 音声切替                               |
| 削除         | (51) | DEL      | タイトル削除                           |                                    |                                    |
| 設定         | (52) | F2       | 設定メニュー表示<br>/非表示                 |                                    | 設定メニュー表示<br>/非表示                   |
|            |      | Т        |                                  |                                    | タイトル選択                             |
|            |      | Fl       | キーガイド表示切替                        | キーガイド表示切替                          | キーガイド表示切替                          |

\*7 リターン:DVDで指定された画面に戻ります。再生するDVDに付属の説明書もあわせてご覧 ください。

\*201回押すごとに、1曲リピート→Discリピート→通常再生→1曲リピート…と切り替わります。

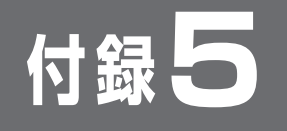

# QosmioPlayerの再インストール

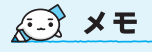

 QosmioPlaverの再インス トールを行うと、各種設定値 が初期状態に戻ります。

参照 作成方法 『セット アップガイド 4章 4 リカバリディスクを

作る』

QosmioPlaverは、購入時の状態では本製品にプレインストールされています。 QosmioPlayerを削除してしまった場合の復元方法と、アップデートや削除の方法に ついて説明します。

# ■必要なもの■

- QosmioPlaverのリカバリCD \*1
- 『オーディオ&ビジュアルガイド』(本書)、『セットアップガイド』
- \*1 QosmioPlayerのリカバリCDは、あらかじめ作成しておく必要があります。

# ■アップデート方法■

アップデート情報については、弊社ホームページ「dynabook.com」の「サポート 情報」→「ダウンロード」をご覧ください。 URL: http://dynabook.com/assistpc/index\_j.htm

QosmioPlayerをアップデートする場合は、次の2つの方法があります。 ①Windowsからのアップデート ②QosmioPlayerのリカバリCDを使用したアップデート

- それぞれ手順が異なります。
- Windowsからアップデートする場合 (1)プログラムをホームページからダウンロードする ②ホームページに記載の手順書にしたがって操作する
- QosmioPlayerのリカバリCDを使ってアップデートする場合 ①プログラムをホームページからダウンロードする ②ダウンロードしたプログラムをCDに保存する ③「本節1操作手順」にしたがって操作する

CDへの保存

参照

4章 3-③ CD/DVD にデータのバック アップをとる」

『セットアップガイド

操作手順

# お願い

Т

参照 「9-2-2-録画データ をWindows上へ転送 する」

を使用して、必ず保存しておいてください。 ●「録画領域以外を復元する|(手順4で 2 キー)または「QosmioPlayerをアップ デートする」(手順4で③キー)を選択した場合は、録画タイトルは削除されません。

● QosmioPlayerの復元または削除(手順4で〔1〕④ 5 キー)を行うと、録画タイト ルがすべて削除されます。必要なタイトルは「QosmioPlayer転送ユーティリティ」

● QosmioPlayerの復元を行うと、アップデート情報は削除されます。復元後にもう 1度アップデート操作を行ってください。

AC アダプタと電源コードを接続し、QosmioPlayer のリカバリCD をセットして、パソコンの電源を切る

キーボードの[F12]キーを押しながら、パソコンの電源を入れる

警告音が鳴るか、 [Qosmio] 画面が表示されたら指をはなし てください。

# →または ← キーでCDのアイコンにカーソルをあわせ、ENTER キーを押す

[QosmioPlayerの復元を開始します。] 画面が表示されます。 そのまま待つと、[復元方法を選択してください。]というメッセージが表示されます。

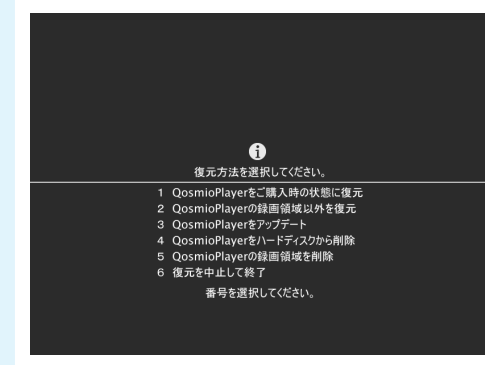

構入時の状態に復元する場合は1キーを、QosmioPlayerの録画領域以外を復元する場合は2キーを、QosmioPlayerをアップデートする場合は3キーを、QosmioPlayerを削除する場合は4キーを、QosmioPlayerの録画領域を削除する場合は5キーを押す

⑥キーを押すと、何もしないで終了します。

### ■[1]キーを押した場合■

「QosmioPlayerを復元中です。」という復元中のメッセージが表示された後、しばら く待つと、「QosmioPlayerの復元が完了しました。」という終了のメッセージが表示 されます。 何かキーを押して終了してください。

● エラーメッセージが表示された場合 「本項-1- エラーメッセージ」を参照してください。

# ■2キーを押した場合■

#### 録画領域がある場合

録画タイトルおよび録画領域はそのまま残し、それ以外を復元します。 「QosmioPlayerを復元中です。」という復元中のメッセージが表示された後、しば らく待つと、「QosmioPlayerの復元が完了しました。」という終了のメッセージが 表示されます。 何かキーを押して終了してください。

### ●録画領域がない場合

QosmioPlayerの復元を行いますが、録画領域の作成は行いません。 復元後はQosmioPlayerで録画することができません。 「録画領域がない場合、録画が行えません。」という確認メッセージが表示されます。 ここで「アキーを押してしばらく待つと、「QosmioPlayerの復元が完了しました。」 という終了のメッセージが表示されます。 何かキーを押して終了してください。

# エラーメッセージが表示された場合 「本項-1-エラーメッセージ」を参照してください。

# ■3キーを押した場合■

「QosmioPlayerのアップデートCDを挿入してください。」というメッセージが表示 されます。

ドライブにアップデートプログラムを保存したCDをセットし、 (ENTER)キーを押して ください。

しばらく待つと、「QosmioPlayerのアップデートが完了しました。」という終了の メッセージが表示されます。

何かキーを押して終了してください。

### • QosmioPlayerがインストールされていない場合

QosmioPlayerがインストールされていないと、アップデートはできません。削除 してしまった場合は、アップデートしようとすると「QosmioPlayerがインストー ルされていません。」というメッセージが表示されます。先にQosmioPlayerを購入 時の状態に復元してから、アップデートしてください。

エラーメッセージが表示された場合
 「本項-1-エラーメッセージ」を参照してください。

### ■[4]キーを押した場合■

「QosmioPlayerの削除を開始します。」という削除の確認メッセージが表示されます。 ここで「Yキーを押してしばらく待つと、「QosmioPlayerの削除が完了しました。」という終了のメッセージが表示されます。 何かキーを押して終了してください。

●エラーメッセージが表示された場合

「本項-1-エラーメッセージ」を参照してください。

### ■[5]キーを押した場合■

「録画領域がない場合、録画が行えません。」という録画領域削除の確認メッセージが表示されます。 ここで「Yキーを押してしばらく待つと、「QosmioPlayerの録画領域削除が完了しました。」という終了のメッセージが表示されます。 何かキーを押して終了してください。

エラーメッセージが表示された場合
 「本項-1-エラーメッセージ」を参照してください。

# お願い

 
 ・録画領域を削除すると、録画領域分のハードディスク領域が使用可能になります (このとき、この領域はWindowsの「ディスクの管理」では「未割り当て」の領域 として表示されます)。この状態でWindowsの「ディスクの管理」などを使用して 録画領域の位置に新たにパーティションを作成した場合、またはWindowsを再イン ストールした場合、QosmioPlayerを購入時の状態に復元することができなくなり ます。
 付益

付録

■エラーメッセージ■

操作中に次のようなメッセージが表示された場合は、右側に記載している対処方法を実 行してください。

| メッセージ                                                                                    | 対処方法                                                                                                    |
|------------------------------------------------------------------------------------------|----------------------------------------------------------------------------------------------------|
| _<br>QosmioPlayerの復元中にエラー<br>が発生しました。                                                    | 何かキーを押して終了し、QosmioPlayerの復<br>元を最初からやり直してください。                                                                                                    |
| _<br>QosmioPlayerのアップデート中<br>にエラーが発生しました。                                                | 何かキーを押して終了し、QosmioPlayerの<br>アップデートを最初からやり直してください。                                                                                                    |
| <br>QosmioPlayerの削除中にエラー<br>が発生しました。                                                     | 何かキーを押して終了し、QosmioPlayerの削<br>除を最初からやり直してください。                                                                                                    |
| 録画領域を確保するのに十分な<br>ハードディスクの空き領域が不<br>足しています。                                              | ハードディスクの終端に、20GB以上の使用されていない未割り当て領域がないと、Qosmio<br>Playerを購入時の状態に復元することはできません。<br>何かキーを押して終了し、Windowsの「ディスクの管理」を使って不要なパーティションを削除し、ハードディスクに未割り当て領域を確保してから復元をやり直してください。      |
| ハードディスクの空き領域が不<br>足しています。ハードディスク<br>に使用されていない200MB以<br>上の空き領域を準備して、もう<br>一度復元をやり直してください。 | ハードディスクの終端に使用されていない<br>200MB以上の未割り当て領域がないと、<br>QosmioPlayerの復元はできません。何かキー<br>を押して終了し、Windowsの「ディスクの管<br>理」を使って不要なパーティションを削除し、<br>ハードディスクに未割り当て領域を確保してか<br>ら復元をやり直してください。 |
| この機種はサポートしていませ<br>ん。                                                                     | 使用しているパソコンは、QosmioPlayerに対<br>応していません。QosmioPlayerの復元はでき<br>ません。                                                                                                    |

# お願い

 パーティションを削除すると、そのパーティションに保存されているすべてのデー タが削除されますので、必要なデータは必ずバックアップをとってください。

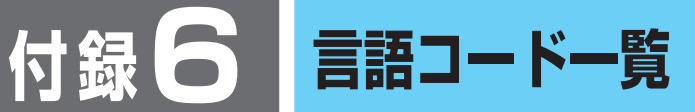

# 参照 [13-@-1- DVD設 定-言語設定]

QosmioPlayerで言語コードを入力する場合、次の表を参照してコード番号を入力し てください。

| コード | 言語          | コード | 言語          | コード | 言語         |
|-----|-------------|-----|-------------|-----|------------|
| AA  | アファル語       | EO  | エスペラント語     | IT  | イタリア語      |
| AB  | アブバジア語      | ES  | スペイン語       | IW  | ヘブライ語      |
| AF  | アフリカーンス語    | ET  | エストニア語      | JA  | 日本語        |
| AM  | アムハラ語       | EU  | バスク語        | JI  | イディッシュ語    |
| AR  | アラビア語       | FA  | ペルシャ語       | JW  | ジャワ語       |
| AS  | アッサム語       | FI  | フィンランド語     | KA  | グルジア語      |
| AY  | アイマラ語       | FJ  | フィジー語       | KK  | カザフ語       |
| AZ  | アゼルバイジャン語   | FO  | フェロー語       | KL  | グリーンランド語   |
| BA  | バシキール語      | FR  | フランス語       | КМ  | カンボジア語     |
| BE  | ベラルーシ語      | FY  | フリジア語       | KN  | カンナダ語      |
| BG  | ブルガリア語      | GA  | アイルランド語     | КО  | 韓国語        |
| BH  | ビハーリー語      | GD  | スコットランドゲール語 | KS  | カシミール語     |
| BI  | ビスラマ語       | GL  | ガルシア語       | KU  | クルド語       |
| BN  | ベンガル語、バングラ語 | GN  | グアラニ語       | KY  | キルギス語      |
| BO  | チベット語       | GU  | グジャラート語     | LA  | ラテン語       |
| BR  | ブルトン語       | HA  | ハウサ語        | LN  | リンガラ語      |
| CA  | カタロニア語      | HI  | ヒンディー語      | LO  | ラオス語       |
| CO  | コルシカ語       | HR  | クロアチア語      | LT  | リトアニア語     |
| CS  | チェコ語        | HU  | ハンガリー語      | LV  | ラトビア語、レット語 |
| CY  | ウェールズ語      | HY  | アルメニア語      | MG  | マダガスカル語    |
| DA  | デンマーク語      | IA  | インターリンガ語    | MI  | マオリ語       |
| DE  | ドイツ語        | IE  | インターリング語    | MK  | マケドニア語     |
| DZ  | ブータン語       | IK  | エスキモー語      | ML  | マラヤーラム語    |
| EL  | ギリシャ語       | IN  | インドネシア語     | MN  | モンゴル語      |
| EN  | 英語          | IS  | アイスランド語     | MO  | モルダビア語     |

| コード | 言語         | コード | 言語         | コード | 言語      |
|-----|------------|-----|------------|-----|---------|
| MR  | マラータ語      | SA  | サンスクリット語   | TI  | ティグリニャ語 |
| MS  | マレー語       | SD  | シンド語       | ΤK  | トゥルクメン語 |
| MT  | マルタ語       | SG  | サンゴ語       | TL  | タガログ語   |
| MY  | ミャンマー語     | SH  | セルビアクロアチア語 | ΤN  | セツワナ語   |
| NA  | ナウル語       | SI  | シンハラ語      | ТО  | トンガ語    |
| NE  | ネパール語      | SK  | スロバキア語     | TR  | トルコ語    |
| NL  | オランダ語      | SL  | スロベニア語     | TS  | ツォンガ語   |
| NO  | ノルウェー語     | SM  | サモア語       | TT  | タタール語   |
| OC  | プロバンス語     | SN  | ショナ語       | ΤW  | トウィ語    |
| OM  | (アファン)オロモ語 | SO  | ソマリ語       | UK  | ウクライナ語  |
| OR  | オリヤー語      | SQ  | アルバニア語     | UR  | ウルドゥー語  |
| PA  | パンジャブ語     | SR  | セルビア語      | UZ  | ウズベク語   |
| PL  | ポーランド語     | SS  | シスワティ語     | VI  | ベトナム語   |
| PS  | パシュトー語     | ST  | セストゥ語      | VO  | ボラピュク語  |
| PT  | ポルトガル語     | SU  | スンダ語       | WO  | ウォロフ語   |
| QU  | ケチュア語      | SV  | スウェーデン語    | XH  | コーサ語    |
| RM  | ラエティ=ロマン語  | SW  | スワヒリ語      | YO  | ヨルバ語    |
| RN  | キルンディ語     | TA  | タミール語      | ZH  | 中国語     |
| RO  | ルーマニア語     | TE  | テルグ語       | ZU  | ズール語    |
| RU  | ロシア語       | TG  | タジク語       |     |         |
| RW  | キニヤルワンダ語   | TH  | タイ語        |     |         |

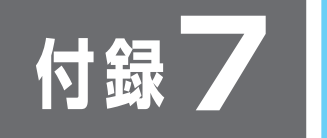

# ファイアウォールを設定する

「Qosmio AV Center」は、iNETを使って地上アナログ放送の電子番組表を更新します。このとき、ファイアウォール制限がかけられていると番組表の更新ができなかったり、ホームネットワークを利用するときに、コンテンツの公開などができない場合があります。

次のファイアウォールを、以降の説明を参照して設定変更しておいてください。

- Windowsのインターネット接続ファイアウォール
- 使用しているセキュリティソフトのファイアウォール制限 (Norton Internet Securityなど)

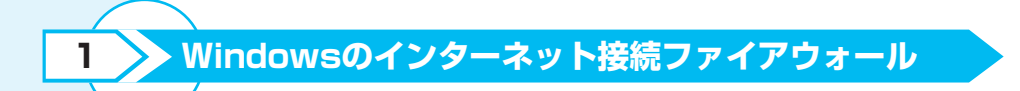

次の手順に従って、設定してください。

# [Windowsファイアウォール] を起動する

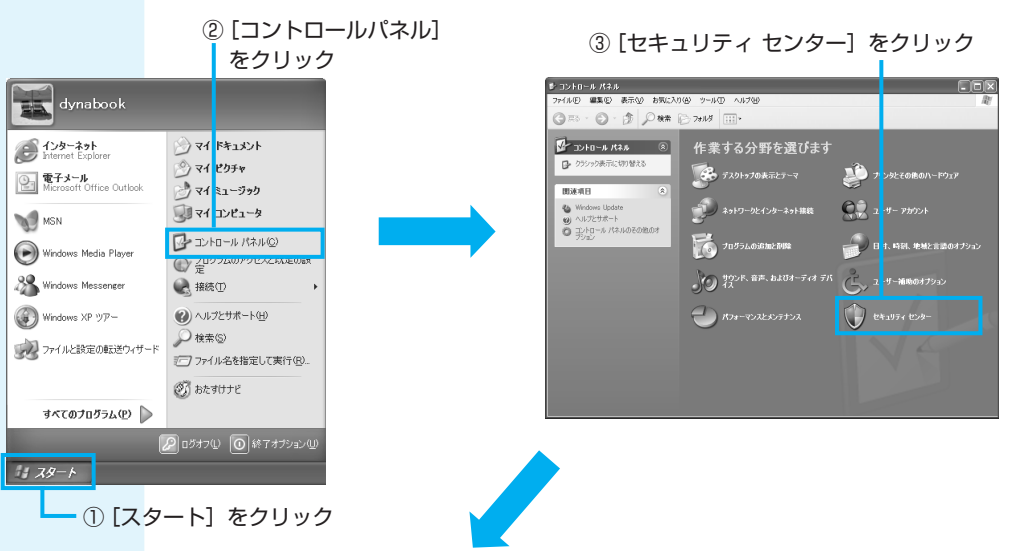

### ④ [Windowsファイアウォール] をクリック

| 🕆 Windows セキュリティ センター                                                | C.C.S                                                                                                 |
|----------------------------------------------------------------------|----------------------------------------------------------------------------------------------------|
|                                                                      | セキュリティ センター<br>コンピュータを保護するために                                                                         |
| <ul> <li>ヘルプ</li> <li>************************************</li></ul> | 第日日         第日日           第日日         第日日           第日日         1000000000000000000000000000000000000 |
| Microsoft はお客様のプライパシーを守ります。プライバシーに関す                                 | <u>る酒明</u> をお読みください。                                                                                  |

| 2   | [全般]タブで必要事項を設定する                                                                                                    |                                                                                                    |
|-----|----------------------------------------------------------------------------------------------------|----------------------------------------------------------------------------------------------------|
|     | ① [全般] タブをクリック                                                                                                    |                                                                                                    |
|     | Indows フケイアウタール         (midows フケイアウォールを         (加)         (加)                                                                                                    | ②[有効]にチェックを付ける<br>③[例外を許可しない]のチェッ<br>クをはずす                                                                                                    |
| 3   | I (例外) タブで必要事項を設定する<br>() [例外] タブをクリック<br>※ Window フィクタウォール<br>※ Window フィクタウォール<br>※ Window Caster Caster<br>※ Caster Caster Caster Caster<br>※ Caster Caster Caster Caster<br>※ Caster Caster Caster Caster<br>※ Caster Caster Caster Caster<br>※ Caster Caster Caster Caster<br>※ Caster Caster Caster Caster<br>※ Caster Caster Caster Caster<br>※ Caster Caster Caster Caster<br>※ Caster Caster Caster Caster<br>※ Caster Caster Caster Caster<br>※ Caster Caster Caster Caster<br>※ Caster Caster Caster Caster<br>※ Caster Caster Caster<br>※ Caster Caster Caster Caster<br>※ Caster Caster Caster Caster<br>※ Caster Caster Cas | <ul> <li>②「プログラムおよびサービス」の、<br/>次の項目にチェックを付ける</li> <li>※ 購入時には、チェックが付いて<br/>います。</li> <li>Qosmio AV Center<br/>Application</li> <li>Qosmio AV Center<br/>Launcher</li> <li>Qosmio AV Center<br/>Scheduler Service</li> <li>TOSHIBA Home Network<br/>Player</li> <li>TOSHIBA Home Network<br/>Server DMS</li> <li>TOSHIBA Home Network<br/>Server Media Transfer</li> </ul> |
|     | ③ [OK] をクリック                                                                                                    |                                                                                                    |
|     | これで「Windowsファイアウォール」の設定 <br>[セキュリティセンター]や[コントロールパス<br>て終了してください。                                                                                                    | は完了です。<br>ネル]などを、 <mark>╳</mark> ボタンをクリックし                                                                                                    |
| お願い | <ul> <li>本設定により、一部の機能がファイアウォー<br/>ピュータウイルスの攻撃を受けやすくなりま<br/>するために、常にコンピュータウイルススキ<br/>ださい。</li> </ul>                                                                                                    | ルの保護からはずれてしまい、コン<br>す。コンピュータウイルスの被害を防止<br>ャンプログラムを最新の状態でお使いく                                                                                                    |
|     |                                                                                                    |                                                                                                    |

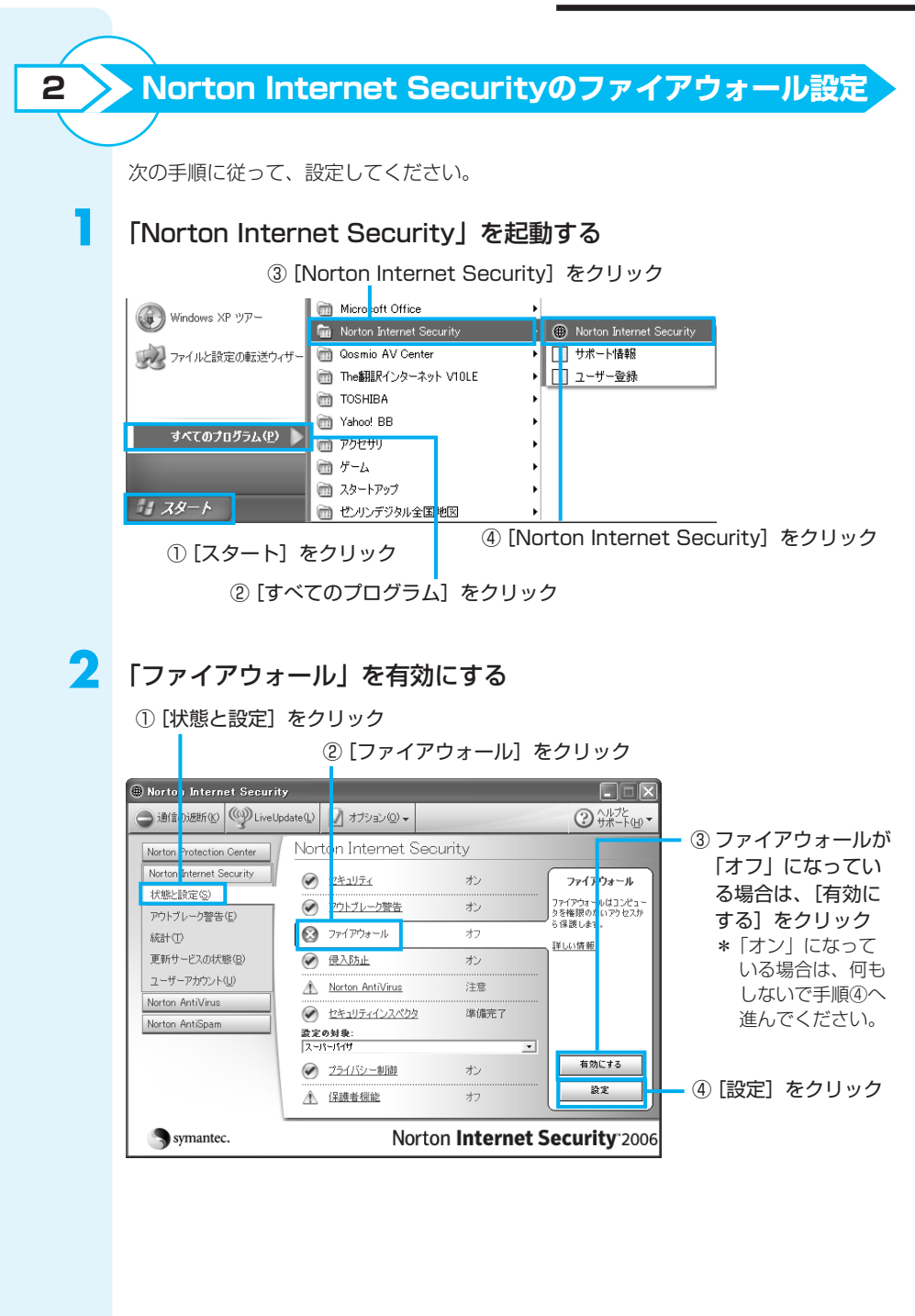

J

| [ブログラム制御] 画面を起動する                                                              |                     |
|--------------------------------------------------------------------------------|---------------------|
| 〕「プログラム制御」 タブをクリック                                                             |                     |
|                                                                                |                     |
| 🖲 Norton Internet Sec <mark>r</mark> ity 🛛 🗙                                   |                     |
| ファイアウォール プログラム制御 ネットワーク 場所 拡張                                                  |                     |
| プログラム制御 ¥L0.65年                                                                |                     |
| 場所: デフォルト (アクティブ)                                                              |                     |
| プログラムの自動制御                                                                     |                     |
| プログラムの自動制御はシマンテック社が安全であると識別したインターネットプログラムのバージョンのみた時完します                        |                     |
|                                                                                |                     |
| 「 ノロジラムの目動制御をオンにする①                                                            |                     |
| 手動プログラム制御<br>個々のプログラムのインターネットアクセスを手動で設定します。「プログラムスキ <mark>ャン(5)]をクリックする</mark> | ② [Qosmio AV Center |
| とすべてのインターネットプログラムをすばやく設定できます。                                                  | Application] をクリック  |
| 7解 ブログラム インターネットアクセニ プ テゴリ 🔺                                                   |                     |
| 💭 Qosmio AV Center Application 🛛 マイでお許可 🛛 🔫 一般                                 |                     |
| ■ Qosmio AV Center Launcher   マすべてを許可   マー般                                    |                     |
| III Qosmio AV Center Scheduler Ser▼すべてを許可   ▼一般                                |                     |
| 20100 (2010) (2010) (2010)                                                     |                     |
| Manu Qi. IS IE VOL.                                                            |                     |
|                                                                                |                     |
|                                                                                |                     |
|                                                                                |                     |
| οκω)                                                                           |                     |

「手動プログラム制御」一覧に [Qosmio AV Center Application] がない場合は、 [追加] ボタンをクリックし、「C:¥ProgramFiles¥Toshiba¥AVApplication ¥Application¥TAVApp.exe」を一覧に追加してください。

# 4 インターネットアクセスを許可する

①「どう処理しますか?」の 🔽 をクリックし、[許可] を選択する

| Norton Internet    | jecurity 🛛 🕅                |              |
|--------------------|-----------------------------|--------------|
| プログラム制             | 御                           |              |
| TAVApp のイン<br>択します | ターネットアクセスを制御するための適切なオプションを選 |              |
| どう処理しますか           |                             |              |
| 許可                 | ✓                           |              |
|                    | ОК                          | ② [OK] をクリック |
|                    |                             |              |

手順3の画面に戻ります。

「手動プログラム制御一覧」に表示される次のプログラムに対して、手順3、4をくり 返してください。

- Qosmio AV Center Launcher
- Qosmio AV Center Scheduler Service
- TOSHIBA Home Network Player
- TOSHIBA Home Network Server DMS
- TOSHIBA Home Network Media Transfer

「手動プログラム制御」一覧に該当するプログラムがない場合は、[追加] ボタンをク リックして、それぞれ次のファイルを一覧に追加してください。

- Qosmio AV Center Launcherの場合: [C:¥Program Files¥Toshiba¥AVApplication¥Application¥TAVLauncher.exe]
   Qosmio AV Center Scheduler Serviceの場合:
- 「C:¥Program Files¥Toshiba¥AVApplication¥Application¥TAVScheduler.exe」 • TOSHIBA Home Network Playerの場合:
- 「C:¥Program Files¥Toshiba¥AVApplication¥DLNA¥TDLNADMP.exe」 • TOSHIBA Home Network Server DMSの場合:
- 「C:¥Program Files¥Toshiba¥AVApplication¥DLNA¥TDLNADMS.exe」 • TOSHIBA Home Network Server Media Transferの場合:
- C:¥Program Files¥Toshiba¥AVApplication¥DLNA¥TDLNAHTTP.exe」

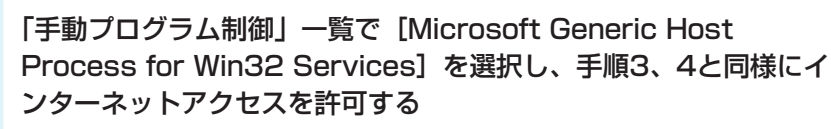

「Norton Internet Security」画面に戻ります。

[ネットワーク] 画面を起動する

① 「ネットワーク」 タブをクリック

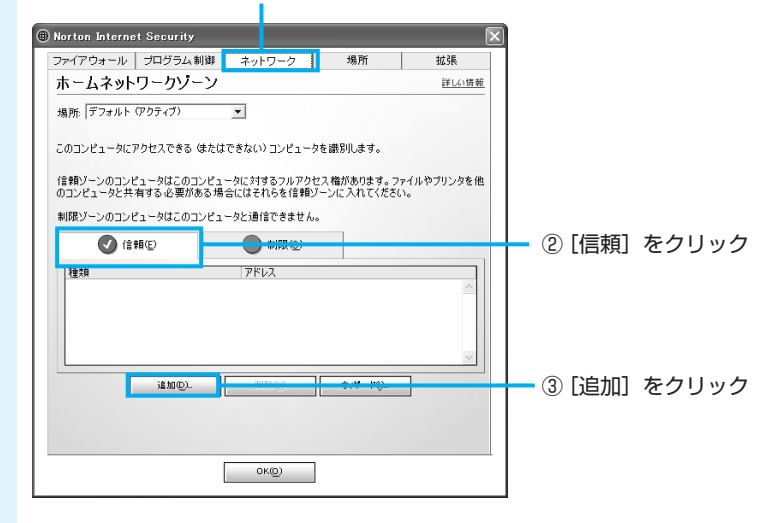

アクセス許可の範囲を指定する

① [範囲を使う] をチェックする

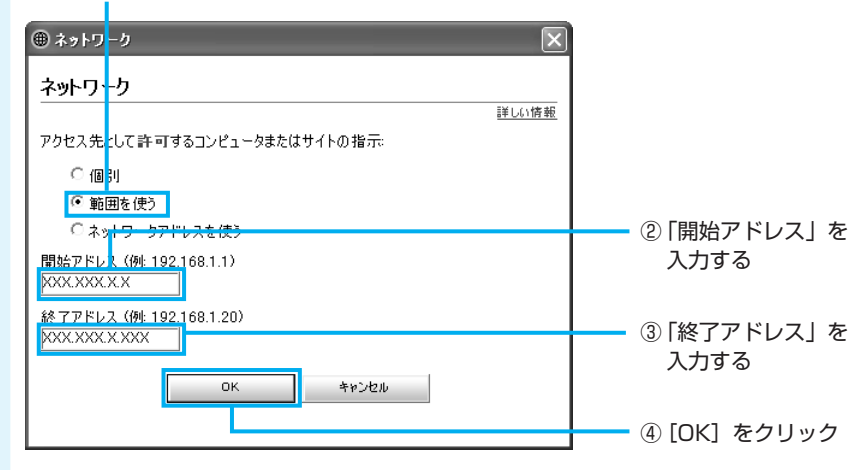

入力する数値は、接続しているインターネット環境によって変わります。 例:192.168.100.XXXのアドレスを取得している場合、 192.168.100.1/192.168.100.255と入力します。 開いている画面をすべて、[OK] または ▼ をクリックして閉じてください。 パソコンを再起動したら、「Norton Internet Security」の設定は完了です。

 この設定をすることによって、一部の機能がファイアウォールの保護からはずれてしまい、コンピュータウイルスの攻撃を受けやすくなります。コンピュータウイルスの 被害を防止するために、常にコンピュータウイルススキャンプログラムを最新の状態 でお使いください。

「開始アドレス」と「終了アド レス」にはIPアドレスを入力し ます。IPアドレスについては、 ご契約しているプロバイダから 送られてきた書類などを確認し てください。

お願い